# Carbon Black Container User Guide

15 February 2024

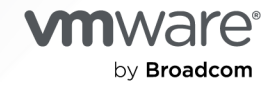

You can find the most up-to-date technical documentation on the VMware by Broadcom website at:

https://docs.vmware.com/

VMware by Broadcom 3401 Hillview Ave. Palo Alto, CA 94304 www.vmware.com

Copyright <sup>©</sup> 2024 Broadcom. All Rights Reserved. The term "Broadcom" refers to Broadcom Inc. and/or its subsidiaries. For more information, go to https://www.broadcom.com. All trademarks, trade names, service marks, and logos referenced herein belong to their respective companies. Copyright and trademark information.

## Contents

## VMware Carbon Black Container User Guide 8

1 Carbon Black Container Overview 9 Why Deploy Security for Containers 11 How Carbon Black Secures Containers 11 Provides Visibility into Kubernetes Security Posture 12 Secures the Complete Lifecycle of Kubernetes Applications 13 Automates Runtime Cluster Scanning 13 Enables Compliance and Policy Automation 15 Containers Architecture 15 Container Agent Components Architecture 17 cbcontainers-operator 19 cbcontainers-monitor 20 cbcontainers-node-agent 21 cbcontainers-hardening-enforcer 23 cbcontainers-hardening-state-reporter 24 cbcontainers-runtime-resolver 25 cbcontainers-image-scanning-reporter 26 Containers Concepts and Terminology 27

## **2** Setting up the Container Security Environment 33

Roles and Users for Containers 33 Using and Creating Roles for Containers 34 Add a Container Role 36 Create a User Account for Containers 39 Adding Clusters and Installing Kubernetes Sensors 39 Add a Cluster and Install the Kubernetes Sensor 40 Private Container Registry 44 Check the Kubernetes Sensor Status and Health 44 Installing a Containerized Sensor 46 Set up a Containerized Sensor 47 Install a Containerized Sensor 49 Install a Containerized Sensor on a Docker Client 52 Install a Containerized Sensor on an ECS Cluster 53 Validate the Container Image Signature 56 Setting up CLI Client for Image Scanning 58 Download a CLI Client 59 Add and Configure a CLI Client 60

Carbon Black Container Operator Technical Reference 63
Manually Deploy the Container Operator 63
Uninstall the Container Operator 64
Manually Deploy the Container Agent 64
Openshift 65
Reading Metrics by using Prometheus 68
Custom Resources Definitions 69
Changing Components Resources 73
Configuring Container Services to use HTTP Proxy 75
Changing the Image Source 77
Operator Role-based Access Control 78
Container Operator Developer Instructions 79
Helm Charts 81

### **3** Configuring Container Security 86

Kubernetes Scopes 86 Kubernetes Scopes Hierarchy 87 Built-in Kubernetes Scopes 89 Add a Kubernetes Applications Scope to Kubernetes Resources 90 Add a Kubernetes Deploy Location Scope to Kubernetes Resources 91 Add a Kubernetes Container Images Scope to Kubernetes Resources 92 View a Kubernetes Scope 94 Edit or Delete a Kubernetes Scope 95 Kubernetes Scope Baselines for Runtime Policies 96 View a Kubernetes Scope Baseline for a Runtime Policy 96 Add a Behavior to a Kubernetes Scope Baseline 97 Add a False Positive as Normal Behavior to the Scope Baseline 97 Reset a Kubernetes Scope Baseline 98 Egress Groups 99 Create an Egress Group 99 Edit or Delete an Egress Group 100 Kubernetes Policies 101 Kubernetes Runtime Policies 101 Create a Kubernetes Runtime Policy 101 Edit a Kubernetes Runtime Policy 103 Enable a Kubernetes Runtime Policy Draft 103 View Kubernetes Runtime Policy Details 103 Kubernetes Hardening Policies 105 Built-in Kubernetes Hardening Policies 105 Create a Kubernetes Hardening Policy 105 Enforcement Presets 107

Edit a Kubernetes Hardening Policy 110 Enable a Kubernetes Hardening Policy Draft 111 Save a Hardening Policy as a Template 111 Duplicate a Hardening Policy 112 Kubernetes Policy Rules 112 Kubernetes Policy Templates 126 Subscribe to Alert Notifications 128 Setting up API Access 129 Create and Manage an API Key 130 Delete API Key with Attached Notification Rule 132 Setting Access Levels 133 Create Access Levels 133 Apply Access Level to an API Key 133

#### **4** Scanning Images 135

Manually Rescan a Container Image 136

#### **5** Monitoring and Analyzing Containers 138

Severity Scoring 138 Kubernetes Risk Severity Scoring 138 Risk Evaluation for Container Images 139 Color Indicators for Image Vulnerabilities Scoring 140 Monitoring Container Images 141 View Container Images - Overview 141 View Deployed Container Image Details 143 View Container Image Repositories 146 View Image Scan Report - Scan Log Details 147 View Container Image Scan Report 148 View a Container Image Scan Report - Overview 149 View a Container Image Scan Report - Layers 150 View a Container Image Scan Report - Packages 153 View a Container Image Scan Report - Suspicious Files 154 View a Container Image Scan Report - Vulnerabilities 156 View a Container Image Scan Report - Vulnerability Details 158 View a Container Image Scan Report - K8s Workloads 160 View a Container Image Scan Report - Scan Log 161 Investigate Container Image Vulnerabilities 161 Allow an Exception for a Vulnerability 163 Managing and Viewing File Reputations in Container Images 164 Detect Malware in a Container Image 164 Override a File Reputation in a Container Image 166

Manage File Reputations for Container Images 167 Adding File Reputations in Container Images 168 Add a File to the Banned List 169 Add a Reputation to the Approved List 170 Expiration of Approved Certificates 171 Detecting and Preventing Secrets 172 Detect Secrets in Containers on the Scan Log Page 175 Prevent Secrets in Containers 176 Monitoring Kubernetes Workloads 177 View Kubernetes Workloads 178 View a Kubernetes Workload - Overview 181 View a Kubernetes Workload - Runtime Policy 181 View a Kubernetes Workload - Hardening Policy 182 View a Kubernetes Workload - Network Connections 183 View a Kubernetes Workload - Risks 184 View a Kubernetes Workload - Behavior Models 185 Kubernetes Virtual Workloads 186 Analyzing Network Activity 186 Investigate Cluster Activity in the Network Map 187 Visualizing Namespace Data on the Network Map 189 Visualizing Workloads Data on the Network Map 192

#### 6 Investigating and Remediating Container Security Issues 195

Exploring Kubernetes Events (Hardening) 195
Explore Kubernetes Events - Overview 195
Explore Kubernetes Events - Details 197
Investigating Container Events on the Investigate Page 199
Investigate Container Events 203
Investigate Kubernetes Clusters 204
Investigate Kubernetes Namespaces 206
Investigate Kubernetes Workloads 207
Investigate Containers Events on the Process Analysis Page 208
Triaging Kubernetes Alerts 211
Search for Kubernetes Alerts 211
View Kubernetes Alert Details 212
Identify Available Fixes and Patches 213

#### 7 Managing Clusters and Kubernetes Sensors 217

View Clusters 217 Edit a Cluster 218 Delete a Cluster and its Sensor 219 Upgrading or Downgrading the Kubernetes Sensor 220 Upgrade or Downgrade the Kubernetes Sensor through the Command Line 220 Upgrade or Downgrade the Kubernetes Sensor through the Console 221 Upgrade or Downgrade the Kubernetes Sensor Remotely through the Console 223 Delete a CLI Client 226

## 8 Carbon Black Container Operator Technical Reference 227

Manually Deploy the Container Operator 228 Uninstall the Container Operator 228 Manually Deploy the Container Agent 229 Openshift 230 Reading Metrics by using Prometheus 232 Custom Resources Definitions 233 Changing Components Resources 237 Configuring Container Services to use HTTP Proxy 239 Changing the Image Source 241 Operator Role-based Access Control 242 Container Operator Developer Instructions 243 Helm Charts 245

## VMware Carbon Black Container User Guide

VMware Carbon Black Container<sup>™</sup> is a comprehensive security solution for both on-premise and cloud-native workloads by offering visibility, hardening, vulnerability management, and runtime protection capabilities.

Carbon Black Container helps reducing risk by identifying vulnerabilities and misconfigurations to harden workloads.

This solution provides security teams with the visibility and ability to enforce compliance while integrating into existing DevOps processes. With VMware Carbon Black, organizations can reduce risk, maintain compliance, and simplify security for Kubernetes environments at scale.

## **Intended Audience**

Carbon Black Container is for both Security and DevOps teams. As security shifts left, developers must take an increased ownership in security and implementing security measures through the code and the build stage of the modern application lifecycle.

Security teams must enforce compliance requirements and keep applications secure during the deployment and runtime stages.

This guide is written for Security Analysts, DevSecOps, and DevOps teams. It assumes you have knowledge of containers and Kubernetes clusters.

## **Carbon Black Container Overview**

The Carbon Black Container solution can provide the visibility and control that DevOps and security teams need to make sure that their Kubernetes clusters and the applications deployed on them are secure. This topic provides a condensed view of Carbon Black Container benefits.

## VMware Carbon Black Container Essentials and VMware Carbon Black Container Advanced

Carbon Black offers two Carbon Black Container packages that are described in the following table.

| VMware Carbon Black Container Essentials    | VMware Carbon Black Container Advanced |
|---------------------------------------------|----------------------------------------|
| Security posture dashboard                  | Container Essentials +                 |
| Compliance policy automation                | Threat detection                       |
| Prioritized risk assessment                 | Anomaly detection                      |
| Governance control and enforcement          | Egress security                        |
| Image scanning and vulnerability management | SIEM integration                       |
| Shift-left security with CI/CD hardening    |                                        |
| Topology map                                |                                        |
| Auto Enforce                                |                                        |

## At a Glance

Carbon Black Container delivers policy-based reporting and enforcement of your organization's security posture across all workloads deployed in Kubernetes clusters.

With Carbon Black Container, you can:

- Secure the complete lifecycle of Kubernetes applications.
- Detect and fix vulnerabilities and misconfigurations before deployment.
- Meet compliance standards.

Achieve simple, secure multi-cloud and hybrid cloud Kubernetes at scale.

## Use Cases

- Kubernetes Security Posture Management (KSPM)
- Container image scanning
- Container image hardening
- Increased visibility into Kubernetes environments
- Ensured security compliance, governance, and enforcement
- Build behavior models for applications to identify and alert on anomalies
- Secure containers and Kubernetes applications
- Increase visibility into Kubernetes environments

## Key Benefits for DevOps Teams

- Fast and easy deployment
- Seamless integration into the CI/CD pipeline and existing processes
- Address vulnerabilities and misconfigurations at build
- Enable speed of delivery without compromising security
- Gain visibility into application connectivity and configuration with in-cluster network visibility map
- Risk-prioritized vulnerability assessment of container images at runtime
- Understand misconfiguration of secret management in Kubernetes

## Key Benefits for Security Teams

- Gain complete visibility into the Kubernetes security posture
- Enable prioritized vulnerability reporting
- Define and customize security policies
- Enable developers to address vulnerabilities and misconfigurations at build
- Enable speed of delivery without compromising security
- Connect image vulnerabilities to specific running workloads
- Secure egress connections to private and public destinations
- Identify malicious egress connections by using IP reputation
- Use machine learning and AI to build network behavior model for workloads

- Identify malicious network activity
- Consolidate events and alerts to a single dashboard
- Gain visibility into Kubernetes clusters, networking flow, and application architecture

Read the following topics next:

- Why Deploy Security for Containers
- How Carbon Black Secures Containers
- Containers Architecture
- Containers Concepts and Terminology

## Why Deploy Security for Containers

You can integrate security into your DevOps processes to easily deploy quality apps faster with Carbon Black Container. When you secure apps early in development, you reduce vulnerabilities in production.

Container Security is a critical part of a comprehensive security assessment. It is the practice of protecting containerized applications from potential risk using a combination of security tools and policies. Container Security manages risks throughout the environment, including all aspects of the software supply chain or CI/CD pipeline, infrastructure, container runtime, and lifecycle management applications that run on containers.

A unified security strategy from development to production is critical for detecting vulnerabilities and misconfigurations early in development to minimize the attack surface that containers pose. By starting with the build phase, DevOps and Security teams can create workloads that are secure by design. These teams require visibility into workloads at the runtime layer to secure Kubernetes clusters and their applications.

Security must be integrated at each layer throughout the development lifecycle to effectively protect against attacks. To address threats in increasingly complex environments, security requires a multilayered approach that spans the full application lifecycle.

Organizations adopting Kubernetes must provide visibility for security teams and set guardrails for development teams through configuration and compliance policies to avoid vulnerabilities and misconfigurations. These policies ensure steady governance and minimal disruption to DevOps workflows and protect the complete deployment lifecycle without impacting business agility and speed to market.

## How Carbon Black Secures Containers

Carbon Black Container delivers visibility into all workloads and provides the ability to enforce compliance, security, and governance from a single dashboard.

Carbon Black Container enables enterprise-grade container security at the speed of DevOps from development to production. This solution provides DevOps and Security teams with detailed visibility, context, and the ability to enforce compliance while integrating into the existing application build and deploying processes. With Carbon Black Container, organizations of all sizes can reduce risk, maintain compliance, and simplify security for Kubernetes environments at scale.

## Provides Visibility into Kubernetes Security Posture

With Carbon Black Container, Security and DevOps teams gain full visibility into Kubernetes environments to proactively harden workloads and better identify and reduce the risks posed by vulnerabilities and misconfigurations. Organizations can use the image repository to take inventory of the risks associated with an image, and directly align that vulnerability with a running workload.

## Security Posture Dashboard

A single pane of glass provides complete visibility into your security posture across Kubernetes clusters or applications, including:

- Visibility into Kubernetes clusters and workload inventory.
- A combined view of all vulnerabilities, misconfiguration, and rules violations.
- A consolidated risk score aggregated for all workload attributes to prioritize remediation.

## **Network Map**

The network visibility map lets you view workload connections in a single map of the application architecture. The network visibility map provides detailed information and context to better understand the application architecture and network traffic behavior.

To get a clean view of an application, filters allow the connectivity of the map to remove unnecessary noise such as system namespaces. You can use similar filters to better understand what connection is encrypted or not encrypted to gain full visibility into your application traffic posture. The goal of the networking visibility map is to give teams a better understanding of the connectivity and configuration of applications that are installed in the Kubernetes cluster.

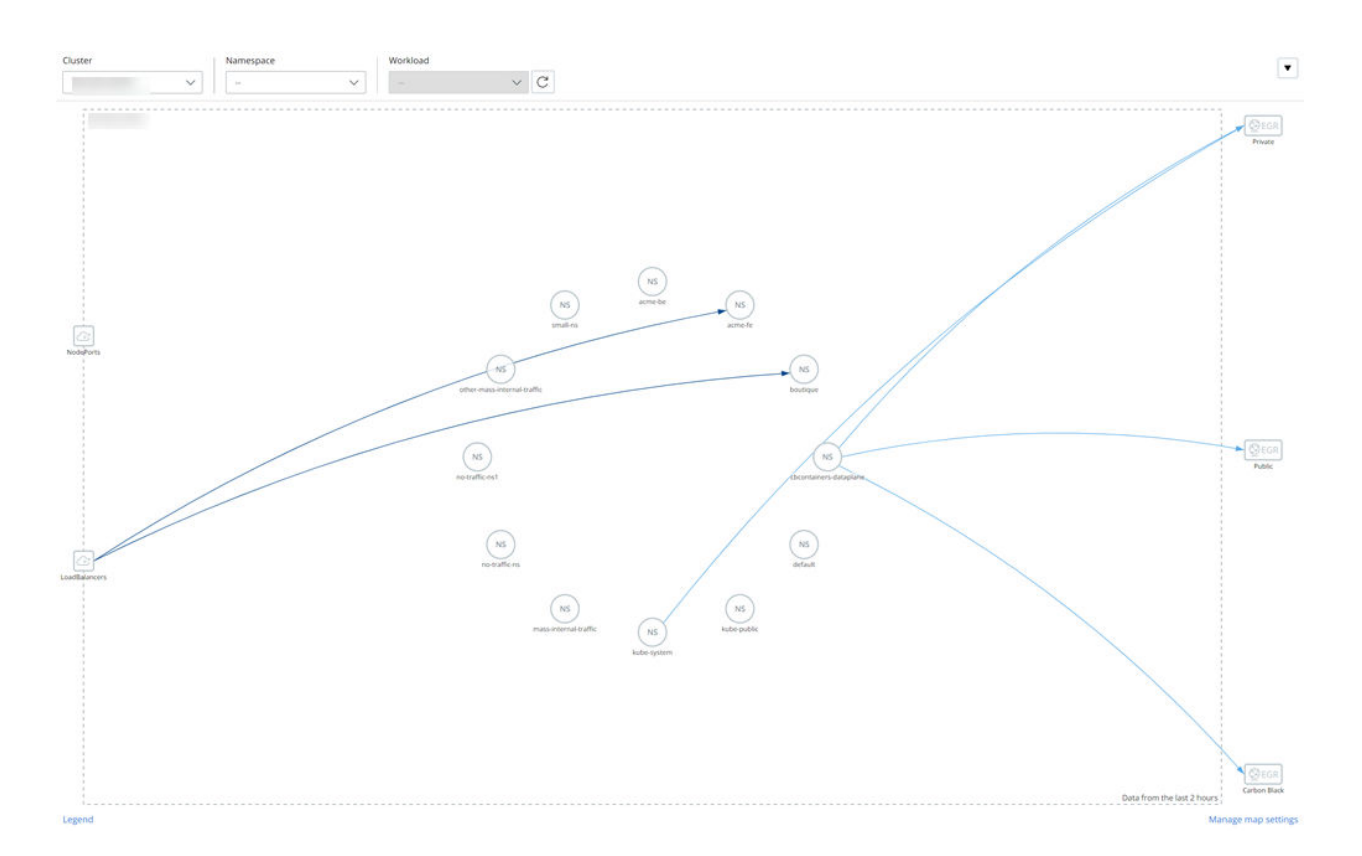

## Secures the Complete Lifecycle of Kubernetes Applications

Carbon Black Container integrates into the developer lifecycle to analyze and control application risks before they are deployed into production.

This purpose-built solution automates DevSecOps, delivering continuous cloud native security and compliance for the full lifecycle of workloads running in Kubernetes.

- Integrates with the CI/CD pipeline.
- Scans container images for vulnerabilities at build and runtime.
- Creates and enforces content-based security policies quickly and easily.
- Customizes and automates security policies and controls to harden the desired state and avoid configuration drift.
- Enables reporting and enforcement of the security posture across all workloads deployed in Kubernetes clusters.

## Automates Runtime Cluster Scanning

CI/CD integration and a shift-left approach is an effective strategy; however, continuously monitoring the security posture in production is also required.

Cluster scanning provides the same level of visibility as scanning applications developed in CI/CD to third-party and infrastructure-level components. It is critical to ensure container images used in any running workload are up-to-date and can detect vulnerabilities.

Runtime cluster scanning ensures all running images are scanned for misconfigurations and vulnerabilities to better evaluate overall risk. For example, to confirm that the applied configuration and manifest still aligns with the policy, thereby identifying vulnerable misconfigurations and making sure that the cluster itself does not have any clear text secrets or malicious containers running. This capability enables DevOps and Security teams to understand the level of security in the run state, and to make any necessary changes to the pipeline to better secure workloads.

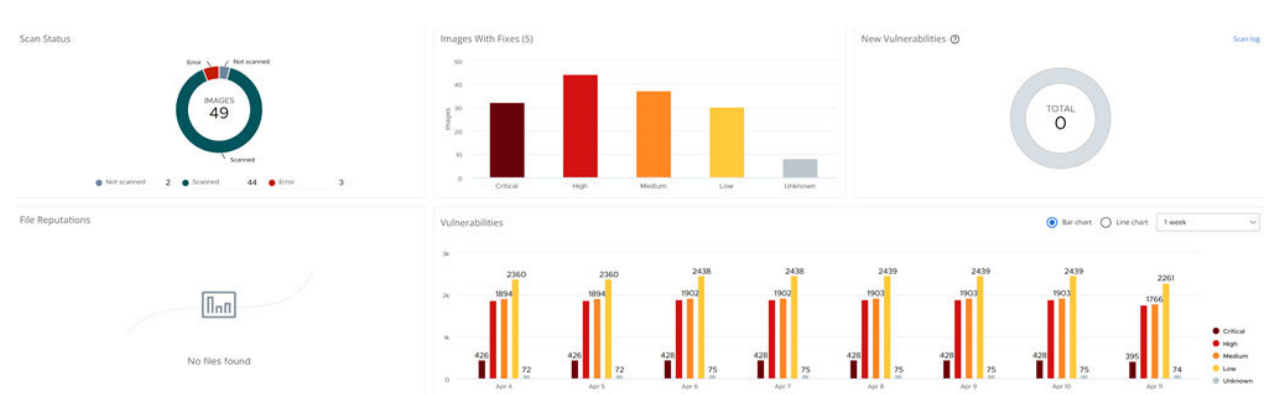

Container images present some security challenges. Images are usually built by layering other images, which could contain vulnerabilities, and those vulnerabilities can find their way into production systems. Defects and malware can also affect container images. When the provenance of a container is unknown, these risks increase.

Container image registries with the following functionality can reduce these risks:

- Scan images for vulnerabilities found in the Common Vulnerabilities and Exploits (CVE) database.
- Sign images as known and trusted by using a notary.
- Set up secure, encrypted channels for connecting to the registry.
- Authenticate users and control access by using existing enterprise accounts managed in a standard directory service, such as Active Directory.
- Tightly control access to the registry using the principles of least privilege and separation of duties.
- Enact policies that let users consume only those images that meet your organization's thresholds for vulnerabilities.

## **Vulnerability Scanning**

Most applications use components that are sourced from third-party image registries. Having realized this, attackers often insert malicious code into these registries. Containers often use base images of operating systems like Ubuntu and CentOS from a public image repository such as DockerHub. The packages of an operating system and the applications on it can contain vulnerabilities.

Vulnerability scanning helps detect known vulnerabilities to reduce the risk of security breaches. Identifying an image vulnerability or malware on an image, and keeping those from going into production, reduces the attack surface of a containerized application.

## **Enables Compliance and Policy Automation**

In this context, compliance refers to industry standards such as CIS Benchmarks and your own organizational requirements. Typically, the SecOps team defines the security policies for the organization, and the DevOps team creates the policies and ensures compliance.

Carbon Black Container solution's compliance and policy automation capabilities:

- Shift into the development cycle to detect and prevent vulnerabilities at build.
- Create automated policies to enforce secure configuration.
- Ensure compliance with organizational requirements and industry standards such as CIS benchmarking.
- Leverage pre-built templates and customized policies.

## **Containers Architecture**

This topic discusses Carbon Black Container and Kubernetes architecture.

Carbon Black Cloud is a cloud-native SAAS solution. It can protect multiple Kubernetes clusters on-prem and in the public cloud (Amazon EKS, Azure Kubernetes Service, Google Kubernetes Engine).

## Kubernetes multi cloud architecture

Onprem and in public cloud

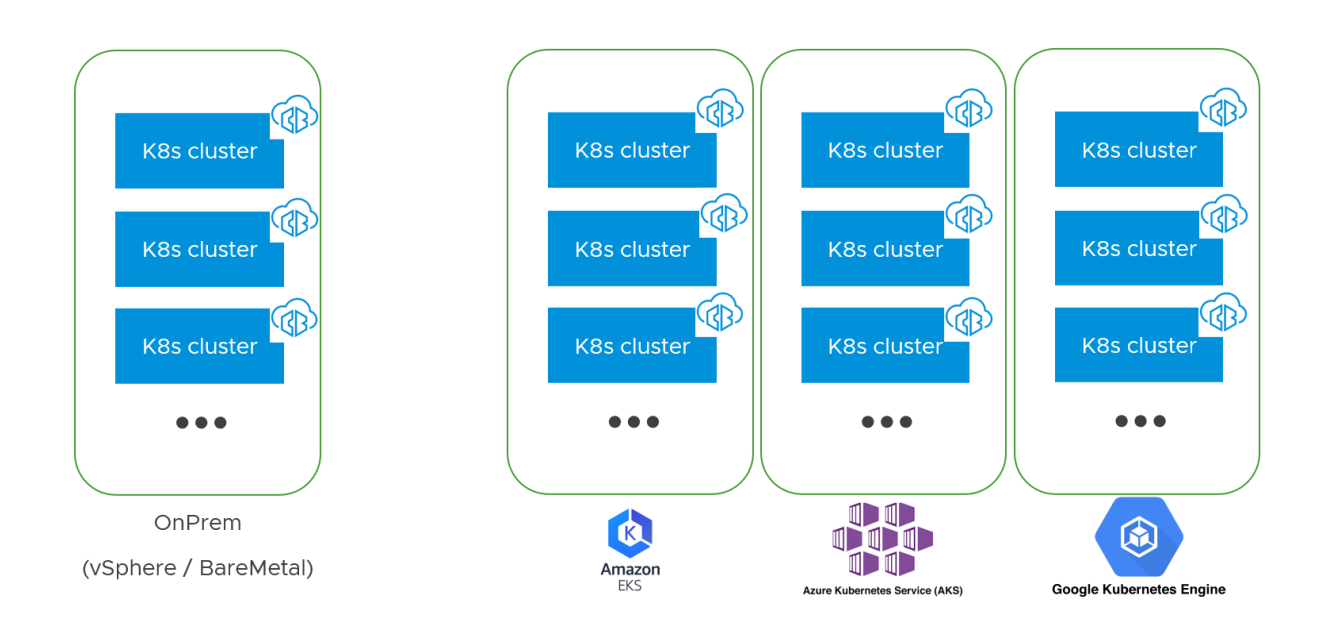

## **Kubernetes Cluster Components**

On a Kubernetes cluster, Carbon Black Container consists of key components that interact with each other.

All Carbon Black Container pods run in a dedicated namespace called *cbcontainers-dataplane*. The pods must all connect to Carbon Black Cloud through a direct connection or a proxy.

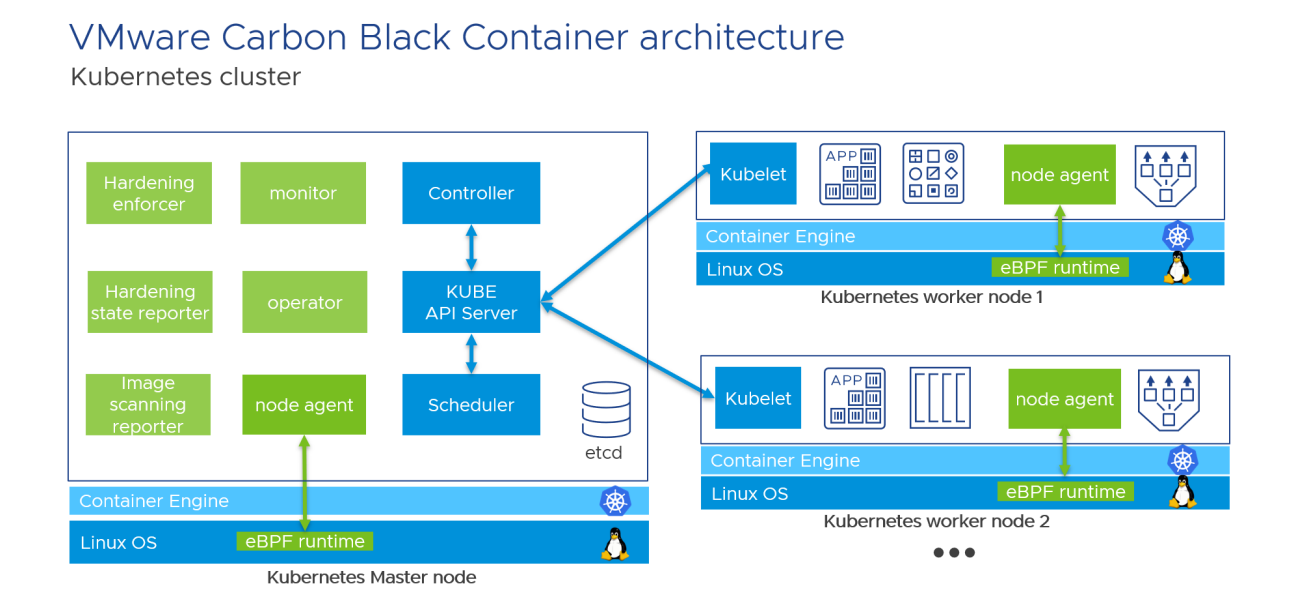

In the preceding diagram, all Carbon Black Cloud components are displayed in green and all Kubernetes components are displayed in blue.

Carbon Black Container uses eBPF technology (external link) to add the runtime security layer in Linux. eBPF extends the kernel capabilities safely and efficiently without requiring changing kernel source code or load kernel modules. Carbon Black uses eBPF in Carbon Black Container for all Linux kernels version 4.4+. With eBPF, Carbon Black Container can monitor all ingress, egress, and internal network connections. eBPF detects ports scanning, anomalous behaviors, and connections to malicious IPs and URLs.

The *node agent* pod is a Kubernetes DaemonSet. It makes sure that all nodes run a copy of this pod; therefore, you can add more nodes to your Kubernetes cluster, and Carbon Black automatically protects them. One node agent exists on each worker node. Daemonset are commonly used for monitoring, networking, and security solutions. This technology is available in all Kubernetes.

## **Kubernetes Admission Controller**

VMware Carbon Black Container provides two kinds of policies:

- Runtime policy
- Hardening policy

Hardening policies include webhooks, which can extend the admission control (external link) of Kubernetes clusters. Carbon Black Container can automatically enforce (or *mutate*), block, or alert if an admin deploys a resource that is not compliant with Carbon Black Container hardening policies.

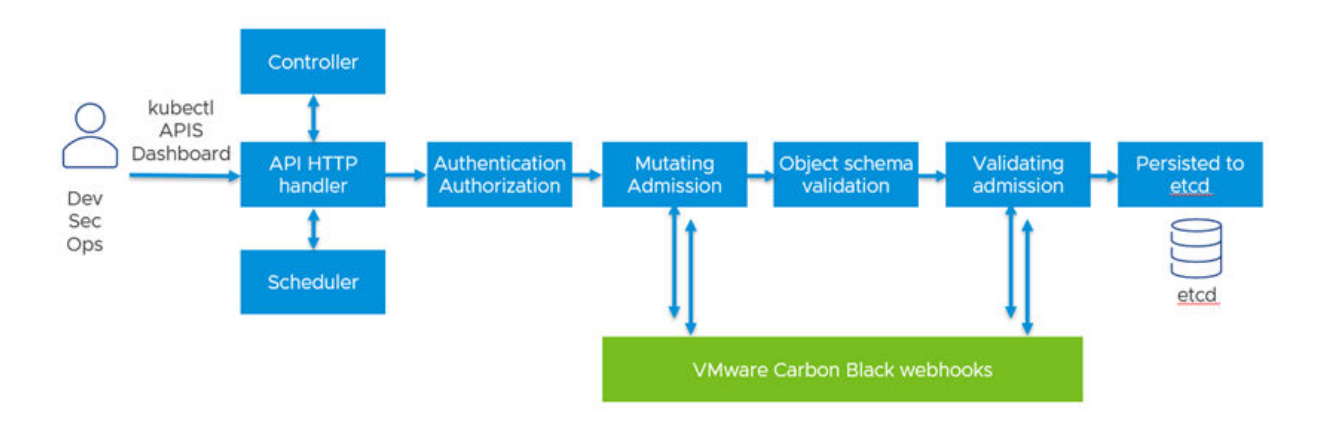

## Kubernetes Admission controller

## **Container Agent Components Architecture**

All Carbon Black agent components exist in a single namespace. By default, this namespace is called <code>cbcontainers-dataplane</code>.

Common components are shared between features.

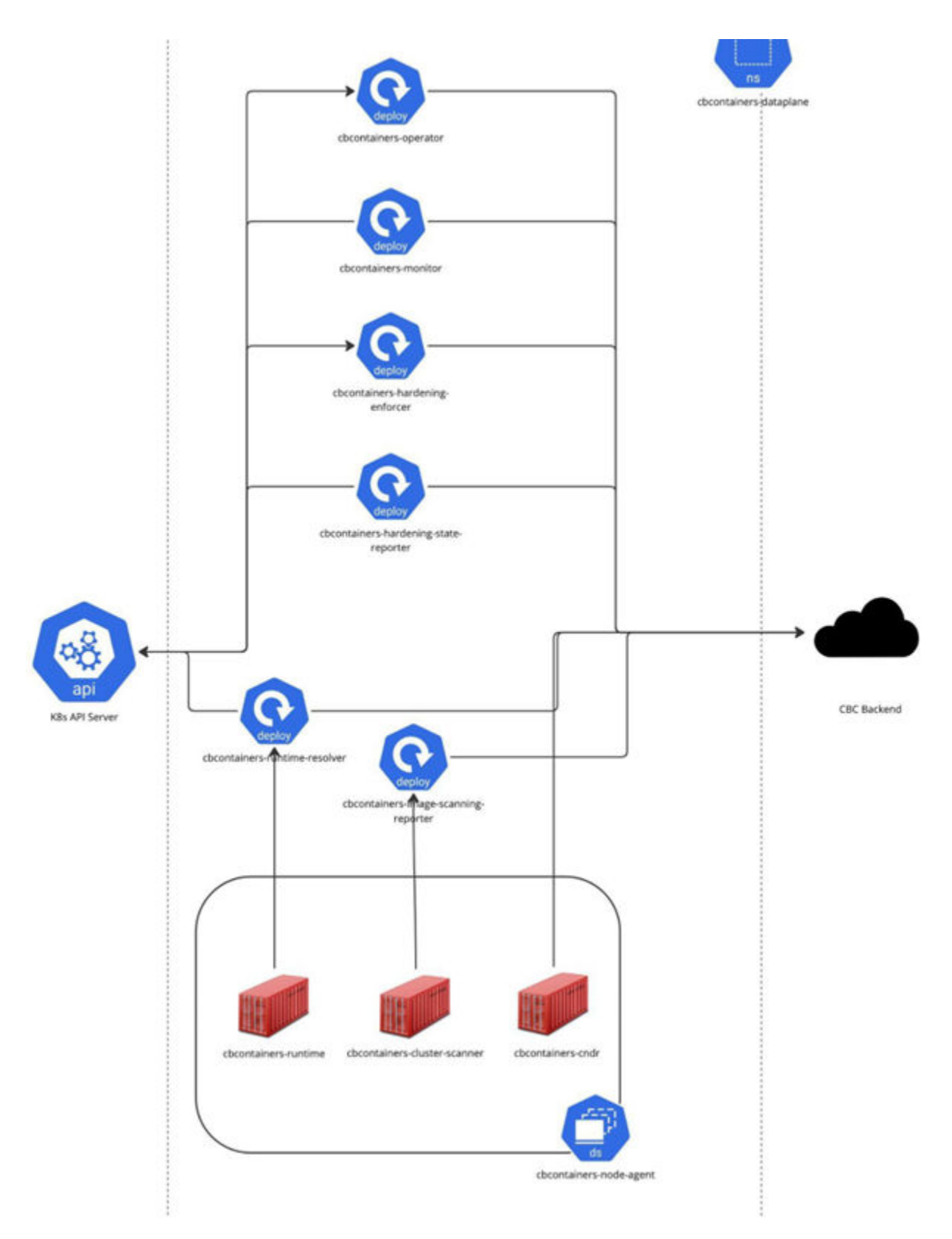

The following topics describe each component.

## cbcontainers-operator

The cbcontainers-operator is a set of controllers that deploy and manage the Carbon Black Container components. It is deployed as a Kubernetes Deployment and typically has only one pod.

### manager

The manager is the main container within the cbcontainers-operator component. It acts as a Kubernetes Custom Resource Controller and it monitors instances of any object type from the cbcontainersagents.operator.containers.carbonblack.io API group. It provisions other Carbon Black Agent components through a CRD object. It requires a connection to the API server and it does not have any open ports.

| Image                           | cbartifactory/octarine-operator                                                                                                    |
|---------------------------------|----------------------------------------------------------------------------------------------------|
| Opened ports                    | None                                                                                                    |
| Connects to Kubernetes services | kubernetes.default.svc (Kubernetes API server)                                                                                                    |
| Connects to backend             | defense-prod05.conferdeploy.net:443                                                                                                    |
| NO_PROXY requirements           | The Kubernetes API server IP addresses (resolved from <pre>kubernetes.default.svcwithin the cluster)</pre>                                                                               |
| Requested resources             | CPU- 100m, Memory - 64Mi                                                                                                    |
| Resource limits                 | CPU- 500m, Memory - 256Mi                                                                                                    |
| Replica count (min & def)       | Min- 1, Default - 1                                                                                                    |
| Horizontal Scaling              | Not required                                                                                                    |
| Tolerances                      | <pre>node.kubernetes.io/memory-pressure:NoSchedule op=Exists node.kubernetes.io/not-ready:NoExecute op=Exists for 300s node.kubernetes.io/unreachable:NoExecute op=Exists for 300s</pre> |
| Is privileged                   | No                                                                                                    |

## kube-rbac-proxy

The kube-rbac-proxy container acts as a sidecar to the operator's manager container. Its purpose is to protect the manager from malicious attacks. It protects the operator's metrics endpoint by requiring callers to have the metrics-reader ClusterRole assigned.

| Image                           | cbartifactory/kube-rbac-proxy                  |
|---------------------------------|------------------------------------------------|
| Opened ports                    | 8443/TCP                                       |
| Connects to Kubernetes services | kubernetes.default.svc (Kubernetes API server) |
| Connects to backend             | No                                             |

| NO_PROXY requirements     | The Kubernetes API server IP addresses (resolved from kubernetes.default.svcwithin the cluster)                                                                                          |
|---------------------------|----------------------------------------------------------------------------------------------------|
| Requested resources       | CPU- 20m, Memory - 64Mi                                                                                                    |
| Resource limits           | CPU- 500m, Memory - 128Mi                                                                                                    |
| Replica count (min & def) | Min- 1, Default - 1                                                                                                    |
| Horizontal Scaling        | Not required                                                                                                    |
| Tolerances                | <pre>node.kubernetes.io/memory-pressure:NoSchedule op=Exists node.kubernetes.io/not-ready:NoExecute op=Exists for 300s node.kubernetes.io/unreachable:NoExecute op=Exists for 300s</pre> |
| Is privileged             | No                                                                                                    |

## cbcontainers-monitor

The cbcontainers-monitor is responsible for reporting the health and metadata of the agent to the Carbon Black Cloud backend. This responsibility includes the state of agent components (running, waiting, failed) and determines whether the agent is in a healthy state.

The cbcontainers-monitor also acts as a health check for the cluster in Carbon Black Cloud. Agents that stop reporting this data for 24 hours are considered unhealthy.

| Image                           | cbartifactory/monitor                                                                                                    |
|---------------------------------|----------------------------------------------------------------------------------------------------|
| Opened ports                    | None                                                                                                    |
| Connects to Kubernetes services | kubernetes.default.svc (Kubernetes API server)                                                                                               |
| Connects to backend             | events.containers.carbonblack.io:443 (gRPC)<br>defense-prod05.conferdeploy.net:443                                                           |
| NO_PROXY requirements           | The Kubernetes API server IP addresses (resolved from kubernetes.default.svcwithin the cluster)                                              |
| Requested resources             | CPU- 30m, Memory - 64Mi                                                                                                    |
| Resource limits                 | CPU- 200m, Memory - 256Mi                                                                                                    |
| Replica count (min & def)       | Min- 1, Default - 1                                                                                                    |
| Horizontal Scaling              | Manual                                                                                                    |
| Tolerances                      | <pre>node.kubernetes.io/not-ready:NoExecute op=Exists for<br/>300s<br/>node.kubernetes.io/unreachable:NoExecute op=Exists<br/>for 300s</pre> |
| ls privileged                   | No                                                                                                    |

## cbcontainers-node-agent

Need a description here.

#### cbcontainers-runtime

The cbcontainers-runtime container is part of every pod within the cbcontainers-node-agent DaemonSet. It is a privileged container that uses eBPF to attach to the Linux kernel on each Kubernetes node and generate a stream of events of observed network connections. These events are batched together and sent by gRPC to the cbcontainers-runtime-resolver deployment. The cbcontainers-runtime container does not connect directly to the Carbon Black Cloud backend.

| Image                           | cbartifactory/runtime-kubernetes-sensor                                                                                                    |
|---------------------------------|----------------------------------------------------------------------------------------------------|
| Opened ports                    | None                                                                                                    |
| Connects to Kubernetes services | cbcontainers-runtime-resolver.cbcontainers-<br>dataplane.svc.cluster.local:8080                                                                                                    |
| Connects to backend             | No                                                                                                    |
| NO_PROXY requirements           | cbcontainers-runtime-resolver.cbcontainers-data<br>plane.svc.cluster.local and the Kubernetes API server<br>IP addresses (resolved from kubernetes.default.svc<br>within the cluster)                                                                                                    |
| Requested resources             | CPU- 30m, Memory - 64Mi                                                                                                    |
| Resource limits                 | CPU- 2, Memory - 4Gi                                                                                                    |
| Replica count (min & def)       | Min- 1, Default = Kubernetes node count                                                                                                    |
| Horizontal Scaling              | Because it is a part of DaemonSet, new Kubernetes nodes<br>automaticallyget a replica. There is no need for manual<br>scaling.                                                                                                    |
| Tolerances                      | <pre>node.kubernetes.io/disk-pressure:NoSchedule op=Exists node.kubernetes.io/memory-pressure:NoSchedule op=Exists node.kubernetes.io/network-unavailable:NoSchedule op=Exists node.kubernetes.io/pid-pressure:NoSchedule op=Exists node.kubernetes.io/unreachable:NoSchedule op=Exists node.kubernetes.io/unschedulable:NoSchedule op=Exists</pre> |
| Is privileged                   | Yes                                                                                                    |

## cbcontainers-cluster-scanner

The cbcontainers-cluster-scanner container is part of every pod within the cbcontainers-nodeagent DaemonSet. Different container runtime endpoints (Containerd, dockershim, CRI-O) are mounted inside the pod to communicate with the container runtime of the node. The cluster scanner calls the container runtime using gRPC to list containers and images, read their contents, and perform scans on the images that detect vulnerabilities, malware, and secrets.

For clusters utilizing CRI-O, additional paths from the host are mounted and utilized. These are paths where CRI-O stores image data and are required to fully scan images because some operations are not natively supported by the CRI-O API.

Most communication from <code>cbcontainers-cluster-scanner</code> goes through the <code>cbcontainers-image-scanning-reporterb</code> efore reaching the Carbon Black Cloudbackend — except for generating certificates for mTLS connections, which is done by directly calling the Carbon Black Cloud backend.

| Image                           | cbartifactory/cluster-scanner                                                                                                    |
|---------------------------------|----------------------------------------------------------------------------------------------------|
| Opened ports                    | None                                                                                                    |
| Connects to Kubernetes services | cbcontainers-image-scanning-reporter.cbcontainers-<br>dataplane.s vc.cluster.local:443<br>kubernetes.default.svc (Kubernetes API server)                                                                                                    |
| Connects to backend             | defense-prod05.conferdeploy.net:443                                                                                                    |
| NO_PROXY requirements           | cbcontainers-runtime-resolver.cbcontainers-data<br>plane.svc.cluster.local and the Kubernetes API server<br>IP addresses (resolved from kubernetes.default.svc<br>within the cluster)                                                                                                    |
| Requested resources             | CPU- 30m, Memory - 64Mi                                                                                                    |
| Resource limits                 | CPU- 2, Memory - 4Gi                                                                                                    |
| Replica count (min & def)       | Min- 1, Default = Kubernetes node count                                                                                                    |
| Horizontal Scaling              | Because it is a part of DaemonSet, new Kubernetes nodes<br>automaticallyget a replica. There is no need for manual<br>scaling.                                                                                                    |
| Tolerances                      | <pre>node.kubernetes.io/disk-pressure:NoSchedule op=Exists node.kubernetes.io/memory-pressure:NoSchedule op=Exists node.kubernetes.io/not-ready:NoExecute op=Exists node.kubernetes.io/pid-pressure:NoSchedule op=Exists node.kubernetes.io/unreachable:NoExecute op=Exists node.kubernetes.io/unschedulable:NoSchedule op=Exists</pre> |
| Is privileged                   | Yes                                                                                                    |

## cbcontainers-cndr

TheCNDR container contains the Carbon Black Cloud Linux Sensor. It uses eBPF probes for monitoring container process actions, file access events and network events.

Events are processed, attributed to workloads, passed through a rules engine to generate alerts if needed, and sent to the Carbon Black Cloud backend for presentation and analysis.

| Image                           | cbartifactory/cndr                                                                                                    |
|---------------------------------|----------------------------------------------------------------------------------------------------|
| Opened ports                    | None                                                                                                    |
| Connects to Kubernetes services | kubernetes.default.svc (Kubernetes API server)                                                                                                    |
| Connects to backend             | <pre>runtime.events.containers.carbonblack.io:443 (gRPC) defense-prod05.conferdeploy.net:443</pre>                                                                                                    |
| NO_PROXY requirements           | Kubernetes API server IP addresses (resolved from kubernetes.default.svc within the cluster)                                                                                                    |
| Requested resources             | CPU- 30m, Memory - 64Mi                                                                                                    |
| Resource limits                 | CPU- 500m, Memory - 1Gi                                                                                                    |
| Replica count (min & def)       | Min- 1, Default = Kubernetes node count                                                                                                    |
| Horizontal Scaling              | Because it is a part of DaemonSet, new Kubernetes nodes<br>automaticallyget a replica. There is no need for manual<br>scaling.                                                                                                    |
| Tolerances                      | <pre>node.kubernetes.io/disk-pressure:NoSchedule op=Exists node.kubernetes.io/memory-pressure:NoSchedule op=Exists node.kubernetes.io/network-unavailable:NoSchedule op=Exists node.kubernetes.io/pid-pressure:NoSchedule Op=Exists node.kubernetes.io/unreachable:NoExecute Op=Exists node.kubernetes.io/unschedulable:NoSchedule op=Exists</pre> |
| Is privileged                   | Yes                                                                                                    |

## cbcontainers-hardening-enforcer

The cbcontainers-hardening-enforcer component is responsible for enforcing container security hardening policies.

The cbcontainers-hardening-enforcer component:

- Evaluates policy block rules through a validating webhook and blocks creating and updating Kubernetes objects accordingly.
- Evaluates policy enforce rules through a mutating webhook and modifies created and updated Kubernetes objects accordingly.

| Image                           | cbartifactory/guardrails-enforcer                                                                                                    |
|---------------------------------|----------------------------------------------------------------------------------------------------|
| Opened ports                    | 443/TCP (Kubernetes Service), 8080/TCP (Kubernetes<br>Pods) - mutating and validating webhooks entry point<br>Note You might need to open port 8080 from the<br>master nodes to kubelet nodes in the FW. |
| Connects to Kubernetes services | kubernetes.default.svc (Kubernetes API server)                                                                                                    |
| Connects to backend             | events.containers.carbonblack.io:443 (gRPC)<br>defense-prod05.conferdeploy.net:443                                                                                                    |
| NO_PROXY requirements           | The Kubernetes API server IP addresses (resolved from kubernetes.default.svcwithin the cluster)                                                                                                    |
| Requested resources             | CPU- 30m, Memory - 64Mi                                                                                                    |
| Resource limits                 | CPU- 200m, Memory - 256Mi                                                                                                    |
| Replica count (min & def)       | Min- 1, Default - 1                                                                                                    |
| Horizontal Scaling              | Scaling is done by the operator. You can manually set the number of replicas in the CRD. <spec.components.basic.enforcer.replicascount></spec.components.basic.enforcer.replicascount>                   |
| Tolerances                      | <pre>node.kubernetes.io/not-ready:NoExecute op=Exists for 300s node.kubernetes.io/unreachable:NoExecute op=Exists for 300s</pre>                                                                         |
| Is privileged                   | No                                                                                                    |

## cbcontainers-hardening-state-reporter

The cbcontainers-hardening-state-reporter component is responsible for reporting Kubernetes objects to the backend.

The cbcontainers-hardening-state-reporter component monitors Kubernetes objects (such as pods, deployments, services, and so forth) by using a Kubernetes API watch method. It reports changes of objects to the backend.

| Image                           | cbartifactory/guardrails-state-reporter                                                          |
|---------------------------------|--------------------------------------------------------------------------------------------------|
| Opened ports                    | None                                                                                             |
| Connects to Kubernetes services | The Kubernetes API server IP addresses (resolved from kubernetes.default.svc within the cluster) |
| Connects to backend             | events.containers.carbonblack.io:443 (gRPC)<br>defense-prod05.conferdeploy.net:443               |
| NO_PROXY requirements           | The Kubernetes API server IP addresses (resolved from kubernetes.default.svcwithin the cluster)  |
| Requested resources             | CPU- 30m, Memory - 64Mi                                                                          |

| Resource limits           | CPU- 200m, Memory - 256Mi                                                                                                    |
|---------------------------|----------------------------------------------------------------------------------------------------|
| Replica count (min & def) | Min- 1, Default - 1                                                                                                    |
| Horizontal Scaling        | None                                                                                                    |
| Tolerances                | <pre>node.kubernetes.io/not-ready:NoExecute op=Exists for<br/>300s<br/>node.kubernetes.io/unreachable:NoExecute op=Exists<br/>for 300s</pre> |
| Is privileged             | No                                                                                                    |

## cbcontainers-runtime-resolver

Runtime protection enables the use of policy rules to help secure deployed workloads. The cbcontainers-runtime-resolver component is responsible for the enrichment of network events together with their Kubernetes context and sending the events to the Carbon Black Cloud backend.

The cbcontainers-runtime-resolver component receives network events from the cbcontainers-runtime container within the cbcontainers-node-agent DaemonSet pods using inbound gRPC connections. The events have their Kubernetes context attached and are then batched together and sent via gRPC to the Carbon Black Cloud backend.

The Kubernetes information is taken from the API server by using standard Kubernetes in-cluster authentication and communication with the API server. *List* and *watch* operations are used with the API server; however, the information is cached locally in the cbcontainers-runtime-resolver to avoid unnecessary network traffic and improve response times.

| Image                           | cbartifactory/runtime-kubernetes-resolver                                                         |
|---------------------------------|---------------------------------------------------------------------------------------------------|
| Opened ports                    | 8080/TCP                                                                                          |
| Connects to Kubernetes services | kubernetes.default.svc (Kubernetes API server)                                                    |
| Connects to backend             | <pre>runtime.events.containers.carbonblack.io:443(gRPC) defense-prod05.conferdeploy.net:443</pre> |
| NO_PROXY requirements           | The Kubernetes API server IP addresses (resolved from kubernetes.default.svc within the cluster)  |
| Requested resources             | CPU- 200m, Memory - 64Mi                                                                          |
| Resource limits                 | CPU- 900m, Memory - 1Gi                                                                           |
| Replica count (min & def)       | Min- 1, Default - 1                                                                               |

| Horizontal Scaling | By default, cbcontainers-runtime-resolver is scaled<br>automatically by the operator. It uses the following<br>formula:<br><node_count>/<br/><spec.components.runtimeprotection.resolver.nodesto<br>ReplicasRatio&gt;<br/>Where <node_count> is the current<br/>number of nodes in the cluster<br/>and <spec.components.runtimeprotection.resolver.nod<br>esToReplicasRatio&gt; is taken from the CRD (by default this<br/>value is 5, but it can be lowered to accommodate network<br/>traffic intensive clusters).</spec.components.runtimeprotection.resolver.nod<br></node_count></spec.components.runtimeprotection.resolver.nodesto<br></node_count> |
|--------------------|----------------------------------------------------------------------------------------------------|
| Tolerances         | <pre>node.kubernetes.io/memory-pressure:NoSchedule op=Exists node.kubernetes.io/not-ready:NoExecute op=Exists for 300s node.kubernetes.io/unreachable:NoExecute op=Exists for 300s</pre>                                                                                                    |
| Is privileged      | No                                                                                                    |

#### **Note** See also cbcontainers-runtime.

## cbcontainers-image-scanning-reporter

Cluster image scanning enables an initial scan and automatic rescanning of cluster images. The cbcontainers-image-scanning-reporter component is responsible for aggregating and sending all scanned image results to the Carbon Black Cloud backend.

The cbcontainers-image-scanning-reporter component acts as a proxy for some calls to the Carbon Black Cloud backend. Because it maintains a local cache, this action avoids a large number of calls in the case that the cluster has many nodes (respectively, cluster-scanners).

| Image                           | bartifactory/image-scanning-reporter |
|---------------------------------|--------------------------------------|
| Opened ports                    | 443/TCP                              |
| Connects to Kubernetes services | None                                 |
| Connects to backend             | defense-prod05.conferdeploy.net:443  |
| NO_PROXY requirements           | N/A                                  |
| Requested resources             | CPU- 200m, Memory - 64Mi             |
| Resource limits                 | CPU- 900m, Memory - 1Gi              |
| Replica count (min & def)       | Min- 1, Default - 1                  |
| Horizontal Scaling              | None                                 |

| Tolerances    | <pre>node.kubernetes.io/not-ready:NoExecute op=Exists for<br/>300s<br/>node.kubernetes.io/unreachable:NoExecute op=Exists<br/>for 300s</pre> |
|---------------|----------------------------------------------------------------------------------------------------|
| Is privileged | No                                                                                                    |
|               |                                                                                                    |

Note See also cbcontainers-cluster-scanner.

## **Containers Concepts and Terminology**

This topic introduces concepts and defines common terms that are used in Carbon Black Container.

## **General Terminology**

| Term                                       | Definition                                                                                                    |
|--------------------------------------------|----------------------------------------------------------------------------------------------------|
| Admission Controller                       | A piece of code that intercepts requests to the<br>Kubernetes API server. Admission controllers limit<br>requests to create, delete, or modify objects.                                                                                                    |
| cbctl                                      | Command-line tool that lets you control your Carbon<br>Black Cloud Container and Kubernetes workload security.<br>Carbon Black Cloud CLI Client scans container images and<br>reports their health to the Carbon Black Cloud console.                                                                                                    |
| Common Vulnerabilities and Exposures (CVE) | A reference method for publicly known information-<br>security vulnerabilities and exposures.                                                                                                    |
| Container                                  | Lightweight, portable executable image. Containers let<br>you virtualize multiple application runtime environments<br>on the same operating system (kernel) instance.                                                                                                    |
| Container Orchestration                    | Exposes the API and interfaces. Helps manage the container lifecycle.                                                                                                    |
| Control Plane                              | Manages worker nodes and pods.                                                                                                    |
| Controller                                 | Watches the state of your cluster and makes or requests<br>changes where needed. Each controller tries to move the<br>current cluster state closer to the desired state.                                                                                                    |
| Cluster                                    | A set of nodes. Each cluster contains at least one node.                                                                                                    |
| DaemonSet                                  | Node agent pod in the pod that ensures that all nodes<br>run a copy of this pod. Using this node enables you to<br>add more nodes to the pod and have them automatically<br>protected by Carbon Black. Daemonset are commonly<br>used for monitoring, networking, and security solutions.<br>This technology is available in all Kubernetes. |
| DevOps                                     | Integration of traditional development and IT operations teams.                                                                                                    |

| Term               | Definition                                                                                                    |  |
|--------------------|----------------------------------------------------------------------------------------------------|--|
| Docker             | Technology that provides operating system level<br>virtualization (containers). The Docker environment<br>includes a container runtime as well as container<br>build and image management. builds an OCI-standard<br>container image: therefore, Docker images run on any<br>OCI-compliant container runtime. |  |
| eBPF               | Technology that extends the capabilities of the kernel<br>safely and efficiently without changing kernel source cod<br>or loading kernel modules.                                                                                                    |  |
| Egress             | The traffic going from the cluster to another network (public or private).                                                                                                    |  |
| Ingress            | Exposes HTTP and HTTPS routes from outside the cluster to services within the cluster.                                                                                                    |  |
| Kubelet            | Agent that runs on nodes.                                                                                                    |  |
| Kubernetes         | An open-source container orchestrator. Automates<br>deployment, load balancing, resource allocation, and<br>security enforcement for containers. Keeps containerized<br>applications running in their desired state to ensure that<br>they are scalable and resilient.                                        |  |
| Manifest digest    | A hash of a container image that is encrypted with SHA-256 and is deterministic based on the image build.                                                                                                    |  |
| Microservice       | An application that is divided into a suite of independent,<br>loosely integrated services.                                                                                                    |  |
| Namespace          | A mechanism for isolating groups of resources in a single cluster.                                                                                                    |  |
| Node               | Worker machine that runs containerized applications.                                                                                                    |  |
| Node Agent         | Makes sure that all nodes run a copy of the pod.<br>The node agent allows you to add more nodes to<br>your Kubernetes cluster and have them be automatically<br>protected by Carbon Black Container.                                                                                                    |  |
| Pod                | A set of running containers.                                                                                                    |  |
| Registry           | Docker Hub and other third party repository hosting<br>services are called registries. A registry stores a collection<br>of repositories.                                                                                                    |  |
| Repository         | Stores one or more versions of a specific image.                                                                                                    |  |
| Scope              | A way to group Kubernetes resources for targeted<br>security protection and analysis. For example, you can<br>group resources by cluster and namespace and then<br>create policies for that scope.                                                                                                    |  |
| Templated Policies | Carbon Black Cloud Container deploys with 3 templated policies: <i>Basic</i> , <i>Restrictive</i> , and <i>CIS Benchmark</i> .                                                                                                    |  |

| Term                   | Definition                                                                                                    |
|------------------------|----------------------------------------------------------------------------------------------------|
| Vulernability Scanning | Vulnerability scanning helps detect known vulnerabilities<br>to reduce the risk of security breaches. Reduces the<br>attack surface of a containerized application. |
| Workload               | An application running in a container.                                                                                                    |

**Tip** For a full glossary of Kubernetes terms, see https://kubernetes.io/docs/reference/glossary/? fundamental=true.

## **Runtime Policies Concepts and Terminology**

Runtime policies include rules for egress network control, threat protection, and anomaly detection in your Kubernetes environment. They provide the benchmark to control Kubernetes workloads behavioral changes. Control of the Kubernetes runtime environment happens at two levels:

- Scope: you can monitor all Kubernetes resources in a defined scope.
- Workload, you can track the behavior of a specific workload.

#### Actions

All rules have an associated action: *Monitor* or *Alert*. Either action causes an alert in the Carbon Black Cloud console.

- Monitor: Monitor actions create an event record for informational purposes.
- Alert: Alert actions create an event record signifying a change in behavior. Alert is the default action for each rule unless it is changed.

#### **Built-in Rules**

Runtime policies include built-in rules from the following categories:

- Egress Traffic (Scope) A list of allowed domains or IP addresses
- Malicious Egress Traffic (Scope) A list of malicious IP addresses and domains that have bad reputations
- Workload Anomaly Detection A change in workload behavior
- Workload Threat Detection A port scan

#### Learning Period

The learning period is the time during which all the Kubernetes resources in a scope are monitored for egress network connections. All egress destinations are recorded in the scope baseline. After the learning period is complete, the system actively tracks workloads behavior. Subsequent violations of the Kubernetes runtime policies trigger alerts.

If the learning period of a policy is modified, the policy stops alerting and the learning period is reset. If you add a new rule, the learning period starts running only for the new rule.

You can see and analyze the alerts in the Triaging Kubernetes Alerts page in the Carbon Black Cloud console.

## Protection Level to Use for Selecting Rules

The runtime policy rules are split among the following protection levels:

### Basic

Covers the issues that have the highest priority.

#### Moderate

Extends the rules included in the **Basic** protection level.

#### Strict

Extends the rules included in the **Moderate** protection level. Provides the broadest coverage of issues.

## **Runtime Policy Scope**

Kubernetes scope is a grouping of Kubernetes resources, such as clusters or workloads. With the Kubernetes runtime policies, scopes explicitly define deploy phase or target complete applications.

#### **Scope Baseline**

The scope baseline determines the normal allowed behavior for all Kubernetes resources inside a scope. You can establish a scope baseline by monitoring the egress traffic of all workloads in the scope for a certain time, called a *learning period*. Deviation from the baseline triggers an alert. The baseline is at scope level and you can amend or reset the final behavior list in the scope.

## Hardening Policies Terminology and Concepts

#### Actions

All rules have an action associated with them: **Alert**, **Block**, or **Enforce**. The rules configuration sets an expected value. If the value is not met, a rule violation is triggered.

An **Alert** action violation displays as a notification.

A **Block** action blocks the Kubernetes resources. This violation displays as an alert and block notification.

An **Enforce** action enforces the value for a rule. Enforce overwrites the value of one or more fields to the value that is defined in the rule's preset. In other words, Enforce changes the setting instead of blocking it. For example, you might set CPU and Memory for all workloads.

**Note** When you enforce values, the running workload is different from the deployed workload. This difference can impact workload behavior and cause confusion if troubleshooting is required.

#### **Built-in Rules**

Built-in rules are available for direct use in Kubernetes hardening policies and are based on the Kubernetes security configuration.

#### **Built-in Policies and Scopes**

Policies and scopes that are available are with the Carbon Black Cloud console to facilitate the initial setup of Kubernetes policies. You can update and delete these policies and scopes. For more information, see Built-in Kubernetes Hardening Policies and Built-in Kubernetes Scopes.

#### **Built-in Rules for Container Images**

Rules that display the container-shaped icon i apply to scopes in the build phase by using the CLI Client. The rules also apply to Kubernetes workloads based on container images in the deploy phase. These rules enforce container image properties and behavior. Rules that do not display this icon are not applicable for the build phase. See Built-in Kubernetes Policy Rules.

#### **Custom Rules**

Custom rules use JSONPaths to specify Kubernetes resources and properties.

## **Custom Templates**

A combination of built-in and custom rules.

#### Exceptions

Exclusion of workloads from the coverage of a Kubernetes policy due to known and accepted behavior.

- For most rules, the exceptions are based on a workload name.
- For Role-Based Access Control (RBAC) rules, the exceptions are based on resource name and username.
- For rules that allow the Enforce action, the exceptions are based on workload name or workload label.

#### **Hardening Policies**

Policies that check rules on your Kubernetes environment configuration.

#### **Kubernetes Scope**

Grouping of Kubernetes resources with a definitive purpose; for example, to apply a policy.

#### **Predefined Templates**

Predefined rule sets of built-in rules.

## Violations

Notifications on changes that happen in your Kubernetes environment after enabling Kubernetes hardening policies. Violations trigger actions at the block or alert rule level. Potential violations can be identified before enabling a policy, thus allowing planning security strategies such as adding exceptions, enforcing actions, or disabling and enabling rules.

## Setting up the Container Security Environment

This section describes how to prepare your environment for securing Kubernetes with Carbon Black Container.

Follow these basic steps to set up your container environment: for Carbon Black Container security:

- 1 Make sure your Kubernetes environment meets the supported Operating Environment Requirements for the Kubernetes Sensor. See Kubernetes Sensor OER.
- 2 Add users and assign user roles so that the appropriate people can install, configure, and manage Carbon Black Container security features.
- 3 Optionally review and manually install the Operator and Agent. (This deployment happens automatically during Step 4.)
- 4 Add Kubernetes clusters to the Carbon Black Cloud console and install a Kubernetes sensor into each Kubernetes cluster that you want to protect.
- 5 Optionally install Containerized Sensors for non-Kubernetes environments.
- 6 Download, add, and configure a CLI client to scan local images.

You will then be ready to create scopes and policies to manage your containers.

Read the following topics next:

- Roles and Users for Containers
- Adding Clusters and Installing Kubernetes Sensors
- Check the Kubernetes Sensor Status and Health
- Installing a Containerized Sensor
- Setting up CLI Client for Image Scanning
- Carbon Black Container Operator Technical Reference

## **Roles and Users for Containers**

You can add users and assign appropriate roles for their work in Containers.

By setting up and managing users and their roles, you give the users access to the Carbon Black Cloud console and Containers security functionality.

**Note** This section specifically describes setting up users and user roles for Containers. For information about managing all Carbon Black Cloud users and their roles, see Managing Users and User Roles.

## Using and Creating Roles for Containers

Every Carbon Black Cloud console user is assigned to a role that defines permissions. The role is assigned when you create the new user account; this assignment can be modified at any time.

Carbon Black Cloud includes four Kubernetes-related pre-defined roles that you can assign to users (or you can create custom roles: see Add a Container Role.

- Kubernetes SecOps View Only
- Kubernetes SecOps
- Kubernetes DevOps
- Kubernetes Security Developer

**Kubernetes Security DevOps** are responsible for the Kubernetes workload posture. Responsibilities include setting up clusters, scopes, and security policies for Kubernetes workloads. Security DevOps can monitor the health of the Kubernetes environment, investigate workloads and violations, and take appropriate actions.

## **Role Definitions and Recommendations**

The following table describes Carbon Black Cloud permissions and recommendations for user roles for Containers.

| Role                           | Description                                                                                                    | Permissions                                                                                                    | Workflow                                                                                                    |
|--------------------------------|----------------------------------------------------------------------------------------------------|----------------------------------------------------------------------------------------------------|----------------------------------------------------------------------------------------------------|
| Kubernetes SecOps View<br>Only | Monitors environment.<br>Cannot take any actions.                                                                                                    | <ul> <li>View Notifications</li> <li>View Kubernetes<br/>Security</li> <li>View Images</li> <li>View Workloads</li> </ul>                                                                                                    | N/A                                                                                                    |
| Kubernetes SecOps              | Assess and control<br>the workload's attack<br>surface from build<br>to runtime. Focus on<br>detecting, responding to,<br>and preventing container<br>runtime threads —can<br>quickly detect runtime<br>threads.<br>This role is appropriate for<br>SOC Analysts. | <ul> <li>Dismiss Alerts</li> <li>View and Manage<br/>Alerts, Notes, and Tags</li> <li>View and Manage<br/>Notifications</li> <li>View and Manage API<br/>Keys</li> <li>Manage Users</li> <li>View and Manage<br/>Kubernetes Security</li> <li>View Images</li> <li>Manage Image<br/>Exceptions</li> </ul> | <ol> <li>Monitor and analyze<br/>Containers. See<br/>Monitoring and<br/>Analyzing Containers.</li> <li>Take action<br/>and remediate<br/>security issues. See<br/>Investigating and<br/>Remediating Container<br/>Security Issues.</li> <li>Triage alerts. See<br/>Triaging Kubernetes<br/>Alerts.</li> </ol> |

| Role                             | Description                                                                                                    | Permissions                                                                                                    | Workflow                                                                                                    |
|----------------------------------|----------------------------------------------------------------------------------------------------|----------------------------------------------------------------------------------------------------|----------------------------------------------------------------------------------------------------|
| Kubernetes DevOps                | Assess and control<br>the workload's attack<br>surface from build to<br>runtime. Troubleshooting<br>and remediation of security<br>issues.<br>Responsible for<br>determining the<br>Kubernetes workload<br>posture. Responsibilities<br>include setting up<br>Kubernetes policies,<br>scopes, and clusters<br>in the Carbon Black<br>Cloud console. Security<br>DevOps can monitor the<br>health of the Kubernetes<br>environment, investigate<br>workloads and violations,<br>and take appropriate<br>actions. | <ul> <li>Dismiss Alerts</li> <li>View and Manage<br/>Notifications</li> <li>View and Manage API<br/>Keys</li> <li>Manage Users</li> <li>View and Manage<br/>Kubernetes Security</li> <li>View Images</li> <li>Manage Image<br/>Exceptions</li> </ul> | <ol> <li>Set up user roles and<br/>manage users. See<br/>Roles and Users for<br/>Containers.</li> <li>Add clusters to<br/>the console and<br/>install Kubernetes<br/>Sensors. See Adding<br/>Clusters and Installing<br/>Kubernetes Sensors.</li> <li>Configure Containers.<br/>See Configuring<br/>Container Security.</li> <li>Monitor and analyze<br/>Containers. See<br/>Monitoring and<br/>Analyzing Containers.</li> <li>Triage alerts. See<br/>Triaging Kubernetes<br/>Alerts.</li> <li>Take action<br/>and remediate<br/>security issues. See<br/>Investigating and<br/>Remediating Container<br/>Security Issues.</li> </ol> |
| Kubernetes Security<br>Developer | Inspects a single container<br>for security posture and<br>compliance.                                                                                                    | <ul> <li>View and Manage<br/>Kubernetes Security</li> <li>View Images</li> <li>Manage Image<br/>Exceptions</li> </ul>                                                                                                    | <ol> <li>Monitor and<br/>analyze Kubernetes<br/>workloads. See<br/>Monitoring Kubernetes<br/>Workloads .</li> <li>Triage alerts. See<br/>Triaging Kubernetes<br/>Alerts.</li> </ol>                                                                                                    |

Table 2-1. User Roles/Permissions Matrix - by Role (continued)

## Add a Container Role

To add a new role for Containers work, perform the following procedure.

#### Procedure

- 1 On the left navigation pane, click **Settings > Roles**.
- 2 In the upper right of the page, click **Add Role**.
- 3 Enter a unique name and description for the new role. Special characters are not allowed.
4 Optionally, select a role from the **Copy permissions from** dropdown to use an existing role as a template. This allows you to add and remove permissions from an existing set of role permissions.

5 Expand the **Permissions** categories and select or deselect permissions for the role.

Security Operations Users for IX Environment

### Copy permissions from

\* Permissions

| +       AlertsTest       0         +       API Keys       0         +       Appliances       0         +       assignsubroletocustomerrole       0         +       Auto-close       0         +       Auto-close       0         +       cat       0         +       compliance Assessment       0         +       Compliance Assessment       0         +       Container Security Management       0         +       Costom Detections       0         +       Deobfuscation       0         +       Deobfuscation       0         +       dgutinTestSubrole       0         +       Endpoint Management       000000000000000000000000000000000000                                                                                                    | + | Alerts                        | 00000                                   |
|----------------------------------------------------------------------------------------------------|---|-------------------------------|-----------------------------------------|
| +       API Keys       000         +       Appliances       0         +       assignsubroletocustomerrole       0         +       Auto-close       00         +       Auto-close       00         +       cat       0         +       Compliance Assessment       00         +       Compliance Assessment       00         +       Container Security Management       0         +       Costom Detections       0         +       Device Control       0         +       Device Control       0         +       dgutinTestSubrole       0         +       Endpoint Management       000000000000000000000000000000000000                                                                                                    | + | AlertsTest                    | 0                                       |
| +       Appliances       •••         +       assignsubroletocustomerrole       •         +       Auto-close       •••         +       cat       •         +       cat       •         +       Compliance Assessment       •••         +       Compliance Assessment       •••         +       Container Security Management       •••         +       Container Security Management       ••••         +       Deobfuscation       ••••         +       Deobfuscation       ••••         +       Deobfuscation       ••••         +       dgutinTestSubrole       ••••         +       files and Reputations       ••••         +       Files and Reputations       ••••         +       Investigate       •••         +       Live Query       ••         +       Live Response       ••••         +       Live Response       ••••         +       My test subrole category       •         +       name       ••••• | + | API Keys                      | 000                                     |
| +       assignsubroletocustomerrole       0         +       Auto-close       00         +       cat       0         +       Compliance Assessment       00         +       Container Security Management       0         +       Custom Detections       0         +       Deobfuscation       0         +       Deobfuscation       0         +       Device Control       0         +       dgutinTestSubrole       0         +       Endpoint Management       0         +       Files and Reputations       0         +       Host Based Firewall       0         +       Investigate       ••         +       Live Query       0         +       Live Response       000000000000000000000000000000000000                                                                                                    | + | Appliances                    | 000                                     |
| +       Auto-close       O         +       cat       O         +       Compliance Assessment       OO         +       Container Security Management       O         +       Container Security Management       O         +       Custom Detections       O         +       Deobfuscation       O         +       Device Control       O         +       dgutinTestSubrole       O         +       Endpoint Management       OOOOOOOOOOOOOOOOOOOOOOOOOOOOOOOOOOOO                                                                                                    | + | assignsubroletocustomerrole   | 0                                       |
| +       cat       0         +       Compliance Assessment       0         +       Container Security Management       0         +       Custom Detections       0         +       Deobfuscation       0         +       Deobfuscation       0         +       Deobfuscation       0         +       Device Control       0         +       dgutinTestSubrole       0         +       Endpoint Management       000000000000000000000000000000000000                                                                                                    | + | Auto-close                    | 00                                      |
| +       Compliance Assessment       OO         +       Container Security Management       OO         +       Custom Detections       OO         +       Deobfuscation       OO         +       Deobfuscation       OO         +       Device Control       OO         +       dgutinTestSubrole       OO         +       Endpoint Management       OOOOOOOOOOOOOOOOOOOOOOOOOOOOOOOOOOOO                                                                                                    | + | cat                           | 0                                       |
| +       Container Security Management       O         +       Custom Detections       O         +       Deobfuscation       O         +       Device Control       O         +       dgutinTestSubrole       O         +       Endpoint Management       OOOOOOOOOOOOOOOOOOOOOOOOOOOOOOOOOOOO                                                                                                    | + | Compliance Assessment         | 00                                      |
| +       Custom Detections       ••••         +       Deobfuscation       •         +       Device Control       •••         +       dgutinTestSubrole       •         +       Endpoint Management       •••••         +       Files and Reputations       •••         +       Host Based Firewall       •         +       Investigate       ••         +       Labs       •••         +       Live Query       ••         +       Live Response       ••••         +       My test subrole category       •                                                                                                    | + | Container Security Management | 0                                       |
| +       Deobfuscation       O         +       Device Control       O         +       dgutinTestSubrole       O         +       Endpoint Management       OOOOOOOOOOOOOOOOOOOOOOOOOOOOOOOOOOOO                                                                                                    | + | Custom Detections             | 000                                     |
| +       Device Control       O         +       dgutinTestSubrole       O         +       Endpoint Management       OOOOOOOOOOOOOOOOOOOOOOOOOOOOOOOOOOOO                                                                                                    | + | Deobfuscation                 | 0                                       |
| +       dgutinTestSubrole       0         +       Endpoint Management       000000000000000000000000000000000000                                                                                                    | + | Device Control                | 000                                     |
| +       Endpoint Management       0000000         +       Files and Reputations       00000         +       Host Based Firewall       00000         +       Investigate       •••         +       Labs       00000         +       Live Query       ••         +       Live Response       00000         +       My test subrole category       0         +       name       000000000000000000000000000000000000                                                                                                    | + | dgutinTestSubrole             | 0                                       |
| +       Files and Reputations       O         +       Host Based Firewall       O         +       Investigate       •••         +       Labs       OO         +       Live Query       O•         +       Live Response       OOOO         +       My test subrole category       O         +       name       OOOOOOOOOOOOOOOOOOOOOOOOOOOOOOOOOOOO                                                                                                    | + | Endpoint Management           | 0000 <b>0</b> 0<br>0000 <b>0</b>        |
| +       Host Based Firewall       •         +       Investigate       ••         +       Labs       ••         +       Labs       ••         +       Live Query       ••         +       Live Response       •••         +       My test subrole category       •         +       name       •••••                                                                                                    | + | Files and Reputations         | 00●                                     |
| +       Investigate       ••         +       Labs       ••         +       Live Query       ••         +       Live Response       ••••         +       My test subrole category       ••         +       name       •••••••                                                                                                    | + | Host Based Firewall           | 0                                       |
| +       Labs       °°         +       Live Query       °         +       Live Response       °°°°         +       My test subrole category       °         +       name       °°°°                                                                                                    | + | Investigate                   | ••                                      |
| +     Live Query     •       +     Live Response     •••••       +     My test subrole category     •       +     name     ••••••••••••••••••••••••••••••••••••                                                                                                    | + | Labs                          | 00                                      |
| +     Live Response     0000       +     My test subrole category     0       +     name     000000000000000000000000000000000000                                                                                                    | + | Live Query                    | 0 •                                     |
| + My test subrole category                                                                                                    | + | Live Response                 | 0000                                    |
| + name 000000000000000000000000000000000000                                                                                                    | + | My test subrole category      | 0                                       |
|                                                                                                    | + | name                          | 000000000000000000000000000000000000000 |

Cancel

Save

See Using and Creating Roles for Containers for more information about Container role permissions.

6 Click Save.

**Tip** Click the **Duplicate** icon next to the role in the table to make a copy of that role. Use copied roles to easily make minor adjustments for new roles.

### What to do next

- Use the icons to the right of your new role in the table to duplicate, edit, export, or delete the role.
- Create a User Account for Containers

# Create a User Account for Containers

To create a new user account for Containers work, perform the following procedure.

### Prerequisites

We recommend that you study the available user roles before you create a user for Containers. Users are granted specific permissions based on their assigned role. Pre-defined user roles are available for selection. If existing roles do not suffice for your environment, you can create custom roles. See Using and Creating Roles for Containers.

### Procedure

- 1 On the left navigation pane, click Settings > Users.
- 2 In the upper right of the page, click **Add User**.
- 3 Enter the details for the new user including name, email address, and role.
- 4 Click Save.

### Results

- An email is sent to the input email address. The email prompts the user to log in and create a password.
- Added usernames display after the users have confirmed their login credentials.

# Adding Clusters and Installing Kubernetes Sensors

To enable Carbon Black Container, you must install one Carbon Black Kubernetes Sensor for each Kubernetes cluster. To do so, you must add a cluster to the console.

A Kubernetes extension called *Operator* and a custom resource definition are used to deploy the Kubernetes Sensor. Operators consist of set of controllers that deploy and manage user-defined components and report on their health. You define the components with a custom resource definition.

The Carbon Black operator deploys the Kubernetes Sensor inside the cluster and manages its lifecycle. The data in the custom resource file defines which features are enabled for the sensor. The essential steps of the sensor deployment procedure are:

- Setup and install the Carbon Black Operator
- Deploy the Carbon Black Agent on top of the Operator.
- Allow access to the Carbon Black Cloud console
- Configure the Kubernetes Sensor and scanner

### Note

- The Add Cluster wizard walks you through these steps in Add a Cluster and Install the Kubernetes Sensor.
- A technical overview and separate deployment instructions for the Operator and Agent are included in Carbon Black Container Operator Technical Reference. You generally do not need to separately install these components, but the background information and deployment content is added here for your convenience.

# Add a Cluster and Install the Kubernetes Sensor

To add a cluster to the Carbon Black Cloud console and install the Kubernetes Sensor into that cluster, perform the following procedure.

### Prerequisites

Before you begin, open both the Carbon Black Cloud console and a terminal window.

### Procedure

- 1 On the left navigation pane of the console, do one of the following depending on your system configuration and role:
  - If you have the Kubernetes Security DevOps or SecOps role and your system has the Containers Security feature only, click Inventory > Clusters.
  - If you have any other role and your system has Container security and other Carbon Black Cloud features, click Inventory > Kubernetes > Clusters.
- 2 In the upper right of the page, click Add Cluster.

### 3 Add the Cluster Detail information.

|   | Add Cluster                                                                                        |                    |                 | ×                   |
|---|----------------------------------------------------------------------------------------------------|--------------------|-----------------|---------------------|
|   | 1<br>CLUSTER DETAIL AU                                                                             | 2<br>JTHENTICATION | SENSOR          | FINISH SETUP        |
| * | CLUSTER DETAIL<br>Cluster name<br>Lowercase letters, numbers, and hyphens only<br>> Cluster labels |                    | Cluster group ③ | Cluster setup guide |
|   | Next Cancel                                                                                        |                    |                 |                     |

- a Enter a unique cluster name using lowercase letters, numbers, and hyphens. The name cannot contain a colon (:) symbol.
- b Type or select an existing cluster group to help specify resources in scopes and policies. The cluster group is also used for observing the network activity map of your clusters.

When no group is provided, the cluster is added to the *default* group.

- c Optionally add cluster labels. A label consists of a key and a value. You can add multiple labels.
- 4 Click Next.
- **5** Provide a dedicated API key to establish the communication between your Kubernetes cluster and the console.
  - Click Generate a new API key and enter an API key name that is unique to your Carbon Black Cloud organization.

| Add Cluster                        |                      |                              |                                  | ×                         |
|------------------------------------|----------------------|------------------------------|----------------------------------|---------------------------|
| CLUSTER DE                         | TAIL                 | 2<br>AUTHENTICATION          | SENSOR                           | FINISH SETUP              |
| AUTHENTICATION New API Key Existin | g API Key            |                              |                                  | Cluster setup guide       |
| A Record this API S                | ecret Key in a secur | e location for later referer | nce. This information will not b | e stored in Carbon Black. |
| APLI                               | D                    |                              | API Secret Key                   |                           |
| VYU                                | IRF76AL 🔋            |                              | HZPFPMZEEK3S5MGI                 | MIM1M3CWF 🔋               |
| Next Back                          | Cancel               |                              |                                  |                           |

• Click Use existing API key and select an existing API key.

**Important** Do not reuse keys between clusters. Use a separate Carbon Black Cloud API key for each cluster.

- 6 Select the version of the Kubernetes Sensor to install on your cluster. The latest sensor version is set by default.
- 7 Under Advanced Settings, optionally set up a proxy server or a private container registry.
  - **Proxy server** can include a proxy URL or remain empty. The field is empty by default.
  - Private container registry can include a private registry URL or remain empty. The field is empty by default. For important information about using a private container registry, see Private Container Registry.

| v                            |                                                        | 3                                 | 4                  |  |
|------------------------------|--------------------------------------------------------|-----------------------------------|--------------------|--|
| CLUSTER DETAIL               | AUTHENTICATION                                         | SENSOR                            | FINISH SETUP       |  |
| SENSOR                       |                                                        |                                   | Cluster setup guid |  |
| Sensor version               | Features include:                                      |                                   |                    |  |
| Version main (latest) $\sim$ | K8s security posture management for workload risk      |                                   |                    |  |
|                              | <ul> <li>Automated scans of running imagina</li> </ul> | ges for vulnerability, malware an | id secrets         |  |
|                              | <ul> <li>Runtime workload and container</li> </ul>     | protection with threat detection  | and prevention     |  |
| Advanced Settings            |                                                        |                                   |                    |  |
| Proxy server (HTTP/HTTPS)    |                                                        |                                   |                    |  |
|                              |                                                        |                                   |                    |  |
|                              |                                                        |                                   |                    |  |
| mate container registry ()   |                                                        |                                   |                    |  |
|                              |                                                        |                                   |                    |  |

## Note

- 8 On the Finish Setup page, select Kubectl or Helm Charts.
- 9 Copy and run each command in sequence into your terminal:

|                                                                                                    |                                                                                                    |                                                                                    | ×                                                                                    |
|----------------------------------------------------------------------------------------------------|----------------------------------------------------------------------------------------------------|------------------------------------------------------------------------------------|--------------------------------------------------------------------------------------|
|                                                                                                    | <b>~</b>                                                                                                    | <b>_</b>                                                                           | 4                                                                                    |
| CLUSTER DETAIL                                                                                                    | AUTHENTICATION                                                                                                    | SENSOR                                                                             | FINISH SETUP                                                                         |
| INISH SETUP                                                                                                    |                                                                                                    |                                                                                    | Cluster setup guir                                                                   |
|                                                                                                    |                                                                                                    |                                                                                    |                                                                                      |
| Deployment tool Kubectl Hel                                                                                                    | m Charts                                                                                                    |                                                                                    |                                                                                      |
| Deployment tool Kubectl Hel                                                                                                    | al and click <b>Done</b>                                                                                                    |                                                                                    |                                                                                      |
| Deployment tool Kubectl Hel<br>Run these commands in your termin<br>— Detect K8s version and install ap                                                                                                    | al and click <b>Done</b>                                                                                                    |                                                                                    | Bash                                                                                 |
| Deployment tool Kubectl Hel<br>Run these commands in your termin<br>I — Detect K8s version and install ap<br>Curl -s https://setup.dev.com                                                                                                    | m Charts<br>al and click <b>Done</b><br>propriate operator<br>tainers.carbonblack.io/develop/oper                                                                                                    | rtor-apply.sh   bash                                                               | Bash N                                                                               |
| Deployment tool Kubectl Hel<br>Run these commands in your termin<br>— Detect K8s version and install ap<br>Curl -s https://setup.dev.con                                                                                                    | m Charts<br>al and click <b>Done</b><br>propriate operator<br>tainers.carbonblack.io/develop/oper<br>onnect with Carbon Black                                                                                                    | tor-apply.sh   bash                                                                | Bash                                                                                 |
| Deployment tool Kubectl Hel<br>Run these commands in your termin<br>1 — Detect K8s version and install ap<br>curl -s https://setup.dev.con<br>2 — Create secret for this cluster to c<br>kubectl create secret generic<br>- 355KMUMMACK/VVIIRE764                                                                                                    | m Charts<br>al and click <b>Done</b><br>propriate operator<br>tainers.carbonblack.io/develop/oper<br>onnect with Carbon Black<br>cbcontainers-access-tokennamesp                                                                         | itor-apply.sh   bash<br>ice cbcontainers-dataplane1                                | Bash \<br>from-literal=accessToken=HZPFPMZEEK                                        |
| Deployment tool     Kubectl     Hell       Run these commands in your termin     I     Detect K8s version and install ap       I - Detect K8s version and install ap     I       I - Detect K8s version and install ap       I - Create secret for this cluster to cluster       2 - Create secret for this cluster to cluster       SSMGMINIM3CWF/VYUIRF76AL       kubect1 create secret generic       SSMGMINIM3CWF/VYUIRF76AL       kubect1 create secret generic       4SWR45J2693R14U1GSY | m Charts<br>al and click <b>Done</b><br>propriate operator<br>tainers.carbonblack.io/develop/oper<br>onnect with Carbon Black<br>cbcontainers-access-tokennamesp<br>cbcontainers-company-codenamesp                                      | itor-apply.sh   bash<br>ice cbcontainers-dataplane1<br>ice cbcontainers-dataplane1 | Bash \<br>from-literal=accessToken=HZPFPMZEEK<br>from-literal=companyCode=47H1CAW7HR |
| Deployment tool       Kubectl       Hell         Run these commands in your termin       —       —         1 — Detect K8s version and install ap       []]       curl -s https://setup.dev.con         2 — Create secret for this cluster to c                                                                                                    | m Charts<br>al and click <b>Done</b><br>propriate operator.<br>tainers.carbonblack.io/develop/oper-<br>onnect with Carbon Black<br>cbcontainers-access-tokennamesp<br>cbcontainers-company-codenamesp<br>nstall sensor View YAML details | itor-apply.sh   bash<br>ice cbcontainers-dataplane1<br>ice cbcontainers-dataplane1 | Bash ∖<br>from-literal=accessToken=HZPFPMZEEK<br>from-literal=companyCode=47H1CAW7HR |

- 10 In the console, click **Done**.
- 11 Refresh the console browser page to view the new cluster.

The cluster status will be Pending install.

It takes up to 5 minutes for the cluster to stabilize during the initial setup. During this time, the status might display an error. Wait three to five minutes after submitting the install request to verify the correct status.

### Results

After completing the setup procedure successfully, the status changes to Running.

### What to do next

- 1 Check the Kubernetes Sensor Status and Health
- 2 Download a CLI Client
- 3 Add and Configure a CLI Client

## Private Container Registry

You can use a private container registry to reduce traffic costs or to provide application teams with a source of verified container images.

To use Carbon Black Container security through a private container registry, Carbon Black Container provides you with a script to simplify the task of mapping, downloading, and storing the container images.

Before you deploy the sensor:

- Upload and tag the container images to your site
- Configure the registry

For configuration information and instructions, see https://github.com/octarinesec/octarineoperator/tree/main/charts (external link).

# Check the Kubernetes Sensor Status and Health

To view the status of a Kubernetes Sensor in a cluster, perform the following procedure.

### Procedure

- 1 On the left navigation pane of the console, do one of the following depending on your system configuration and role:
  - If you have the Kubernetes Security DevOps or SecOps role and your system has the Containers Security feature only, click Inventory > Clusters.
  - If you have any other role and your system has Container security and other Carbon Black Cloud features, click Inventory > Kubernetes > Clusters.

- 2 On the Kubernetes Clusters page, click the **Clusters** tab and then click the **General** tab.
- 3 In the left pane, you can filter the list of displayed clusters by:
  - Status
  - Sensor Version
  - Operator Version
  - Cluster Label Key
  - Cluster Label Value
- 4 In the Clusters panel, you can search for a cluster, and you can select a displayed cluster name to view sensor health data.
- 5 Select the cluster and view **Status** in the right panel.

| General            | Sensor health           |  |  |  |
|--------------------|-------------------------|--|--|--|
| Cluster            | 10-10-10-10-10-10-10    |  |  |  |
| Cluster group      | 1010                    |  |  |  |
| Status             | Running                 |  |  |  |
| Sensor version     | main                    |  |  |  |
| Nodes              | 4                       |  |  |  |
| Sensors            | 4                       |  |  |  |
| Kubernetes version | on v1.24.9              |  |  |  |
| Last check-in      | 4:05:32 am Apr 26, 2023 |  |  |  |
| Labels             | -                       |  |  |  |

### Table 2-2. Kubernetes Sensor Status

| Status          | Description                                                                      |
|-----------------|----------------------------------------------------------------------------------|
| Critical        | No activity has been detected from any cluster components for more than 24 hours |
| Error           | A critical component is down or the status cannot be detected                    |
| Pending install | Cluster setup is in progress                                                     |
| Running         | All components are up and running without errors                                 |
| Warning         | A non-critical component is down, or the status cannot be detected               |

6 Click the **Sensor health** tab.

To expand any entry, click the arrow > icon on the left. For example:

| General         | Sensor health                                          |
|-----------------|--------------------------------------------------------|
| Deploym         | nent                                                   |
| $\sim$          | cbcontainers-runtime-resolver                          |
| ٢               | cbcontainers-runtime-resolver-b9f7674c9-2dnwb          |
| $\sim$          | cbcontainers-hardening-enforcer                        |
| ۲               | cbcontainers-hardening-enforcer-6f9585dfd4-mq8l5       |
| $\vee \oslash$  | cbcontainers-hardening-state-reporter                  |
| ۲               | cbcontainers-hardening-state-reporter-77fb77cf7c-4ksfb |
| $\sim$          | cbcontainers-monitor                                   |
| ۲               | cbcontainers-monitor-64b49fc687-lvcc7                  |
| Operato         | r                                                      |
| $\vee$          | cbcontainers-operator                                  |
| ۷               | cbcontainers-operator-555f9fb769-jdbrj                 |
| Webhool         | k                                                      |
| 🥑 ct            | ocontainers-hardening-enforcer (validating)            |
| 🕑 ct            | ocontainers-hardening-enforcer (mutating)              |
| Daemon          | Set                                                    |
| $\vee \bigcirc$ | cbcontainers-node-agent                                |
| ۲               | cbcontainers-node-agent-c84v4                          |
| ۲               | cbcontainers-node-agent-dzmp9                          |
| ۲               | cbcontainers-node-agent-hcm8q                          |
| Ø               | cbcontainers-node-agent-mdgf9                          |

# Installing a Containerized Sensor

The Containerized Sensor is an agent that includes both Carbon Black EDR and Image Scanning capabilities. It is used for non-Kubernetes container environments.

The sensor runs as a container, and provides container context to the regular Carbon Black EDR capabilities. This context is known as Cloud Native Detection and Response (CNDR). The sensor scans the containers on the node for vulnerabilities, malware, and secrets.

# **Required Dependencies**

Before you install the Containerized Sensor, make sure that the following requirements are satisfied:

- The sensor is installed as a privileged container on the host network. The installing user must have permissions that allow the sensor to be installed as a privileged container on the host network, as well as the permissions to mount root folders and unix sockets to the container.
- Carbon Black Container
- Carbon Black EDR
- 2GB of memory.
- An API key that has these settings:

| Setting           | Description                                                                                                    |
|-------------------|----------------------------------------------------------------------------------------------------|
| Access Level type | Set to Custom and select<br>KUBERNETES_SECURITY_DATAPLANE.                                                            |
| Access Token      | Record the provided API ID and API Secret Key in the format of API Secret Key/API ID, and use it as the access token. |

See Create and Manage an API key for more information.

# Set up a Containerized Sensor

Before you can install the containerized sensor, you must set it up.

The Containerized Sensor includes both Carbon Black EDR and Image Scanning capabilities. It is used for non-Kubernetes container environments.

## Prerequisites

See Installing a Containerized Sensor.

## Procedure

- 1 On the left navigation pane, click **Inventory > Endpoints**.
- 2 In the upper right corner, click **Sensor Options** and select **Configure containerized sensors**.
- 3 Select the sensor version. The sensor version is in the format: a.b.c.d-e.f, where a.b.c.d pertains to the original Linux sensor version and e.f is the version of the image scanning agent. For example: 2.14.0.12349-1.3.

4 Click **Show** next to **Sensor Labels** and enter a key and value; for example, org\_unit and finance.

| Configure                               | Containerized S    | ensors         |                          | × |
|-----------------------------------------|--------------------|----------------|--------------------------|---|
|                                         | 1<br>SENSOR        | AUTHENTICATION | <b>3</b><br>FINISH SETUP |   |
| SENSOR<br>Sensor versio<br>Version 2.15 | on<br>.90.208982 V |                |                          |   |
| Key org_unit                            | leis               | Value          |                          | ÷ |
| Next                                    | Cancel             |                |                          |   |

5 Click Next.

6 On the Authentication page, click **Use existing API key** and select the pre-existing API key from the drop down menu.

| Configure Containerized | Sensors             | ×                             |
|-------------------------|---------------------|-------------------------------|
| SENSOR                  | AUTHENTICATION      | FINISH SETUP                  |
| AUTHENTICATION          |                     | Cluster setup guide           |
| Q Search                |                     |                               |
| API KEY NAME            | API ID              | ACCESS LEVEL TYPE             |
| hardening api key       | ****                | Kubernetes DevOps             |
| knox-k8s                | XXXXXXXXXXXX        | KUBERNETES_SECURITY_DATAPLANE |
| knox-cli                | XXXXXXXXXXXX        | Container Image CLI tool      |
| ben-gke-cndr            | XXXXXXXXXXXX        | KUBERNETES_SECURITY_DATAPLANE |
| Showing 1-20 of 54      | Items per page 20 🗸 | ] Jump to page # < 1 2 3 >    |
| Next Back Cancel        |                     |                               |

- 7 Click Next.
- 8 On the Finish Setup page, download the configuration settings as either a JSON or YAML file.
- 9 Click **Done** to finish setup and close the setup wizard.

### What to do next

Install a Containerized Sensor

# Install a Containerized Sensor

After you set up a Containerized Sensor, you can install it.

The Containerized Sensor includes both Carbon Black EDR and Image Scanning capabilities. It is used for non-Kubernetes container environments.

### Prerequisites

### See:

- Installing a Containerized Sensor
- Set up a Containerized Sensor

### Procedure

- 1 Run the container image cbartifactory/cb-containers-sensor:{sensor-version} together with your selected sensor version.
- 2 Attach these volume mounts to the container:
  - a Container runtime unix socket. Currently only supports docker /var/run/ docker.sock:/var/run/docker.sock:ro
  - b Host root path /:/var/opt/root
  - c Host hostname /etc/hostname:/etc/hostname
  - d Host boot folder /boot:/boot
  - e Host operating system identification data /etc/os-release:/etc/os-release
  - f Carbon Black Metadata Mount /var/opt/carbonblack:/var/opt/carbonblack
- 3 During sensor setup, the setup wizard provided these environment variables:

| Environment Variable                 | Description                                                                        |
|--------------------------------------|------------------------------------------------------------------------------------|
| CBC_ACCOUNT                          | Your Carbon Black Organization Key.                                                |
| CBC_ACCESS_TOKEN                     | API key with appropriate permissions.                                              |
| CB_COMPANY_CODES                     | Your Carbon Black Company Codes.                                                   |
| CBC_API_HOST                         | Your Carbon Black environment API host.                                            |
| HOST_ROOT_PATH                       | The mounted location of the root path.                                             |
| CONTAINER_REPORTER_HOSTNAME_FILEPATH | The mounted location of the hostname path.                                         |
| CONTAINER_REPORTER_LABELS            | Key Value labels used to identify the host. For example: key1=value1, key2=value2. |

4 (Optional) You can configure the sensor image with additional advanced environment variables:

| Environment Variable                      | Description                                                                                                    |
|-------------------------------------------|----------------------------------------------------------------------------------------------------|
| CONTAINER_REPORTER_HOST                   | Value you can to set as the container's<br>hostname. You can set the hostname instead of<br>CONTAINER_REPORTER_HOSTNAME_FILEPATH. If both values<br>are set, this variable takes priority. If this value is set, you<br>can delete the hostname volume mount. |
| ENDPOINT                                  | Value of the host's container-runtime endpoint Unix<br>socket. This value is set to docker's /var/run/<br>docker.sock by default.<br>Note Currently only the docker container runtime is<br>supported.                                                        |
| CONTAINER_RUNTIME                         | The name of the host container runtime. This value is set<br>to docker-daemon by default.<br>Note Currently only docker container runtime is<br>supported.                                                                                                    |
| SCANNER_CLI_FLAGS_ENABLE_SECRET_DETECTION | Boolean flag to enable/disable container scanning secret detection. This value is set to true (enabled) by default.                                                                                                    |
| SCANNER_CLI_FLAGS_IGNORE_BUILD_IN_REGEX   | Boolean flag to determine whether to ignore filenames'<br>built-in regexes and scan every file for secrets. This value<br>is set to false by default.                                                                                                    |
| SCANNER_CLI_FLAGS_SCAN_BASE_LAYERS        | Boolean flag used to decide whether to scan the image base layers for secrets. This value is set to false by default.                                                                                                    |
| SCANNER_CLI_FLAGS_SKIP_DIRS_OR_FILES      | List of files and directories (in Regexes) to ignore when detecting secrets. This value is set to $empty$ by default.                                                                                                    |
| SCANNER_CLI_FLAGS_CONCURRENT_FILE_LIMIT   | Number of files to scan at one time for secrets. This value is set to 200 by default. You can increase or decrease this number to determine the speed of the scan. If the number is higher, the service requires more resources (memory and CPU).             |
| DISABLE_SCANNER                           | Boolean flag to disable the container scanner capability.<br>This value is set to false by default.                                                                                                    |
| DISABLE_SENSOR                            | Boolean flag to disable CNDR capability. This value is set to false by default.                                                                                                    |

### **5** Install the sensor:

- Using a docker compose file: Install a Containerized Sensor on a Docker Client.
- On an AWS ECS cluster: Install a Containerized Sensor on an ECS Cluster.

# Install a Containerized Sensor on a Docker Client

You can run the Carbon Black Containerized Sensor on a host that has the Docker client to detect and enforce EDR and Container Scanning capabilities. Additionally, the Containerized Sensor can detect vulnerabilities, malware, and secrets in the runtime in a Docker container.

### Prerequisites

You must have the following products and information:

- Linux Host with docker installed
- Carbon Black Cloud Container
- Carbon Black EDR
- API key with appropriate permissions
- See:
  - Installing a Containerized Sensor
  - Set up a Containerized Sensor
  - Install a Containerized Sensor

### Procedure

1 Add the environment variables you received from the setup wizard you ran in Set up a Containerized Sensor to the docker-compose.yaml file.

```
version: "3.3"
services:
 sensor:
   pid:host
   network mode: host
   image: docker.io/cbartifactory/cb-containers-sensor:{sensor-version}
   privileged: true
   environment:
      # fill environment variables here
   volumes:
      - /var/run/docker.sock:/var/run/docker.sock:ro
      - /boot:/boot
      - /var/opt/carbonblack:/var/opt/carbonblack
      - /etc/os-release:/etc/os-release
      - /:/var/opt/root
      - /etc/hostname:/etc/hostname
```

2 Deploy the agent container by running the following command:

docker-compose up -d

# Install a Containerized Sensor on an ECS Cluster

You can run the Carbon Black Containerized Sensor on an ECS cluster to detect and enforce EDR and Container Scanning capabilities. Additionally, the Containerized Sensor can detect vulnerabilities, malware, and secrets in the runtime in an ECS Cluster.

### Prerequisites

You must have the following products and information:

- ECS Cluster
- Carbon BlackCarbon Black Cloud Container
- Carbon Black EDR
- API key with appropriate permissions
- See:
  - Installing a Containerized Sensor
  - Set up a Containerized Sensor
  - Install a Containerized Sensor

### Procedure

1 Register the agent task definition and update it with the relevant environment variables from the setup wizard you ran in Set up a Containerized Sensor:

```
{
 "family": "cbcontainers-daemon",
 "pidMode": "host",
  "networkMode": "bridge",
  "executionRoleArn": "<arn role with ec2 deployment permissions>",
  "containerDefinitions":
  [
    {
      "name": "host-container-scanner",
      "image": "docker.io/cbartifactory/cb-containers-sensor:{sensor-version} >",
      "cpu": 512,
      "memory": 1024,
      "privileged": true,
      "environment":
      Γ
        // fill environment variables list here
      1,
      "mountPoints":
      ſ
        {
          "sourceVolume": "dockersock",
         "containerPath": "/var/run/docker.sock"
        },
        {
          "sourceVolume": "hostname",
```

```
"containerPath": "/etc/hostname"
     },
     {
       "sourceVolume": "boot",
      "containerPath": "/boot"
     },
     {
       "sourceVolume": "cb-data-dir",
       "containerPath": "/var/opt/carbonblack"
     },
     {
       "sourceVolume": "os-release",
       "containerPath": "/etc/os-release"
     },
     {
       "sourceVolume": "root",
      "containerPath": "/var/opt/root"
     }
   ],
   "healthCheck": {
     "command": [
      "CMD-SHELL",
      "cat /tmp/ready || exit 1"
     ],
     "interval": 60,
     "timeout": 15,
     "retries": 3,
     "startPeriod": 60
   }
 }
],
"volumes":
[
 {
   "name": "dockersock",
   "host":
   {
   "sourcePath": "/var/run/docker.sock"
   }
 },
 {
   "name": "hostname",
   "host":
   {
   "sourcePath": "/etc/hostname"
   }
 },
 {
   "name": "boot",
   "host":
   {
   "sourcePath": "/boot"
   }
 },
```

```
"name": "cb-data-dir",
      "host":
      {
        "sourcePath": "/var/opt/carbonblack"
     }
    },
    {
      "name": "os-release",
      "host":
     {
        "sourcePath": "/etc/os-release"
     }
    },
    {
      "name": "root",
      "host":
     {
        "sourcePath": "/"
     }
    }
 ],
  "requiresCompatibilities":
 [
   "EC2"
 ]
}
```

2 Register the agent task definition by using the AWS ECS user interface or the AWS CLI:

aws ecs register-task-definition --cli-input-json file://cbcontainers-daemon.json --region
<region-to-apply-at>

**3** (Optional) To write agent logs to AWS CloudWatch, add the logConfiguration section inside the container definition element in the task definition:

Add the cbcontainers-agent awslogs-group and add the logs:CreateLogStream and logs:PutLogEvents Actions to the ECS Role Policy.

4 To run the agent, create a service to run the task: cbcontainers-daemon-svc:

```
aws ecs create-service \
    --region <region-to-apply-at> \
    --cluster <your-cluster-name> \
    --service-name cbcontainers-daemon-svc \
    --launch-type EC2 \
    --task-definition cbcontainers-daemon \
    --scheduling-strategy DAEMON
```

**5** To run the agent as an ECS task, add a role with the following permissions in the executionRoleArn section of the task definition:

```
{
    "Version": "2012-10-17",
    "Statement": [
        {
            "Effect": "Allow",
            "Action": [
                "ec2:DescribeTags",
                "ecs:CreateCluster",
                "ecs:DeregisterContainerInstance",
                "ecs:DiscoverPollEndpoint",
                "ecs:Poll",
                "ecs:RegisterContainerInstance",
                "ecs:StartTelemetrySession",
                "ecs:UpdateContainerInstancesState",
                "ecs:Submit*",
                "ecr:GetAuthorizationToken",
                "ecr:BatchCheckLayerAvailability",
                "ecr:GetDownloadUrlForLayer",
                "ecr:BatchGetImage"
            1,
            "Resource": "*"
        }
    ]
}
```

6 (Optional) To write agent logs to AWS CloudWatch, add the Actions logs:CreateLogStream and logs:PutLogEvents to the Actions list.

**Note** To write the containers logs, the policy must have cloudwatch access and permissions to pull images and run ECS tasks.

# Validate the Container Image Signature

To verify the security and integrity of the container image, you can validate the container signature.

During verification, use this public key:

```
----BEGIN PUBLIC KEY-----
MFkwEwYHKoZIzj0CAQYIKoZIzj0DAQcDQgAE1ivoAvFrHGi9lm01ecsBN1juDOp5
6kGA7G5M0WnOS2zc5qNPQSN1fzwOc/EgEIskERJY/NMmCjq0rcZzzKgfxQ==
-----END PUBLIC KEY-----
```

#### Prerequisites

Before you can verify the container image signing, you must download the cosign tool.

#### Procedure

- 1 Download the containerized sensor image: cbartifactory/cb-containers-sensor using an image management tool, such as docker.
- 2 Run the signature verification command using the public key above:

```
cosign verify --key container-signing-key.pub cbartifactory/cb-containers-
sensor:<sensor-version>
```

#### Results

An example of a successful verification:

```
Verification for docker.io/cbartifactory/cb-containers-sensor:<sensor-version> --
The following checks were performed on each of these signatures:
  - The cosign claims were validated
  - Existence of the claims in the transparency log was verified offline
  - The signatures were verified against the specified public key
[
  {
    "critical": {
      "identity": {
        "docker-reference": "docker.io/cb/cbartifactory/cb-containers-sensor"
      },
      "image": {
        "docker-manifest-digest":
"sha256:a1a0dfe211c0fdcbcae68fccb7629e79f3d9775891584daddc8aff5050237911"
     },
      "type": "cosign container image signature"
    },
    "optional": {
      "Bundle": {
        "SignedEntryTimestamp":
"MEUCIBiIc38wiBow7FT09ylanYEki248tu4kYcJYr3dSwRUkAiEA9R9pK6SnTaTNhPKmK592n0keUGj8mdxTIA1Fc75j7
i4=",
        "Payload": {
          "body":
"eyJhcGlWZXJzaW9uIjoiMC4wLjEiLCJraW5kIjoiaGFzaGVkcmVrb3JkIiwic3BlYyI6eyJkYXRhIjp7Imhhc2giOnsiY
Wxnb3JpdGhtIjoic2hhMjU2IiwidmFsdWUiOiJlZTliNjJiNzI3MjY0NGU0OTQ2M2YxNDllNmU2MGM5NjkxNzc3ODY3YjU
wNWE10TUwOWVhOGNjN2UyYWI4N2ZiIn19LCJzaWduYXR1cmUiOnsiY29udGVudCI6Ik1FUUNJQU5VY0F1VStYRk9CaEh1T
UpRN2x2NVoycllNa1p3eHk1SnlsNWhWNm1BSkFpQWo1S3p0NVA2Z1kxN1drQ01xQXF2eno5dE1zVFpvOUZPN1hPcis2aHo
4N0E9PSIsInB1YmxpY0tleSI6eyJjb250ZW50IjoiTFMwdExTMUNSVWRKVGlCUVZVSk1TVU1nUzBWWkxTMHRMUzBLVFVac
```

mQwVjNXVWhMYjFwSmVtb3dRMEZSV1VsTGIxcEplbW93UkVGUlkwUlJaMEZGTVdsMmIwRjJSbkpJUjJrNWJHMHdNV1ZqYzB

# Setting up CLI Client for Image Scanning

To include image scanning in your continuous integration script, configure and use the Carbon Black Cloud CLI Client (Cbctl). This client is available for Linux and macOS.

You can install the CLI client on a Dev/Sec/Ops machine, or you can include it in a CI/CD pipeline — for example, Jenkins or Gitlab. The CLI client requires an Internet connection to Carbon Black Cloud and access to your container registries.

Carbon Black CLI Client performs an image scan for known vulnerabilities and enforces security or compliance rules. The CLI Client performs the following tasks:

## Vulnerabilities scanning of container images.

Container images are matched against a known vulnerabilities database. The image details include operating system and non-operating system packages, libraries, licenses, binaries, and metadata. The vulnerabilities scan result is included in the image metadata.

## • Enforcing standards for container images.

To evaluate policy violations, the image scan results are matched against a specific policy that is configured for the CLI scope. The CLI run fails the build pipeline step if policy violations are detected. The violation of policy rules is added to the image metadata together with image rule exceptions.

## Enforcing standards for Kubernetes workloads.

Kubernetes workloads are matched against a Kubernetes hardening policy to evaluate the workload compliance for security risks. By leveraging the information from both image vulnerabilities and workload configuration, a complete picture of the workload risk exposure is available.

The CLI client presents the following interface and command options:

| F                                   |                                                                                                    |                                                    | Q      |         |     |  |
|-------------------------------------|----------------------------------------------------------------------------------------------------|----------------------------------------------------|--------|---------|-----|--|
|                                     | \$ cbctl                                                                                                    |                                                    |        |         |     |  |
| A client CLI                        | for image scanning, and instrumenting Carb                                                                  | on Black services.                                 |        |         |     |  |
| Usage:                              |                                                                                                    |                                                    |        |         |     |  |
| cbctl [comm                         | and]                                                                                                    |                                                    |        |         |     |  |
| Available Com                       | nands:                                                                                                    |                                                    |        |         |     |  |
| auth                                | Set auth for cbctl                                                                                          |                                                    |        |         |     |  |
| config                              | Manage Carbon Black configuration                                                                           | e spectited shell                                  |        |         |     |  |
| help                                | Help about any command                                                                                      |                                                    |        |         |     |  |
| image                               | Commands related to image analysis                                                                          |                                                    |        |         |     |  |
| user                                | Manage cbctl user profiles                                                                                  |                                                    |        |         |     |  |
| version                             | Show the cli tool version and build info                                                                    |                                                    |        |         |     |  |
| Flags:                              |                                                                                                    |                                                    |        |         |     |  |
| -c,confi                            | g string                                                                                                    | <pre>config file (default "/home/slist/.cbct</pre> | l/.cbc | tl.yaml | .") |  |
| debug<br>-hhelp                     | debug string[="/home/slist/.cbctl/debug.log"] enable debug log (default "/home/slist/.cbctl/debug.log")<br> |                                                    |        |         |     |  |
| plain-mode display ui on plain mode |                                                                                                    |                                                    |        |         |     |  |
| -u,user-                            | profile string                                                                                              | user profile                                       |        |         |     |  |
| Use "cbctl [co                      | ommand]help" for more information about                                                                     | a command.                                         |        |         |     |  |

# Secrets File Detection

If secret detection is enabled, Carbon Black Cloud detects all text files in an image. Files can be ignored; these are specified by using CLI flags. System files are ignored by default to reduce scan time.

**Note** To enable or disable secrets detection, see Add a Cluster and Install the Kubernetes Sensor.

| Table 2-3. | CLI | Flags |
|------------|-----|-------|
|------------|-----|-------|

| Flag                  | Description                                                            | Default Setting |
|-----------------------|------------------------------------------------------------------------|-----------------|
| enableSecretDetection | Indicates whether the scan should scan for secrets                     | False           |
| skipDirsOrFiles       | Files or directories to not scan for secrets                           | N/A             |
| scanBaseLayers        | Indicates whether the scan should scan the base layers for secrets     | False           |
| ignoreBuildInRegex    | Indicates whether the scan should ignore the build-in regexes of files | False           |

# Download a CLI Client

Add configured CLI instances to enable local scanning of images, workload vulnerability assessment, and CI integration. The CLI instance scans container images and reports their health to the Carbon Black Cloud console.

### Procedure

- 1 On the left navigation pane of the console, do one of the following depending on your system configuration and role:
  - If you have the Kubernetes Security DevOps or SecOps role and your system has the Containers Security feature only, click Inventory > Clusters.
  - If you have any other role and your system has Container security and other Carbon Black Cloud features, click Inventory > Kubernetes > Clusters.
- 2 Click the CLI Config tab.
- 3 In the upper right of the page, click **Download CLI**.
- 4 Select and download the CLI client for your operating system (macOS or Linux).

### Download CLI

| OS                 | VERSION | DETAILS   |                                                                      | ACTION   |
|--------------------|---------|-----------|----------------------------------------------------------------------|----------|
| CLI client (Mac)   | v1.9.2  | MD5SUM    | ca8eb6bdb0f825a2ed4ce329e869f256                                     | Download |
|                    |         | SHA1SUM   | 295338b3b54bf53bb99beb800aa78d250b80e816                             |          |
|                    |         | SHA256SUM | c0d51bbbe7247d91c1f5647f714b6c3683c93887aafef31<br>1a3077bf270b883e0 |          |
| CLI client (Linux) | v1.9.2  | MD5SUM    | ff954bdec199d856b1bed37c5335059f                                     | Download |
|                    |         | SHA1SUM   | f6d151e8d745248c47d05621d5b0c11cac1c21b7                             |          |
|                    |         | SHA256SUM | 9f3dfe307f02c139c8ef3a22a25807245fe61a11f209446<br>2e2bf57d3dc2a2b20 |          |

Close

### 5 Click Close.

### What to do next

Add and Configure a CLI Client

# Add and Configure a CLI Client

To set up a CLI instance for image scanning, perform the following procedure.

Add configured CLI instances to enable local scanning of images, workload vulnerability assessment, and CI integration. The CLI instance scans container images and reports their health to the Carbon Black Cloud console.

### Prerequisites

### Download a CLI Client

Before you begin, open both the Carbon Black Cloud console and a terminal window.

### Procedure

- 1 On the left navigation pane of the console, do one of the following depending on your system configuration and role:
  - If you have the Kubernetes Security DevOps or SecOps role and your system has the Containers Security feature only, click Inventory > Clusters.
  - If you have any other role and your system has Container security and other Carbon Black Cloud features, click Inventory > Kubernetes > Clusters.

## 2 Click the CLI Config tab.

- 3 In the upper right of the page, click Add CLI.
  - a Enter a unique name for this CLI instance (different from the API key name).

Use lowercase characters, numbers, and hyphens only. The name helps identify and manage the CLI in the console.

b Enter the build step name (for example, development, production, compliance) to be used as the default field for CLI runs.

Build steps are used as reference IDs in build-phase scopes to establish a connection with related configured CLIs. The build step parameter is used to match a scope in Carbon Black Cloud, and consecutively to apply the policy for that scope. The default scope is stored in the configuration file.

### Note

- The default build step is not unique. Multiple CLI instances can use the same default scope. The **Default build step** cannot be modified after the initial setup, unless you directly edit the configuration file.
- If a scan is invoked without a build step parameter, the default build step from the configuration file is used.
- Create a Build Phase scope using this value on the Kubernetes > Scopes page in Build steps. See Kubernetes Scopes.
- You must use the CLI validate command.
- c Add an optional description (recommended).
- 4 Click Next.
- 5 Enter a unique API key name and click **Generate**.
- 6 Click Next.

7 Copy and run the following command in your terminal window.

```
mkdir -p ~/.cbctl
cat > ~/.cbctl/.cbctl.yaml <<EOF
active_user_profile: cbctl_default
cbctl_default:
    cb_api_id: UHSZCDKMI1
    cb_api_key: 4AYGEJ1T9ILZTQ6VZG9TTEH8
    org_key: EWRTY2PK
    saas_url: https://defense-dev01.cbdtest.io/containers
    default_build_step: ix-test
EOF
```

#### Add CLI

 $\times$ 

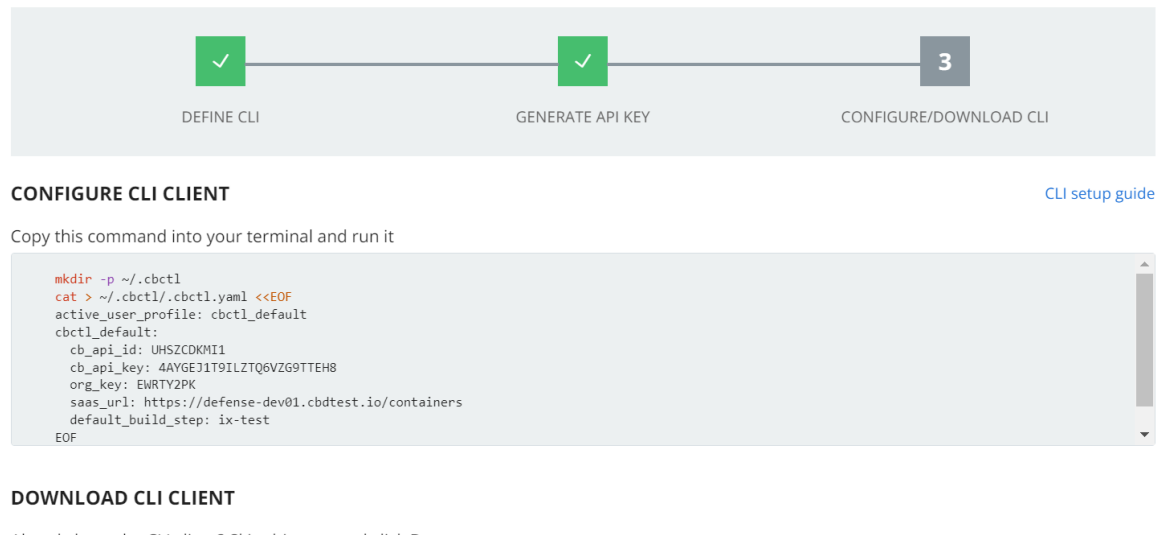

| Irea | dy hav | ve the CLI client? Skip thi | s step and click <b>Done</b> |
|------|--------|-----------------------------|------------------------------|
|      | +      | CLI client (Mac) v1.9.2     | Download                     |
|      | +      | CLI client (Linux) v1.9.2   | Download                     |

| Done | Back | Cancel |
|------|------|--------|

8 If you did not already download the CLI client, you can select and download the CLI instance binary file now, and run it in your build environment.

### 9 Click Done.

### Results

You can operate the configured CLI Client in a terminal to observe the results from vulnerabilities scans on your container images.

### What to do next

To run the Image Scanning CLI API, see Container Security API and Integrations.

To monitor the Vulnerabilities scan for container images that are deployed on Kubernetes, go to the **Inventory > Kubernetes > Container Images** page.

To see the image scanning results for container images that are in particular repositories but not yet deployed, go to the **Inventory > Kubernetes > Container Images** page and click the **Image Repos** tab.

# Carbon Black Container Operator Technical Reference

The Carbon Black Container Operator runs within a Kubernetes cluster. The Container Operator is a set of controllers that deploy and manage the Carbon Black Container components.

The Operator handles the following actions:

- Deploys and manages the Carbon Black Container product, including the configuration and the image scanning for Kubernetes security.
- Automatically fetches and deploys the Carbon Black Container private image registry secret.
- Automatically registers the Carbon Black Container cluster.
- Manages the Carbon Black Container validating webhook and dynamically manages the admission control webhook to avoid possible downtime.
- Monitors and reports agent availability to the Carbon Black Cloud console.

The Carbon Black Container Operator uses the operator-framework to create a GO operator that is responsible for managing and monitoring the Carbon Black Container components deployment.

To review the Operator compatibility matrix, see Kubernetes Sensor Operator Distributions and Kubernetes Version.

**Note** We recommend that you deploy the Operator by using the **Add Cluster** wizard (see Add a Cluster and Install the Kubernetes Sensor). However, this technical reference section of the *User Guide* also includes manual Operator and Agent installation instructions.

# Manually Deploy the Container Operator

To manually deploy the Carbon Black Container Operator, perform the following procedure.

These instructions use an Operator image. To deploy the Operator without using an image, see Container Operator Developer Instructions.

## Prerequisites

Your cluster must be running Kubernetes 1.18+.

### Procedure

- You can initiate the Operator deployment in two ways:
  - Script:

```
export OPERATOR_VERSION=v6.0.2
export OPERATOR_SCRIPT_URL=https://setup.containers.carbonblack.io/$OPERATOR_VERSION/
operator-apply.sh
curl -s $OPERATOR_SCRIPT_URL | bash
```

{OPERATOR\_VERSION} is of the format "v{VERSION}".

- Source code:
  - a Clone the GIT project and deploy the operator from the source code.

By default, the Operator uses CustomResourceDefinitions v1, which requires Kubernetes 1.16+. You can also deploy an Operator by using CustomResourceDefinitions v1beta1 (deprecated in Kubernetes 1.16, removed in Kubernetes 1.22).

b Create the Operator image:

make docker-build docker-push IMG={IMAGE\_NAME}

c Deploy the Operator resources:

make deploy IMG={IMAGE\_NAME}

### What to do next

Manually Deploy the Container Agent

## Uninstall the Container Operator

To uninstall the Carbon Black Container Operator, perform the following procedure.

### Procedure

• To uninstall the Carbon Black Container Operator, run the following command:

```
export OPERATOR_VERSION=v6.0.2
export OPERATOR_SCRIPT_URL=https://setup.containers.carbonblack.io/$OPERATOR_VERSION/
operator-apply.sh
curl -s $OPERATOR_SCRIPT_URL | bash -s -- -u
```

This command deletes the Carbon Black Container custom resource definitions (CRDs) and instances.

# Manually Deploy the Container Agent

To manually deploy the Carbon Black Container Agent, perform the following procedure.

#### Prerequisites

#### Manually Deploy the Container Operator

#### Procedure

1 Apply the Carbon Black Container API token secret:

```
kubectl create secret generic cbcontainers-access-token \
--namespace cbcontainers-dataplane --from-literal=accessToken=\
{API_Secret_Key}/{API_ID}
kubectl create secret generic cbcontainers-company-code --namespace cbcontainers-dataplane
--from-literal=companyCode=RXXXXXXXXXXXG\!XXXX
```

2 Apply the Carbon Black Container Agent custom resource:

Deploy cbcontainersagents.operator.containers.carbonblack.io to prompt the Operator to deploy the dataplane components:

```
apiVersion: operator.containers.carbonblack.io/v1
kind: CBContainersAgent
metadata:
 name: cbcontainers-agent
spec:
  account: {ORG KEY}
  clusterName: {CLUSTER GROUP}:{CLUSTER NAME}
  version: {AGENT VERSION}
  gateways:
   apiGateway:
     host: {API_HOST}
   coreEventsGateway:
     host: {CORE EVENTS HOST}
   hardeningEventsGateway:
     host: {HARDENING EVENTS HOST}
   runtimeEventsGateway:
      host: {RUNTIME EVENTS HOST}
```

Note See also Custom Resources Definitions.

# Openshift

The Carbon Black Container Operator and Agent require elevated permissions to operate properly. However, this requirement violates the default SecurityContextConstraints on most Openshift clusters, thereby causing the components to fail to start.

You can resolve this issue by applying the following custom security constraint configurations on the cluster. This action requires cluster administrator privileges.

```
kind: SecurityContextConstraints
apiVersion: security.openshift.io/vl
metadata:
    name: scc-anyuid
runAsUser:
```

```
type: MustRunAsNonRoot
allowHostPID: false
allowHostPorts: false
allowHostNetwork: false
allowHostDirVolumePlugin: false
allowHostIPC: false
allowPrivilegedContainer: false
readOnlyRootFilesystem: true
seLinuxContext:
  type: RunAsAny
fsGroup:
  type: RunAsAny
supplementalGroups:
  type: RunAsAny
users:
- system:serviceaccount:cbcontainers-dataplane:cbcontainers-operator
- system:serviceaccount:cbcontainers-dataplane:cbcontainers-enforcer
- system:serviceaccount:cbcontainers-dataplane:cbcontainers-state-reporter
- system:serviceaccount:cbcontainers-dataplane:cbcontainers-monitor
- system:serviceaccount:cbcontainers-dataplane:cbcontainers-runtime-resolver
___
kind: SecurityContextConstraints
apiVersion: security.openshift.io/v1
metadata:
  name: scc-image-scanning # This probably needs to be fixed in the actual deployment
runAsUser:
  type: RunAsAny
allowHostPID: false
allowHostPorts: false
allowHostNetwork: false
allowHostDirVolumePlugin: false
allowHostIPC: false
allowPrivilegedContainer: false
readOnlyRootFilesystem: false
seLinuxContext:
  type: RunAsAny
fsGroup:
  type: RunAsAny
supplementalGroups:
  type: RunAsAny
allowedCapabilities:
- 'NET BIND SERVICE'
users:
- system:serviceaccount:cbcontainers-dataplane:cbcontainers-image-scanning
___
kind: SecurityContextConstraints
apiVersion: security.openshift.io/v1
metadata:
  name: scc-node-agent
runAsUser:
  type: RunAsAny
allowHostPID: true
allowHostPorts: false
allowHostNetwork: true
allowHostDirVolumePlugin: true
```

```
allowHostIPC: false
allowPrivilegedContainer: true
readOnlyRootFilesystem: false
seLinuxContext:
 type: RunAsAny
fsGroup:
 type: RunAsAny
supplementalGroups:
 type: RunAsAny
volumes:
- configMap
- downwardAPI
- emptyDir
- hostPath
- persistentVolumeClaim
- projected
- secret
users:
- system:serviceaccount:cbcontainers-dataplane:cbcontainers-agent-node
```

# Uninstalling the Operator on Openshift

Add this SecurityContextConstraints before running the operator uninstall command:

```
kind: SecurityContextConstraints
apiVersion: security.openshift.io/v1
metadata:
 name: scc-edr-cleaner
runAsUser:
 type: RunAsAny
allowHostPID: true
allowHostPorts: false
allowHostNetwork: true
allowHostDirVolumePlugin: true
allowHostIPC: false
allowPrivilegedContainer: true
readOnlyRootFilesystem: false
seLinuxContext:
 type: RunAsAny
fsGroup:
 type: RunAsAny
supplementalGroups:
 type: RunAsAny
volumes:
- configMap
- downwardAPI
- emptyDir
- hostPath
- persistentVolumeClaim
- projected
- secret
users:
- system:serviceaccount:cbcontainers-edr-sensor-cleaners:cbcontainers-edr-sensor-cleaner
```

# **Reading Metrics by using Prometheus**

Operator metrics are protected by *kube-auth-proxy*. You must grant permissions to a Prometheus server before it can scrape the protected metrics.

You can create a ClusterRole and bind it with ClusterRoleBinding to the service account that your Prometheus server uses.

If you have not configured this cluster role and cluster role binding, you can use the following configuration:

### **Cluster Role**

```
apiVersion: rbac.authorization.k8s.io/v1
kind: ClusterRole
metadata:
name: cbcontainers-metrics-reader
rules:
    - nonResourceURLs:
        - /metrics
        verbs:
        - get
```

### **Cluster Role Binding**

kubectl create clusterrolebinding metrics --clusterrole=cbcontainers-metrics-reader -serviceaccount=<prometheus-namespace>:<prometheus-service-account-name>

Use the following ServiceMonitor to scrape metrics from the Carbon Black Container Operator. Your Prometheus custom resource service monitor selectors must match this configuration.

```
apiVersion: monitoring.coreos.com/v1
kind: ServiceMonitor
metadata:
 labels:
   control-plane: operator
 name: cbcontainers-operator-metrics-monitor
 namespace: cbcontainers-dataplane
spec:
  endpoints:
  - bearerTokenFile: /var/run/secrets/kubernetes.io/serviceaccount/token
   path: /metrics
   port: https
   scheme: https
   tlsConfig:
     insecureSkipVerify: true
  selector:
   matchLabels:
     control-plane: operator
```

# **Custom Resources Definitions**

The Carbon Black Container Operator implements controllers for Carbon Black Container custom resources definitions (CRDs).

# Carbon Black Container Agent Custom Resource

Deploy cbcontainersagents.operator.containers.carbonblack.io to prompt the Operator to deploy the dataplane components.

### Table 2-4. Required Parameters

| Parameter                                            | Description                                                                                           |
|------------------------------------------------------|----------------------------------------------------------------------------------------------------|
| spec.account                                         | Carbon Black Container org key                                                                        |
| spec.clusterName                                     | Carbon Black Container cluster name<br>( <cluster_group:cluster_name>)</cluster_group:cluster_name>   |
| spec.version                                         | Carbon Black Container Agent version                                                                  |
| <pre>spec.gateways.apiGateway.host</pre>             | Carbon Black Container API host                                                                       |
| <pre>spec.gateways.coreEventsGateway.host</pre>      | Carbon Black Container core events host (for example, health checks)                                  |
| <pre>spec.gateways.hardeningEventsGateway.host</pre> | Carbon Black Container hardening events host (for example, deleted, validated, and blocked resources) |
| <pre>spec.gateways.runtimeEventsGateway.host</pre>   | Carbon Black Container runtime events host (for example, traffic events)                              |

## Table 2-5. Optional Parameters

| Parameter                                             | Description                                         | Default Value             |
|-------------------------------------------------------|-----------------------------------------------------|---------------------------|
| spec.apiGateway.port                                  | Carbon Black Container API port                     | 443                       |
| spec.accessTokenSecretName                            | Carbon Black Container API access token secret name | cbcontainers-access-token |
| <pre>spec.gateways.coreEventsGateway.p ort</pre>      | Carbon Black Container core events port             | 443                       |
| <pre>spec.gateways.hardeningEventsGate way.port</pre> | Carbon Black Container hardening events port        | 443                       |
| <pre>spec.gateways.runtimeEventsGatewa y.port</pre>   | Carbon Black Container runtime<br>events port       | 443                       |

## Table 2-6. Basic Components Optional Parameters

| Parameter                                                  | Description                                                     | Default Value         |
|------------------------------------------------------------|-----------------------------------------------------------------|-----------------------|
| <pre>spec.components.basic.enforcer.re plicasCount</pre>   | Carbon Black Container Hardening<br>Enforcer number of replicas | 1                     |
| <pre>spec.components.basic.monitor.ima ge.repository</pre> | Carbon Black Container Monitor<br>image repository              | cbartifactory/monitor |

| Table 2-6. | Basic Con | nponents | Optional | Parameters  | (continued) |
|------------|-----------|----------|----------|-------------|-------------|
|            | Dusic Con | iponenta | optional | i urumeters | (continueu) |

| Parameter                                                        | Description                                                         | Default Value                                                                          |
|------------------------------------------------------------------|---------------------------------------------------------------------|----------------------------------------------------------------------------------------|
| <pre>spec.components.basic.enforcer.im age.repository</pre>      | Carbon Black Container Hardening<br>Enforcer image repository       | cbartifactory/guardrails-enforcer                                                      |
| <pre>spec.components.basic.stateReport er.image.repository</pre> | Carbon Black Container Hardening<br>State Reporter image repository | cbartifactory/guardrails-state-<br>reporter                                            |
| <pre>spec.components.basic.monitor.res ources</pre>              | Carbon Black Container Monitor<br>resources                         | {requests: {memory: "64Mi", cpu:<br>"30m"}, limits: {memory: "256Mi", cpu:<br>"200m"}} |
| <pre>spec.components.basic.enforcer.re sources</pre>             | Carbon Black Container Hardening<br>Enforcer resources              | {requests: {memory: "64Mi", cpu:<br>"30m"}, limits: {memory: "256Mi", cpu:<br>"200m"}} |
| <pre>spec.components.basic.stateReport er.resources</pre>        | Carbon Black Container Hardening<br>State Reporter resources        | {requests: {memory: "64Mi", cpu:<br>"30m"}, limits: {memory: "256Mi", cpu:<br>"200m"}} |

| Table 2-7. Runtime Components Optional Parameters | Table 2-7. | Runtime | Components | Optional | Parameters |
|---------------------------------------------------|------------|---------|------------|----------|------------|
|---------------------------------------------------|------------|---------|------------|----------|------------|

| Parameter                                                               | Description                                                                             | Default Value                                                                            |
|-------------------------------------------------------------------------|-----------------------------------------------------------------------------------------|------------------------------------------------------------------------------------------|
| <pre>spec.components.runtimeProtection .enabled</pre>                   | Carbon Black Container flag<br>to control Runtime components<br>deployment              | True                                                                                     |
| <pre>spec.components.runtimeProtection .resolver.image.repository</pre> | Carbon Black Container Runtime<br>Resolver image repository                             | cbartifactory/runtime-kubernetes-<br>resolver                                            |
| <pre>spec.components.runtimeProtection .sensor.image.repository</pre>   | Carbon Black Container Runtime<br>Sensor image repository                               | cbartifactory/runtime-kubernetes-<br>sensor                                              |
| <pre>spec.components.runtimeProtection .internalGrpcPort</pre>          | Carbon Black Container Runtime<br>gRPC port that the resolver exposes<br>for the sensor | 443                                                                                      |
| <pre>spec.components.runtimeProtection .resolver.logLevel</pre>         | Carbon Black Container Runtime<br>Resolver log level                                    | "panic", "fatal", "error", "warn", "info",<br>"debug", "trace" (default info)            |
| <pre>spec.components.runtimeProtection .resolver.resources</pre>        | Carbon Black Container Runtime<br>Resolver resources                                    | {requests: {memory: "64Mi", cpu:<br>"200m"}, limits: {memory: "1024Mi",<br>cpu: "900m"}} |
| <pre>spec.components.runtimeProtection .sensor.logLevel</pre>           | Carbon Black Container Runtime<br>Sensor log level                                      | "panic", "fatal", "error", "warn", "info",<br>"debug", "trace" (default info)            |
| <pre>spec.components.runtimeProtection .sensor.resources</pre>          | Carbon Black Container Runtime<br>Sensor resources                                      | {requests: {memory: "64Mi", cpu:<br>"30m"}, limits: {memory: "1024Mi",<br>cpu: "500m"}}  |

| Parameter                                                                                             | Description                                                                                                    | Default Value                                                                            |
|----------------------------------------------------------------------------------------------------|----------------------------------------------------------------------------------------------------|------------------------------------------------------------------------------------------|
| <pre>spec.components.clusterScanning.e nabled</pre>                                                   | Carbon Black Container flag to<br>control Cluster Scanning components<br>deployment                                                        | True                                                                                     |
| <pre>spec.components.clusterScanning.i mageScanningReporter.image.reposi tory</pre>                   | Carbon Black Container Image<br>Scanning Reporter image repository                                                                         | cbartifactory/image-scanning-<br>reporter                                                |
| <pre>spec.components.clusterScanning.c lusterScanner.image.repository</pre>                           | Carbon Black Container Scanner<br>Agent image repository                                                                                   | cbartifactory/cluster-scanner                                                            |
| <pre>spec.components.clusterScanning.i mageScanningReporter.resources</pre>                           | Carbon Black Container Image<br>Scanning Reporter resources                                                                                | {requests: {memory: "64Mi", cpu:<br>"200m"}, limits: {memory: "1024Mi",<br>cpu: "900m"}} |
| <pre>spec.components.clusterScanning.c lusterScanner.resources</pre>                                  | Carbon Black Container Cluster<br>Scanner resources                                                                                        | {requests: {memory: "64Mi", cpu:<br>"30m"}, limits: {memory: "1024Mi",<br>cpu: "500m"}}  |
| <pre>spec.components.clusterScanning.c lusterScanner.k8sContainerEngine. engineType</pre>             | Carbon Black Container Cluster<br>Scanner Kubernetes container engine<br>type. One of these options:<br>containerd / docker-daemon / cri-o | N/A                                                                                      |
| <pre>spec.components.clusterScanning.c lusterScanner.k8sContainerEngine. endpoint</pre>               | Carbon Black Container Cluster<br>Scanner Kubernetes container engine<br>endpoint path                                                     | N/A                                                                                      |
| <pre>spec.components.clusterScanning.c lusterScanner.k8sContainerEngine. CRIO.storagePath</pre>       | Carbon Black Container Cluster<br>Scanner override default image<br>storage path (CRI-O only)                                              | N/A                                                                                      |
| <pre>spec.components.clusterScanning.c lusterScanner.k8sContainerEngine. CRIO.storageConfigPath</pre> | Carbon Black Container Cluster<br>Scanner override default image<br>storage config path (CRI-O only)                                       | N/A                                                                                      |
| <pre>spec.components.clusterScanning.c lusterScanner.k8sContainerEngine. CRIO.configPath</pre>        | Carbon Black Container Cluster<br>Scanner override default CRI-O config<br>path (CRI-O only)                                               | N/A                                                                                      |
| <pre>spec.components.clusterScanning.c lusterScanner.cliFlags.enableSecr etDetection</pre>            | Carbon Black Container Cluster<br>Scanner flag of whether the scan<br>should scan for secrets                                              | False                                                                                    |
| <pre>spec.components.clusterScanning.c lusterScanner.cliFlags.skipDirsOr Files</pre>                  | Carbon Black Container Cluster<br>Scanner flag of files or directories to<br>not scan for secrets                                          | N/A                                                                                      |

| Parameter                                                                               | Description                                                                                                    | Default Value |
|-----------------------------------------------------------------------------------------|----------------------------------------------------------------------------------------------------|---------------|
| <pre>spec.components.clusterScanning.c lusterScanner.cliFlags.scanBaseLa yers</pre>     | Carbon Black Container Cluster<br>Scanner flag of whether the scan<br>should include the base layers scan<br>for secrets                      | False         |
| <pre>spec.components.clusterScanning.c lusterScanner.cliFlags.ignoreBuil dInRegex</pre> | Carbon Black Container Cluster<br>Scanner flag of whether the scan<br>should ignore the built-in regexes of<br>files to skip secret detection | False         |

Table 2-8. Cluster Scanning Components Optional Parameters (continued)

### Table 2-9. Components Common Optional Parameters

| Parameter                  | Description                                                    | Default Value |
|----------------------------|----------------------------------------------------------------|---------------|
| labels                     | Carbon Black Container component deployment and pod labels     | Empty map     |
| deploymentAnnotations      | Carbon Black Container component deployment annotations        | Empty map     |
| podTemplateAnnotations     | Carbon Black Container component pod annotations               | 0             |
| env                        | Carbon Black Container component pod environment variables     | Empty map     |
| image.tag                  | Carbon Black Container component image tag                     | Agent version |
| image.pullPolicy           | Carbon Black Container component pull policy                   | lfNotPresent  |
| probes.port                | Carbon Black Container component probes port                   | 8181          |
| probes.scheme              | Carbon Black Container component probes scheme                 | НТТР          |
| probes.initialDelaySeconds | Carbon Black Container component probes initial delay seconds  | 3             |
| probes.timeoutSeconds      | Carbon Black Container component probes timeout seconds        | 1             |
| probes.periodSeconds       | Carbon Black Container component probes period seconds         | 30            |
| probes.successThreshold    | Carbon Black Container component probes success threshold      | 1             |
| probes.failureThreshold    | Carbon Black Container component probes failure threshold      | 3             |
| prometheus.enabled         | Carbon Black Container component<br>enable Prometheus scraping | False         |
| prometheus.port            | Carbon Black Container component<br>Prometheus server port     | 7071          |
| Parameter    | Description                                    | Default Value |
|--------------|------------------------------------------------|---------------|
| nodeSelector | Carbon Black Container component node selector | 0             |
| affinity     | Carbon Black Container component affinity      | 0             |

#### Table 2-9. Components Common Optional Parameters (continued)

#### Table 2-10. Centralized Proxy Parameters

| Parameter                                             | Description                                                                         | Default Value                                                                           |
|-------------------------------------------------------|-------------------------------------------------------------------------------------|-----------------------------------------------------------------------------------------|
| <pre>spec.components.settings.proxy.en abled</pre>    | Enables applying the centralized proxy settings to all components                   | False                                                                                   |
| <pre>spec.components.settings.proxy.ht tpProxy</pre>  | HTTP proxy server address to use                                                    | Empty string                                                                            |
| <pre>spec.components.settings.proxy.ht tpsProxy</pre> | HTTPS proxy server address to use                                                   | Empty string                                                                            |
| <pre>spec.components.settings.proxy.no Proxy</pre>    | A comma-separated list of hosts to<br>which to connect without using a<br>proxy     | Empty string                                                                            |
| spec.components.settings.proxy.no<br>ProxySuffix      | A comma-separated list of hosts to<br>which to append the noProxy list of<br>values | The API server IP addresses<br>followed by cbcontainers-<br>dataplane.svc.cluster.local |

#### Table 2-11. Other Components Optional Parameters

| <pre>spec.components.settings.daemonSe tsTolerations</pre> | Carbon Black DaemonSet component tolerances | Empty array |
|------------------------------------------------------------|---------------------------------------------|-------------|

## **Changing Components Resources**

#### Needs description/intro.

```
spec:
components:
basic:
    monitor:
    resources:
    limits:
        cpu: 200m
        memory: 256Mi
        requests:
        cpu: 30m
        memory: 64Mi
enforcer:
        resources:
        #### DESIRED RESOURCES SPEC - for hardening enforcer container
stateReporter:
```

```
resources:
      #### DESIRED RESOURCES SPEC - for hardening state reporter container
runtimeProtection:
  resolver:
   resources:
      #### DESIRED RESOURCES SPEC - for runtime resolver container
  sensor:
    resources:
      #### DESIRED RESOURCES SPEC - for node-agent runtime container
clusterScanning:
 imageScanningReporter:
    resources:
      #### DESIRED RESOURCES SPEC - for image scanning reporter pod
  clusterScanner:
    resources:
      #### DESIRED RESOURCES SPEC - for node-agent cluster-scanner container
```

#### Cluster Scanner Component Memory

By default, the clusterScanning.clusterScanner component attempts to scan images of sizes up to 1GB. Its recommended resources are:

resources: requests: cpu: 100m memory: 1Gi limits: cpu: 2000m memory: 6Gi

To scan images larger than 1GB, allocate higher memory resources in the component's requests.memory and limits.memory, and add an environment variable MAX\_COMPRESSED\_IMAGE\_SIZE\_MB to override the maximum images size in MB that the scanner tries to scan.

For example, to set the cluster scanner to scan images up to 1.5 GB. the configuration is:

```
spec:
components:
clusterScanning:
clusterScanner:
env:
MAX_COMPRESSED_IMAGE_SIZE_MB: "1536" // 1536 MB == 1.5 GB
resources:
requests:
cpu: 100m
memory: 2Gi
limits:
cpu: 2000m
memory: 5Gi
```

If your nodes have low memory and you want the cluster scanner to consume less memory, you must reduce the component's rrequests.memory and limits.memory, and override the MAX\_COMPRESSED\_IMAGE\_SIZE\_MB parameter to be less than 1GB (1024MB).

For example, assign lower memory resources and set the cluster-scanner to scan images up to 250MB:

```
spec:
components:
clusterScanning:
clusterScanner:
env:
MAX_COMPRESSED_IMAGE_SIZE_MB: "250" // 250 MB
resources:
requests:
cpu: 100m
memory: 250Mi
limits:
cpu: 2000m
memory: 1Gi
```

## Configuring Container Services to use HTTP Proxy

You can configure the Carbon Black Container to use an HTTP proxy by enabling the centralized proxy settings or by manually setting HTTP\_PROXY, HTTPS\_PROXY, and NO\_PROXY environment variables.

The centralized proxy settings apply an HTTP proxy configuration for all components. The manual setting of environment variables allows you to set the configuration parameters on a per component basis. If both HTTP proxy environment variables and centralized proxy settings are provided, the environment variables take precedence. The Operator does not use the centralized proxy settings, so you must use the environment variables for it instead.

### **Configure Centralized Proxy Settings**

To configure the proxy environment variables in the Operator, use the following command to patch the Operator deployment:

```
kubectl set env -n cbcontainers-dataplane deployment cbcontainers-operator HTTP_PROXY="proxy-
url>" HTTPS_PROXY="proxy-url>" NO_PROXY="<kubernetes-api-server-ip>/<range>"
```

Update the CBContainersAgent CR to use the centralized proxy settings (kubectl edit cbcontainersagents.operator.containers.carbonblack.io cbcontainers-agent):

```
spec:
    components:
        settings:
        proxy:
```

```
enabled: true
httpProxy: "<proxy-url>"
httpsProxy: "<proxy-url>"
noProxy: "<exclusion1>,<exclusion2>"
```

You can disable the centralized proxy settings without deleting them by setting the enabled key to false.

By default, the centralized proxy settings determine the API server IP address(es) and the necessary proxy exclusions for the cbcontainers-dataplane namespace. These determined values are automatically appended to the noProxy values or the specified NO\_PROXY environment variable for a particular component. To change those pre-determined values, you can specify the noProxySuffix key at the same level as the noProxy key. It has the same format as the noProxy key and its values are treated ias if they were pre-determined. You can also force nothing to be appended to noProxy or NO\_PROXY by setting noProxySuffix to an empty string.

#### Configure HTTP Proxy Per-Component Environment Variables

To configure environment variables for the basic, Runtime, and Image Scanning components, update the CBContainersAgent CR using the proxy environment variables (kubectl edit cbcontainers.carbonblack.io cbcontainers-agent):

```
spec:
 components:
   basic:
     enforcer:
       env:
         HTTP PROXY: "<proxy-url>"
         HTTPS PROXY: "<proxy-url>"
         NO_PROXY: "<kubernetes-api-server-ip>/<range>"
     stateReporter:
       env:
         HTTP PROXY: "<proxy-url>"
         HTTPS PROXY: "<proxy-url>"
         NO PROXY: "<kubernetes-api-server-ip>/<range>"
   runtimeProtection:
     resolver:
       env:
         HTTP PROXY: "<proxy-url>"
         HTTPS PROXY: "<proxy-url>"
         NO PROXY: "<kubernetes-api-server-ip>/<range>"
     sensor:
       env:
         HTTP PROXY: "<proxy-url>"
         HTTPS PROXY: "<proxy-url>"
         NO PROXY: "<kubernetes-api-server-ip>/<range>, cbcontainers-runtime-
resolver.cbcontainers-dataplane.svc.cluster.local"
   clusterScanning:
     clusterScanner:
       env:
         HTTP PROXY: "<proxy-url>"
         HTTPS PROXY: "<proxy-url>"
```

```
NO_PROXY: "<kubernetes-api-server-ip>/<range>,cbcontainers-image-scanning-
reporter.cbcontainers-dataplane.svc.cluster.local"
imageScanningReporter:
    env:
    HTTP_PROXY: "<proxy-url>"
    HTTPS_PROXY: "<proxy-url>"
    NO_PROXY: "<kubernetes-api-server-ip>/<range>"
```

**Important** You must configure the NO-PROXY environment variable to use the value of the Kubernetes API server IP address. To find the API-server IP address, run the following command:

```
kubectl -n default get service kubernetes -o=jsonpath='{..clusterIP}'
```

#### Additional Proxy Considerations

When using a non-transparent HTTPS proxy, you must configure the agent to use the proxy certificate authority:

```
spec:
  gateways:
   gatewayTLS:
    rootCAsBundle: <Base64 encoded proxy CA>
```

Alternatively, you can allow the agent to communicate without verifying the certificate. We do not recommend this option because it exposes the agent to an MITM attack.

```
spec:
  gateways:
    gatewayTLS:
        insecureSkipVerify: true
```

## Changing the Image Source

By default, all images for the Operator and Agent deployments are pulled from Docker Hub. If you prefer to mirror the images in your internal repositories, you can specify the image by modifying the CBContainersAgent resource that you apply to your cluster.

Modify the following properties to specify the image for each service:

- monitor spec.components.basic.monitor.image
- enforcer spec.components.basic.enforcer.image
- state-reporter spec.components.basic.stateReporter.image
- runtime-resolver spec.components.runtimeProtection.resolver.image
- runtime-sensor spec.components.runtimeProtection.sensor.image
- image-scanning-reporter spec.components.clusterScanning.imageScanningReporter.image
- Cluster-scanner spec.components.clusterScanning.clusterScanner.image

The image object consists of four properties:

- repository the repository of the image; for example, docker.io/my-org/monitor
- tag the version tag of the image; for example, 1.0.0, latest, and so forth.
- pullPolicy the pull policy for that image; for example, IfNotPresent, Always, or Never. See Image pull policy (external link).
- pullSecrets the image pull secrets that are going to be used to pull the container images.
   The secrets must already exist in the cluster. See Pull an Image from a Private Registry (external link).

#### Sample configuration:

```
spec:
  monitor:
    image:
      repository: docker.io/my-org/monitor
      tag: 1.0.0
      pullPolicy: Always
      pullSecrets:
      - my-pull-secret
```

In this case, the operator attempts to run the monitor service from the docker.io/my-org/ monitor:1.0.0 container image and the kubelet is instruted to always pull the image by using the my-pull-secret secret.

### Using a Shared Secret for all Images

To use just one pull secret to pull all the custom images, specify it under spec.settings.imagePullSecrets.

The secret is added to the imagePullSecrets list of all Agent workloads.

### **Operator Role-based Access Control**

This section describes how to configure and use Carbon Black Container Operator Role-based Access Control (RBAC).

#### **RBAC** Definition and Design

Following the principle of least-privilege, any permission given to the Operator should have good reason and be scoped as tightly as possible.

In practice, this means:

- If the resource is namespaced and part of the agent, use a Role to give permissions in the agent's namespace only.
- If the resource is namespaced and not part of the agent:
  - To read it, use a ClusterRole unless you are sure what the namespace will be.

- To modify it, examine whether this s absolutely necessary.
- If the resource is non-namespaced, use a ClusterRole and restrict delete, get, update, and patch through resourceNames. Create, list, and watch either do not support this restriction or require extra care.

#### **Changing the Operator Access Levels**

Operator access level permissions are generated by controller-gen and controlled by using +kubebuilder directives. See controller definitions (external link). Any change to those directives requires running make manifests to update the respective role.yaml file. You must also propagate changes to the helm charts.

#### Changing the Agent Component Access Levels

Agent component access levels, service accounts, and role bindings are manually maintained in dataplane roles.yaml and the helm equivalent. You must apply changes in both locations.

The roles should follow the least-privilege principle. Agent components often need more permissions than the Operator to work as expected.

### **Container Operator Developer Instructions**

This topic describes instructions using the SDK version 1.29.0 for the Operator.

#### Deploy the Operator without using an Image

To install dependencies to verify the kubeconfig context:

make deploy OPERATOR\_REPLICAS=0

To run the Operator from the terminal to verify the kubeconfig context:

make run

From your editor, run and debug main.go to verify the KUBECONFIG environment variable.

#### Install the Dataplane on your own Control Plane

Under the Carbon Black Container Cluster CR:

```
spec:
apiGatewaySpec:
adapter: {MY-ADAPTER-NAME}
```

where {MY-ADAPTER-NAME} is your control plane adapter name. The default value is containers.

### Uninstall the Container Operator

From a terminal, run the following command:

make undeploy

Note This command does not clean up the Carbon Black directory on the dataplane nodes.

### **Changing Security Context Settings**

Hardening enforcer/state\_reporter security context settings:

You can change the values under cbcontainers/state/hardening/objects for enforcer deployment.go or state reporter deployment.go.

#### Using defaults:

Defaults in the OpenAPISchema is a feature in apiextensions/v1 version of CustomResourceDefinitions. These default values are supported by kubebuilder by using tags; for example, kubebuilder:default=something. For backwards compatibility, all defaults should also be implemented and set in the controllers to make sure that they work on clusters v1.15 and below.

**Note** kubebuilder does not support an empty object as a default value. See related issue (external link). The root issue is in regard to maps, but the same code causes issues with objects.

Therefore, the following specification will not apply the default for test unless the user specifies bar.

```
spec:
  properties:
    bar:
    properties:
    test:
    default: 10
    type: integer
```

Applying this YAML will save an empty object for bar: spec: {}.

Instead, applying spec: { bar: { } } works as expected and saves the following object:

```
spec: { bar: { test: 10 }}
```

For example:

```
spec:
    properties:
    bar:
    default: {}
```

```
properties:
    test:
        default: 10
        type: integer
```

kubebuilder cannot currently produce that output. Therefore, replacing all instance of <> with {}
so that using kubebuilder:default=<> produces the correct output.

Defaulting is not supported by v1beta1 versions of CRD.

### Local Debugging

To debug locally, run make run-delve. This command builds and starts a delve debugger in headless mode. Then use an editor to start a remote session and connect to the delve instance.

For goland, the built-in go remote configuration works.

### **Custom Namespace**

If the Operator is not deployed in the default namespace (cbcontainers-dataplane), you must set the OPERATOR NAMESPACE environment variable when using make run or make run-delve.

## **Helm Charts**

This topic describes the official Helm charts for installing the Carbon Black Container Agent (Operator, CRD, and Agent components).

### cbcontainers-operator

The cbcontainer-operator chart (external link) is the official Helm chart for installing the Carbon Black Container Operator and CRD. Helm 3 is supported.

You can install the chart without any customizations or modifications, and you can create the Hel release in any namespace. You can customize the namespace in which the Operator is installed.

To install the Helm chart from the source:

```
cd charts/cbcontainers-operator helm install cbcontainers-operator ./cbcontainers-operator-chart
```

#### Table 2-12. Customization

| Parameter                                 | Description                               | Default Value                                                                          |
|-------------------------------------------|-------------------------------------------|----------------------------------------------------------------------------------------|
| <pre>spec.operator.image.repository</pre> | Repository of the Operator image          | cbartifactory/octarine-operator                                                        |
| <pre>spec.operator.image.version</pre>    | Version of the Operator image             | The latest version of the Operator image                                               |
| spec.operator.resources                   | Carbon Black Container Operator resources | {requests: {memory: "64Mi", cpu:<br>"30m"}, limits: {memory: "256Mi", cpu:<br>"200m"}} |

| Parameter                           | Description                                         | Default Value                                                                          |
|-------------------------------------|-----------------------------------------------------|----------------------------------------------------------------------------------------|
| <pre>spec.rbacProxy.resources</pre> | Kube RBAC proxy resources                           | {requests: {memory: "64Mi", cpu:<br>"30m"}, limits: {memory: "256Mi", cpu:<br>"200m"}} |
| spec.operator.environment           | Environment variables to be set to the Operator pod | []                                                                                     |

#### Namespace

By default, the Carbon Black Container Operator is installed in the cbcontainers-dataplane namespace.

To change the namespace, set the operatorNamespace field in your values.yaml file.

The chart automatically creates the namespace. If you do not want to do that (because you have already created the namespace), set the createOperatorNamespace field in your values.yaml file to false.

If the namespace is pre-created, then it must also be labeled properly or the Operator and Agent might not reconcile successfully. The following commands show an example of creating a custom namespace and labeling and installing the operator inside.

```
NAMESPACE=<your_value>
kubectl create namespace $NAMESPACE
kubectl label namespace $NAMESPACE control-plane=operator octarine=ignore
helm install cbcontainers-operator ./cbcontainers-operator-chart --set
createOperatorNamespace=false,operatorNamespace=$NAMESPACE
```

#### **CRD** Installation

By default, installing the chart will also create the CBContainersAgent CRD.

To manage the CRD in a different way and not install it together with the chart, set the installCRD field in your values.yamlfile to false.

#### **HTTP Proxy**

To use an HTTP proxy for the communication with the Carbon Black Cloud backend, you must set 3 environment variables. These variables are exposed through the <code>Values.operator.proxy</code> parameters in the <code>values.yaml</code> file:

- Values.operator.proxy.http
- Values.operator.proxy.https
- Values.operator.proxy.noProxy

See also Configuring Container Services to use HTTP Proxy .

#### Templates

The cbcontainers-operator chart consists of four templates (external link).

The operator.yaml file (external link) contains all resources except for the Operator deployment. It is generated by kustomize. For more info see config/default\_chart (external link).

The deployment.yaml file contains the Operator Deployment resource. It is derived from this Kustomize configuration. Because it must be configurable through Helm, it is heavily templated. Therefore, it cannot be generated automatically, so it must be maintained by hand. If any changes are made to the Kustomize configuration, they must also be reflected in the deployment.yaml file.

The dataplane\_rbac.yaml and dataplane\_service\_accounts files contain necessary RBAC objects for the Agent to work as expected.

### cbcontainers-agent

The cbcontainer-agent chart (external link) is the official Helm chart for installing the Carbon Black Container Agent components. Helm 3 is supported.

Note Before installing the Agent components, you must install the Operator and the CRD.

#### Installation

Before you can install the chart, you must configure it. You must provide the following eight required fields:

| Parameter                                           | Description                                                     |
|-----------------------------------------------------|-----------------------------------------------------------------|
| spec.orgKey                                         | Org key of the organization using Carbon Black Cloud            |
| <pre>spec.clusterName</pre>                         | Name of the cluster that will be added to Carbon Black<br>Cloud |
| spec.clusterGroup                                   | The group that the cluster belongs to in Carbon Black Cloud     |
| spec.version                                        | Version of the Agent images                                     |
| spec.gateways.apiGatewayHost                        | URL of the Carbon Black Cloud API gateway                       |
| spec.gateways.coreEventsGatewayHost                 | URL of the Carbon Black Cloud core events gateway               |
| <pre>spec.gateways.hardeningEventsGatewayHost</pre> | URL of the Carbon Black Cloud hardening events gateway          |
| <pre>spec.gateways.runtimeEventsGatewayHost</pre>   | URL of the Carbon Black Cloud runtime events gateway            |

After setting these required fields in a values.yaml file, you can install the chart from source:

cd charts/cbcontainers-agent helm install cbcontainers-agent ./cbcontainers-agent-chart -n cbcontainers-dataplane

#### Customization

The way in which the Carbon Black Container components are installed is highly customizable.

You can set different properties for the components or enable and disable components by using the *spec.components* section of your values.yaml file.

For a list of all possible values, see Custom Resources Definitions.

#### Namespace

The Carbon Black Cloud Containers Agent will run in the same namespace as the deployed Operator. This is by design because only one running agent per cluster is supported. To customize that namespace, see operator-chart (external link).

The actual namespace where Helm tracks the release (see --namespace flag, external link) is not important to the Agent chart, but the recommended approach is to also use the same namespace as the Operator chart.

The agentNamespace value is only required if the Agent chart is responsible for deploying the Agent's secret as well. If the secret is pre-created before deploying the agent, then agentNamespace has no effect.

#### **Secret Creation**

#### Carbon Black API Key

For the Agent components to function correctly and communicate with the Carbon Black Cloud backend, an access token is required. This token is located in a *secret*. By default, the secret is named cbcontainers-access-token, but that name is configurable through the accessTokenSecretName property. If that secret does not exist, the Operator will not start any of the Agent components.

To create the secret as part of the chart installation, provide the accessToken value to the chart.

Inject this value as part of your pipeline in a secure way: store the secret as plain text in your values.yaml file.

To create the secret in an alternative and more secure way, do not set the accessToken value: the chart will not create the secret objects.

#### **Important** Do not store the token in your source code.

#### Carbon Black Company Codes

For the agent CNDR component to function correctly and communicate with the Carbon Black Cloud backend, a company code is required. This code is located in a secret. By default, the secret is named cbcontainers-company-code, but that name is configurable through the components.cndr.companyCodeSecretName property.

If that secret does not exist, the CNDR component will fail.

If you want to create the secret as part of the chart installation, provide the companyCode value to the chart.

Inject this value as part of your pipeline in a secure way: store the secret as plain text in your values.yaml file.

To create the secret in an alternative and more secure way, do not set the *companyCode* value: the chart will not create the secret objects.

Important Do not store the code in your source code.

# **Configuring Container Security**

3

This section describes the tasks involved in configuring Container security.

Read the following topics next:

- Kubernetes Scopes
- Egress Groups
- Kubernetes Policies
- Subscribe to Alert Notifications
- Setting up API Access

## **Kubernetes Scopes**

Kubernetes scopes are groups of Kubernetes resources that share a purpose. For example, clusters are Kubernetes resources that qualify for a scope definition. You can use a scope as a filter or to apply an identical security policy across Kubernetes resources.

Grouping Kubernetes resources in scopes provides a foundation for targeted planning of security policies. You can add and edit scopes, and you can delete scopes that are not attached to a Kubernetes policy.

## **Default Scope**

The default scope is a predefined scope that encompasses all clusters and namespaces. The default scope is called *Any*. The Any scope is always available and cannot be deleted. It is the highest scope in the hierarchy of scopes. The scope resolution process searches for the most precise scope definition into which a Kubernetes resource falls to apply the policy. If no more precise scope is found, the policy that is attached to the default scope is considered.

## Scopes for the Build Phase

*Build Phase* refers to defining the container images or Kubernetes objects for scanning or validating with CLI Client commands. You can integrate the commands in a CI/CD pipeline. You can define a scope for all resources in the build phase, for Kubernetes namespaces, or for a particular build step. The build step is a parameter that the CLI Client uses for performing image scanning. See Setting up CLI Client for Image Scanning and Chapter 4 Scanning Images.

## Scopes for the Deploy Phase

*Deploy Phase* refers to a grouping of Kubernetes workloads that are going to be deployed or are already deployed.

Scopes can overlap by hierarchy from the most general to the most specific according to the following order: *all clusters, cluster group, cluster, namespace,* and *workload.* For workloads that are part of overlapping scopes, the policy attached to the narrowest scope is applied. In that way, a workload resolves to a single policy.

See Kubernetes Scopes Hierarchy.

## Example: Examples

| Example Scope                                                                                         | Purpose                                                                                                    |
|----------------------------------------------------------------------------------------------------|----------------------------------------------------------------------------------------------------|
| A cluster group for all production clusters                                                           | Filters or assigns a policy for all clusters in the same tier.                                                    |
| One or more Kubernetes clusters                                                                       | Filter or assigns a policy to different clusters.                                                                 |
| Application across clusters by choosing a<br>Kubernetes namespace that is defined on many<br>clusters | Filters or assigns policies to a group of resources forming an application regardless of where they are deployed. |

## **Application Scopes**

*Application scopes* include container images in both build phase and deploy phase. The scope reflects the practice of separating the applications in their own Kubernetes namespaces. If a scope is defined as an application scope, the policy assigned to the scope is applied to all container images in the namespace, regardless of the development phase and regardless of the clusters where this namespace is located. This scope ensures the same hardening criteria while building or deploying the application.

## **Kubernetes Scopes Hierarchy**

The Kubernetes scopes hierarchy is important for the scope resolution process. The scope resolution process finds the most specific scope in which a workload exists, and the scope then defines the policy to apply on the Kubernetes workload.

### Scope Resolution for Kubernetes Workloads in Overlapping Scopes

Scopes are overlapping by design, which means that the workloads might belong to several overlapping scopes. However, each Kubernetes workload is associated with a single *policy*. By implementing a scope resolution logic, the system finds the policy that is related to the most specific scope for each workload.

By planning the scopes, you can determine which policy to apply to specific areas in your Kubernetes environment without affecting the rest of the system.

## Scope Ranking

Scopes are ranked by specificity. Specific scopes take precedence over general scopes.

The following diagrams rank scopes. The diagrams display boxes in various colors for workloads in cluster groups and namespaces, and a green box for the scope that encompasses them. The most specific scope is at the top of the hierarchy.

### Example: Example Illustration of Scopes

| Ranking                                                     | Description                                                                                                    |  |
|-------------------------------------------------------------|----------------------------------------------------------------------------------------------------|--|
| Resources in specific namespaces in specific clusters       | The most specific definition of a scope for using a particular Kubernetes hardening policy.                                                                                                    |  |
| Resources in specific namespaces in specific cluster groups | Only these particular namespaces inside cluster groups are covered.                                                                                                    |  |
| Resources in specific clusters                              | All namespaces in a cluster are covered. Example scope: <i>test-acme-app</i> to test the application in an isolated testing cluster:                                                                     |  |
| Resources in specific namespaces in<br>any cluster          | Application scopes that are defined for a namespace and are valid for all clusters that contain the namespace. Example scope across the Kubernetes environment to cover the namespace: <i>acme-app</i> : |  |

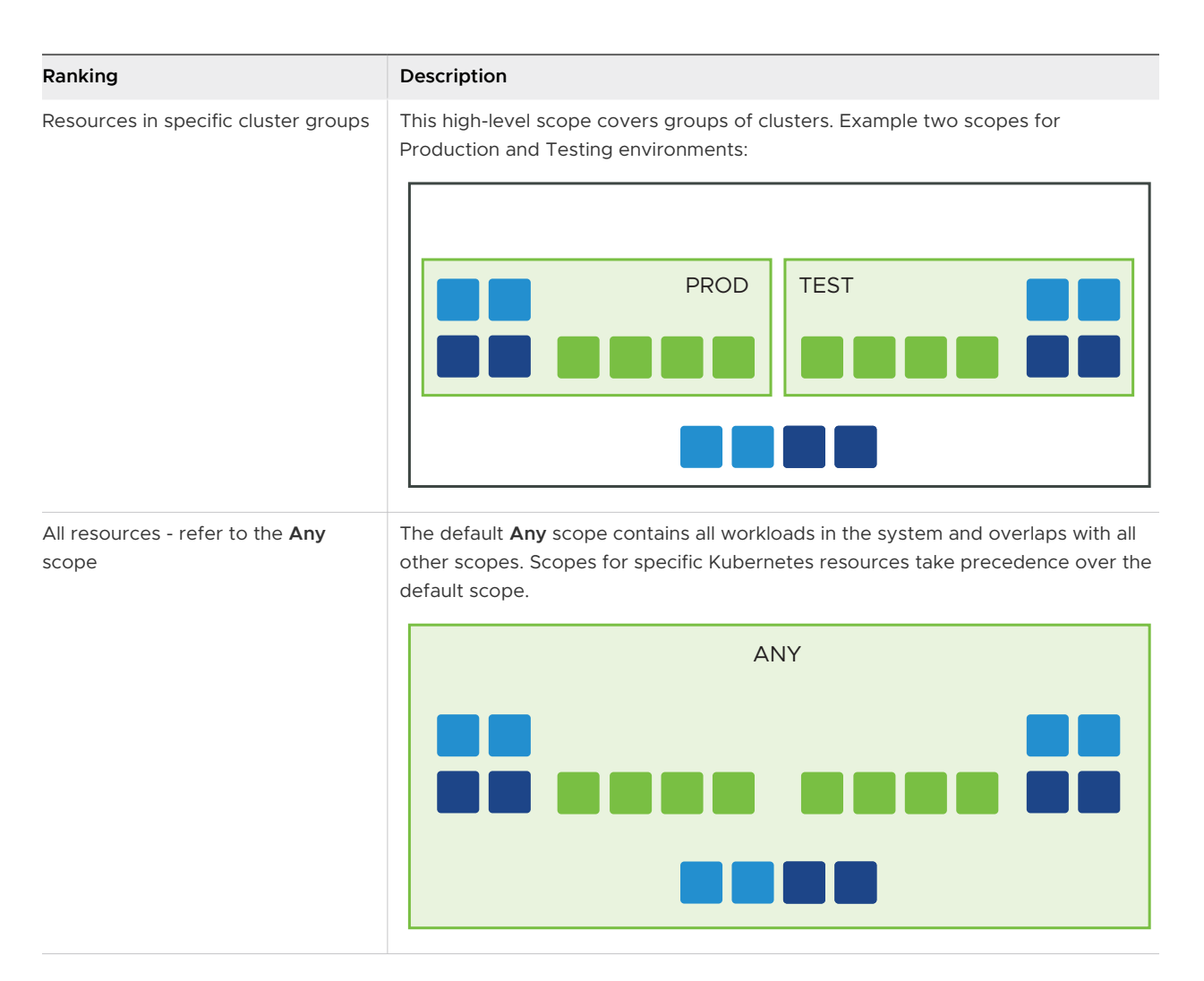

## **Built-in Kubernetes Scopes**

When you install and set up your Kubernetes clusters, the system includes three ready-to-use scopes: **Kubernetes System**, **CBContainers dataplane**, and **Default Namespace**.

The built-in scopes are assigned to built-in hardening policies. The scopes are available as a starting point for your configuration, and you can either edit or delete them. For more information about built-in hardening policies, see Built-in Kubernetes Hardening Policies.

| Pre-Packaged<br>Scope     | Scope Target                                                                           | Scope Description                                                                                                    |
|---------------------------|----------------------------------------------------------------------------------------|----------------------------------------------------------------------------------------------------|
| Kubernetes System         | <b>Target:</b><br>Deploy phase<br><b>Namespaces:</b><br>kube-system                    | Matches the namespace for objects created by the Kubernetes<br>system. This system typically contains services for DNS, proxy,<br>controller manager, and other system components.                                                                                                    |
| CBContainers<br>dataplane | Target:<br>Deploy phase<br>Namespaces:<br>cbcontainers-dataplane<br>octarine-dataplane | Matches the namespace where the Carbon Black Kubernetes agent<br>runs and deploys its resources.<br>Note Two namespaces are listed here. <i>Octarine-dataplane</i> is the<br>namespace name before version 3.0.0 of the agent. <i>Cbcontainers-<br/>dataplane</i> is the current namespace name. |
| Default Namespace         | Target:<br>Deploy phase<br>Namespaces:<br>default                                      | Matches Kubernetes built-in default namespace that holds objects that have no specified no namespace.                                                                                                    |

**Note** If the built-in scopes are not modified, the **Last modified by** parameter is **Carbon Black**. After you edit a scope, the **Last modified by** parameter changes.

## Add a Kubernetes Applications Scope to Kubernetes Resources

You can group Kubernetes resources in a scope. The scope target is *Applications*.

#### Prerequisites

Set up your Kubernetes clusters. See Adding Clusters and Installing Kubernetes Sensors.

#### Procedure

- 1 On the left navigation pane, do one of the following depending on your system configuration and role:
  - If you have the Kubernetes Security DevOps or SecOps role and your system has only the Container security feature, click Inventory > Scopes.
  - If you have any other role and your system has Container security and other Carbon Black Cloud features, click Inventory > Kubernetes > Scopes.
- 2 Click Add Scope.
- 3 Enter a Name for the scope.
- 4 For target resources, select **Applications**. This scope will target applications in specific namespaces. A policy can be enforced during the build, deployment, and execution phases.
- 5 Click Next.
- 6 Select the namespaces from the dropdown menu.

#### 7 Click Save.

The scope is ready for use in a Kubernetes Hardening Policy.

#### What to do next

#### Create a Kubernetes Hardening Policy

## Add a Kubernetes Deploy Location Scope to Kubernetes Resources

You can group Kubernetes resources in a scope. The scope target is *Deploy Locations*.

#### Prerequisites

Set up your Kubernetes clusters. See Adding Clusters and Installing Kubernetes Sensors.

#### Procedure

- 1 On the left navigation pane, do one of the following depending on your system configuration and role:
  - If you have the Kubernetes Security DevOps or SecOps role and your system has only the Container security feature, click Inventory > Scopes.
  - If you have any other role and your system has Container security and other Carbon Black Cloud features, click Inventory > Kubernetes > Scopes.
- 2 Click Add Scope.
- 3 Enter a Name for the scope.
- 4 For target resources, select **Deploy Locations**. This scope will target workloads in specific clusters or cluster groups. A policy can be enforced during the deployment and execution phases.
- 5 Click Next.

#### 6 Select your scope targets.

| Add Scope                                                                                                    |                                                                              | ×                                                     |
|----------------------------------------------------------------------------------------------------|------------------------------------------------------------------------------|-------------------------------------------------------|
| TARGET RES                                                                                                    | URCES                                                                        | 2<br>DEFINE SCOPE                                     |
| SCOPE DEFINITION<br>After a policy is assigned, workloads in the<br>behavior analysis<br>Cluster groups<br>Clusters | e specified cluster groups or clusters will be subject default Select Select | ct to content screening, configuration hardening, and |
| A scope can target individual namespace<br>same applications Apply only to specific namespaces                      | s in the specified cluster groups or clusters; it will to                    | ake precedence over generic scopes covering the       |

- You can group by clusters, namespaces, or both.
- To apply the same policy to multiple clusters, use the cluster group as a basis for your scope. You can also select individual clusters instead of a cluster group. A cluster group includes all its existing or future clusters. Thus, cluster group is a broader selection than choosing a list of clusters.
- If you have namespaces with the same name in multiple clusters, the scope you define per namespace will span across clusters for that namespace.
- To determine a particular namespace inside a particular cluster, you can point to a cluster or cluster group and to a specific namespace.
- 7 Click Save.

The scope is ready for use in a Kubernetes Hardening Policy.

#### What to do next

#### Create a Kubernetes Hardening Policy

## Add a Kubernetes Container Images Scope to Kubernetes Resources

You can use scopes to enforce policies on container images that are not yet deployed. The scope target is Build Phase.

#### Prerequisites

Set up your Kubernetes clusters. See Adding Clusters and Installing Kubernetes Sensors.

#### Procedure

- 1 On the left navigation pane, do one of the following depending on your system configuration and role:
  - If you have the Kubernetes Security DevOps or SecOps role and your system has only the Container security feature, click Inventory > Scopes.
  - If you have any other role and your system has Container security and other Carbon Black Cloud features, click Inventory > Kubernetes > Scopes.
- 2 Click Add Scope.
- 3 Enter a Name for the scope.
- 4 For target resources, select **Container images**. This scope will target specific container images. A policy can be enforced during the build phase.
- 5 Click Next.
- 6 Select the target criteria from the dropdown menus.

| Add Scope                                     | ×                                                                                                    |
|-----------------------------------------------|----------------------------------------------------------------------------------------------------|
| TARGET RESOURCE                               | ES DEFINE SCOPE                                                                                                    |
| SCOPE DEFINITION                              | CLI Clients help                                                                                                    |
| Harden images by assigning a policy and confi | guring CLI instances to perform validation during the build phase dev                                                           |
| A scope can target images in particular names | paces; it will take precedence over generic scopes covering the same workloads acme-fe Select namespaces                        |
| Save Back Cancel                              |                                                                                                    |
| Option                                        | Description                                                                                                    |
| Apply only to specific build steps            | Harden images by assigning a policy and configuring CLI instances to perform validation during the build phase.                 |
| Apply only to specific<br>namespaces          | A scope can target images in particular namespaces; it will take precedence<br>over generic scopes covering the same workloads. |
|                                               |                                                                                                    |

#### 7 Click Save.

The scope is ready for use in a Kubernetes Hardening Policy.

#### What to do next

Create a Kubernetes Hardening Policy

## View a Kubernetes Scope

To view a Kubernetes scope, perform the following procedure.

#### Procedure

- 1 On the left navigation pane, do one of the following depending on your system configuration and role:
  - If you have the Kubernetes Security DevOps or SecOps role and your system has only the Container security feature, click Inventory > Scopes.
  - If you have any other role and your system has Container security and other Carbon Black Cloud features, click Inventory > Kubernetes > Scopes.

The left pane shows the scopes, attached policies, and the number of workloads affected by each scope.

- 2 In the left pane, select the scope.
  - Click the **General** tab to view the scope details.

## Scope Details

| Name             | IXDeployScope                     |
|------------------|-----------------------------------|
| Target           | Deployment locations              |
| Hardening policy | IX-Hardening a                    |
| Runtime policy   | IX-Runtime a                      |
| Clusters         | default:acme-test, default:rsdemo |
| Namespaces       |                                   |
| Workloads        | 0                                 |
| Last modified    | 7:02:55 am Mar 21, 2023           |
| Last modified by |                                   |

If there are policies attached to the scope, you can click a policy name to view that policy summary. For example:

#### **Policy Details**

| Status           | Enabled                 |
|------------------|-------------------------|
| Name             | eks runtime policy      |
| Scope            | eks scope               |
| Last modified    | 5:41:49 am Feb 14, 2023 |
| Last modified by |                         |

| RULE 🔻                                      | ACTION |          |
|---------------------------------------------|--------|----------|
| Medium risk malicious destinations (j)      | Alert  | <b>^</b> |
| Medium or low risk internal connections (j) | Alert  |          |
| Medium or low risk ingress connections (j)  | Alert  |          |
| Medium or low risk egress connections (i)   | Alert  | •        |

### Close

 You can also view the namespaces and workloads covered by this scope. Click the Workloads tab to view namespaces. To view workloads within that namespace, click the namespace.

| General Workloads                                                                                                    |                                  |                            |                                                                                                    |
|----------------------------------------------------------------------------------------------------|----------------------------------|----------------------------|----------------------------------------------------------------------------------------------------|
| Scope Details<br>Cluster group/Clusters                                                                                                    |                                  |                            |                                                                                                    |
| Nonceparts<br>Namesants<br>namesants<br>names | NS (S) (S) (S)<br>NATIONAL POLIS | (N)<br>Steer mail interve. | Trechtads in 'sborslahrer-deligikere"<br>Barradethologi, Bornalethinges, Bornalethineter, Bornalethineter, Bornalethineter, Bornalethineter, Bornalethineter, |
| Annepaors<br>(K) (K) (K) (K)                                                                                                    | ©                                | 2                          | 3 workladd in "Nule system"<br>                                                                                                    |

## Edit or Delete a Kubernetes Scope

You can update the configuration of a Kubernetes scope. You can only update the scope name and the included resources. You cannot update the scope target.

#### Procedure

- 1 On the left navigation pane, do one of the following depending on your system configuration and role:
  - If you have the Kubernetes Security DevOps or SecOps role and your system has only the Container security feature, click Inventory > Scopes.
  - If you have any other role and your system has Container security and other Carbon Black Cloud features, click Inventory > Kubernetes > Scopes.
- 2 In the left pane, select the scope. On the **General** tab, click **Edit** from the **Options** dropdown menu.

#### Tip To delete the scope, click **Delete** and then click **OK** to confirm the deletion.

- 3 Click Next.
- 4 Modify the name or included resources and click **Save**.

## **Kubernetes Scope Baselines for Runtime Policies**

Kubernetes scope baselines apply to runtime policies. Baseline behaviors reflect the normal activity for all workloads grouped in a scope as discovered during the learning period. The learning period is the time during which all the Kubernetes resources in a scope are monitored for egress network connections. All egress destinations are recorded in the scope baseline.

The scope baseline determines the normal allowed behavior for all Kubernetes resources inside a scope. Deviation from the baseline triggers an alert. The baseline is at scope level, and you can amend or reset the final behavior list.

### View a Kubernetes Scope Baseline for a Runtime Policy

To view a Kubernetes scope baseline for a runtime policy, perform the following procedure.

#### Procedure

- 1 On the left navigation pane, click **Enforce > K8s Policies**.
- 2 Click the Runtime Policies tab.
- 3 Select the policy and click the arrow > at the end of the row to open the **Policy Details** panel.
- 4 In the Policy details panel, click View scope baseline.

Baseline behaviors display in the left pane. You can remove a behavior from the baseline, or you can select a behavior to view additional information in the right pane. For example:

Behavior was learned because the workloads below connected to

| WORKLOAD  | 2. The second second second second second second second second second second second second second second second                                                                                                    |
|-----------|----------------------------------------------------------------------------------------------------|
| Name      | cbcontainers-hardening-state-reporter                                                                                                    |
| Kind      | Deployment                                                                                                    |
| Cluster   | And the second second |
| Namespace | cbcontainers-dataplane                                                                                                    |
| Name      | cbcontainers-hardening-enforcer                                                                                                    |
| Kind      | Deployment                                                                                                    |
| Cluster   | december and                                                                                                    |
| Namespace | cbcontainers-dataplane                                                                                                    |
|           |                                                                                                    |

#### What to do next

You can add a behavior to the scope baseline or reset the scope baseline.

#### Add a Behavior to a Kubernetes Scope Baseline

You can change the scope baseline for a Kubernetes runtime policy after the completion of the learning period without resetting the learning period and without removing anything from the baseline.

#### Procedure

- 1 On the left navigation pane, click Enforce > K8s Policies.
- 2 Click the Runtime Policies tab.
- 3 Select the policy and click the caret > at the end of the row to open the **Policy Details** panel.
- 4 In the Policy details panel, click View scope baseline.
- 5 Click Add Behavior.
- 6 Select the type of destination. Enter the public or private domain, subdomain, or IP range, and click **Add**.

#### Results

You successfully added a destination of egress traffic to the scope baseline.

#### Add a False Positive as Normal Behavior to the Scope Baseline

You can adjust the scope baseline of Kubernetes runtime policies for alerts that indicate false positive workloads behavior. To do so, you can close alerts or add egress traffic destinations to the scope baseline.

You generally review alerts after you enable or update a Kubernetes runtime policy and after the learning period completes. You can reduce the number of alerts by resolving the issues or by closing the alerts.

**Note** Closing alerts is only recommended for excluding specific workloads that exhibit known behaviors from the alerts list.

#### Procedure

- 1 On the left navigation pane, select **Alerts**.
- 2 Locate and select the alerts of interest and do one of the following:
  - On the Actions dropdown menu, click Add to baseline. Click OK to confirm.
  - On the Actions dropdown menu, click Close.

| Close Alert                                                                                                    | × |
|----------------------------------------------------------------------------------------------------|---|
| 1 alert will be closed on frontend                                                                                                    |   |
| Containers Runtime 7c18a9bb-6c29-34d8-0205-1c6734cd853d<br>Detected an abnormal internal connection with medium or low risk                                          |   |
| Close as Resolved - Benign/Know ~                                                                                                    |   |
| Manage Related Alerts ⑦ Threat ID b38bbeb12385cd27ad64c85f80b53be7d8809c58cc3ffe9beb9e6c130039c1e4 Close all existing alerts with this threat ID. View 175 alerts IN |   |
| Automatically close all future alerts with this threat ID?                                                                                                    |   |
| <ul> <li>Yes, close all future alerts</li> <li>No, do not close all future alerts</li> </ul>                                                                         |   |
| Note                                                                                                    |   |
|                                                                                                    |   |
|                                                                                                    |   |
| Close Alert Cancel                                                                                                    |   |

- a In the **Close as** dropdown menu, select a reason for closing the alert, for example, **Resolved Benign/Known**.
- Optionally select the check box to close all existing alerts that have the same threat ID.
- c Optionally automatically close all future alerts that have this threat ID.
- d Enter an optional note about the reason for closing the alert.
- e Click Close Alert.

#### Reset a Kubernetes Scope Baseline

To reset a Kubernetes scope baseline, perform the following procedure.

Resetting the baseline is valuable when an image has changed and the new behavior differs from the previously learned behavior.

#### Procedure

- 1 On the left navigation pane, click **Enforce > K8s Policies**.
- 2 Click the **Runtime Policies** tab.

- 3 Locate the policy that is attached to the scope and click the arrow > icon at the end of the row.
- 4 Click Reset.

#### Results

The scope baseline and the policy learning period are reset.

## **Egress Groups**

Egress groups organize the presentation of egress traffic from your cluster on the network map. You define egress groups for your clusters based on domains and IP addresses.

There are two default egress groups: public and private. Public egress contains the traffic that goes outside of your network. Private egress comprises the egress traffic that uses a private address space of IP addresses.

**Note** If a destination classifies for two or more egress groups, the traffic appears under the most specific egress group.

## Create an Egress Group

To define an egress group, perform the following procedure.

#### Procedure

- 1 On the left navigation pane, do one of the following depending on your system configuration and role:
  - If you have the Kubernetes Security DevOps or SecOps role and your system has only theContainers security feature, click Inventory > Network.
  - If you have any other role and your system has Container security and other Carbon Black Cloud features, click Inventory > Kubernetes > Network.
- 2 Click the Egress Groups tab and then click Add Group.
- 3 Enter the Name and Description for the group.
- 4 Define the **Destination subnet and domains** for the group. Configure the destination as a set of rules with logical AND operator. The possible options to configure are the following.
  - a DNS domain name exact match of the domain name
  - b DNS domain name and subdomains all domain names containing the subdomain suffix
  - c IP range classless inter-domain routing (CIDR) using subnet masks or IPv6 notation

Example:

#### Add Egress Group

 $\times$ 

| VMware                                                             |   |                            |   |
|--------------------------------------------------------------------|---|----------------------------|---|
| Description                                                        |   |                            |   |
| VMware Inc domain and subnets                                      |   |                            |   |
|                                                                    |   |                            |   |
|                                                                    |   |                            |   |
|                                                                    |   |                            |   |
| Destination subnets and domains                                    |   |                            |   |
| <b>Destination subnets and domains</b><br>Domain                   | ~ | vmware.com                 | Θ |
| Destination subnets and domains Domain Domain and subdomains       | ~ | vmware.com *.vmware.com    |   |
| Destination subnets and domains<br>Domain<br>Domain and subdomains | ~ | vmware.com<br>*.vmware.com |   |

5 Click Save.

## Edit or Delete an Egress Group

To edit or delete an egress group, perform the following procedure.

#### Procedure

- 1 On the left navigation pane, do one of the following depending on your system configuration and role:
  - If you have the Kubernetes Security DevOps or SecOps role and your system has only the Container security feature, click Inventory > Network.
  - If you have any other role and your system has Container security and other Carbon Black Cloud features, click Inventory > Kubernetes > Network.
- 2 Click the **Egress Groups** tab.
- 3 Select the egress group to edit or delete.
  - To edit the egress group, click the Edit icon. Update the group configuration and click Save.
  - To delete the egress group, click the trashcan icon  $\square$ ; then click **Delete** to confirm.

## **Kubernetes Policies**

Kubernetes policies in Carbon Black Cloud group security rules into policies to help harden the Kubernetes environment.

Carbon Black Container Kubernetes policies are defined by the type of environment they protect — *runtime* or *hardening*. Each Kubernetes policy binds to a particular Kubernetes scope, and each scope is assigned to a single policy. A runtime policy and a hardening policy can share a common scope. This architecture helps track the root of a policy violation.

**Note** When Kubernetes policies are referenced without specifying type, the reference is to both types of policy.

## **Kubernetes Runtime Policies**

Kubernetes runtime policies are groups of rules that monitor behavior and changes in the Kubernetes environment related to egress traffic, threats, and anomalies. Kubernetes runtime policies define the allowed behavior while the Kubernetes workloads are running.

See Runtime Policies Concepts and Terminology.

### Create a Kubernetes Runtime Policy

To create a Kubernetes runtime policy, perform the following procedure.

#### Prerequisites

All prerequisites are optional.

- Read Runtime Policies Concepts and Terminology.
- Create a Kubernetes scope to link to the Kubernetes runtime policy. To create a Kubernetes scope, see Kubernetes Scopes. If you do not create the scope in advance, you can do so when you create the Kubernetes runtime policy.

#### Procedure

- 1 On the left navigation pane, click **Enforce > K8s Policies**.
- 2 Click the Runtime Policies tab.
- 3 Click Add Policy.
- 4 On the **Define Policy** page, name the policy, select the scope from the list of available scopes, and click **Next**.

**Note** If you have not configured a scope for use with this policy, click **Add Scope**. For detailed instructions, see Add a Kubernetes Applications Scope to Kubernetes Resources.

5 On the **Add Rules** page, select the rules to include in the policy.

You can add rules from the **Basic**, **Moderate**, and **Strict** templates. For more information about these templates, see Kubernetes Policy Templates.

**Important** Carbon Black recommends that you start with the rules from the **Basic** template to provide alerts for issues that have the highest severity.

For example, to add all rules from the **Basic** template:

- a Select the **Basic** rule template on the left.
- b Select the type of alerting action (**Monitor** or **Alert**) at the top right. **Alert** is the default action.
- c Click Add all 5 rules at the top right.

| Add Rules           |       |                                                                                                    |                                         |
|---------------------|-------|----------------------------------------------------------------------------------------------------|-----------------------------------------|
| Filter by rule temp | blate | Available Rules 😑 🖴                                                                                           | Mark all: Monitor Alert Add all 5 rules |
| All                 | 0/13  |                                                                                                    |                                         |
| Basic               | 0/5   | ✓ SCOPE ANOMALIES                                                                                             | Mark all: Monitor Alert Add 2 rules     |
| Moderate            | 0/9   | Allowed public destinations                                                                                   |                                         |
| Strict              | 0/13  | Detects egress connections to public destinations. Only destinations added to the baseline are allowed.       | Monitor Alert >                         |
|                     |       | High risk malicious destinations<br>Detects egress connections to destinations with malicious reputations.    | Monitor Alert >                         |
|                     |       | ∼ WORKLOAD ANOMALIES                                                                                          |                                         |
|                     |       | High risk egress connections<br>Detects high-risk egress connections that deviate from the workload baseline. | Monitor Alert >                         |
|                     |       | ~ WORKLOAD THREATS                                                                                            | Mark all: Monitor Alert Add 2 rules     |
|                     |       | Egress port scan<br>Detects when workloads run a port scan on egress destinations.                            | Monitor Alert >                         |
|                     |       | Internal port scan<br>Detects when workloads run an internal port scan.                                       | Monitor Alert >                         |

You can add individual rules from templates instead of adding rules in bulk. To do so, click the arrow > icon at the right of the rule.

After you have added rules, they display in the right pane of the page. From here, you can remove individual rules or all rules.

**Note** You can create your own templates. See Create a Kubernetes Policy Template.

- 6 Click Next.
- 7 Review the policy settings. Set the learning period for the scope baseline. The default value is 7 days. To see the progress of the scope baseline during the learning period, see View a Kubernetes Scope Baseline for a Runtime Policy.
  - Click **Enable Policy** to create and activate the policy.

 Click Save as Draft to save the policy in a draft state. In this case, Carbon Black Cloud saves the policy as Disabled. You can edit and enable the policy. See Edit a Kubernetes Runtime Policy and Enable a Kubernetes Runtime Policy Draft.

#### What to do next

After you configure your Kubernetes runtime policies and after the learning period ends, the behavioral baseline is established, and protection is active. All alerts that are caused by violations of the runtime policies display on the **Alerts** page. See Triaging Kubernetes Alerts.

### Edit a Kubernetes Runtime Policy

To edit a Kubernetes runtime policy, perform the following procedure.

#### Procedure

- 1 On the left navigation pane, click **Enforce > K8s Policies**.
- 2 Click the Runtime Policies tab.
- 3 Select the policy to edit and click Edit policy in the Actions dropdown menu.

**Note** For more details about fields and rules in a runtime policy, see Kubernetes Runtime Policies and Create a Kubernetes Runtime Policy.

- a Change the scope to which the policy is linked and click Next.
- b Add or remove rules as necessary and click Next.
- c Adjust the learning period if necessary and click **Save**.

### Enable a Kubernetes Runtime Policy Draft

You can enable a Kubernetes policy that is **Disabled**. Policies in a **Disabled** state have been saved as a draft during creation.

#### Procedure

- 1 On the left navigation pane, click **Enforce > K8s Policies**.
- 2 Click the Runtime Policies tab.
- 3 Select the policy that has a **Disabled** status and click **Enable policy** in the **Actions** dropdown menu.

#### Results

The policy is immediately enabled.

### **View Kubernetes Runtime Policy Details**

To view Kubernetes runtime policy details, perform the following procedure.

#### Procedure

- 1 On the left navigation pane, click **Enforce > K8s Policies**.
- 2 Click the Runtime Policies tab.
- 3 Select the policy to view and click the arrow > icon at the right of the rule.

| POLICY DETAILS   |                              |
|------------------|------------------------------|
| Status           | Enabled                      |
| Name             | IX-Runtime                   |
| Scope            | IX-Scope 🛃                   |
| Last modified    | 6:26:43 am Mar 30, 2023      |
| Last modified by | and the second second second |

#### RULES

| Baseline behaviors are being learned. Egress rules will be enabled in 8 minutes.<br>View scope baseline 🔊 |       |   |
|----------------------------------------------------------------------------------------------------|-------|---|
|                                                                                                    |       |   |
| Internal port scan ①                                                                                      | Alert | * |
| High risk malicious destinations (j)                                                                      | Alert |   |
| High risk egress connections (j)                                                                          | Alert |   |
| Egress port scan $(i)$                                                                                    | Alert | - |

- 4 You can view the following details:
  - Status, Name, Scope, Last modified date, and Last modified by data. To view additional scope details, click the Scope name.

| Name             | IX-Scope                |  |
|------------------|-------------------------|--|
| Target           | Deployment locations    |  |
| Hardening policy | 1.77                    |  |
| Runtime policy   | IX-Runtime              |  |
| Cluster groups   | default                 |  |
| Namespaces       |                         |  |
| Workloads        | 0                       |  |
| Last modified    | 5:18:19 am Mar 30, 2023 |  |
| Last modified by |                         |  |

Rules status (if in learning mode)

-

- Rules and their actions
- Scope baseline. Click View scope baseline to view and manage the baseline. See Kubernetes Scope Baselines for Runtime Policies.

## **Kubernetes Hardening Policies**

Kubernetes hardening policies combine predefined and user-defined policy rules that describe the target configuration of Kubernetes resources. Kubernetes hardening policies assure the security of the workloads configuration.

See Hardening Policies Terminology and Concepts.

### **Built-in Kubernetes Hardening Policies**

When you install and set up your Kubernetes clusters, the system includes two ready-to-use policies: **Kube system** and **CBContainers dataplane**.

The built-in policies are associated with built-in scopes. For more information about built-in scopes, see Built-in Kubernetes Scopes.

The policies are available as a starting point for your configuration, and you can either edit or delete them.

**Tip** You can duplicate the policies and modify the duplicates, thereby maintaining the original policies for reference.

| Built-in Policy        | Assigned Scope         |
|------------------------|------------------------|
| Kube system            | Kubernetes System      |
| CBContainers dataplane | CBContainers dataplane |

As long as the built-in policies are not modified, the **Last modified by** parameter is **Carbon Black**. After you edit a policy, the **Last modified by** parameter changes.

The built-in policies include a subset of the built-in rules that are available for use in all Kubernetes hardening policies.

### Create a Kubernetes Hardening Policy

You can create Kubernetes hardening policies to enforce rules on your Kubernetes workloads and container images.

#### Prerequisites

All prerequisites are optional.

- Read Hardening Policies Terminology and Concepts.
- Create a Kubernetes scope to link to the Kubernetes hardening policy. See Add a Kubernetes Applications Scope to Kubernetes Resources. If you do not create the scope beforehand, you can perform this task when you create the Kubernetes hardening policy.

- To use a custom rule in a Kubernetes hardening policy, you must create the custom rule before you create the hardening policy. See Custom Rules for Kubernetes Hardening Policies.
- Create custom rule templates to apply to new policies. See Create a Kubernetes Policy Template.
- To apply the Enforce action to a rule, you must add an enforcement preset. See Enforcement Presets.

#### Procedure

- 1 On the left navigation pane, click **Enforce > K8s Policies**.
- 2 Click the Hardening Policies tab.
- 3 Click Add Policy.
- 4 On the **Define Policy** page:
  - a Name the policy.
  - b Select the scope from the list of available scopes or click Add Scope to configure a new scope for use with this policy. See Add a Kubernetes Applications Scope to Kubernetes Resources.
  - c To enable init containers, select the Include init containers text box.

Init containers are special containers that run before app containers in a Kubernetes pod. Init containers can contain utilities or setup scripts that are not present in an application image. Init containers often have more privileges, but a shorter life span. They may have less impact on the overall security of your clusters.

d Ephemeral containers are selected by default.

Ephemeral containers are a special type of container that are useful for debugging within pods. If you do not want ephemeral containers associated with this policy, deselect the **Include ephemeral containers** check box. For more information about ephemeral containers, see Ephemeral Containers.

- e Click Next.
- 5 On the **Add Rules** page, select the rules to include in the policy.
  - You can add all rules in a category or all rules from a template. All rules have the **Alert** action by default. You can reset the action to **Block** or **Enforce**.

#### Important

- Enforcement rules do not operate on the kube-system namespace. In that namespace, they act as blocking rules to prevent unexpected changes to critical system resources.
- When required, include a defined or add an enforcement preset for the Enforce action. The Enforcement preset drop-down menu displays if the rule requires user input. See Enforcement Presets.

- You can add individual rules from templates instead of adding rules in bulk. To do so, click the arrow > icon at the right of the rule.
- After you have added rules, they display in the right pane of the page. From there, you can remove individual rules or all rules.
- 6 Click Next.
- 7 On the **Review Violations** page, review the possible violations for which notifications are sent after you enable the policy.

| Review Violations 💿            |         |   |            |      | <i></i>           |               |
|--------------------------------|---------|---|------------|------|-------------------|---------------|
| RULE 🔺                         | ACTION  |   | EXCEPTIONS |      | Violations        | Exceptions    |
| Access to host namespace ①     | Alert   | 0 | No         | On   | No violations for | selected rule |
| Additional capabilities ①      | Alert   | 0 | No         | On O |                   |               |
| Allow privilege escalation ①   | Alert   | 0 | No         | On O |                   |               |
| Allow privileged container (j) | Enforce | 0 | No         | On O |                   |               |
| Cluster role binding (j)       | Block   | 0 | No         | On O |                   |               |
| SecComp profile (j)            | Alert   | 0 | No         | On   |                   |               |
|                                |         |   |            |      |                   |               |

**Note** You can create exceptions: click the **Exceptions** tab and then click **Add Criteria**. See Create an Exception for a Kubernetes Hardening Policy Rule.

- 8 Toggle rules on or off to define the rules that are currently active in the hardening policy.
- 9 Click Next.
- 10 On the Confirm Policy page, click Enable Policy.
  - Click Enable Policy to create and activate the policy.
  - Click Save as Draft to save the policy in a draft state. In this case, Carbon Black Cloud saves the policy as Disabled. You can edit and enable the policy. See Edit a Kubernetes Hardening Policy and Enable a Kubernetes Hardening Policy Draft.

#### What to do next

After you configure your Kubernetes hardening policies, you can observe rule violations on the **Workload Details** pane of the Kubernetes Workloads page.

#### **Enforcement Presets**

Carbon Black lets you enforce actions on resources by creating rule enforcement presets. The presets are pre-defined requirements that enforce specific fields and values by automatically mutating resources that deviate from your organizational standards.

As a DevSecOps, you can take control of your environment and reduce the number of violations by enforcing rules instead of changing the configuration sets for existing resources to meet company-introduced requirements.

#### Assign an Enforcement Preset to a Kubernetes Hardening Policy

To add an enforcement preset to a Kubernetes hardening policy, perform the following procedure.

**Note** This procedure uses the **Hardening Policies** tab in the **Enforce > K8s Policies** page. You can alternatively assign an enforcement preset to a rule on the **Rules** tab.

#### Procedure

- 1 On the left navigation pane, click **Enforce > K8s Policies**.
- 2 Click the Hardening Policies tab.
- **3** Click a policy name to edit it or add a new policy. See Create a Kubernetes Custom Rule for Container Images and Edit a Kubernetes Hardening Policy.
- 4 Click Next.
- 5 On the Add Rules page, locate a rule that has an **Enforce** option and select **Enforce**.

The Enforcement preset dropdown menu displays if the rule requires user input.

- 6 To assign a preset to the rule, do one of the following:
  - Select an existing preset from the **Enforcement preset** dropdown menu.
  - Click Add new preset to create a new preset.
- 7 To create a new preset, click Add new preset.
  - a Enter a name for the preset and select the rule-specific fields from the **Field** dropdown menu.
  - b Select an action from the **Action** dropdown menu and enter the enforce value.

To add more fields, click the plus + icon.

| Add Enforcement Preset                                                                                                    |                                    |       | $\times$ |
|----------------------------------------------------------------------------------------------------|------------------------------------|-------|----------|
| Automate rule compliance by enforcing predefined fields and valu<br>If non-conforming resources are found, they'll be mutated to mate | ies.<br>:h the enforcement preset. |       |          |
| * Name                                                                                                    |                                    |       |          |
| CPU Limits Preset                                                                                                    |                                    |       |          |
| CPU limits Enforcements Field                                                                                                    | Action                             | Value |          |
| spec.containers[*].resources.limits.cpu $\checkmark$                                                                                  | Enforce value $\sim$               | 500   | $\oplus$ |
|                                                                                                    |                                    |       |          |
| Save                                                                                                    |                                    |       |          |

c Click Save.

The newly defined preset displays in the **Enforcement preset** dropdown menu.

- 8 To add the rule to the policy, click the caret > icon to the right of the rule.
- 9 Click Next.

The modified rule appears in the **Review Violations** section and the rule enforcement preset name is available in the **Action** column.

| RULE 🔺                         | ACTION                       |   | EXCEPTIONS |      |
|--------------------------------|------------------------------|---|------------|------|
| Access to host namespace ①     | Alert                        | 0 | No         | On   |
| Additional capabilities (j)    | Alert                        | 0 | No         | On O |
| Allow privilege escalation (j) | Alert                        | 0 | No         | On   |
| Allow privileged container ①   | Enforce                      | 0 | No         | On   |
| Cluster role binding (j)       | Block                        | 0 | No         | On   |
| CPU limits ①                   | Enforce<br>CPU Limits Preset | 0 | No         | On   |
| SecComp profile ①              | Alert                        | 0 | No         | On   |

Review Violations (?)

When a new resource deploys, the system uses the predefined fields for enforcement.

10 Click Save.

#### Add or Delete an Enforcement Preset

To add or delete an enforcement preset, perform the following procedure.

Note You cannot delete a preset that is currently in use.

#### Procedure

- 1 On the left navigation pane, click **Enforce > K8s Policies**.
- 2 Click the **Rules** tab.
- 3 Locate and double-click the rule that has enforcement presets.
- 4 In the Rule Details pane to the right, click the Enforcement Presets dropdown menu.

All available presets for this rule display.

- 5 Locate an enforcement preset, click the dropdown menu, and select an action.
  - To update the value fields of the preset, select **Edit** and save your changes.
  - To delete the preset, select **Delete** and confirm your action.

Note If the preset is used in a policy, the dropdown menu is deactivated.

#### Results

After editing the preset, existing workloads are not changed until they are re-deployed in the environment.

### Edit a Kubernetes Hardening Policy

To edit a Kubernetes hardening policy, perform the following procedure.

#### Procedure

- 1 On the left navigation pane, click **Enforce > K8s Policies**.
- 2 Click the Hardening Policies tab.

3 Click the policy name to edit it or click **Edit policy** in the **Actions** dropdown menu.

**Note** For more details about fields and rules in a runtime policy, see Kubernetes Runtime Policies and Create a Kubernetes Runtime Policy.

- a Change the scope to which the policy is linked and click Next.
- b Add or remove rules as necessary and click Next.

**Note** To modify or add an enforcement preset, see Assign an Enforcement Preset to a Kubernetes Hardening Policy.

c Confirm the policy details and click Save.

**Note** You can deactivate a rule if it triggers too many violations until the issues in your environment are resolved. To exclude the rule from the policy, toggle the state of the rule to off.

### Enable a Kubernetes Hardening Policy Draft

You can enable a Kubernetes policy that is **Disabled**. Policies in a **Disabled** state have been saved as a draft during creation.

#### Procedure

- 1 On the left navigation pane, click **Enforce > K8s Policies**.
- 2 Click the Hardening Policies tab.
- 3 Select the policy that has a **Disabled** status and click **Enable policy** in the **Actions** dropdown menu.

#### Results

The policy is immediately enabled.

#### Save a Hardening Policy as a Template

To save the rules from a Kubernetes hardening policy for use in other policies, save a policy as a template.

#### Procedure

- 1 On the left navigation pane, click **Enforce > K8s Policies**.
- 2 Click the Hardening Policies tab.
- 3 For the selected policy, click Save as template in the Actions dropdown menu.
- 4 Enter name for the new template and click Save.

#### Results

The newly created template is saved. The **Templates** tab is displayed on the Kubernetes Policies page, with focus on the new template. See Kubernetes Policy Templates.

## **Duplicate a Hardening Policy**

To use the same rules configuration of a Kubernetes hardening policy for another scope, you can duplicate the policy.

#### Procedure

- 1 On the left navigation pane, click **Enforce > K8s Policies**.
- 2 Click the Hardening Policies tab.
- 3 For the selected policy, click **Duplicate** in the **Actions** dropdown menu.
- 4 Enter name for the new template and click **Save**.

The wizard for creating a new policy populates with all the data from the original policy.

5 Modify the policy name and scope and save the duplicated policy.

## **Kubernetes Policy Rules**

Rules are the primary components of Kubernetes policies. Rules are applied on Kubernetes resources. You can use predefined rules or create custom ones.

- Built-in rules are based on the Kubernetes security configuration. They are divided into categories and used in predefined templates.
- Custom rules are user-defined rules for Kubernetes workloads or container images. If you
  update a custom rule, the change impacts all policies in which the rule is applied.

#### **View Hardening Policy Rules**

To view existing hardening policy rules, perform the following procedure.

#### Procedure

- 1 On the left navigation pane, click **Enforce > K8s Policies**.
- 2 Click the **Rules** tab.

You can filter the list of rules by category.

| Runtime Policies Hardening Policies Rules Templates |          |            |
|-----------------------------------------------------|----------|------------|
| Q Search                                            | Category | ~          |
| RULE NAME 🔺 DE                                      | Custom   |            |
|                                                     | Containe | r images   |
| Access to host namespace Acc                        | Workload | l security |
| Access to host path                                 | Network  |            |
|                                                     | Quota    |            |
| Access to persistent data                           | r 🗌 RBAC |            |
|                                                     | Volume   |            |
| Additional capabilities Capada add                  | Comman   | d          |
|                                                     | CRD      |            |

#### Add Hardening Rules to a Template

To add hardening policy rules to a template, perform the following procedure.

#### Procedure

- 1 On the left navigation pane, click **Enforce > K8s Policies**.
- 2 Click the Rules tab.
- 3 Select the rules to add to the template.

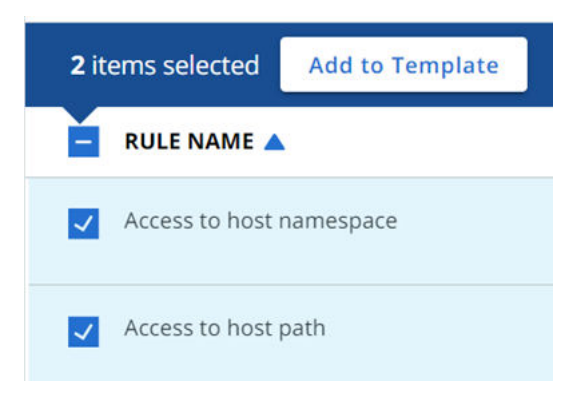

- 4 Click Add to Template and select the template from the dropdown list.
- 5 Click Save.

#### **Built-in Kubernetes Policy Rules**

This topic lists the built-in rules for Kubernetes hardening policies in alphabetical order.

### **Built-in Rules**

| Rule Name                    | Description                                                                                                    | Category             |
|------------------------------|----------------------------------------------------------------------------------------------------|----------------------|
| Access to host<br>namespace  | Access to the host's network, PID, and IPC namespace.                                                                                                    | Workload<br>Security |
| Access to host path          | Limits usage of host directory at the container.                                                                                                    | Volume               |
| Access to persistent<br>data | Limits use of non-core volume types to those defined through PersistentVolumes.                                                                                                    | Volume               |
| Additional capabilities      | Capabilities turn the binary "root/non-root" dichotomy into a fine-grained access control system. This rule helps to enforce the capabilities being added when running containers.                                                                                          | Workload<br>Security |
| Allow privilege escalation   | AllowPrivilegeEscalation controls whether a process can gain more privileges than its parent process.                                                                                                    | Workload<br>Security |
| Allow privileged container   | Runs container in privileged mode. Processes in privileged containers are essentially equivalent to root on the host.                                                                                                    | Workload<br>Security |
| AppArmor                     | AppArmor (Application Armor) is a Linux security module that protects an<br>operating system and its applications from security threats. To use it, a<br>system administrator associates an AppArmor security profile with each<br>program.                                 | Workload<br>Security |
| Cluster role binding         | Binds a user or service account to a role in a cluster and all its namespaces.                                                                                                    | RBAC                 |
| Company banned list          | Prevents deployment of images with company banned files.                                                                                                    | Container<br>Images  |
| CPU limits                   | Distributes CPU across workloads and ensures that a single container cannot bring the system down by exhausting resources.                                                                                                    | Quota                |
| Critical vulnerabilities     | Prevents deployment of images with critical vulnerabilities in OS packages or libraries.                                                                                                    | Container<br>Images  |
| Deny ephemeral containers    | Ephemeral containers help debug workloads with limited tool sets or<br>access by running an ad-hoc container within the pod context. While<br>powerful for an admin, ephemeral containers can be maliciously used by<br>adversaries to gain privileged access to workloads. | Command              |
| Deny latest tag              | Identifies container images with a "latest" tag. Latest tags make it difficult to track image versions and roll back properly.                                                                                                    | Container<br>Images  |
| Deny new resources           | Identify the deployment of new resources in the associated scope.                                                                                                    | Workload<br>Security |
| Deploy new CRD               | Extends Kubernetes resources by customizing a particular Kubernetes installation. Once a custom resource is installed, users can create and access its objects using kubectl.                                                                                               | CRD                  |
| Enforce not root             | Containers should be prevented from running with a root primary or<br>supplementary GID. Specifying the user/group ID for the container or<br>setting runAsNonRoot to true should indicate the container must run as<br>a non-root user or group.                           | Workload<br>Security |
| Exec to container            | Kubectl exec allows a user to execute a command in a container. Attackers with permissions could run 'kubectl exec' to execute malicious code and compromise resources within a cluster.                                                                                    | Command              |
| Host port                    | Allows workloads to be exposed by a host port.                                                                                                    | Network              |

| Rule Name                  | Description                                                                                                    | Category             |
|----------------------------|----------------------------------------------------------------------------------------------------|----------------------|
| Image not scanned          | Identifies workloads with images that have not been scanned within 20 minutes of deployment.                                                                                 | Container<br>Images  |
| Ingress controller         | Allows workloads to be exposed by an ingress controller.                                                                                                    | Network              |
| Known malware              | Prevents deployment of images with known malware.                                                                                                    | Container<br>Images  |
| Load balancer              | Allows workloads to be exposed by a load balancer.                                                                                                    | Network              |
| Memory limits              | Distributes memory across workloads and ensures that a single container cannot bring the system down by exhausting resources.                                                | Quota                |
| Node port                  | Allows workloads to be exposed by a node port.                                                                                                    | Network              |
| Port forward               | Kubectl port-forward allows you to bypass the cluster's perimeter security<br>and interact directly with internal Kubernetes cluster processes from your<br>localhost.       | Command              |
| Require hash tags          | Identify container images with named tags. Hash tags are required to prevent issues with overwritten named tags                                                              | Container<br>Images  |
| Role binding               | Binds a user or service account to a role in a namespace.                                                                                                    | RBAC                 |
| SecComp profile            | The seccomp options to be used by this container. If seccomp options<br>are provided at both the pod and container level, the container options<br>override the pod options. | Workload<br>Security |
| Secret found               | Prevents deployment of images that have secrets.                                                                                                    | Container<br>Images  |
| SeLinux                    | The SELinux context to be applied to the container. If unspecified,<br>the container runtime will allocate a random SELinux context for each<br>container.                   | Workload<br>Security |
| Sysctl                     | Sysctls holds a list of namespaced sysctls used for the pod. Pods with unsupported sysctls (by the container runtime) might fail to launch.                                  | Workload<br>Security |
| Unmasked proc<br>mount     | ProcMount indicates the type of proc mount to use for containers. By default, it uses the container runtime defaults for read-only paths and masked paths.                   | Workload<br>Security |
| Vulnerabilities with fixes | Prevents deployment of images with medium, high, or critical vulnerabilities–if fixes are available.                                                                         | Container<br>Images  |
| Writable file system       | Allows files to be written to the system, which makes it easier for threats to be introduced and persist in your environment.                                                | Workload<br>Security |

#### **Built-in Rules Specification**

**Note** Due to the width of the Built-in Rules Specification table, it can only be viewed in HTML. See **Built-in Rules Specification** in Built-in Policy Rules.

#### Custom Rules for Kubernetes Hardening Policies

Use the concepts and procedures in this section to create custom rules for Kubernetes hardening policies.

| Characteristic | Description                                                                                                   |  |
|----------------|----------------------------------------------------------------------------------------------------|--|
| Name           | The name of the rule must be unique                                                                           |  |
| Description    | Short description of the rule. This information displays in several places in the Carbon Black Cloud console: |  |
|                | Enforce > K8s Policies > Rules                                                                                |  |
|                | Enforce > K8s Policies > Templates                                                                            |  |
|                | Enforce > K8s Policies > Hardening Policies > Add Policy > Review Violations                                  |  |

Each rule type is described in a separate topic. The common characteristics are as follows:

#### Basic JSONPath Rules

The JSONPath option for adding custom rules is a guided configuration of a Manageable Access-Control Policy Language (MAPL) rule that has limited capabilities. MAPL is a language for rules that controls access in a microservices environment. Use this kind of rule to define the desired state of your Kubernetes resources.

JSONPath custom rules can contain multiple conditions that are linked with logical operands. Conditions include a Kubernetes resource — **Resource Kind** — that is connected to an expected valued.

You can configure a basic JSONPath custom rule using the guided configuration in the console.

| Characteristic                                                     | Description                                                                                                    |  |  |
|--------------------------------------------------------------------|----------------------------------------------------------------------------------------------------|--|--|
| Resource kind                                                      | Type of Kubernetes resource to which the rule refers.                                                                                                    |  |  |
| JSONPath                                                           | The JSONPath selector is used to get to a certain setting and specify its value in the configuration file of a Kubernetes resource.                            |  |  |
| Note You must start the JSONPath selector string with the \$ sign. |                                                                                                    |  |  |
|                                                                    | A custom rule can have multiple JSONPath criteria that use AND logic to match individual resources.                                                            |  |  |
|                                                                    | JSONPath is a way to represent an element or a selection of elements in a JSON or YAML file. A jsonpath expression is built as a tree:                         |  |  |
|                                                                    | {.element} {.child} {.grand-child}                                                                                                    |  |  |
|                                                                    | A jsonpath expression starts with a dot (.) to start matching from the root of the configuration, followed by the name of a child, then grandchild, and so on. |  |  |
|                                                                    | Use [:] to match any element inside an array, such as any label name inside \$.metadata.labels. For example: \$*.metadata.labels[:].name*.                     |  |  |

| Characteristic | Description                                                                                         |
|----------------|----------------------------------------------------------------------------------------------------|
| Method         | The method to evaluate the resource value:                                                          |
|                | EQ - equal                                                                                          |
|                | NE- not equal                                                                                       |
|                | RE - match a regular expression                                                                     |
|                | NRE - does not match a regular expression                                                           |
|                | LT - lower than                                                                                     |
|                | LE - lower or equal than                                                                            |
|                | ■ GT - greater than                                                                                 |
|                | GE - greater or equal than                                                                          |
|                | EX - exists                                                                                         |
|                | NEX - does not exist                                                                                |
|                | IN - in list of values [val1,val2,val3,]                                                            |
|                | NIN - not in list of values [val1,val2,val3,]                                                       |
| Value          | The threshold value to match the resource value. If the value is not matched, the rule is violated. |

#### Example: Example JSON

```
{
   "apiVersion": "v1",
   "kind": "Namespace",
   "metadata": {
        "creationTimestamp": "2021-04-09T00:52:44Z",
        "managedFields": [
        {
            "apiVersion": "v1",
            "fieldsType": "FieldsV1",
            "fieldsV1": {
              "fieldsV1": {
              "fieldsV1": {
              "fiephase": {}
              }, ...
        }
        }, ...
```

#### Example: Example Custom Rule 1

Do not allow workloads that have more than 5 replicas:

```
$.spec.replicas GT 5
```

#### Example: Example Custom Rule 2

Requires presence of CPU quotas for all containers:

\$.spec.template.spec.containers[:].resources.limits.cpu NEX

#### Example: Example Custom Rules 3 and 4

Requires each workload to have a label named serviceOwner and a value that looks like an email address (2 rules):

\$.spec.template.metadata.label.serviceOwner NEX

\$.spec.template.metadata.label.serviceOwner NRE .+@example\.com

#### Create a JSONPath Kubernetes Custom Rule

The Carbon Black Cloud console provides some optional steps for creating and validating JSONPath criteria.

To build a correct JSONPath selector, you can enter a sample resource configuration or import the configuration of an already deployed resource in your Kubernetes environment. Based on this configuration, the Carbon Black Cloud console displays a preview of the selector's result; you can then build the selector.

#### Prerequisites

#### See Basic JSONPath Rules.

#### Procedure

- 1 On the left navigation pane, click **Enforce > K8s Policies**.
- 2 Click the **Rules** tab.
- 3 Click Add Rule.
- 4 Define the rule.
  - a Enter a unique custom rule name and a description.
  - b Select JSONPath, methods, values as the rule criteria.
  - c Click Next.
- 5 Optionally enter the **Resource kind** from the dropdown menu. The default value is **Any**.
- 6 Click **Import** to open an existing resource file from your Kubernetes environment. You can also copy/paste your content into the **Sample resource JSON** text box.

The resource file or copied content displays in the **Sample resource JSON** text box to the left of the page.

7 In JSONPath, enter a string (that you can copy from the displayed JSON file), and click the

Q icon to the right of the text box.

8 Enter a Method from the dropdown menu and type in a Value.

**9** Preview your selection in the **Results for JSONPath** area on the right of the page. If the string you entered is not returning any resources, a message displays to that effect. If you see a number, for example, [1], there is one matching resource.

| Back to Rules ADD CUSTOM RULE                                                                                                    | DEFINE RULE                 | 2<br>CONFIGURE RULE                                  | CONFIRM | RULE |
|----------------------------------------------------------------------------------------------------|-----------------------------|------------------------------------------------------|---------|------|
| Configure Rule Provide resource and JSON criteria. Including a sample JSON is optional. Resource kind All kinds                                                                                                    |                             |                                                      |         |      |
| <pre>Sample resource JSON ? Import  22  ], 23  "name": "tkg-metadata-reader", 24  "namespace": "tkg-system-public", 25  "resourceVersion": "481", 26  "selflink":     "/apis/rbac.authorization.k8s.io/v1/namespaces/tkg-system-     public/rolebindings/tkg-metadata-reader", 27  "wid": "904b6736-64a5-411f-8ae8-1a02751e83a1" 28  }, 29  ["roleRef" { 30  "apiGroup": "rbac.authorization.k8s.io", 31  "kind": "Role", 32  "name": "tkg-metadata-reader" 33  }, 34  "subjects": [ 35  { 36     "apiGroup": "rbac.authorization.k8s.io", 37     "kind": "Group", 38     "name": "system:authenticated" 39  } 40  ] 41 }</pre> | Results for JSONPath "\$.rc | oleRef"<br>c.authorization.k8s.io",<br>adata-reader" |         | *    |
| * JSONPath ⑦ /* Method                                                                                                    | * Value                     |                                                      | ) 🕀     |      |
| ← Back                                                                                                    |                             |                                                      | Cancel  | Next |

- 10 Click Next.
- 11 On the **Confirm Rule** page, review the summary of the rule criteria and the matching Kubernetes resources and click **Save**.

The custom rule is added to the Rules page. To review its details, click the arrow > icon at the right of the rule.

#### Create a Kubernetes Custom Rule for Container Images

You can create a custom rule for container images that is based on built-in rules.

#### Procedure

- 1 On the left navigation pane, click **Enforce > K8s Policies**.
- 2 Click the **Rules** tab.
- 3 Click Add Rule.

- 4 Define the rule.
  - a Enter a unique custom rule name and a description.
  - b Select Container image criteria as the rule criteria.
  - c Click Next.
- **5** Configure the rule. Options are:

| Image Criteria                                                                                                    | Vulnerability Severity or Registry Domains                                                                                                    |
|----------------------------------------------------------------------------------------------------|----------------------------------------------------------------------------------------------------|
| Critical vulnerabilities<br>Note The vulnerabilities with Critical severity are part<br>of the default Critical vulnerabilities built-in rule. If you<br>select Critical (9.0 - 10.0), you duplicate the existing<br>built-in rule. | <ul> <li>Critical (9.0 - 10.0)</li> <li>High and above (7.0 - 10.0)</li> <li>Medium and above (4.0 - 10.0)</li> <li>Low and above (0.1 - 10.0)</li> </ul> |
| Vulnerabilities with fixes                                                                                                    | <ul> <li>Critical (9.0 - 10.0)</li> <li>High and above (7.0 - 10.0)</li> <li>Medium and above (4.0 - 10.0)</li> <li>Low and above (0.1 - 10.0)</li> </ul> |
| Allowed registries                                                                                                    | Specify registries you want to allow as source. For example, <b>docker.io</b> .                                                                           |

- 6 Click Next.
- 7 On the **Confirm Rule** page, review the summary of the rule criteria and the matching Kubernetes resources and click **Save**.

| Confirm Rule               |                                     |
|----------------------------|-------------------------------------|
| General                    |                                     |
| Name                       | IX-Container-Custom-Rule            |
| Description                | Custom rule for IX container images |
| Rule criteria              |                                     |
| Image criteria             | Critical vulnerabilities            |
| Vulnerability severity     | High and above                      |
| Matching resources         |                                     |
| Rule criteria matches 34 r | esources across all scopes          |
| Cluster                    | 2                                   |
| DaemonSet                  | 6                                   |
| Deployment                 | 11                                  |
| Namespace                  | 7                                   |
| Pod                        | 17                                  |

#### Create an Advanced Kubernetes Custom Rule

To create an advanced Kubernetes custom rule, use a YAML file to describe MAPL rules for Kubernetes resources and applicable conditions.

MAPL rules in YAML format give more specificity in how you can configure a custom rule for a Kubernetes environment.

#### Prerequisites

To successfully configure an advanced custom rule, you must have the YAML file written in MAPL language that is applicable for your Kubernetes environment.

#### Procedure

- 1 On the left navigation pane, click **Enforce > K8s Policies**.
- 2 Click the Rules tab.
- 3 Click Add Rule.
- 4 Define the rule.
  - a Enter a unique custom rule name and a description.
  - b Select Advanced MAPL access control rule (YAML format) as the rule criteria.
  - c Click Next.
- 5 Enter YAML code in the text area or click **Import** to import a YAML file.

#### Note

- The YAML file must include one-attribute conditions, using logical operands, which are tested against the Kubernetes configuration data.
- The attribute is a JSONpath.
- The method is one of the following (the value is a fixed value):

| EQ - equal                                       | EX - exists                                 | GE - greater than or equal to     |
|--------------------------------------------------|---------------------------------------------|-----------------------------------|
| GT - greater than                                | IN - in list of values<br>[val1,val2,val3,] | LE - lower than or equal to       |
| LT - lower than                                  | NE- not equal                               | NEX - not exists                  |
| NIN - not in list of values<br>[val1,val2,val3,] | NRE - does not match a regular expression   | RE - matches a regular expression |

For example:

#### **Configure Rule**

Provide MAPL access control rule (YAML format) Learn more

\* MAPL rule configuration

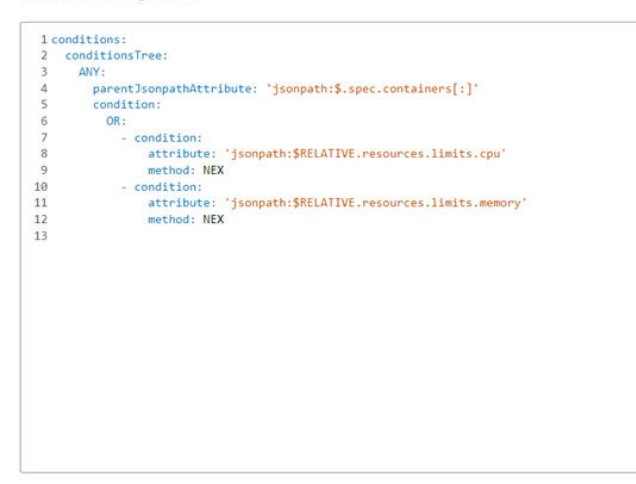

See MAPL (Manageable Access-control Policy Language) (external link).

- 6 Click Next.
- 7 On the **Confirm Rule** page, review the summary of the rule criteria and the matching Kubernetes resources and click **Save**.

#### Edit or Delete a Kubernetes Custom Rule

To edit or delete a Kubernetes custom rule, perform the following procedure.

#### Note

- You can edit custom rules after creating them, even if you have included them in Kubernetes hardening policies.
- You cannot delete custom rules if they are part of Kubernetes hardening policies.

#### Procedure

- 1 On the left navigation pane, click **Enforce > K8s Policies**.
- 2 Click the Rules tab.
- 3 Locate the rule to edit and click the arrow > icon at the end of the row.
- 4 In the dropdown menu in the right panel, select an action.
  - To add a rule to template, click Add to templates, select one or more custom templates, and click Save.
  - To update the rule, click Edit. The Edit Custom Rule window shows. You cannot change the rule type. Click Next and follow the configuration wizard steps to modify the rule. Click Save.
  - To duplicate a rule, click **Duplicate**. Rename and customize the new rule.

Import

• To delete a rule, click **Delete** and then click **OK** to confirm the deletion.

#### Create an Exception for a Kubernetes Hardening Policy Rule

You can review violations when you create or update a Kubernetes hardening policy and you can reduce the number of violations by creating rule exceptions. Creating exceptions omits workloads from the rule action.

**Important** Carbon Black recommends that you only create exceptions to exclude specific workloads that exhibit known behaviors. Remediate as many violations as possible before considering an exception.

**Tip** You can deactivate a rule if it triggers too many violations until the issues in your environment are resolved. To exclude the rule from the policy, toggle the state of the rule to off.

#### Procedure

- 1 On the left navigation pane, click **Enforce > K8s Policies**.
- 2 Click the Hardening Policies tab.
- **3** Click the policy name to edit it.
- 4 Click Next two times to go to the Review Violations page.
- 5 Select a rule that has an Alert or Enforce action and click the Exceptions tab.
- 6 Click Add Criteria.
- 7 Define the exception criteria in the **Resource name** dropdown menu. Your options are:
  - **Resource name**: Set to is equal to, starts with, or ends with. Type in the name criteria.

You can specify either a particular workload or criteria that matches multiple workloads — for example, workloads that have the same prefix or the same suffix.

- Workload label: Define the key value pair.
- Username: is equal to the entered name.

| Create rule exception criteria for resources in this scope                        |  |  |  |  |
|-----------------------------------------------------------------------------------|--|--|--|--|
|                                                                                   |  |  |  |  |
| xceptions will be applied in an ongoing basis to resources that meet the criteria |  |  |  |  |
|                                                                                   |  |  |  |  |
| Resource name V starts with V IX                                                  |  |  |  |  |

The exception criteria match current and future workloads that are part of the policy scope.

#### 8 Click Add.

**Note** You can remove an exception by clicking the trash can icon mext to the exception criteria.

#### Results

The total count of violations decreases. The workloads that are excluded from the rules violations show in the **Exceptions** tab.

#### **Mutate Hardening Rules**

You can enforce the values of selected resource properties to temporarily remediate an issue. When you set an **Enforce** action for a rule, the mutated value is considered and a violation alert displays. If a workload still violates the rule after remediation, it is blocked from deployment.

**Note** In this context, mutation means that a policy changes Kubernetes resources based on new criteria. For example, allowing privilege escalation.

| Rules<br>Category                  | Rules that<br>Allow<br>Enforce<br>Action | Resource Field                                                         | Enforced<br>Value |
|------------------------------------|------------------------------------------|------------------------------------------------------------------------|-------------------|
| Workload Ac<br>Security ho:<br>nai | Access to<br>host<br>namespace           | spec.hostNetwork                                                       | False             |
|                                    |                                          | spec.hostPID                                                           |                   |
|                                    |                                          | spec.hostIPC                                                           |                   |
|                                    | Allow<br>privilege                       | <pre>spec.containers[*].securityContext.allowPrivilegeEscalation</pre> | False             |
| e<br>A<br>p                        | escalation                               |                                                                        |                   |
|                                    | Allow<br>privilege                       | <pre>spec.containers[*].securityContext.privileged</pre>               | False             |
|                                    | container                                |                                                                        |                   |
|                                    | Writable<br>file system                  | <pre>spec.containers[*].securityContext.readOnlyRootFilesystem</pre>   | True              |

The rules for which you can apply an **Enforce** action are described in the following table.

| Dulos              | Rules that<br>Allow       |                                                                                       | Enforced                        |
|--------------------|---------------------------|---------------------------------------------------------------------------------------|---------------------------------|
| Category           | Action                    | Resource Field                                                                        | Value                           |
| SecComp<br>profile |                           | <pre>metadata.annotations['container.seccomp.security.alpha.kubernetes.io/ *']</pre>  |                                 |
|                    |                           | <pre>metadata.annotations['seccomp.security.alpha.kubernetes.io/pod*']</pre>          |                                 |
|                    |                           | <pre>spec.securityContext.seccompProfile.type</pre>                                   |                                 |
|                    |                           | <pre>spec.containers[*].securityContext.seccompProfile</pre>                          |                                 |
|                    | Sysctl                    | spec.securityContext.sysctls                                                          | User-<br>Defined                |
|                    | Additional capabilities   | <pre>spec.containers[*].securityContext.capabilities.add</pre>                        | User-<br>Defined                |
|                    | AppArmor                  | <pre>metadata.annotations['container.apparmor.security.beta.kubernetes.io/  *']</pre> | User-<br>Defined                |
|                    | Unmasked<br>proc<br>mount | <pre>spec.containers[*].securityContext.procMount</pre>                               | Empty<br>(removes<br>the field) |
|                    | Enforce<br>not root       | spec.securityContext.runAsNonRoot                                                     | User-<br>Defined                |
|                    |                           | <pre>spec.containers[*].securityContext.runAsNonRoot</pre>                            | user and<br>group ID            |
|                    |                           | <pre>spec.containers[*].securityContext.runAsGroup</pre>                              |                                 |
|                    |                           | <pre>spec.containers[*].securityContext.runAsUser</pre>                               |                                 |
|                    |                           | securityContext.runAsGroup                                                            |                                 |
|                    |                           | securityContext.runAsUser                                                             |                                 |
| Quota              | CPU limits                | <pre>spec.containers[*].resources.limits.cpu</pre>                                    | User-<br>Defined                |
|                    |                           | <pre>spec.containers[*].resources.requests.cpu</pre>                                  |                                 |
|                    | Memory<br>limits          | <pre>spec.containers[*].resources.limits.memory</pre>                                 | User-<br>Defined                |
|                    |                           | <pre>spec.containers[*].resources.requests.memory</pre>                               |                                 |

### Mutate a Rule Outcome

During the policy creation process, you can set the **Enforce** action for a rule. This action sets a predefined value to the rule outcome. You must select a preset for enforcement rules that require a user-defined value.

#### Prerequisites

For a list of rules that allow the **Enforce** action, see Mutate Hardening Rules.

#### Procedure

- 1 On the left navigation pane, click **Enforce > K8s Policies**.
- 2 Click the Hardening Policies tab.
- 3 Click the policy name to edit or click **Edit** in the **Actions** dropdown menu.
- 4 Click Next.
- 5 On the Add Rules page, review the **Added Rules** in the right pane, or scroll to the **Workload Security** category in the middle pane.
- 6 For each of the rules listed in the table in Mutate Hardening Rules, select the **Enforce** action.
- 7 Click Next two times and click Save.

#### Results

You have set the property values of the rule to comply with the security standards. No violations will be triggered.

## **Kubernetes Policy Templates**

Kubernetes policy templates are groups of predefined or custom rules that do not include exceptions.

Predefined rule sets cover the following categories:

| Category         | Purpose                                                          |
|------------------|------------------------------------------------------------------|
| Command          | Limits Kubernetes command-line commands                          |
| Container Images | Identifies vulnerabilities in container images                   |
| CRD              | Limits usage of custom resources                                 |
| Custom           | All custom rules that exist in the system                        |
| Network          | Ensures that service types are not exposed outside of Kubernetes |
| Quota            | Establishes CPU and memory quotas                                |
| RBAC             | Limits new roles with extensive privileges                       |

| Category          | Purpose                                                                                              |
|-------------------|----------------------------------------------------------------------------------------------------|
| Volume            | Limits access to data                                                                                |
| Workload Security | Rules based on the Kubernetes security configuration.<br>See Pod Security Standards (external link). |

#### Create a Kubernetes Policy Template

You can group specific rules in custom templates to reuse them across Kubernetes hardening policies. Custom templates are a combination of built-in rules and custom rules. They are applicable when you create a policy.

**Note** You configure the **Alert** or **Block** action in the policy, but not in the template. Thus, you can have the same rule in different policies with different applied actions.

#### Procedure

- 1 On the left navigation pane, click **Enforce > K8s Policies**.
- 2 Click the Templates tab.
- 3 Click Add Template.
- 4 Enter the name for the custom template and click **Save**.

The template is created and visible in the list of **Custom Templates**.

- 5 To add rules to the newly created custom template, click Options > Edit template.
- 6 Select the rules to add to the custom template.
- 7 Click Save.

#### Save a Hardening Policy as a Template

To save the rules from a Kubernetes hardening policy for use in other policies, save a policy as a template.

#### Procedure

- 1 On the left navigation pane, click **Enforce > K8s Policies**.
- 2 Click the Hardening Policies tab.
- 3 For the selected policy, click **Save as template** in the **Actions** dropdown menu.
- 4 Enter name for the new template and click **Save**.

#### Results

The newly created template is saved. The **Templates** tab is displayed on the Kubernetes Policies page, with focus on the new template. See Kubernetes Policy Templates.

## Subscribe to Alert Notifications

To receive notifications when alerts occur, perform the following procedure.

#### Prerequisites

Email addresses must be associated with registered Carbon Black Cloud console users.

#### Procedure

1 On the left navigation pane, click **Settings > Notifications**.

| Add Notification                                              | ×      |
|---------------------------------------------------------------|--------|
| Name                                                          |        |
|                                                               |        |
| When do you want to be notified?                              |        |
| Alert crosses a threshold                                     | $\sim$ |
| Alert severity 📋 1 💽                                          |        |
| Alert types                                                   |        |
| All types                                                     |        |
| O Select types                                                |        |
| USB Device Control 🗸 Containers Runtime 🔽 Host Based Firewall |        |
| Intrusion Detection System (email only)                       |        |
| Policy                                                        |        |
| All policies                                                  |        |
| O Select policies                                             |        |
| How do you want to be notified?                               |        |
| Email                                                         |        |
| Search for a user                                             |        |
| Send only 1 email notification for each threat type per day   |        |
| ADI Kou                                                       |        |
| AFIREY                                                        |        |

- 2 Click Add Notification and populate the required text fields.
  - a Select the **Alert crosses a threshold** notification type from the dropdown menu. This setting notifies you if an alert crosses a specified severity threshold.
  - b Specify the alert severity threshold.

- c Select the alert types for which to receive notifications. The default value is **All types**.
- d Select all policies or specific ones. All policies is the default value.

If you select more than one policy, the Carbon Black Cloud console sends a separate notification for each policy.

e Select how to get the notifications:

Select either the Email option or the API Key. For either option, select one or more users.

- f Optional. To reduce the number of emails that you receive, select the check box for **Send** only 1 email notification for each threat type per day.
- 3 Click Save.

#### Results

The notification displays in the **Notifications List**. When an alert surfaces that matches your notification criteria, you will receive a notification email. For example:

## CARBON BLACK CLOUD ALERT

Detected an abnormal egress connection with medium or low risk

| Target value  | MEDIUM                                                                              |
|---------------|-------------------------------------------------------------------------------------|
| Remote host   | Bandlin alles alles Party and the particular part and wells in<br>carrier and alles |
| Port          | 443                                                                                 |
| Protocol      | TCP                                                                                 |
| Workload      | coredns                                                                             |
| Workload kind | Deployment                                                                          |
| Namespace     | kube-system                                                                         |
| Cluster       | dentiting of tests der 12                                                           |
| SHA-256       | 506ffc437f5d3c4803a45b895b02557e7280eb3c6eb7d<br>8ff8bd9073990e989d5                |
| Process name  | KUBERNETES_RUNTIME_NODE_AGENT                                                       |
| Reputation    | NOT_LISTED                                                                          |
| Alert ID      | b6e1e3a1-f1fa-9aab-30e3-dda6a5c8c899                                                |
| Threat score  | 4                                                                                   |
|               | View in Carbon Black Cloud                                                          |

This alert is based on notification settings specified in 'IX'. Update settings

Thank you for using VMware Carbon Black Cloud.

VMWare' Carbon Black

## Setting up API Access

You can use the Carbon Black Open API platform to integrate with a variety of security products, including SIEMs, ticket tracking systems, and your own custom scripts.

To find integration partners, see https://www.vmware.com/products/vmware-marketplace.html and visit the Carbon Black Developer Network at https://developer.carbonblack.com/.

**Tip** You can also use the Access Profiles and Grants API to manage (create/read/update/delete) roles for a principal in your organization.

## Create and Manage an API Key

You add and manage services integrations into your environment by setting their access level through creating and managing your API keys.

When creating your API Keys, you must take into account the following limitations and implications:

- All current APIs use a key of type Custom. Create an Access Level that supports least privilege.
- Types SIEM and API keys are deprecated and scheduled for deactivation on 31 October 2024 and 31 July 2024, respectively.
- For API migration instructions, see API and Schema Migration (external link).
- We recommend that new integrations use one of the following mechanisms to receive all available data:
  - Data Forwarders: to stream alerts or events to your own S3 bucket where you can control retention.
  - Alerts v7 API (external link): to search up to 180 days of historical alert data.
- It is important that you safeguard the API ID and the API Secret key.

### Prerequisites

To use the **Custom** access permissions for your integrations, you must create an access level. See Setting Access Levels.

### Procedure

- 1 On the left navigation pane, click **Settings > API Access**.
- 2 For Custom API keys, create an access level. See Setting Access Levels.

For more details, see the Carbon Black Cloud API Access (external link).

### 3 Click Add API Key.

| Add API Key                                                  |                                          |                                                | ×      |
|--------------------------------------------------------------|------------------------------------------|------------------------------------------------|--------|
| * Name                                                       |                                          |                                                |        |
| IX-API-Custom                                                |                                          |                                                |        |
| Description                                                  |                                          |                                                |        |
| Custom API key for IX acce                                   | :SS                                      |                                                |        |
| * Access Level type                                          |                                          | * Custom Access Level                          |        |
| Custom                                                       | ~                                        | IX-SecOps                                      | $\sim$ |
| Authorized IP addresses<br>Specify a comma separated list of | single IP address, or an IP address ranį | te in CIDR notation (for example, 203.0.113.5/ | 32).   |
|                                                              |                                          |                                                |        |
| Save Cancel                                                  |                                          |                                                |        |
| a Enter a unique nan                                         | ne and description.                      |                                                |        |

- b Select the appropriate Access Level Type. The default type is Custom.
- c Set the Custom Access Level.
- d **Optional**: Add authorized IP addresses.

You can restrict the use of an API key to a specific set of IP addresses for security reasons.

4 To apply the changes, click **Save**.

#### Results

A pop-up window displays the new API credentials:

| API Credentials                            | × |
|--------------------------------------------|---|
| APLID<br>HDLZ1CGWKI                        |   |
| API Secret Key<br>E1M4HSB7H3C4GU3UG5PL9M57 | ß |

#### What to do next

| Purpose                                                                      | Action                                                                                                    |
|------------------------------------------------------------------------------|----------------------------------------------------------------------------------------------------|
| To update the name, description, or the IP addresses for a specific API key: | Click the Click the Click |
| To view the credentials for a specific API key:                              | Click the <b>Actions</b> dropdown menu and select <b>API</b><br><b>Credentials</b> .                                                                                                    |
| To generate new credentials:                                                 | Click the <b>Actions</b> dropdown menu, select <b>API credentials</b> , and click <b>Generate new API Secret Key</b> .                                                                                                    |
| To see all notifications sent to the API key within a timeframe:             | Click the <b>Actions</b> dropdown menu , click <b>Notification</b><br><b>History</b> , and then select the timeframe.                                                                                                    |
| To delete the API key:                                                       | Click the <b>Actions</b> dropdown menu and select <b>Delete</b> .                                                                                                    |
|                                                                              | <b>Note</b> You cannot use this procedure to delete API Keys that are associated with a notification rule. See Delete API Key with Attached Notification Rule.                                                                                                    |

## Delete API Key with Attached Notification Rule

To delete an API key with attached notification rules, you must delete all of the associated notifications rules first and then the API key.

#### Procedure

- 1 On the left navigation pane, click **Settings > API Access**.
- 2 Locate the API ID of the API key to delete.
- 3 On the left navigation pane, click **Settings > Notifications**.
- 4 Find the API ID in the **Subscribers** column and click the **UUD Delete** icon to delete all associated notification rules.

| NAME | POLICY       | CRITERIA                                       | SUBSCRIBERS         |   | AC | TIONS |   |
|------|--------------|------------------------------------------------|---------------------|---|----|-------|---|
| IX   | All policies | Alert severity: >= 4<br>Alert types: All types | API key: 11ZQ3U7EW6 | Ø | 0  | Û     | • |

5 On the left navigation pane, click **Settings > API Access** and click **Delete** in the **Actions** column to delete the API key.

## Setting Access Levels

Access levels offer the ability to create custom levels of access for your integrations with other security products. Create custom access levels with specific, granular permissions to apply to an API key.

## **Create Access Levels**

To access the data in your Carbon Black Cloud integrations through APIs, you must determine the appropriate access level for your API.

#### Procedure

- 1 On the left navigation pane, click **Settings > API Access**.
- 2 Click the Access Levels tab and click Add Access Level.
- 3 Enter a name and description for your access level.
- 4 Select the boxes of the permission functions to include in your access level.
- 5 Click Save.

#### Results

You can view the newly created access level listed in the Access Levels tab.

#### What to do next

To modify or delete an access level, use the **Actions** column. If you export an access level, you download a JSON file holding the role definition details.

## Apply Access Level to an API Key

You apply a custom access level to an API key when granting access to your integrations.

**Note** Select a user role from the **Custom Access Level** drop-down menu for testing purposes only. User roles can contain unversioned APIs. For information on all currently supported and versioned APIs, see Carbon Black Developer Network.

#### Prerequisites

Create a custom access level. See Create Access Levels.

#### Procedure

- 1 On the left navigation pane, click **Settings > API Access**.
- 2 Click the API Keys tab and click Add API Key.
- 3 Enter a name for your API Key and a short description.

- 4 Select Custom from the Access Level Type dropdown menu.
- 5 Select either a user role or an access level that is available in your organization from the **Custom Access Level** dropdown menu.
- 6 To apply the changes, select Save.

#### Results

The newly created API key displays in the API Keys tab.

#### What to do next

Use the **Actions** column to edit the API key, or the dropdown menu to view the associated API key credentials and notifications history.

# Scanning Images

You can scan container images for known vulnerabilities and you can observe the results from a system cluster scan or a manual scan in the Carbon Black Cloud console.

#### Note

- Image scanning is only applicable for images that are based on Linux operating system packages.
- Image scanning requires CLI Client. See Setting up CLI Client for Image Scanning.

Container images are scanned under the following circumstances:

- Scan is triggered by the Continuous Integration / Continuous Deployment (CI/CD) pipeline or a manual scan. See Manually Rescan a Container Image.
- Kubernetes sensor version update. See Upgrading or Downgrading the Kubernetes Sensor.
- Initial cluster scan of container images at cluster setup. See Adding Clusters and Installing Kubernetes Sensors.
- New vulnerabilities in the Carbon Black Cloud vulnerabilities database.
- Updated file reputation.

Cluster image scanning provides the following benefits:

- Visibility for the container images in your environment.
- Information for found vulnerabilities and available fixes.
- Capability to create exceptions at image level from inside the image scan report.
- Kubernetes policies prevent container images that have substantial vulnerabilities from progressing through the CI/CD pipeline. See Kubernetes Policies.
- File reputation scanning of all deployed images and malware detection. See Detect Malware in a Container Image.

To have the latest information on file reputations, you must refresh the file reputation data that comes in from third-party feed providers, and you must consistently rescan your clusters for newly deployed images.

Read the following topics next:

#### Manually Rescan a Container Image

## Manually Rescan a Container Image

You can run the scan for a container image in the Carbon Black Cloud console or in a terminal using the CLI Client. The following procedure performs an image scan in the Carbon Black Cloud console.

If a container image is built, pushed to a public repository, and deployed to a Kubernetes cluster between two scans, it will be displayed in the list with a **Pending** status. If the image scan has a status **Error**, you can run the scan for that image in the Carbon Black Cloud console or in a terminal, using the CLI Client.

**Note** You can run the manual scan for images in public repositories only. If the image belongs to a private repository, the **Rescan** button is inactive.

#### Prerequisites

Download and configure CLI Client. See Setting up CLI Client for Image Scanning. To use the CLI Client in a terminal, see Container Security API and Integrations (external link).

#### Procedure

- 1 On the left navigation pane, do one of the following depending on your system configuration and role:
  - If you have the Kubernetes Security DevOps or SecOps role and your system has only the Container security feature, click Inventory > Container Images.
  - If you have any other role and your system has Container security and other Carbon Black Cloud features, click Inventory > Kubernetes > Container Images.
- 2 Click the Deployed Images tab.
- 3 If they are contracted, expand the filter options by clicking the carets >> in the top left. For the **Scan Status** filter, select **Error**.

The table displays only images that have an Error status.

Either use the search field to find a particular image or choose a container image from the list.
 Click the arrow > icon at the right of the selected image.

#### 5 Click **Rescan** in the **Image Details** panel.

| IMAGE DETA      | ILS                                                       | Rescan     | View more |
|-----------------|-----------------------------------------------------------|------------|-----------|
| Name            | docker.io/vmwareallspark/acme-load-gen:latest             |            |           |
| Registry        | docker.io                                                 |            |           |
| Repository      | vmwareallspark/acme-load-gen                              |            |           |
| Manifest digest | sha256:ef020f9fd070600f427f35fca05541b8aefa881<br>d974418 | 3e926556cl | babdc540d |
| Repo digests    |                                                           |            |           |
| Scan status     | Scanned                                                   |            |           |
| Last scan       | Last scanned at 5:52 AM on Apr 18, 2022                   |            |           |

#### KUBERNETES

Clusters 1 Deployments 1 Namespaces 1 Workloads 1 2

#### VULNERABILITIES

|   | CVE          | PACKAGE          | FIX | EXCEPTION |
|---|--------------|------------------|-----|-----------|
| > | CVE-2018-250 | libwebp-dev-0.6  | Yes | Yes       |
| > | CVE-2018-250 | libwebp6-0.6.1-2 | Yes | No        |
| > | CVE-2018-250 | libwebpdemux2    | Yes | No        |
| > | CVE-2018-250 | libwebpmux3-0    | Yes | No        |
| > | CVE-2018-250 | libwebp-dev-0.6  | Yes | No        |
|   | -            |                  |     |           |

Show all (2583) 🗗

#### FILE REPUTATIONS

No records found

# Monitoring and Analyzing Containers

After you create roles and users, set up your Kubernetes clusters, and configure scopes and policies, you are ready to use the system to monitor and analyze behaviors.

Read the following topics next:

- Severity Scoring
- Monitoring Container Images
- Managing and Viewing File Reputations in Container Images
- Detecting and Preventing Secrets
- Monitoring Kubernetes Workloads
- Analyzing Network Activity

## Severity Scoring

This section describes two types of security scoring methods that are used in Containers.

## **Kubernetes Risk Severity Scoring**

Risk Severity is a metric that represents the risk of security vulnerability for your Kubernetes workload. It uses the Kubernetes Common Configuration Scoring System (KCCSS), which is a framework for rating security risks associated with misconfigurations.

**Note** The risk rating for Kubernetes workloads is different than the risk severity for container image vulnerabilities because they are evaluated using different scales. For more information about container image risk scores, see Risk Evaluation for Container Images.

## Kubernetes Common Configuration Scoring System

KCCSS scores both risks and remediations as separate rules. It calculates risk for every runtime setting of a workload and then the total risk of the workload. For each workload, a risk score ranging from 0 (no risk) to 10 (high risk) is assigned.

## **Measures of Risk**

KCCSS shows the potential impact of risky configuration settings in three areas:

### Confidentiality

Exposure of Personal Identifiable Information (PII), potential access to keys, and so on.

### Integrity

Unwanted changes to the container, host, or cluster; for example, being able to change the runtime behavior, launch new processes, new pods, and so on.

### Availability

Exhaustion of resources, denial of service, and so on.

KCCSS accounts for whether the risk is limited to the container or impacts the entire cluster, the ease of exploiting the risk, and whether an attack requires local access. It combines all security risks associated with a workload together with the required remediations to attribute an overall risk score to the workload.

## **Risk Score**

The scoring system takes into account over 30 security settings for Kubernetes configurations. The exact rules and scoring formula are part of KCCSS. Based on the score, workloads are filtered by the level of severity: high, medium, or low. The higher the risk score, the higher is the severity. Every workload is assigned a risk score of between 0 (low risk) and 10 (high risk).

| Score Range | Severity |
|-------------|----------|
| 0 - 3       | Low      |
| 4 - 6       | Medium   |
| 7 - 10      | High     |

## **Risk Evaluation for Container Images**

The Common Vulnerability Scoring System (CVSS) is a standard measurement system for describing characteristics and severity of software vulnerabilities. Every vulnerability is assigned a risk score of between 0.0 (no risk) and 10.0 (maximum risk).

**Note** The risk rating for container image vulnerabilities is different than the risk severity for workloads because they are evaluated using different scales. For more information about Kubernetes workloads risk scores, see Kubernetes Risk Severity Scoring.

CVSS consists of three metric groups:

 Base: characteristics of a vulnerability that are constant over time and across user environments.

- **Temporal**: characteristics of a vulnerability that might change over time but does not span user environments.
- Environmental: characteristics of a vulnerability that is relevant and unique to a particular user environment.

For more details, refer to the Common Vulnerability Scoring System SIG (external link).

The risk score range and severity are defined as follows.

| Rating   | Score       |
|----------|-------------|
| None     | 0.0         |
| Low      | 0.1 to 3.9  |
| Medium   | 4.0 to 6.9  |
| High     | 7.0 to 8.9  |
| Critical | 9.0 to 10.0 |

**Note** The vulnerabilities for which the threat vectors are not yet known are grouped under **Unknown** severity. This means that the system was able to identify a given artifact as vulnerable, but there might not be CVE attached to the vulnerability. Unknown severity can range between 0-10.

## Color Indicators for Image Vulnerabilities Scoring

The Common Vulnerability Scoring System (CVSS) is used for estimating the severity of discovered vulnerabilities. In addition to the risk scores that are defined in CVSS, the **Unknown** category displays in the Carbon Black Cloud console.

For more information about CVSS, see Risk Evaluation for Container Images.

On various Carbon Black Cloud console pages, color bars for the different vulnerabilities risk scores are displayed. The color bars correspond to the following ratings:

| Color Name | Color Bar | Rating (refer to CVSS) |
|------------|-----------|------------------------|
| Green      |           | None                   |
| Yellow     |           | Low                    |
| Orange     |           | Medium                 |
| Red        |           | High                   |
| Dark Red   |           | Critical               |
| Gray       |           | Unknown                |

The numbers inside the color bars represent number of vulnerabilities and number of fixes.

**Note** The risk rating for container image vulnerabilities is different than the risk severity for workloads because they are evaluated using different scales. For more information about Kubernetes workloads risk scores, see Kubernetes Risk Severity Scoring.

## **Monitoring Container Images**

A container is a lightweight, portable executable image. Container images exist in either the build or deploy stage in your continuous integration environment.

This section discusses how to monitor and analyze data on container images.

## View Container Images - Overview

This topic provides an overview of the container image data you can retrieve on the Container Images page in the Carbon Black Cloud console.

#### Procedure

- On the left navigation pane, do one of the following depending on your system configuration and role:
  - If you have the Kubernetes Security DevOps or SecOps role and your system has only the Container security feature, click Inventory > Container Images.
  - If you have any other role and your system has Container security and other Carbon Black Cloud features, click Inventory > Kubernetes > Container Images.

The Container Images page includes the following tabs and information.

• The **Overview** tab shows the following details:

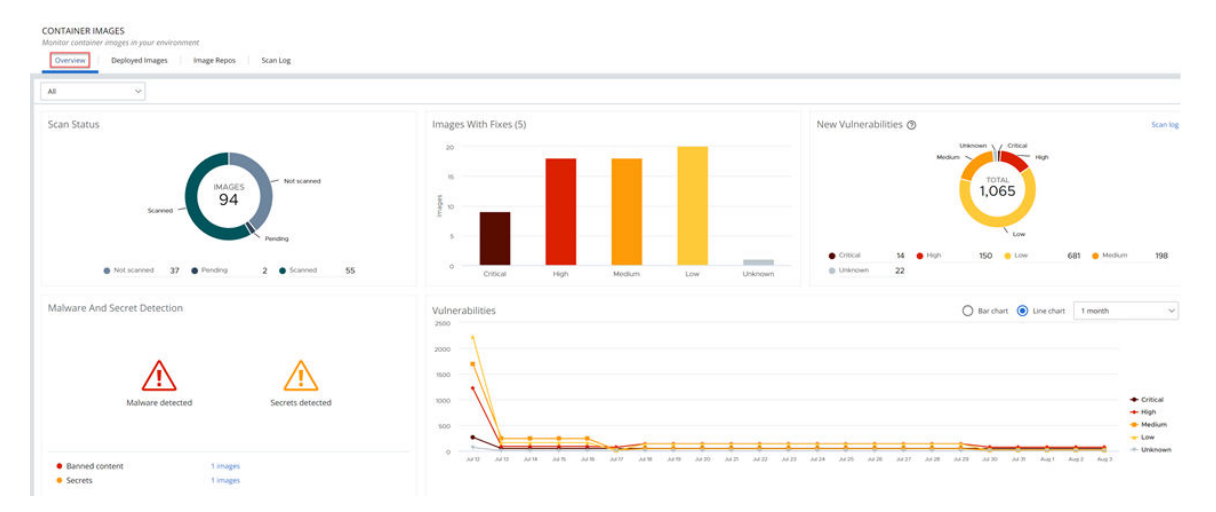

- A summary of the latest scan status
- New vulnerabilities
- Vulnerabilities with fixes

- Malware and Secret Detection
- Bar or line chart showing all vulnerabilities that were discovered within a specified timeframe
- The Deployed Images tab shows an inventory of container images running on your Kubernetes clusters together with vulnerability scan results and available fixes for each image.

| Overview D    | eployed Images | Image Registries S                      | can Log               |                           |   |
|---------------|----------------|-----------------------------------------|-----------------------|---------------------------|---|
| Q Search      |                |                                         |                       | Refresh                   |   |
| SCAN STATUS 🗢 | LAST SCAN 😎    | IMAGE TAG 🗢                             |                       | VULNERABILITIES / FIXES 😎 |   |
| Completed     | Dec 27, 2020   | gke.gcr.lo/kube-proxy-amd64:<br>v1.20.8 | (secret)              | <b>1/1 3/2 5/3 101/10</b> | > |
| Completed     | Dec 27, 2020   | image_name                              |                       | 1/1 3/2 5/3 101/10        | > |
| Completed     | Dec 27, 2020   | image_name                              | malware               | 11/3 10/10                | > |
| Completed     | Dec 27, 2020   | image_name                              |                       | 11/3 10/10                | > |
| Completed     | Dec 27, 2020   | image_name                              |                       | <b>1/1</b> 3/2 5/3 101/10 | > |
| Completed     | Dec 27, 2020   | image_name                              | (malware)<br>(secret) | 11/0 8/7 4/4 2/1 1/0      | > |

On the **Deployed Images** tab, you can:

- View detailed container data click the **Image Tag**.
- View information about the workload click the link <sup>®</sup> icon in the **Workloads** column.
- View details about an image click the arrow > icon to the right of the row. See View Deployed Container Image Details.
- The Image Repos tab shows an inventory of the repositories where your container images reside. All the images in a repository are displayed, including old tags that are no longer in use, images that have not yet been deployed, and images that are deployed.
- The Scan Log tab shows searchable scan activity. For example:

| Q Search for an image   |                   |          |                                   |                                             | 1 day       | ~ Q         | Cluster            | ×     | Nomespace | ~ |
|-------------------------|-------------------|----------|-----------------------------------|---------------------------------------------|-------------|-------------|--------------------|-------|-----------|---|
| SCAN TIME 🔻             |                   | SOURCE ③ | IMAGE TAG 🔽                       |                                             |             | NEW VULNER/ | ABILITIES 🗸        |       |           |   |
| 5:17:26 am Aug 23, 2023 | målware<br>secret | cu       | docker.io/octarinesec/image-scann | ing-demo-images:malware-critical-files-27-0 | 01-2023 🖉   | 13          | 71 133             | 462 3 |           |   |
| 4:55:16 am Aug 23, 2023 | secret            | cu       | docker.io/octarinesec/image-scann | ing-demo-images:malware-critical-cctest-27  | 7-01-2023 🔊 |             | No new vulnerabili | ties  |           |   |
| 4:53:52 am Aug 23, 2023 |                   | cu       | docker.io/octarinesec/image.scann | ing-demo-images-malware-critical-cctest-27  | 7-01-2023 🍠 |             | No new vulnerabili | ties  |           |   |
| 4:49:57 am Aug 23, 2023 |                   | cu       | docker.io/octarinesec/image-scann | ing-demo-images-malware-critical-cctest-27  | 7-01-2023 🔊 | 13          | 71 133             | 462 3 |           |   |

You can click the **Image Tag** for an entry to view scan result details. See View Image Scan Report - Scan Log Details.

## View Deployed Container Image Details

To view deployed image scan and vulnerabilities details, perform the following procedure.

### Procedure

- 1 On the left navigation pane, do one of the following depending on your system configuration and role:
  - If you have the Kubernetes Security DevOps or SecOps role and your system has only the Container security feature, click Inventory > Container Images.
  - If you have any other role and your system has Container security and other Carbon Black Cloud features, click Inventory > Kubernetes > Container Images.
- 2 Click the **Deployed Images** tab.

3 To expand the Image Details panel, click the arrow > icon at the right of the row.

| IMAGE DETAILS  |                                                 | Rescan                | View more        |
|----------------|-------------------------------------------------|-----------------------|------------------|
| Name           | gke.gcr.io/kube-proxy-a                         | md64:v1.              | 20.8             |
| Registry       | gke.grc.io                                      |                       |                  |
| Repository     | kube                                            |                       |                  |
| Image digest   | sha256:51130e63b8158e<br>e07a6cb7ce9279f6afe480 | 7b3b3507<br>)3036e412 | e4dec916aa7<br>8 |
| Scan status    | Completed                                       |                       |                  |
| Last scan      | 06:00 am on Dec 27, 2020                        | 0                     |                  |
| SECRETS (1)    |                                                 |                       |                  |
| TYPE           | FILE                                            | EXCEPT                | ION              |
| File           | .eslintignore                                   | No                    |                  |
| VULNERABILITIE | S (110)                                         |                       |                  |
| CVE            | PACKAGE                                         | FIX                   | EXCEPTION        |
| CVE-lorem-ips  | libgnutls30-3.6.7-4                             | Yes                   | No               |
| CVE-2020-3453  | libhogweed4-3.4.1-1                             |                       | No               |
| CVE-2020-3453  | passwd-1:4.5-1.1                                | -                     | No               |
| CVE-2020-3453  | libgnutls30-3.6.7                               | -                     | No               |
|                |                                                 |                       |                  |

- To rescan the image, click **Rescan**. See Manually Rescan a Container Image.
- To view more information about a Kubernetes workload, click the link <sup>a</sup> icon next to Workloads in the Kubernetes section.
- To access information about a file that contains secrets, click the filename in the Secrets section.
- To view a short description of the CVE code and the package where the vulnerability is identified, click the carat > icon to the left of the CVE.
| CVE                                       |                                                                       | PACKAGE                                                          | FIX        | EXCEPTION |
|-------------------------------------------|-----------------------------------------------------------------------|------------------------------------------------------------------|------------|-----------|
| ✓ CVE-201                                 | 8-250                                                                 | libwebp-dev-0.6                                                  | Yes        | Yes       |
| Severity<br>Package<br>Fix<br>Description | 9.1<br>libwebp-dev-<br>0.6.1-2+deb1<br>A heap-based<br>before 1.0.1 i | 0.6.1-2<br>0u1<br>d buffer overflow was found in<br>n GetLE16(). | libwebp in | versions  |
| > CVE-201                                 | 8-250                                                                 | libwebp6-0.6.1-2                                                 | Yes        | No        |
| > CVE-201                                 | 8-250 )                                                               | libwebpdemux2                                                    | Yes        | No        |
| > CVE-201                                 | 8-250                                                                 | libwebpmux3-0                                                    | Yes        | No        |
| > CVE-201                                 | 8-250                                                                 | libwebp-dev-0.6                                                  | Yes        | No        |

- To view all vulnerabilities of this container, click the link <sup>®</sup> icon in the Vulnerabilities section. See Investigate Container Image Vulnerabilities.
- To view additional details about the deployed image, click View more in the Image
   Details section. The Overview tab of the Image Scan Report page opens.

| view Layers         | Packages Suspicious Files Vulnerabilities                                              | K8s Workloads Sca | n Log            |                                     |
|---------------------|----------------------------------------------------------------------------------------|-------------------|------------------|-------------------------------------|
| eneral Informatio   | 'n                                                                                     | Violations        |                  | Vulnerability Summary               |
| nage                | docker.io/octarinesec/image-scanning-demo-imag<br>es:malware-critical-files-27-01-2023 | RULE              | ITEMS            | Low Vision High                     |
| gistry              | docker.io                                                                              |                   | Ω                |                                     |
| pository            | octarinesec/image-scanning-demo-images                                                 |                   | ~                | TOTAL<br>682                        |
| nage layers         | 9                                                                                      |                   | No records found | 002                                 |
| anifest digest      | sha256:2930ad942b3232c95d28039a                                                        |                   |                  |                                     |
| epo digests         | octarinesec/image-scanning-demo-i                                                      |                   |                  | Medium                              |
| 5                   | rhel                                                                                   |                   |                  | 🔵 Critical 13 🔮 High 71 😑 Medium 46 |
| version             | 8.1                                                                                    |                   |                  | Low 133 Unknown 3                   |
| chitecture          | amd64                                                                                  |                   |                  |                                     |
| ė                   | 236 MB                                                                                 |                   |                  | Malware and Secret Detection        |
| st scan             | 1:17:26 pm Aug 23, 2023                                                                |                   |                  | montare and secret secentari        |
| ser                 | (m)                                                                                    |                   |                  |                                     |
| bels                | 22 🖉                                                                                   |                   |                  | A A                                 |
| vironment variables | 2 🖉                                                                                    |                   |                  |                                     |
| mmand               | tail -f /dev/null                                                                      |                   |                  | Malware detected Secrets detected   |
| lumes               | 0                                                                                      |                   |                  |                                     |
|                     |                                                                                        |                   |                  |                                     |

- 4 You can view additional information about secrets by:
  - Clicking the Labels P icon. For example:

#### Labels

#### LABEL

maintainer="Kong Docker Maintainers <docker@konghq.com> (@team-gateway-bot)"

org.opencontainers.image.ref.name="ubuntu"

org.opencontainers.image.version="22.04"

Clicking the **Environmental variables** <sup>*P*</sup> icon. For example:

#### **Environment Variables**

| VARIABLE | $\nabla$ |
|----------|----------|
|          |          |

="ASSET=ce"

KONG\_VERSION="3.3.0"

PATH="/usr/local/sbin:/usr/local/bin:/usr/sbin:/usr/bin:/sbin:/bin"

# View Container Image Repositories

To view image repositories, perform the following procedure.

#### Procedure

- 1 On the left navigation pane, do one of the following depending on your system configuration and role:
  - If you have the Kubernetes Security DevOps or SecOps role and your system has only the Container security feature, click Inventory > Container Images.
  - If you have any other role and your system has Container security and other Carbon Black Cloud features, click Inventory > Kubernetes > Container Images.
- 2 Click the Images Repos tab.

A list of repositories and their registries is displayed. You can sort the list and you can search for a particular repository or registry.

3 To view more information about a repository, click its name in the **Repository** column.

| Q. Search for an image |              |                                                                  |                          |             |              | Refresh |
|------------------------|--------------|------------------------------------------------------------------|--------------------------|-------------|--------------|---------|
| SCAN STATUS 🗸          | LAST SCAN 👽  | IMAGE TAG 🔍                                                      | VULNERABILITIES/ FIXES 🔻 | WORKLOADS 🔝 | EXCEPTIONS 🗸 |         |
| Scanned                | Apr 12, 2023 | docker.io/octarinesec/nuritime-kubernetes-resolver.test          | 33/33 37/37 646 2/2      | 0           | 77           | >       |
| Scanned                | Apr 12, 2023 | docker.lo/octarinesec/runtime-kubernetes-resolver.switch         | 15/15 5/5 1/1            | 0           | <i>t</i> i:  | >       |
| Scanned                | Apr 12, 2023 | docker.lo/octarinesec/runtime@ubernetes.resolver.debug           | 15/15                    | 0           | 5            | >       |
| Scanned                | jun 23, 2022 | docker.lo/octarinesec/runtime-Rubernetes-resolver.photon         | No vulnerabilities       | 0           | <u> 1</u>    | >       |
| Scanned                | Sep 22, 2022 | docker.ls/octarinesec/runtime-kubernetes-resolver-two-david-test | No vulnerabilities -     | 0           | 5            | >       |
| Scanned                | Sep 22, 2022 | docker/sofoctarinesec/runtime-kubernetes-resolver.vvv-test-david | No vulnerabilities       | 0           | <b>a</b>     | >       |

- a To open the Container Images page for an image, click its name in the Image Tag column.
- b To view details about an image, click the arrow > icon at the right of the row. See View Deployed Container Image Details.

# View Image Scan Report - Scan Log Details

To view the scan logs of all image scans in the Carbon Black Cloud console, perform the following procedure.

#### Procedure

- 1 On the left navigation pane, do one of the following depending on your system configuration and role:
  - If you have the Kubernetes Security DevOps or SecOps role and your system has only the Container security feature, click Inventory > Container Images.
  - If you have any other role and your system has Container security and other Carbon Black Cloud features, click Inventory > Kubernetes > Container Images.
- 2 Click the **Scan Log** tab.

| Q Search for an image   |         |          |                                                           | 1 day                         | V Q Custer             | ✓ Namespace | ~ |
|-------------------------|---------|----------|-----------------------------------------------------------|-------------------------------|------------------------|-------------|---|
| SCAN TIME 🔻             |         | SOURCE ③ | IMAGE TAG 😒                                               |                               | NEW VULNERABILITIES V  |             |   |
| 5:17:26 am Aug 23, 2023 | malware | cu       | docker.lo/octarinesec/image-scanning-demo-images:malware- | critical-files-27-01-2023 🖉   | 13 71 133 462          | 3           |   |
| 4:55:16 am Aug 23, 2023 | secret  | cu       | docker.io/octarinesec/image-scanning-demo-images:malware- | critical-cotest-27-01-2023 20 | No new vulnerabilities |             |   |
| 4:53:52 am Aug 23, 2023 |         | cu       | docker.io/octarinesec/image.scanning-demo-images.malware- | critical-cctest-27-01-2023 🖉  | No new vulnerabilities |             |   |
| 4:49:57 am Aug 23, 2023 |         | cu       | docker.io/octarinesec/mage-scanning-demo-images:malware-  | critical-cetest-27-01-2023 🖉  | 13 71 133 462          |             |   |

The **Source** column defines the reason that the scan was initiated:

| Source Column     | Description                                                                                                    |
|-------------------|----------------------------------------------------------------------------------------------------|
| CLI               | Scan triggered by the CI/CD pipeline or a manual scan.                                                                        |
| Cluster rescan    | Kubernetes sensor version update.                                                                                             |
| Cluster scan      | Initial cluster scan of container images located in the Kubernetes cluster that you set up in the Carbon Black Cloud console. |
| Feed update       | Image scanning based on new vulnerabilities in the Carbon Black Cloud vulnerabilities database.                               |
| Reputation Update | Updated file reputation.                                                                                                    |

**3** For more image details, click the **Image Tag** <sup>*B*</sup> icon.

This action opens the Overview tab on the Image Scan Report.

|                     | Packages Suspicious Hies Vulnerabilities                                               | K8s Workloads Scan L | og               |                                      |   |
|---------------------|----------------------------------------------------------------------------------------|----------------------|------------------|--------------------------------------|---|
| eneral Informatio   | on                                                                                     | Violations           |                  | Vulnerability Summary                |   |
| nage                | docker.io/octarinesec/image-scanning-demo-imag<br>es:malware-critical-files-27-01-2023 | RULE                 | ITEMS            | Unknown / Critical                   |   |
| egistry             | docker.io                                                                              |                      | $\bigcirc$       |                                      |   |
| epository           | octarinesec/image-scanning-demo-images                                                 |                      | 4                | TOTAL                                |   |
| age layers          | 9                                                                                      |                      | No records found | 682                                  |   |
| anifest digest      | sha256:2930ad942b3232c95d28039a                                                        |                      |                  |                                      |   |
| po digests          | octarinesec/image-scanning-demo-i                                                      |                      |                  | Medium                               |   |
| s                   | rhel                                                                                   |                      |                  | Critical 13      High 71      Medium | 4 |
| S version           | 8.1                                                                                    |                      |                  | 🥚 Low 133 🌑 Unknown 3                |   |
| chitecture          | amd64                                                                                  |                      |                  |                                      |   |
| te                  | 236 MB                                                                                 |                      |                  | Malware and Secret Detection         |   |
| st scan             | 1:17:26 pm Aug 23, 2023                                                                |                      |                  | Malwale and Secret Detection         |   |
| ier                 | (m)                                                                                    |                      |                  |                                      |   |
| bels                | 22 🖉                                                                                   |                      |                  | A A                                  |   |
| vironment variables | 2 @                                                                                    |                      |                  |                                      |   |
| mmand               | tail -f /dev/null                                                                      |                      |                  | Malware detected Secrets detected    |   |
| A second second     | 0                                                                                      |                      |                  |                                      |   |
| lumes               |                                                                                        |                      |                  |                                      |   |

See View Container Image Scan Report.

# View Container Image Scan Report

You can review the scan report for a container image and plan your next actions. The **Image Scan Report** presents complete information on all aspects of the image scan.

### Prerequisites

See Chapter 4 Scanning Images.

- 1 On the left navigation pane, do one of the following depending on your system configuration and role:
  - If you have the Kubernetes Security DevOps or SecOps role and your system has only the Container security feature, click Inventory > Container Images.
  - If you have any other role and your system has Container security and other Carbon Black Cloud features, click Inventory > Kubernetes > Container Images.
- 2 Click the **Deployed Images** tab.
- 3 Click the name of an image in the **Image Tag** column to open the **Image Scan Report**. The **Overview** tab is opened by default.

# View a Container Image Scan Report - Overview

You can review the scan report for a container image and plan your next actions. The **Image Scan Report** presents complete information on all aspects of the image scan.

### Procedure

- 1 On the left navigation pane, do one of the following depending on your system configuration and role:
  - If you have the Kubernetes Security DevOps or SecOps role and your system has only the Container security feature, click Inventory > Container Images.
  - If you have any other role and your system has Container security and other Carbon Black Cloud features, click Inventory > Kubernetes > Container Images.
- 2 Click the Deployed Images tab.
- 3 Click the name of an image in the **Image Tag** column to open the **Image Scan Report**. The **Overview** tab is opened by default.

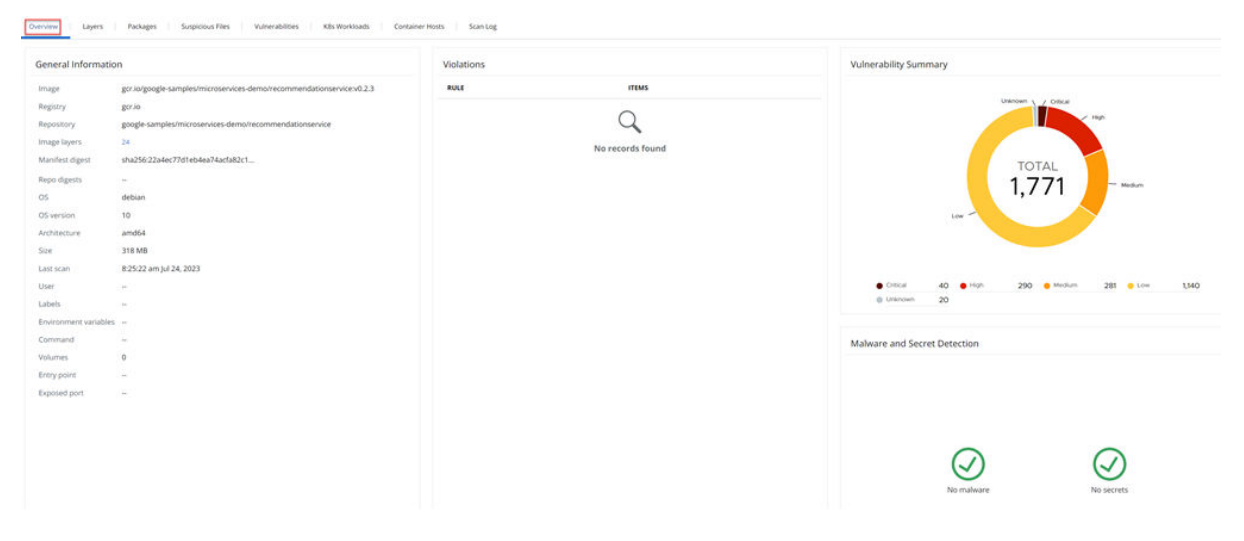

The General Information section lists basic container image data:

| Image name                                                                                                    | Registry                 | Repository   |
|----------------------------------------------------------------------------------------------------|--------------------------|--------------|
| Image layers; the layers number<br>links to the <b>Layers</b> tab of this report.<br>See View a Container Image Scan<br>Report - Layers. | Manifest digest          | Repo digests |
| Operating system                                                                                                    | Operating system version | Architecture |
| Size                                                                                                    | Last scan date and time  | User         |
| Labels                                                                                                    | Environmental variables  | Command      |
| Volumes                                                                                                    | Entry point              | Exposed port |

The Violations section displays a count of violations for Kubernetes hardening policy rules, including rules for container images. The number of violations is equal to the number of CVE codes.

The Vulnerability Summary section displays a circular chart of discovered vulnerabilities. Hover over any section (low, medium, high, critical, or unknown) to view the number of vulnerabilities in that category. (These numbers are also displayed below the chart.)

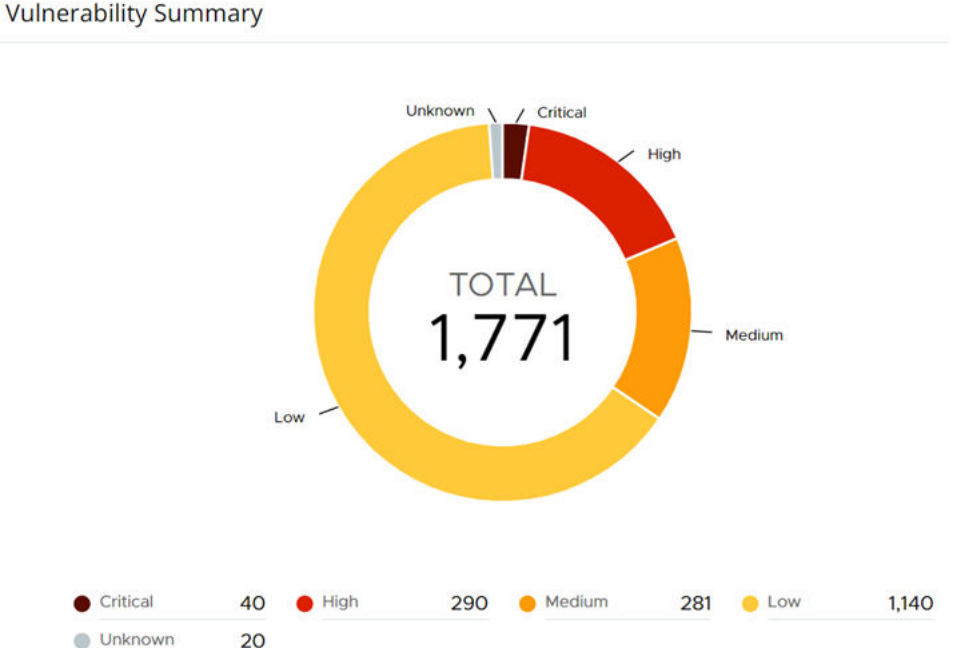

The Malware and Secret Detection section displays files that have a suspicious or malevolent reputation, and files that contain secrets.

# View a Container Image Scan Report - Layers

To view layers in a container image scan report, perform the following procedure.

- On the left navigation pane, do one of the following depending on your system configuration 1 and role:
  - If you have the Kubernetes Security DevOps or SecOps role and your system has only the Container security feature, click Inventory > Container Images.
  - If you have any other role and your system has Container security and other Carbon Black Cloud features, click Inventory > Kubernetes > Container Images.
- 2 Click the **Deployed Images** tab.
- Click the name of an image in the **Image Tag** column. 3
- 4 Click the **Layers** tab.

5 You can search for a specific layer. You can also limit the layer table results to only those layers that have vulnerabilities: deselect the check box for **Show layers with no vulnerabilities**.

| Overview Layers Packages Susp                  | icious Files Vulnerabilities K8s Workloads Sc | an Log     |                           |          |     |
|------------------------------------------------|-----------------------------------------------|------------|---------------------------|----------|-----|
| Q Search                                       | Show layers with no vulnerabilities           |            |                           | View JSC | л 🔊 |
| LAYER -                                        |                                               | PACKAGES ♥ | VULNERABILITIES / FIXES 🗢 | SIZE 🗢   |     |
| CMD ["mongod"]                                 | secret                                        | 2          | No vulnerabilities        | 0 B      | >   |
| EXPOSE 27017                                   |                                               | 2          | 1/1 1/1                   | 0 B      | >   |
| ENTRYPOINT ["docker-entry_lorem ipsum command] | (secret)<br>(malware)                         | 3          | No vulnerabilities        | 0 B      | >   |
| COPY file:df3353d9b2c25ef8                     |                                               | 1          | 1/0                       | 13.2 kB  | >   |
| VOLUME [/data/db_data/co                       |                                               | 1          | No vulnerabilities        | 0 B      | >   |
| mkdr -p /data/db /data/configdb                |                                               | 1          | 3/1 3/1                   | 0 B      | >   |
| set -x && export DEBIAN_FRONTEND               |                                               | 2          | No vulnerabilities        | 595 MB   | >   |
| ENV MONGO_VERSION-5.0.3                        |                                               | 3          | 3/1 3/1                   | 0 B      | >   |
| echo "deb http:"\$MONGO_REPO/apt/              |                                               | 1          | No vulnerabilities        | 72 B     | >   |
| ENV MONGO_MAJOR=5.0                            | (secret)                                      | 1          | No vulnerabilities        | 0 B      | >   |
| ENV MONGO_PACKAGE=mongodb                      |                                               | 1          | No vulnerabilities        | 0 B      | >   |

The Layers tab shows the following information:

- Layer name
- A secret or malware tag, if applicable
- Number of packages in the layer
- Vulnerabilities and applicable fixes
- Layer size

6 For more details about a layer, click the arrow > icon at the right of the layer row.

### LAYER DETAILS

LayerADD file:a5ec219cbfc4e0c31e7df48cc51abd9a5b92...Layer digessha256:ce8168f123378f7e04b085c9672717013d1d28b2aa726361bb132c...Packages114Size109 MB

#### MALWARE DETECTION

No malware found

## VULNERABILITIES

|      | CVE          | PACKAGE       | FIX | EXCEPTION |
|------|--------------|---------------|-----|-----------|
| >    | CVE-2021-202 | libgnutls30   | Yes | No        |
| >    | CVE-2021-202 | libgnutlsxx28 | Yes | No        |
| >    | CVE-2021-202 | libgnutls30   | Yes | No        |
| >    | CVE-2021-202 | libgnutlsxx28 | Yes | No        |
| >    | CVE-2021-335 | libc-bin      | Yes | No        |
| Show | r all (329)  |               |     |           |

#### SECRET DETECTION

No secrets found

#### PACKAGES

| NAME       | ТҮРЕ | VERSION      |
|------------|------|--------------|
| adduser    | deb  | 3.118        |
| apt        | deb  | 1.8.2        |
| base-files | deb  | 10.3+deb10u2 |

In the Layer Details panel, you can:

- Copy the command that was used to create the image layer from the Layer field.
- View the layer's unique identifier in the Layer digest field.
- View malware.

- Show all vulnerabilities in this layer. Click Show all in the Vulnerabilities section to be directed to the Vulnerabilities tab. See View a Container Image Scan Report -Vulnerabilities.
- View a vulnerability summary. Click the carat > icon at the left of the CVE.

| CVE                 |                                                                    | PACKAGE                                                                                         | FIX                               | EXCEPTION                               |
|---------------------|--------------------------------------------------------------------|-------------------------------------------------------------------------------------------------|-----------------------------------|-----------------------------------------|
| CVE-201             | 8-100                                                              | multiarch-support                                                                               | Yes                               | No                                      |
| Severity<br>Package | 7.8<br>multiarch-support                                           |                                                                                                 |                                   |                                         |
| Fix                 | 2.26-0ubuntu2.1                                                    |                                                                                                 |                                   |                                         |
| Description         | In glibc 2.26 and ea<br>realpath() which ca<br>leading to a buffer | arlier there is confusion in th<br>in be used to write before th<br>underflow and potential coo | e usage<br>e destina<br>le execut | of getcwd() by<br>ation buffer<br>tion. |

- View secrets.
- Show all packages in this layer. Click Show all in the Packages section to be directed to the Packages tab. See View a Container Image Scan Report - Packages.

## View a Container Image Scan Report - Packages

To view packages in a container image scan report, perform the following procedure.

- 1 On the left navigation pane, do one of the following depending on your system configuration and role:
  - If you have the Kubernetes Security DevOps or SecOps role and your system has only the Container security feature, click Inventory > Container Images.
  - If you have any other role and your system has Container security and other Carbon Black Cloud features, click Inventory > Kubernetes > Container Images.
- 2 Click the **Deployed Images** tab.
- 3 Click the name of an image in the Image Tag column to open the Image Scan Report.

#### 4 Click the **Packages** tab.

DOCKER.IO/OCTARINESEC/E2E-HTTP:LATEST

| Overview Layers Packages Suspicious Files Vulnerabilities K8s | Workloads Scan Log |         |
|---------------------------------------------------------------|--------------------|---------|
| Q Search                                                      |                    |         |
| PACKAGE/ LIBRARY                                              | ТҮРЕ               | VERSION |
| Flask                                                         | python             | 0.12.2  |
| Jinja2                                                        | python             | 2.10    |
| MarkupSafe                                                    | python             | 1.0     |
| PyGObject                                                     | python             | 3.24.1  |
| PyYAML                                                        | python             | 3.12    |
| Pygments                                                      | python             | 2.2.0   |
| SecretStorage                                                 | python             | 2.3.1   |

The **Packages** tab shows the following information:

- Package and library
- Package type
- Package version

You can filter the list of displayed packages by **Type** and by **Layer**. For example, when selecting the 74fbdd4b6d6206a97532d4156e0 layer, the search result contains only the packages that belong to that layer.

## View a Container Image Scan Report - Suspicious Files

To view suspicious files in a container image scan report, perform the following procedure.

- 1 On the left navigation pane, do one of the following depending on your system configuration and role:
  - If you have the Kubernetes Security DevOps or SecOps role and your system has only the Container security feature, click Inventory > Container Images.
  - If you have any other role and your system has Container security and other Carbon Black Cloud features, click Inventory > Kubernetes > Container Images.
- 2 Click the **Deployed Images** tab.
- 3 Click the name of an image in the Image Tag column to open the Image Scan Report.

## 4 Click the Suspicious Files tab.

| Overview Lay                    | ers Packages     | Suspicious Files Vulnerabilities K8s W                                | /orkloads | Exceptions  | Sca |
|---------------------------------|------------------|-----------------------------------------------------------------------|-----------|-------------|-----|
| Q Search for a file             |                  | Reputation V                                                          |           |             |     |
| FILE 🗢                          | REPUTATION 🗢     | HASH                                                                  | TYPE 🗢    | EXCEPTION 🗢 |     |
| .eslintignore                   | Company Approved | fbfb5a708099dd85b8968c94b9bf68855ec4e2fefa6b1<br>01d69fe33e85add6f2a  | ELF       | No          | >   |
| .estlintrc.js malware<br>secret | Company Banned   | 643ec58e82e0272c97c2a59f6020970d881af19c0ad5<br>029db9c958c13b6558c7  | ELF       | No          | >   |
| .gitigonre secret               | Suspicious       | 643ec58e82e0172c43c2a59f6020970d881af19c0ad5<br>029db9c958c13b6558c7  | Script    | No          | >   |
| .ncurc                          | Critical         | 3211ec58e82e0172c43c2a59f6020970d881af19c0ad<br>5029db9c958c13b6558c7 | ELF       | No          | >   |
| .npmignore                      | Company Banned   | 321ec58e82e0172c43c2a59f6020970d881af19c0ad5<br>029db9c958c13b6558c7  | ELF       | Yes         | >   |

You can sort the list of displayed files by File, Reputation, Type, and Exception.

5 For more information about a file, click the arrow > icon at the right of the row.

| FILE DETAILS             |                                                                          |
|--------------------------|--------------------------------------------------------------------------|
| File                     | .estlintrc.js                                                            |
| Hash                     | 643ec58e82e0272c97c2a59f<br>6020970d881af19c0ad5029d<br>b9c958c13b6558c7 |
| Image layer              | MONGO_VERSION-5.0.3                                                      |
| File type                | ELF                                                                      |
| Image layer<br>File type | b9c958c13b6558c7<br>MONGO_VERSION-5.0.3<br>ELF                           |

# FILE REPUTATION

| Reputatio  | n        | Compan                                        | y Banned                                                                      |  |
|------------|----------|-----------------------------------------------|-------------------------------------------------------------------------------|--|
| Source     |          | Signatur                                      | e feed                                                                        |  |
| Descriptio | on       | Lorem ip<br>consecte<br>sed do e<br>incididur | sum dolor sit amet,<br>tur adipiscing elit,<br>iusmod tempor<br>nt ut labore. |  |
| Techniqu   | es Ø     | policy_de                                     | klist_app                                                                     |  |
| Exploit vi | a CVE    |                                               |                                                                               |  |
| Find in Vi | rusTotal |                                               |                                                                               |  |
| SECRET     | 0        |                                               |                                                                               |  |
| TYPE       | FILE     |                                               | EXCEPTION                                                                     |  |
| File       | .estlint | rc.js                                         | No                                                                            |  |

# View a Container Image Scan Report - Vulnerabilities

To view vulnerabilities in a container image scan report, perform the following procedure.

- 1 On the left navigation pane, do one of the following depending on your system configuration and role:
  - If you have the Kubernetes Security DevOps or SecOps role and your system has only the Container security feature, click Inventory > Container Images.

- If you have any other role and your system has Container security and other Carbon Black Cloud features, click Inventory > Kubernetes > Container Images.
- 2 Click the Deployed Images tab.
- 3 Click the name of an image in the **Image Tag** column to open the **Image Scan Report**.
- 4 Click the Vulnerabilities tab.

| DOCKER.IO/OCTA                            | RINESEC/E2E- | HTTP:LATEST         |                             |                             |                    |                  |       |             |          | R Copy UR |
|-------------------------------------------|--------------|---------------------|-----------------------------|-----------------------------|--------------------|------------------|-------|-------------|----------|-----------|
| ILTERS                                    | Clear <<     | Overview L          | ayers Packages Suspicious I | Hes Vuinerabilities #8s Wor | kicads Scanilog    |                  |       |             |          |           |
| - Severity (4)                            |              | Q. Search for a CVF | 0                           |                             |                    |                  |       |             |          | Expert -  |
| Low                                       | 757          |                     |                             |                             |                    |                  |       |             |          |           |
| Medium                                    | 252          | SEVERITY T          | VULNERABILITY 🐨             | TYPE 👽                      | PACKAGE/ LIBRARY 🤍 | VERSION 💎        | FIX 🌣 | EXCEPTION 👽 | NOTE     |           |
| High<br>Critical                          | 248<br>25    | Critical            | CVE-2013-7459 _6            | python                      | pycypto            | 2.6.1            | No    |             | Add Note |           |
| - Available fixes                         | ı (2)        | Critical            | CVE-2016-0718 _B            | tinary                      | python             | 2.7.14           | No    |             | Add Note |           |
| Not available<br>dealable from            | 8,105        | Critical            | сув-2016-9063 др            | binary                      | python             | 2.7.14           | No    |             | Add Note |           |
| - Tuna (d)                                |              | Critical            | eve-2017-1000158 _8         | timery                      | python             | 2.7.14           | No    | <b>.</b>    | Add Note |           |
| Q. Search                                 |              | Critical            | CV8-2017-15085 @            | java archive                | jackson-databind   | 2.9.1            | 2.9.4 |             | Add Note |           |
| deb<br>jaca anthios                       | 818<br>327   | Critical            | CVE-2017-17485- 20          | java archive                | jackson-databind   | 2.9.1            | 2.9.4 |             | Add Note |           |
| binary<br>python                          | 53<br>,17    | Critical            | CVE-2017-18342 (20          | python                      | PyYAMI             | 3.12             | 4.1   |             | Add Note |           |
| - Layer (6)                               |              | Critical            | CV6-2017-7657 29            | java-archive                | jetty-continuation | 8.1.34.v20131031 | No.   | <b>1</b>    | Add Note |           |
| G. Search                                 | NAMES OF ALL | Critical            | eve-2017-7657 20            | java-archive                | jety-http          | 8.1.14.v20131031 | No    |             | Add Note |           |
| fsd9f89082555e2e96e<br>8622768d1553a46865 | ef5/Geo 175  | Critical            | CV8-2017-7657 _0            | java-archive                | jenty-io           | 8.1.14.v20131031 | No    |             | Add Note |           |

You can filter the list of vulnerabilities by severity, available fixes, type, and layer. For example, you can view only those vulnerabilities that have a high severity, available fixes, and of type deb:

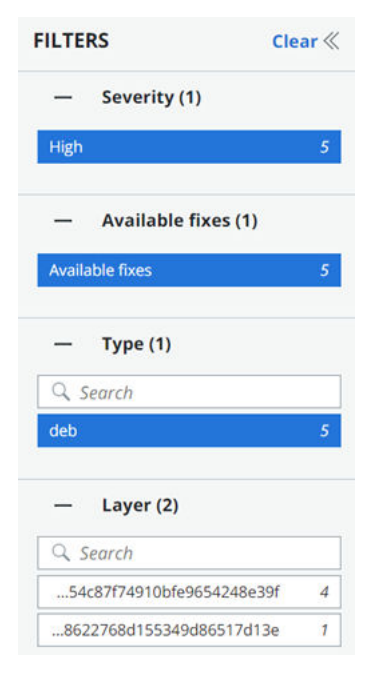

- **5** Perform your search or view all vulnerabilities. The resulting list of vulnerabilities contains the following fields:
  - Severity level. Container images can have multiple vulnerabilities, each with a different risk score. Based on this score, vulnerabilities are filtered on the level of severity - critical, high, medium, and low. See Severity Scoring.

- Vulnerability. You can click any CVE tag to see more details. See View a Container Image Scan Report - Vulnerability Details.
- Type. You can filter vulnerabilities based on the package type. For example, the dpkg packages on Debian Linux type.
- Package / Library
- Version
- Available fix. If a fix is available, you can view the package and version.
- **Exception** toggle. See Allow an Exception for a Vulnerability.
- Note. Click Add Note to include a note about this vulnerability; for example, if you create an exclusion, it is useful to note the reason for the exclusion.
- 6 To export the vulnerability data into a CSV file, click Export.

## View a Container Image Scan Report - Vulnerability Details

You can review details about a container vulnerability in the Container Details panel.

#### Prerequisites

Perform steps 1 through 5 in View a Container Image Scan Report - Vulnerabilities.

#### Procedure

1 Select the vulnerability for which to view details. Click the CVE tag in the **Vulnerability** column.

| CVE-2018       | -25009             |                                                                                   |
|----------------|--------------------|-----------------------------------------------------------------------------------|
| Overview       | Affected Images    | Affected K8s Workloads Exceptions                                                 |
| CVE            | CVE-20             | 18-25009                                                                          |
| Description    | A heap             | based buffer overflow was found in libwebp in versions before 1.0.1 in getle16(). |
| National Vulne | erability Database |                                                                                   |

| CVSS Vector Details    |           | CVSS Score          |                                              |
|------------------------|-----------|---------------------|----------------------------------------------|
| Attack complexity      | Low       | V3 score            | 9.1                                          |
| Attack vector          | Network   | V3 exploit score    | 3.9                                          |
| Availability impact    | High      | V3 impact score     | 5.2                                          |
| Confidentiality impact | High      | Vector              | CVSS:3.1/AV:N/AC:L/PR:N/UI:N/S:U/C:H/I:N/A:H |
| Integrity impact       | None      | V2 exploit subscore | 10                                           |
| Privileges required    | None      | V2 impact subscore  | 4.9                                          |
| Scope                  | Unchanged |                     |                                              |
| User interaction       | None      |                     |                                              |

The **Overview** tab opens by default. On this tab, you can view the following details:

- CVE identifier
- Description
- CVSS Vector
- CVSS Score

To view the CVE in greater detail on an external web site, click **National Vulnerability Database**. For example:

| CVE-2          | 2018-250                 | 09                                                                                     |                                    |                          |                           | ( <sup>o</sup> debia                |  |
|----------------|--------------------------|----------------------------------------------------------------------------------------|------------------------------------|--------------------------|---------------------------|-------------------------------------|--|
| Name           | CVE-2018-25009           |                                                                                        |                                    |                          |                           |                                     |  |
| Description    | A heap-based buffer      | heap-based buffer overflow was found in libwebp in versions before 1.0.1 in GetLE16(). |                                    |                          |                           |                                     |  |
| Source         | CVE (at NVD; CERT, more) | LWN, oss-sec, fulldisc,                                                                | bugtraq, EDB, Metasploit, Red Hat, | Ubuntu, Gentoo, SUSE bug | zilla/CVE, Mageia, GitHub | advisories/code/issues, web search, |  |
| References     | DLA-2677-1, DSA-49       | DLA-2677-1, DSA-4930-1                                                                 |                                    |                          |                           |                                     |  |
| Vulnerable a   | and fixed packages       |                                                                                        |                                    |                          |                           |                                     |  |
| he table below | v lists information on s | ource packages.                                                                        |                                    |                          |                           |                                     |  |
| Source Pack    | ckage Release            |                                                                                        | 0                                  | Version                  |                           | Status                              |  |
| ibwebp (PTS)   | )                        | buster,                                                                                | ter, buster (security)             |                          | 0.6.1-2+deb10u1           |                                     |  |
|                |                          | bullsey                                                                                | Э                                  | 0.6.1-2.1<br>1.2.4-0.1   |                           | fixed                               |  |
|                |                          | bookwo                                                                                 | rm, sid                            |                          |                           | fixed                               |  |
| he information | n below is based on th   | e following data on fixe                                                               | d versions.                        |                          |                           |                                     |  |
| Package        | Туре                     | Release                                                                                | Fixed Version                      | Urgency                  | Origin                    | Debian Bugs                         |  |
| ibwebp         | source                   | stretch                                                                                | 0.5.2-1+deb9u1                     |                          | DLA-2677-1                |                                     |  |
| ibwebp         | source                   | buster                                                                                 | 0.6.1-2+deb10u1                    |                          | DSA-4930-1                |                                     |  |
| libwebp        | source                   | (unstable)                                                                             | 0.6.1-2.1                          |                          |                           |                                     |  |
| Notes          |                          |                                                                                        |                                    |                          |                           |                                     |  |
| NOLES          |                          |                                                                                        |                                    |                          |                           |                                     |  |

https://bugs.chromium.org/p/oss-fuzz/issues/detail?id=9100 https://chromium.googlesource.com/webm/libwebp/+/95fd65070662e01cc9170c4444f5c0859a710097%5E%21/

2 To view the images that are affected by this vulnerability, click the Affected Images tab.

The following information is displayed:

| CVE-2018-25009                                 |                      |                                 |                                             |   | ×          |
|------------------------------------------------|----------------------|---------------------------------|---------------------------------------------|---|------------|
| Overview Affected Images                       | Affected K8s Workloa | ads Exceptions                  |                                             |   |            |
| Q. Search                                      |                      |                                 |                                             |   |            |
| TAG 🔻                                          | SCAN STATUS          | INITIAL SCAN $\bigtriangledown$ | VULNERABILITIES/ FIXES ▽                    |   | EXCEPTIONS |
| docker.io/vmwareallspark/acme-load<br>n:latest | -ge Error            | Apr 18, 2023                    | <b>151/150 755/748 783/30 856/836 38/36</b> | 1 | 0          |

3 To view the Kubernetes workloads that are affected by this vulnerability, click the **Affected K8s Workloads** tab.

| CVE-2018-25009    |                                  |                 |             |             | ×                |
|-------------------|----------------------------------|-----------------|-------------|-------------|------------------|
| Overview Affected | Images Affected K8s Workl        | oads Exceptions |             |             |                  |
| Q Search          |                                  |                 |             |             |                  |
| NAME 🗸            | RESOURCE KIND $\bigtriangledown$ | SCOPES          | CLUSTER 🗸   | NAMESPACE 🗸 | HARDENING POLICY |
| loadgenerator 문   | Deployment                       | 图(+3)           | 101010-0011 | acme-fe     | magic            |

On the Affected K8s Workloads tab, you can:

- Click the workload name to open the Kubernetes Workloads panel. See View a Kubernetes Workload - Overview.
- Click **Scopes** to view summary information about the associated scope.
- 4 If the vulnerability has any exceptions, they are listed on the **Exceptions** tab. See Allow an Exception for a Vulnerability.

## View a Container Image Scan Report - K8s Workloads

To view Kubernetes workloads in a container image scan report, perform the following procedure.

#### Procedure

- 1 On the left navigation pane, do one of the following depending on your system configuration and role:
  - If you have the Kubernetes Security DevOps or SecOps role and your system has only the Container security feature, click Inventory > Container Images.
  - If you have any other role and your system has Container security and other Carbon Black Cloud features, click Inventory > Kubernetes > Container Images.
- 2 Click the Deployed Images tab.
- 3 Click the name of an image in the Image Tag column to open the Image Scan Report.
- 4 Click the K8s Workloads tab.

The Kubernetes workloads associated with the container image are listed and include the following fields:

- Workload Name. Click the name to open the Workload Details panel. See Monitoring Kubernetes Workloads.
- Resource Kind such as DaemonSet
- Scope
- Cluster that contains the workload
- Namespace

• Hardening Policy. Click the name of the policy to view its summary.

## View a Container Image Scan Report - Scan Log

To view a scan log in a container image scan report, perform the following procedure.

### Procedure

- 1 On the left navigation pane, do one of the following depending on your system configuration and role:
  - If you have the Kubernetes Security DevOps or SecOps role and your system has only the Container security feature, click Inventory > Container Images.
  - If you have any other role and your system has Container security and other Carbon Black Cloud features, click Inventory > Kubernetes > Container Images.
- 2 Click the **Deployed Images** tab.
- 3 Click the name of an image in the Image Tag column to open the Image Scan Report.
- 4 Click the **Scan Log** tab.

| SCAN TIME V            | SOURCE ③     | IMAGE TAG 🗸                                               | NEW VULNERABILITIES V                   |
|------------------------|--------------|-----------------------------------------------------------|-----------------------------------------|
| 5:41:23 am Aug 3, 2023 | Cluster scan | docker.io/cbartifactory/kube-rbac-prony.v0.14.2 _g0       | No new vulnerabilities                  |
| 5:40:18 am Aug 3, 2023 | Cluster scan | k8sgcr.lo/etcd.3.5.3-0 @                                  | No new vulnerabilities                  |
| 5:40:05 am Aug 3, 2023 | Cluster scan | docker.io/kindest/Nindnetd/v20221004-44d545d1 _{          |                                         |
| 5:40:01 am Aug 3, 2023 | Cluster scan | docker.io/kindest/local-path-provisioner.v0.0.22-kind.0 @ | 2                                       |
| 5:18:35 am Aug 3, 2023 | Cluster scan | k8s.gcr.io/kube-controller-managerv1.24.7 🖉               | 2                                       |
| 5:18:31 am Aug 3, 2023 | Cluster scan | docker.io/octarinesec/octarine-operatorsam _2             | No new vulnerabilities                  |
| 5:18:27 am Aug 3, 2023 | Cluster scan | k8s.gcr.lo/kube-apiserverx1.24.7 @                        | 2                                       |
| 5:18:22 am Aug 3, 2023 | Cluster scan | k8s.gcr.io/coredns/coredns/v1.8.6. g0                     | No new vulnerabilities                  |
| 5:18:19 am Aug 3, 2023 | Cluster scan | k8sgcrJo/kube-proxysv1.24.7 @                             | <b>8 8 8 8 23 8</b> 169 <b>11 1</b> 1 1 |
| 5:18:12 am Aug 3, 2023 | Cluster scan | k8s.gcr.io/kube-scheduler/v1.24.7 @                       | 2                                       |
| 4:22:13 am Aug 3, 2023 | cu           | docker.io/library/alpine:3.17_29                          | No new vulnerabilities                  |
| 4:16:38 am Aug 3, 2023 | cu           | docker.lo/library/alpine:3.17 @                           | 8 10                                    |

- 5 Optionally specify the timeframe for the list of scan logs. The default timeframe is **All available**. The resulting list of vulnerabilities contains the following fields:
  - Scan Time
  - Source what triggered the scan
  - Workloads
  - New Vulnerabilities

# Investigate Container Image Vulnerabilities

The container image is matched against known vulnerabilities in the National Vulnerability Database. Based on your configured Kubernetes policy, you can view security vulnerabilities, discover the availability of a fix for that vulnerability, and schedule patches or updates.

#### Procedure

- 1 On the left navigation pane, click Harden > Vulnerabilities.
- 2 Click the **Container Images** tab.

The default severity filter is **Critical**. To view all vulnerabilities regardless of their severity, click **All**.

By default, you can see vulnerabilities for all the containers images that are scanned using the CLI Client. To filter vulnerabilities that are only running in the Kubernetes environment, select the **Running in Kubernetes** checkbox on the top right.

3 Double-click a row or click the arrow > icon at the right of the row to view the Vulnerability Details panel.

#### VULNERABILITY DETAILS

ALAS-2021-1722

#### Description

NSS (Network Security Services) versions prior to 3.73 or 3.68.1 ESR are vulnerable to a heap overflow when handling DER-encoded DSA or RSA-PSS signatures. Applications using NSS for handling signatures encoded within CMS, S/MIME, PKCS \#7, or PKCS \#12 are likely to be impacted. Applications using NSS for certificate validation or other TLS, X.509, OCSP or CRL functionality may be impacted, depending on how they configure NSS.\*Note: This vulnerability does NOT impact Mozilla Firefox.\* However, email clients and PDF viewers that use NSS for signature verification, such as Thunderbird, LibreOffice, Evolution and Evince are believed to be impacted. This vulnerability affects NSS < 3.73 and NSS < 3.68.1.

| Images    | 4              | R            |   |
|-----------|----------------|--------------|---|
| Workloads | 1              | S            |   |
| Risk      | Cr             | itical (9.8) | æ |
| Fix       | 4.32.0-1.amzn2 |              |   |

#### National Vulnerability Database

In this panel, you can:

- Click the link a icon next to Images to open the Affected Images tab of the Vulnerability panel.
- Click the link a icon next to Workloads to open the Affected K8s Workloads tab of the Vulnerability panel.
- Click the link icon next to the Risk category to open the Overview tab on the Vulnerability panel.

#### ALAS-2021-1722

| Overview    | Affected Images Affected K8s Workloads Exceptions                                                                                                    |
|-------------|----------------------------------------------------------------------------------------------------|
| CVE         | ALAS-2021-1722                                                                                                    |
| Description | Nss (network security services) versions prior to 3.73 or 3.68.1 esr are vulnerable to a heap overflow when handling der-encoded dsa or rsa-pss<br>signatures. applications using nss for handling signatures encoded within cms, s/mime, pkcs \#7, or pkcs \#12 are likely to be impacted. applications<br>using nss for certificate validation or other tls, x.509, ocsp or crl functionality may be impacted, depending on how they configure nss. *note: this<br>vulnerability does not impact mozilla firefox.* however, email clients and pdf viewers that use nss for signature verification, such as thunderbird,<br>libreoffice, evolution and evince are believed to be impacted, this vulnerability affects nss < 3.73 and nss < 3.68.1. |

| CVSS Vector Details    |           | CVSS Score          |                                              |
|------------------------|-----------|---------------------|----------------------------------------------|
| Attack complexity      | Low       | V3 score            | 9.8                                          |
| Attack vector          | Network   | V3 exploit score    | 3.9                                          |
| Availability impact    | High      | V3 impact score     | 5.9                                          |
| Confidentiality impact | High      | Vector              | CVSS:3.1/AV:N/AC:L/PR:N/UI:N/S:U/C:H/I:H/A:H |
| Integrity impact       | High      | V2 exploit subscore | 10                                           |
| Privileges required    | None      | V2 impact subscore  | 6.4                                          |
| Scope                  | Unchanged |                     |                                              |
| Iser interaction       | None      |                     |                                              |

 Click the vulnerability reference tag or National Vulnerability Database to open a relevant external web page.

See View a Container Image Scan Report - Vulnerability Details.

# Allow an Exception for a Vulnerability

You can create an exception for a vulnerability for an image. The exception will be skipped by Kubernetes hardening policies.

An image can have many vulnerabilities. If you consider some of them to not incur risk for your environment, you can enable an exception for those vulnerabilities for a specific image only.

#### Procedure

- 1 On the left navigation pane, do one of the following depending on your system configuration and role:
  - If you have the Kubernetes Security DevOps or SecOps role and your system has only the Container security feature, click Inventory > Container Images.
  - If you have any other role and your system has Container security and other Carbon Black Cloud features, click Inventory > Kubernetes > Container Images.
- 2 Click the Deployed Images tab.
- 3 Click the name of an image in the Image Tag column to open the Image Scan Report.
- 4 Click the Vulnerabilities tab.
- 5 In the **Exception** column, toggle ON to enable the exception. Any Kubernetes hardening policy capturing this vulnerability for this image will not restrict further action.

Х

6 Click Add Note (or if there is already a note for this vulnerability, click the Edit icon to edit it). Enter the reason for the exclusion and click Save. This is an optional but recommended step.

### Results

The rule validation for a Kubernetes hardening policy with container image rules skips the images that have exceptions.

# Managing and Viewing File Reputations in Container Images

A reputation is the level of trust or distrust that is given to an application. Reputations are based on multiple sources of known good and known bad reputations. There are various ways to view file reputations in your system.

If a file is suspicious or matches known malware, the file reputation service labels it as such in the Carbon Black Cloud console. Any binaries that are added to the company banned or company approved list through the SHA-256 hash are also detected and labeled as either malicious or trusted.

**Important** Carbon Black is replacing the terms *blacklist* and *whitelist* with *banned list* and *approved list*. Notice will be provided in advance of terminology updates to APIs, TTPs, and Reputations.

### Note

 The Carbon Black Cloud console indicates images that have company banned or critical files with a malware badge malware.

The malware badge displays only when the Carbon Black Cloud considers the image file to be partially or fully malicious. For example, a malware badge displays for a malware hash that has been added to the company banned list. A malware badge does not display for a hash that has been blocked through a company policy.

MD5 is not supported. The hash must be in SHA-256 format.

# Detect Malware in a Container Image

Cluster image scanning helps you identify and classify discovered software by comparing it to an extensive database of known files.

As a security admin, you can use image scanning file reputation functionality to analyze all Linux ELF files of a specific container image against a list of known malicious files.

As a DevSecOps, you can view the suspicious/malicious file reputation for all deployed container images in your cluster.

### Procedure

- 1 On the left navigation pane, do one of the following depending on your system configuration and role:
  - If you have the Kubernetes Security DevOps or SecOps role and your system has only the Container security feature, click Inventory > Container Images.
  - If you have any other role and your system has Container security and other Carbon Black Cloud features, click Inventory > Kubernetes > Container Images.

The Container Images page contains a general summary of what is currently happening in your Kubernetes environment. The **File Reputations** widget summarizes all reputations for deployed container images in a bar chart.

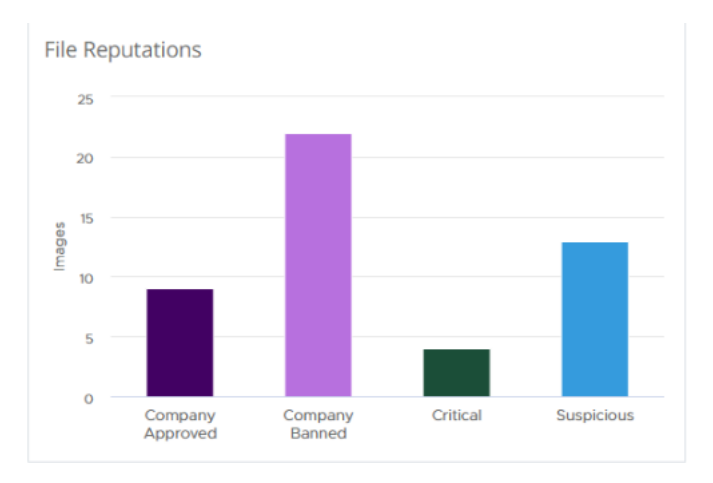

This visualization reveals the number of images running with suspicious files and their distribution by reputation.

- Company Approved indicates the file is added to the Company Approved List through the SHA-256 hash.
- Company Banned indicates the file is added to the Company Banned List through the SHA-256 hash.
- **Critical** indicates the file is a known malware. Cloud analytics and threat intelligence feeds determine the known malware reputation.
- Suspicious indicates the image file is a suspected malware. Cloud analytics and threat intelligence feeds determine the suspect malware reputation. The analysis cannot determine if the file is good or a malware.
- **2** To further investigate the level of trust or distrust that the file reputation assigns to the files in container images:
  - Click the **Deployed Images** tab and then click the arrow > icon to the right of the image row.

The **File Reputations** section in the **Image Details** panel lists all interesting files in the container image and their assigned reputations.

 In the Deployed Images tab, click the link under the Image Tag column for that container image.

The **File Reputations** widget displays in the **Overview** tab of the **Container Image** page. It shows the distribution of suspicious and malicious files for that image in a pie chart.

In the **Container Image** page, click the **Layers** tab and double-click a layer row.

In the File Reputations section, you can view the filename and reputation.

# Override a File Reputation in a Container Image

If there are suspicious or critical (malicious) files running in your container images, you can override their Cloud reputation by adding them either to the company approved list or to the company banned list of reputations.

**Note** The malware badge malware displays only when the Carbon Black Cloud considers the image file to be partially or fully malicious.

You can also use the **Enforce > Reputation** page to remove or add a suspicious file's hash to the list of company approved or company banned reputations.

MD5 is not supported. The hash must be in SHA-256 format.

### Procedure

- 1 On the left navigation pane, do one of the following depending on your system configuration and role:
  - If you have the Kubernetes Security DevOps or SecOps role and your system has only the Container security feature, click Inventory > Container Images.
  - If you have any other role and your system has Container security and other Carbon Black Cloud features, click Inventory > Kubernetes > Container Images.
- 2 Click the Deployed Images tab.
- 3 Locate a container image and click its link under the **Image Tag** column.
- 4 On the **Container Image** page, click the **Suspicious files** tab.

Only the suspicious or malicious files within the deployed container image display.

**5** Double-click a file of interest.

If the file has a suspicious or critical reputation, you can add it to the list of company approved or banned hashes.

**Note** When the file runs within a container image and an endpoint, when you override the file reputation, it applies to the endpoint as well.

- a From the Action drop-down menu, select either Add Hash to approved list or Add Hash to banned list.
- b Optional: Enter a comment.
- c Click Add.

It takes up to ten minutes for the feed to update.

If the file is already assigned with the Company Approved or the Company Banned reputation, you have the option to remove it from that list.

- a From the Action dropdown menu, select Remove hash from list.
- b Optional: Enter a comment.
- c Click Remove.

For more information about the suspicious file using its hash, use the VirusTotal service.

a In the File Details panel, select Find in VirusTotal from the Action dropdown menu.

You are redirected to the web site of the service.

b Observe the basic results and use them to improve your system.

# Manage File Reputations for Container Images

There are multiple ways to manage file reputations. This topic describes how to perform reputation management tasks by using the **Enforce > Reputation** page.

### Procedure

• On the left navigation pane, click **Enforce > Reputation**.

| REPUTATION<br>Define the level of trust applied to specified ha | ishes, tools, and certificates |        |                                                                                                    |                                                                                                    | Add Add                                                                                                    |
|-----------------------------------------------------------------|--------------------------------|--------|----------------------------------------------------------------------------------------------------|----------------------------------------------------------------------------------------------------|----------------------------------------------------------------------------------------------------|
| Q Search                                                        |                                |        | List AS Banned List Approved List Type As ~                                                                |                                                                                                    | Experi                                                                                                    |
| DATE CREATED V                                                  | LIST 👽                         | TYPE 👽 | VALUE                                                                                                    | NOTE                                                                                                    | ADDED BY                                                                                                    |
| 105658 am Mar 2, 2023                                           | Banned                         | SH4256 | 4.5617457452565086425365749481175556738023493997427407450622464836<br>Application name: whuse              | $M_{\rm e}^{-1}$ ( $M_{\rm e}^{-1}$ ) are particular to $(1,1,1,2)$ ( $M_{\rm e}^{-1}$ ). We have $^{-1}$ used ( $M_{\rm e}^{-1}$ ) and ( $M_{\rm e}^{-1}$ ) and ( $M_{\rm e}^{-1}$ ) are $M_{\rm e}^{-1}$ ( $M_{\rm e}^{-1}$ ). | An angle with the last of the factor of the                                                                     |
| 331:51 am Feb 15, 2023                                          | Approved                       | 944256 | 999144442706/n215501044ac485a32d5/kasef14196464f04f04f04f04f04f04f04f04f04f04f04f04f04                     |                                                                                                    | All and the second second second second second second second second second second second second second second s |
| 5:15.31 pm jan 30, 2023                                         | Banned                         | 544256 | 260ex03224136548564802ee1161938ee86672e6c153ee64caa63158c285823<br>Application name: xcopy-#xit            | Lange Server's fait 2017 size faither back                                                                                                    | Nongerier print of sector (                                                                                     |
| 459.47 pm jan 30, 2023                                          | Banned                         | 564256 | b/Te822x00558500011a9502113x47812113x4781a7ac6515281aac2x07118872x09<br>Application name: setug-setug-setu | Comparisoner to test 2010 to testine sorry                                                                                                    | 1000 pr 101 pr 101 10 pr 101 10 pr                                                                              |
| 4:50:17 pm jan 30, 2023                                         | Banned                         | 544256 | 6cee4877b6663hc33eh8ecc648583437b021ae6c363eb30356863733ab7c304<br>Application name, wmplayer exe          | transport (present the last 2021) for the feature using                                                                                                    | the segments of spectrum of the second second                                                                   |

On this page, you can:

- Filter the list by All, Hash, IT Tools, or Certs.
- Upload a CSV file with a list of hashes, certificates, or IT tools. Click the Upload button at the top right of the page and follow the onscreen instructions.

- Add a reputation to a file. See Adding File Reputations in Container Images.
- Export the reputation data to a CSV file. Click the Export button at the top right of the page.
- Remove a hash. Select the check box to the left of the hash and click **Remove**.
- Investigate the occurrences of a file. Click the hash value in the **Value** column.

# Adding File Reputations in Container Images

This topic provides conceptual information about adding reputations to the approved list or banned list.

## Using Wildcards in Paths

When adding a path, you can use wildcards to target certain files or directories.

**Note** Be as specific as possible when approving certs because using wildcards can lead to incidentally approving malicious software that appears to be signed by a trusted certificate authority.

| Wildcard | Description                                                                       | Example                                                                                                    |
|----------|-----------------------------------------------------------------------------------|----------------------------------------------------------------------------------------------------|
| *        | Matches 0 or more consecutive<br>characters up to a single subdirectory<br>level. | C:\program files*\custom application*.exe<br>Executable files in C:\program files\custom application\<br>Or C:\program files(x86)\custom application\. |
| **       | Matches a partial path across all subdirectory levels and is recursive.           | C:\Python27\Lib\site-packages**<br>Files in that directory and all its subdirectories.                                                                 |
| ?        | Matches 0 or 1 character in that position.                                        | C:\Program Files\Microsoft Visual Studio 1?.0**<br>Files in the MS Visual Studio version 1 or versions 10-19.                                          |

# **Approving Files**

Adding to the approved list approves the presence and actions of specified applications. Adding to the approved list is global in its effects and applies to all policies attached to a particular version of an application.

Use adding to the approved list for use cases such as: software deployment tools, executable installers, IDEs, compilers, script editors, and so on.

Carbon Black recommends that you routinely update your approved applications to account for new versions.

## **Benefits of Approving IT Tools and Certificates**

- Minimized performance impact when IT tools drop large amounts of new code that are immediately executed.
- For IT tools, there will be no interference with new code execution. The dropped code is not blocked.

- For certs, there will be no blocking on initial execution of files that are signed with specific certificates.
- Adding to the approved list is not absolute to prevent exploitation. Deferred analysis of new code occurs in the background as it executes.

## Reputations that Supersede Approved IT Tools and Certificates

- Company Black
- Company White
- Known Malware
- PUP Malware
- Suspect Malware
- Trusted White

## **Banning Files**

Adding to the banned list prohibits the presence and actions of specified applications. Adding to the banned list is global in its effects.

# Add a File to the Banned List

To add a file to the Banned List, perform the following procedure.

Note MD5 is not supported. The hash must be in SHA-256 format.

- 1 On the left navigation pane, click **Enforce > Reputation**.
- 2 Click the **Add** button at the top right of the page.
- 3 Click Hash for the type.
- 4 Click Banned List.

5 Enter she SHA-256 hash of the file, the file name, and a note explaining why you are banning the file.

| Add Reputation                                        |              |               | ×           |
|-------------------------------------------------------|--------------|---------------|-------------|
| Type Hash IT Tools Certs                              | List         | Approved List | Banned List |
| * SHA-256                                             |              |               |             |
| 65b17d73e525bb08ea2dab7e9a411755bc738024dd2897a27407e | eb0d2a6d4834 |               |             |
| Blocking occurs by hash                               |              |               |             |
| * Name                                                |              |               |             |
| example.exe                                           |              |               |             |
| Note                                                  |              |               |             |
| Example application added to the banned list.         |              |               |             |
|                                                       |              |               |             |
|                                                       |              |               |             |
|                                                       |              |               |             |
| Save Cancel                                           |              |               |             |

6 Click Save.

# Add a Reputation to the Approved List

To add a file, trusted IT tools, or certificates to the Approved List, perform the following procedure.

- 1 On the left navigation pane, click **Enforce > Reputation**.
- 2 Click the **Add** button at the top right of the page.
- 3 Click Approved List.

## 4 Select the Type.

| Туре     | Fields to Enter                                                                                                    | Notes                                                                                                    |
|----------|----------------------------------------------------------------------------------------------------|----------------------------------------------------------------------------------------------------|
| Hash     | <ul><li>SHA-256 hash</li><li>Name of the file</li><li>Note (optional)</li></ul>                                                                               | MD5 is not supported. The hash<br>must be in SHA-256 format.<br>Any hash added to the<br>approved list is assigned to<br>the COMPANY_WHITE_LIST with the<br>highest priority in the reputation<br>hierarchy. No other reputation takes<br>precedence over this status.                                                                                                    |
| IT Tools | <ul> <li>Path of trusted IT tool</li> <li>Select the check box next to Include all child processes to enable this option.</li> <li>Note (optional)</li> </ul> | <b>Tip</b> You can use wildcards in the path. See Using Wildcards in Paths.<br>If selected, files dropped by child processes of the newly defined trusted IT tool also receive the initial trust. This option is useful when IT tools create a child process to which to delegate work, and the child process represents a generic executable such as a copy command.<br>Applications added to the approved list are assigned the LOCAL_WHITE reputation and are not stalled for static analysis or cloud reputation when they are executed. |
| Certs    | <ul> <li>Certificate (Signed by)</li> <li>Name of the Certificate<br/>Authority</li> <li>Note (optional)</li> </ul>                                           | To use this functionality, a file must<br>be signed and verified by a valid<br>certificate.<br>Certs added to the approved<br>list are assigned the LOCAL_WHITE<br>reputation and are not stalled for<br>static analysis or cloud reputation<br>when they are executed.                                                                                                    |

## 5 Click Save.

# **Expiration of Approved Certificates**

All certificates have a validity range that defines the time range for when the certificate is considered valid.

## Background

Most digitally signed files carry both content signatures that verify that the content has not been tampered with, and a separate counter signature to verify when the file was signed.

For these files, even if the code signing certificate has expired, files signed within the validity range of the code signing certificate remains valid in terms of expiration because the counter signature timestamp allows verification that the file was signed during the certificate's valid lifetime.

Rare files that lack a counter signature/timestamp are no longer be considered valid after the certificate expires because you can no longer determine whether the file was signed during the certificate's validity period.

Certificate Revocation is a separate concept from expiration. Revocation is used to state that a previously valid certificate is no longer trustworthy, and is not trusted even if the validity time range has not expired.

## How Expired Certs are Handled in Carbon Black Cloud

Carbon Black Cloud examines the file signature validity only when Carbon Black Cloud first discovers the hash. This methodology can lead to the following edge cases:

If a non-timestamped hash was found on Machine 1 when its certificate was valid, and found by Machine 2 when it was expired, machine 1 continues to treat the file as eligible for certificate approval. Machine 2 does not treat the file as eligible, because Machine 2 first detected it as invalid/expired; Machine 1 initially saw it as valid.

**Note** This does not apply for timestamped files because you can verify if the file was signed during the validity range.

 If a hash was discovered before a certificate was known to be revoked, it could be approved and remains approved on that machine even if the certificate is found to be revoked later. New hashes signed by the revoked certificate that appear after sensor has realized the certificate is revoked are not approved by certificate approvals but can still be approved by other reputations.

In summary, certificate expiration and revocation can affect the reputation of new hashes that appear on a system but do not affect the hash reputation of existing hashes that are already on the asset. Machines can enforce certificate approval rules differently based on whether the certificate is expired, whether there is a counter signature, when the sensor determined that the certificate was revoked, or if different sensors have different trusted root certificate stores.

# **Detecting and Preventing Secrets**

A secret is an object that contains a small amount of sensitive data such as a password, a token, or a key. It is often used to authenticate users or services to control access to sensitive information or external services. Secret management is an essential tool to help control and enforce the distribution of secrets across workloads. This section describes how to detect and prevent statically defined secrets that are deployed in Kubernetes environments.

Carbon Black Cloud secret management can help you detect and prevent static secrets that are injected into the workload. You can use a policy rule to detect and prevent secrets.

**Note** Secrets detection is disabled by default. You can enable this feature when you create or edit a cluster. See Add a Cluster and Install the Kubernetes Sensor.

Data regarding secrets is available on the following pages in the Carbon Black Cloud console:

- View Container Images Overview
- View Deployed Container Image Details
- Detect Secrets in Containers on the Scan Log Page
- View a Container Image Scan Report Suspicious Files
- View a Container Image Scan Report Layers
- Prevent Secrets in Containers

# Roles

The following roles can use Carbon Black Cloud secret management.

## DevOps and DevSecOps

- Detect and prevent statically defined secrets in containers at the image build phase.
- Inspect image information to help detect potential security or compliance violations.
- Inspect workload information to help detect potential security compliance violations.
- Deny workloads that use images with static secrets through policy to help enforce security and compliance.
- Explore and mitigate static secret policy violations.
- Include secrets in the existing explore, prioritize, and mitigate risk process.
- Detect files that contain statically defined secrets.
- Scan all deployed images for secrets.

## **DevOps and Developer**

- Inspect image information to help detect potential security compliance violations.
- Explore and mitigate static secret policy violations.

# Secret Detection

Secrets are detected in the following ways:

## SECRET DETECTION

#### IN FILES

AWS Access Key ID (AKIA....4DM2) in "/usr/local/sbin/acme/.ignoreme"

AWS Secret Key (bE45...dd3Q)

in "/usr/local/sbin/acme/.should\_have\_been\_deleted"

#### IN ENVIRONMENT VARIABLES

Github authentication (ghs\_...8hXy)

in "gitlab\_auth"

Slack token (xapp-...me09) in "hook"

IN COMMAND PARAMETERS

AWS Access Key ID (AKIA....4DM2) in "CMD["acme-app", "be45..."]"

IN LABELS

AWS Access Key ID (AKIA....4DM2) in "secret\_id"

AWS Secret Key (bE45...dd3Q) in "secret\_key"

# Data Types

The following table provides an example of the captured secret data types.

Table 5-1. Example of Captured Secrets Data

| Source                                                       | Category                 | Secret Type                         | Secret Key        | Secret Value |
|--------------------------------------------------------------|--------------------------|-------------------------------------|-------------------|--------------|
| /.aws                                                        | FILE                     | Keyword Detector                    | aws_access_key_id | JKSN3E3Q     |
| RUN /bin/sh -c<br>eco hipassword<br>"pddjf837" #<br>buildkit | COMMAND                  | Keyword Detector                    | password          | pdhjf837     |
| azure                                                        | LABEL                    | Azure Storage<br>Account access key | azure             | abcduv==     |
| GITHUB_KEY                                                   | ENVIRONMENT_VAR<br>IABLE | Github authentication               | GITHUB_KEY        | ghuUKpr      |

# Secret Types

The following table lists the types of secrets that Carbon Black Cloud detects.

| Azure Storage Account access key | JFrog Artifactory credentials               | AWS Client ID              |
|----------------------------------|---------------------------------------------|----------------------------|
| AWS Secret Key                   | Amazon Marketplace Web Service<br>(MWS) Key | HTTP Bearer Authentication |

| URL with password | Github authentication | JSON Web Token        |
|-------------------|-----------------------|-----------------------|
| Mailchimp API Key | npm auth token        | Private Key           |
| Sendgrid API key  | Slack token           | Square authentication |
| Stripe API key    | Twilio authentication |                       |

# Detect Secrets in Containers on the Scan Log Page

To detect secrets in Containers on the Scan Log page in the **Image Scan Report**, perform the following procedure.

**Note** This topic is offered as an example of one way to view secrets in Containers. For a list of alternate pages in the Carbon Black Cloud console that present secrets data, see Detecting and Preventing Secrets.

## Procedure

- 1 On the left navigation pane, do one of the following depending on your system configuration and role:
  - If you have the Kubernetes Security DevOps or SecOps role and your system has only the Container security feature, click Inventory > Container Images.
  - If you have any other role and your system has Container security and other Carbon Black Cloud features, click Inventory > Kubernetes > Container Images.
- 2 Click the Scan Log tab.

| Q Search for an image   |         |    |                                                                          | 1 day          | ~ 9       | Ouster          | ✓ Namespace | ~ |
|-------------------------|---------|----|--------------------------------------------------------------------------|----------------|-----------|-----------------|-------------|---|
| SCAN TIME 🔻             |         |    | IMAGE TAG 🖓                                                              |                | NEW YULNE | RABILITIES V    |             |   |
| 5:17:26 am Aug 23, 2023 | mälware | cu | docker.in/octarinesec/image-scanning-demo-images malware-critical-files- | 27-01-2023 🌮   | 13        | 71 133          | 462 3       |   |
| 4:55:16 am Aug 23, 2023 | secret  | cu | docker.io/octarinesec/image-scanning-demo-images:malware-critical-cctes  | 1-27-01-2023 🖉 |           | No new vulnerab | littes      |   |
| 4:53:52 am Aug 23, 2023 |         | cu | docker.io/octarinesec/image-scanning-demo-images.malware-critical-cctes  | t-27-01-2023 🖉 |           | No new vulnerab | ilities     |   |
| 4:49:57 am Aug 23, 2023 |         | cu | docker.io/octarinesec/image-scanning-demo-images:malware-critical-cctes  | t-27-01-2023 🖉 | 13        | 71 133          | 462 3       |   |

**3** For any image that contains secrets, click the **Image Tag** <sup>*B*</sup> icon.

This action opens the **Overview** tab on the **Image Scan Report**.

| view Layers         | Packages Suspicious Files Vulnerabilities                                              | K8s Workloads Scar | h Log            |                              |           |
|---------------------|----------------------------------------------------------------------------------------|--------------------|------------------|------------------------------|-----------|
| eneral Informatio   | n                                                                                      | Violations         |                  | Vulnerability Summary        |           |
| nage                | docker.io/octarinesec/image-scanning-demo-imag<br>es:malware-critical-files-27-01-2023 | RULE               | ITEMS            | Unknown \/ Critical          |           |
| egistry             | docker.io                                                                              |                    | $\bigcirc$       |                              |           |
| pository            | octarinesec/image-scanning-demo-images                                                 |                    | 4                | TOTAL                        |           |
| age layers          | 9                                                                                      |                    | No records found | 682                          |           |
| anifest digest      | sha256:2930ad942b3232c95d28039a                                                        |                    |                  |                              |           |
| po digests          | octarinesec/image-scanning-demo-i                                                      |                    |                  | Medium                       |           |
|                     | rhel                                                                                   |                    |                  | Critical 13 High 71 O        | Medium 46 |
| version             | 8.1                                                                                    |                    |                  | 🧿 Low 133 🍈 Unknown 3        |           |
| chitecture          | amd64                                                                                  |                    |                  |                              |           |
| ė                   | 236 MB                                                                                 |                    |                  | Malware and Secret Detection |           |
| st scan             | 1:17:26 pm Aug 23, 2023                                                                |                    |                  | mainare and Secret Detection |           |
| er                  | -                                                                                      |                    |                  |                              |           |
| bels                | 22 🔊                                                                                   |                    |                  | A                            | A         |
| vironment variables | 2 🖉                                                                                    |                    |                  |                              | (         |
| mmand               | tail -f /dev/null                                                                      |                    |                  | Malware detected Secrets     | detected  |
| lumes               | 0                                                                                      |                    |                  |                              |           |
| to color            |                                                                                        |                    |                  |                              |           |

- 4 You can view additional information about secrets by:
  - Clicking the Labels P icon. For example:

#### Labels

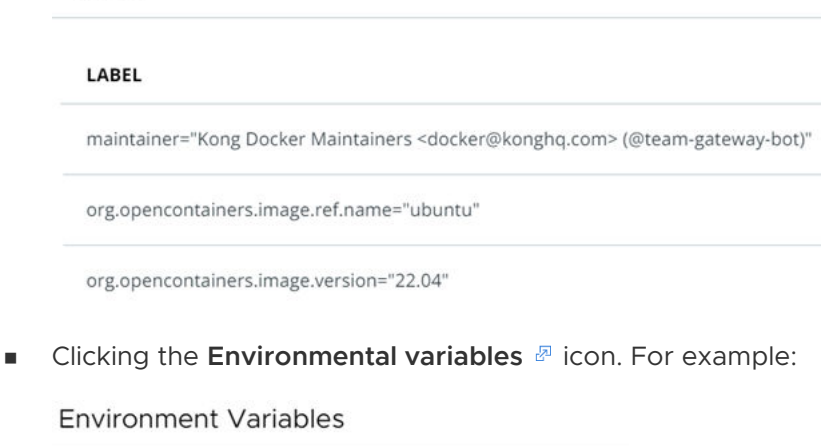

VARIABLE ▽ ="ASSET=ce" KONG\_VERSION="3.3.0"

PATH="/usr/local/sbin:/usr/local/bin:/usr/sbin:/usr/bin:/sbin:/bin"

# **Prevent Secrets in Containers**

Set a policy rule to prevent secrets in Containers.

#### Procedure

- 1 On the left navigation pane, click **Enforce > K8s Policies**.
- 2 Click the Hardening Policies tab.
- 3 Select or create a policy to which to add the secret prevention rule.

To edit an existing policy, see Edit a Kubernetes Hardening Policy. To create a new policy, see Create a Kubernetes Hardening Policy.

4 On the Available rules page, scroll down to the **Secret found** rule in the **Container Images** category. This rule prevents the deployment of images that have secrets. Select **Alert** or

**Block** and click the arrow > icon at the right of the rule.

The rule is added to the policy.

5 Click Next.

Review Violations (?)

| RULE 🔺           | ACTION |   | EXCEPTIONS |    |
|------------------|--------|---|------------|----|
| Secret found (j) | Block  | 0 | No         | On |

- 6 Click Next.
- 7 If you are creating a new policy, click **Enable Policy** or **Save as Draft**. If you are editing an existing policy, click **Save**.

# Monitoring Kubernetes Workloads

You can review the risk exposure and related information for your Kubernetes workloads in the Carbon Black Cloud console.

To remediate risks and fix issues at a workload level in your Kubernetes environment, you can view the following:

- Risk severity details
- Details on applied Kubernetes hardening and runtime policies
- Policy violations for the Kubernetes hardening policy
- Alerts for the Kubernetes runtime policy
- Network connections to ingress or egress traffic

#### Note

- For more information on the risk severity, see Kubernetes Risk Severity Scoring.
- For more information on investigating the alerts related to a workload, see Triaging Kubernetes Alerts.

# View Kubernetes Workloads

To view and assess Kubernetes workloads, perform the following procedure.

### Procedure

- 1 On the left navigation pane, do one of the following depending on your system configuration and role:
  - If you have the Kubernetes Security DevOps or SecOps role and your system has only the Container security feature, click Inventory > Workloads.
  - If you have any other role and your system has Container security and other Carbon Black Cloud features, click Inventory > Kubernetes > Workloads.

The Kubernetes Workloads page opens.

**Note** If you modified a workload by enforcing values through the rule enforcement presets, that workload is shown with a mutated label next to its name. See Mutate Hardening Rules and Mutate a Rule Outcome.

The remaining steps describe your options on this page.

- 2 View a specific workload page click the workload name. See View a Kubernetes Workload - Overview.
- 3 View the runtime policy that is assigned to a workload click the runtime policy name. The **Policy Details** panel displays a summary of the runtime policy.

| Status                                      | Enabled                   |        |     |
|---------------------------------------------|---------------------------|--------|-----|
| Name                                        | eks runtime policy        |        |     |
| Scope                                       | eks scope                 |        |     |
| Last modified                               | 5:41:49 am Feb 14, 2023   |        |     |
| Last modified by                            |                           |        |     |
|                                             |                           | ACTION |     |
| Modium rick malic                           | ious destinations (i)     | Alert  |     |
| medium risk malic                           | ious destinations ()      | Alert  |     |
| Medium or low risk internal connections (j) |                           | Alert  | - 1 |
| Medium or low ris                           | k ingress connections (j) | Alert  |     |
| Medium or low ris                           | k egress connections (i)  | Alert  | •   |

#### Close

**Policy Details** 

X

- View the hardening policy that is assigned to a workload click the hardening policy name.
   The Policy Details panel displays a summary of the hardening policy.
- 5 View the workload details click the arrow > icon at the right of the row.

| Name aws-node   Kind DaemonSet   Cluster kube-system <b>RISK</b> Configuration risks 11   Vision Vinerabilities 127 <b>RUNTIME</b> Policy Any runtime policy @ Scope Any @ ALERTS (0) View all <b>View all HARDENING</b> Policy Any hardening policy @ Scope Any @ Violations (4) Custom Custom - for container image medum Require hash tags medum Vulnerabilities with fixes medum Cutical vulnerabilities ENFORCEMENTS (0) <b>VIEWORK CONNECTIONS</b> No connections within the last 2 hours <b>CONTAINER IMAGES (2)</b>                                                                                                    | ~ | WORKLOAD DETAILS     |                        | View more |  |
|----------------------------------------------------------------------------------------------------|---|----------------------|------------------------|-----------|--|
| Kind DaemonSet   Cluster kube-system     RISK Image: Configuration risks   Policy Configuration risks   Vulnerabilities 127     Policy Any runtime policy @   Scope Any @     HARDENING   Policy Any hardening policy @   Scope Any @   VIOLATIONS (4)   custoric Custorie for container image   medium Vulnerabilities with fixes   medium Vulnerabilities   ENFORCEMENTS (0)   VIOLATIONS within the last 2 hours  CONTAINER IMAGES (2)                                                                                                    |   | Name                 | aws-node               |           |  |
| Cluster<br>Namespace kube-system                                                                                                    |   | Kind                 | DaemonSet              |           |  |
| Namespace kube-system     RISK     Image: Configuration risks     11   Vulnerabilities   127     RUNTIME   Policy   Augrantime policy @   Scope   ALERTS (0)   View all   VIOLATIONS (4)   Custorn - for container image   medium   Require hash tags   medium   Vulnerabilities   medium   Critical vulnerabilities   ENFORCEMENTS (0)     VIOLATIONS (4)   Custorn - for container image   medium   Vulnerabilities   medium   Vulnerabilities   ENFORCEMENTS (0)     VIOLATIONS (4)   CONTAINER IMAGES (2)                                                                                                    |   | Cluster              | Manager and American   |           |  |
| <ul> <li>RISK</li> <li>Configuration risks 11<br/>Vulnerabilities 127</li> <li>RUNTIME</li> <li>Policy Any runtime policy @<br/>Scope Any @</li> <li>ALERTS (0) View all</li> <li>HARDENING</li> <li>Policy Any hardening policy @<br/>Scope Any @</li> <li>VIOLATIONS (4)</li> <li>Custom - for container image</li> <li>medium Require hash tags</li> <li>medium Vulnerabilities</li> <li>Imedium Critical vulnerabilities</li> <li>ENFORCEMENTS (0)</li> <li>NETWORK CONNECTIONS<br/>No connections within the last 2 hours</li> <li>CONTAINER IMAGES (2)</li> </ul>                                                                                                    |   | Namespace            | kube-system            |           |  |
| Configuration risks 11 Vulnerabilities 127      RUNTIME     Policy Any runtime policy @     Scope Any @     ALERTS (0) View all      HARDENING     Policy Any hardening policy @     Scope Any @     VIOLATIONS (4)     Custom for container image     medium Require hash tags     medium Critical vulnerabilities     ENFORCEMENTS (0)      NETWORK CONNECTIONS     No connections within the last 2 hours      CONTAINER IMAGES (2)                                                                                                    | ~ | RISK                 |                        |           |  |
| Yulnerabilities       127         RUNTIME       Policy       Any runtime policy @         Scope       Any @         ALERTS (0)       View all         Y       HARDENING         Policy       Any hardening policy @         Scope       Any @         VIOLATIONS (4)       Custom - for container image         medium       Require hash tags         medium       Custom - for container image         medium       Custom - for container image         medium       Custom - for container image         medium       Custom - for container image         medium       Custom - for container image         medium       Custom - for container image         medium       Custom - for container image         medium       Custom - for container image         medium       Custom - for container image         medium       Custom - for container image         ENFORCEMENTS (0)       Violarities         Volocarities       No connections within the last 2 hours         CONTAINER IMAGES (2)       Violarities |   |                      | Configuration risks 11 |           |  |
| High         Policy       Any runtime policy @         Scope       Any @         ALERTS (0)       View all         V HARDENING       Policy         Policy       Any hardening policy @         Scope       Any @         VIOLATIONS (4)       Custom         custom       Custom - for container image         medium       Require hash tags         medium       Vulnerabilities with fixes         medium       Critical vulnerabilities         ENFORCEMENTS (0)       VIOLATIONS         Voconnections within the last 2 hours       CONTAINER IMAGES (2)                                                                                                    |   | 9                    | Vulnerabilities 127    |           |  |
| RUNTIME         Policy       Any runtime policy @l         Scope       Any @l         ALERTS (0)       View all         Y       HARDENING         Policy       Any hardening policy @l         Scope       Any @l         VIOLATIONS (4)       Intervention         Custom       Custom - for container image         medium       Require hash tags         medium       Vulnerabilities with fixes         medium       Critical vulnerabilities         ENFORCEMENTS (0)       Ko connections within the last 2 hours         Y       CONTAINER IMAGES (2)                                                                                                    |   | High                 |                        |           |  |
| Policy       Any runtime policy @         Scope       Any @         ALERTS (0)       View all         Y       HARDENING         Policy       Any hardening policy @         Scope       Any @         VIOLATIONS (4)       Custom         custom       Custom - for container image         medium       Require hash tags         medium       Vulnerabilities with fixes         medium       Critical vulnerabilities         ENFORCEMENTS (0)       ENFORCEMENTS (0)         Y       CONTAINER IMAGES (2)                                                                                                    | ~ | RUNTIME              |                        |           |  |
| Scope Any @   ALERTS (0) View all   Y HARDENING Policy   Policy Any hardening policy @   Scope Any @   VIOLATIONS (4) Custom   custom Custom - for container image   medium Require hash tags   medium Vulnerabilities with fixes   medium Critical vulnerabilities   ENFORCEMENTS (0) Violations within the last 2 hours   Y ONTAINER IMAGES (2)                                                                                                    |   | Policy               | Any runtime policy 🖉   |           |  |
| ALERTS (0) View all     Policy Any hardening policy @   Scope Any @     VIOLATIONS (4)   custom Custom - for container image   medium Require hash tags   medium Vulnerabilities with fixes   medium Critical vulnerabilities   ENFORCEMENTS (0)     VIONATIONS within the last 2 hours                                                                                                    |   | Scope                | Any 🖉                  |           |  |
| HARDENING   Policy Any hardening policy @   Scope Any @   VIOLATIONS (4)   custom Custom - for container image   medium Require hash tags   medium Vulnerabilities with fixes   medium Critical vulnerabilities   ENFORCEMENTS (0)   VIOLATIONS (2)   CONTAINER IMAGES (2)                                                                                                    |   | ALERTS (0)           |                        | View all  |  |
| Policy Any hardening policy ??   Scope Any ??     VIOLATIONS (4)   custom Custom - for container image   medium Require hash tags   medium Vulnerabilities with fixes   medium Critical vulnerabilities   ENFORCEMENTS (0)     VIOLATIONS   Any ??                                                                                                    | ~ | HARDENING            |                        |           |  |
| Scope Any P     VIOLATIONS (4)   custom Custom - for container image   medium Require hash tags   medium Vulnerabilities with fixes   medium Critical vulnerabilities   ENFORCEMENTS (0)     VIOLATIONS   No connections within the last 2 hours                                                                                                    |   | Policy               | Any hardening policy 🖉 |           |  |
| VIOLATIONS (4)          custom       Custom - for container image         medium       Require hash tags         medium       Vulnerabilities with fixes         medium       Critical vulnerabilities         ENFORCEMENTS (0)         VIOLATIONS         No connections within the last 2 hours         VIOLATIONS         VIOLATIONS         No connections within the last 2 hours                                                                                                    |   | Scope                | Any 🖉                  |           |  |
| custom       Custom - for container image         medium       Require hash tags         medium       Vulnerabilities with fixes         medium       Critical vulnerabilities         ENFORCEMENTS (0)       ENFORCEMENTS (0)         V       NETWORK CONNECTIONS<br>No connections within the last 2 hours         V       CONTAINER IMAGES (2)                                                                                                    |   | VIOLATIONS (4)       |                        |           |  |
| medium       Require hash tags         medium       Vulnerabilities with fixes         medium       Critical vulnerabilities         ENFORCEMENTS (0)       ENFORCEMENTS (0)         V       NETWORK CONNECTIONS<br>No connections within the last 2 hours         V       CONTAINER IMAGES (2)                                                                                                    |   | custom Custom        | for container image    |           |  |
| medium       Vulnerabilities with fixes         medium       Critical vulnerabilities         ENFORCEMENTS (0)       ENFORCEMENTS (0)         V       NETWORK CONNECTIONS<br>No connections within the last 2 hours         V       CONTAINER IMAGES (2)                                                                                                    |   | medium Require       | hash tags              |           |  |
| medium       Critical vulnerabilities         ENFORCEMENTS (0)         V       NETWORK CONNECTIONS<br>No connections within the last 2 hours         V       CONTAINER IMAGES (2)                                                                                                    |   | medium Vulnerat      | ilities with fixes     |           |  |
| ENFORCEMENTS (0)  V NETWORK CONNECTIONS No connections within the last 2 hours V CONTAINER IMAGES (2)                                                                                                    |   | medium Critical v    | ulnerabilities         |           |  |
| <ul> <li>NETWORK CONNECTIONS<br/>No connections within the last 2 hours</li> <li>CONTAINER IMAGES (2)</li> </ul>                                                                                                    |   | ENFORCEMENTS (0)     |                        |           |  |
| Vo connections within the last 2 hours                                                                                                    | ~ | NETWORK CON          | NECTIONS               |           |  |
| ✓ CONTAINER IMAGES (2)                                                                                                    |   | No connections with  | n the last 2 hours     |           |  |
|                                                                                                    | ~ | CONTAINER IMAGES (2) |                        |           |  |
|                                                                                                    |   |                      |                        |           |  |
|                                                                                                    |   |                      |                        |           |  |

From the Workload Details panel, you can view:

 A specific workload page — click View more in the Workload Details section. See View a Kubernetes Workload - Overview.  The workload's configuration risks in order of severity — click the number next to Configuration risks in the Risk section.

Workload Configuration (11)

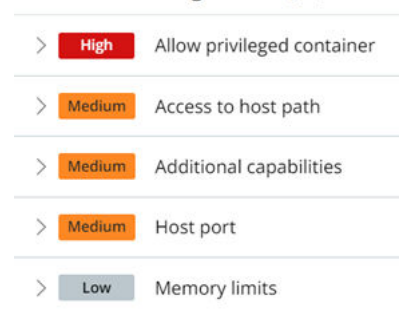

- The workload's vulnerabilities in order of severity click the number next to Vulnerabilities in the Risk section.
- The runtime policy, the hardening policy, and associated scopes with either policy by clicking the name of the policy or scope in the **Runtime** and **Hardening** sections.
- The number of alerts that have arisen from policy violations. To view all such alerts, click
   View all in the Runtime section. The Alerts page opens and lists the relevant alerts. See
   Triaging Kubernetes Alerts.
- A list of hardening policy violations and enforcements.
- Network connections within the past 2 hours.
- Container images in this workload. You can click any hyperlinked container image name to view information about that container image.

| Registry     docker.io       Repository     cbartifactory/runtime-ku<br>bernetes-sensor     No records found       Image layers     25       Manifest digest     sha256:abbb0c260a3ff16<br>d0d9c1646b66aa635ccaf<br>1d1697a7e6ba4a2a2985<br>3a473035     o Critical       Repo digests     sha256:ze44dd11a35039<br>00a15ede61a511b5d571<br>ob84140e231ce649be3f2<br>6b180dfe5     File Reputation |            |
|----------------------------------------------------------------------------------------------------|------------|
| egistry docker.io<br>epository cbartifactory/runtime-ku<br>bernetes-sensor<br>mage layers 25<br>tanifest digest dodyc 1646b66aa635rcaf<br>1d1697a7e6ba4a2a2985<br>3a473035<br>epo digests sha256:284dd11a35039<br>00a15ede61a511b5d571<br>b084140e231ce649be3f2<br>6b180dfe5                                                                                                    |            |
| egistry docker.io<br>epository cbartifactory/runtime-ku bernetes-sensor<br>hage layers 25<br>tanifest digest sha256:abbb0c260a3ff16<br>d0d9c1646b66aa635ccaf<br>1d1697a7e6ba4a2a2985<br>3a473035<br>epo digests sha256:2844dd11a35039<br>00a15ede61a511b5d571<br>b084140e231ce649be3f2<br>6b180dfe5                                                                                                |            |
| epository cbartifactory/runtime-ku bernetes-sensor No records found<br>nage layers 25<br>lanifest digest sha256:abbb0c260a3ff16<br>d0d9c1646b65aa635ccaf<br>1d1697a7e6ba4a2a2985<br>3a473035<br>epo digests sha256:284dd11a35039<br>00a15cde61a511b5d571<br>b084140e231ce649be3f2<br>6b180dfe5                                                                                                    | 2 Critical |
| nage layers     25       lanifest digest     sha256:abbb0c260a3ff16<br>d0d9c1646b65aa635ccaf<br>1d1697a7e6ba4a2a2985<br>3a473035       epo digests     sha256:2844d11a35039<br>00a15cde61a511b5d571<br>b084140e231ce649be3f2<br>6b180dfe5                                                                                                    |            |
| lanifest digest sha256:abbb0c260a3ff16<br>d0d9c1646b66aa635ccaf<br>1d1697a7e6ba4a2a2985<br>3a473035<br>epo digests sha256:2844dd11a35039<br>00a15ede61a511b5d571<br>b084140e231ce649be3f2<br>6b180dfe5                                                                                                    |            |
| epo digests sha256:2844dd11a35039<br>00a15ede61a511b5d571<br>b084140e231ce649be3f2<br>6b180dfe5 File Reputation                                                                                                    | 1 🔶 High   |
|                                                                                                    | s          |
| IS photon                                                                                                    |            |
| Sversion 4.0                                                                                                    | TOTAL      |
| irchitecture amd64                                                                                                    | U          |
### View a Kubernetes Workload - Overview

To see an overview of a Kubernetes workload, perform the following procedure.

#### Procedure

- 1 On the left navigation pane, do one of the following depending on your system configuration and role:
  - If you have the Kubernetes Security DevOps or SecOps role and your system has only the Container security feature, click Inventory > Workloads.
  - If you have any other role and your system has Container security and other Carbon Black Cloud features, click Inventory > Kubernetes > Workloads.
- 2 Click the name of the Workload in the second column.
  - The **Overview** tab shows the following details:

| <ul> <li>Kubernetes Workloads</li> <li>AWS-NODE</li> </ul>        |              |                                                                                                    |              |                         |                               |                                                     | 🖡 Copy UR      |
|-------------------------------------------------------------------|--------------|----------------------------------------------------------------------------------------------------|--------------|-------------------------|-------------------------------|-----------------------------------------------------|----------------|
| Overview Buntime Hardening Network Con                            | ectors   Rsk |                                                                                                    |              |                         |                               |                                                     |                |
| General Information                                               |              | Runtime                                                                                               |              | Hardening               |                               | Risk                                                |                |
| Nami avs-hode<br>Kind Daemontet<br>Outer<br>Namerpare kube system |              | Policy Any nutriene policy (2)<br>Scope Any (2)<br>Alerts 0<br>Ho convections within the last 2 hours |              | Policy Any<br>Scope Any | hardward policy $\mathcal{B}$ | Configuration risks 11<br>Withersabilities 122      | 9<br>Ngh       |
| Container Images (2)                                              |              |                                                                                                    |              | Pods (4)                |                               |                                                     |                |
| IMAGE TAG 🔻                                                       | LAST SCAN 👽  | VULNERABILITIES/ FIXES 🔯                                                                              | EXCEPTIONS 😳 | NAME 🔻                  | STATUS 👽                      | NODE 😲                                              | LAST STARTED 💛 |
|                                                                   | Mar 28, 2023 | 8/8 38/27 228/27 So                                                                                   | -            | aws-rode-kv2tg          | RINNING                       | ip-192-168-29-239.eu-central-<br>1.compute.internal | Apr 11, 2023   |
| Real real A as a set of second process of the                     |              |                                                                                                    |              | aws-node-j450           | RUNAING                       | ip-192-168-63-71.eu-central-<br>1.compute internal  | Apr 11, 2023   |

- General information name, kind, cluster, and namespace.
- Runtime The assigned runtime policy and scope. You can click the policy or scope name for additional details. This section lists any alerts associated with the runtime policy, and shows network connections within the last 2 hours.
- Hardening The assigned hardening policy and scope. You can click the policy or scope name for additional details.
- Risk This section shows the overall risk severity, configuration risks, and vulnerabilities. To go to the Risk tab for more information, click the number next to Configuration risks or Vulnerabilities. See View a Kubernetes Workload - Risks.
- Container Images Lists the container images in the workload. You can click any hyperlinked container name to go to its Container Image page. See View Container Images - Overview.
- Pods Lists the pod name, status, node, and last started date for the associated pods.

### View a Kubernetes Workload - Runtime Policy

For information about the runtime policy for a Kubernetes workload, perform the following procedure.

See also Kubernetes Runtime Policies.

#### Procedure

- 1 On the left navigation pane, do one of the following depending on your system configuration and role:
  - If you have the Kubernetes Security DevOps or SecOps role and your system has only the Container security feature, click Inventory > Workloads.
  - If you have any other role and your system has Container security and other Carbon Black Cloud features, click Inventory > Kubernetes > Workloads.
- 2 Click the hyperlinked name of the Workload in the second column.
- 3 Click the **Runtime** tab.

The **Runtime** tab shows the following runtime policy information for this workload.

- Name
- Scope
- Alerts
- Workload Baseline

The Workload Baseline section includes the following data:

- Remote connection
- Protocol
- Port
- Connection type
- Who added the baseline behavior
- Actions

To reset the baseline, click **Reset**. See Kubernetes Scope Baselines for Runtime Policies.

### View a Kubernetes Workload - Hardening Policy

For information about the hardening policy for a Kubernetes workload, perform the following procedure.

See also Kubernetes Hardening Policies.

#### Procedure

- 1 On the left navigation pane, do one of the following depending on your system configuration and role:
  - If you have the Kubernetes Security DevOps or SecOps role and your system has only the Container security feature, click Inventory > Workloads.

- If you have any other role and your system has Container security and other Carbon Black Cloud features, click Inventory > Kubernetes > Workloads.
- 2 Click the hyperlinked name of the Workload in the second column.
- 3 Click the Hardening tab.

The Hardening tab shows the following hardening policy information for this workload.

- Name
- Scope
- Rule Compliance

| Rule Compliance |                              | Category         | Select ^         |
|-----------------|------------------------------|------------------|------------------|
| STATUS 🔻        | RULE 🗸                       | CATEGORY         | Custom           |
| Violation       | Require hash tags ()         | Container images | Container images |
| Violation       | Custom - for container image | Container images | Network          |
| Violation       | Vulnerabilities with fixes   | Container images | Quota            |
| Violation       | Critical vulnerabilities 🔘   | Container images | RBAC     Volume  |
| Compliant       | Image not scanned ()         | Container images | Command          |
| Compliant       | Exec to container ①          | Command          | CRD CRD          |
| Compliant       | Deny latest tag (j)          | Container images |                  |
| Compliant       | Port forward                 | Command          |                  |

In the **Rule Compliance** section, you can select specific categories to view or you can view all categories.

### View a Kubernetes Workload - Network Connections

For network connection information related to a Kubernetes workload, perform the following procedure.

See also Analyzing Network Activity and Egress Groups.

#### Procedure

- 1 On the left navigation pane, do one of the following depending on your system configuration and role:
  - If you have the Kubernetes Security DevOps or SecOps role and your system has only the Container security feature, click Inventory > Workloads.
  - If you have any other role and your system has Container security and other Carbon Black Cloud features, click Inventory > Kubernetes > Workloads.
- 2 Click the hyperlinked name of the Workload in the second column.
- 3 Click the Network Connections tab.

You can filter the list of connections by:

- Egress
- Ingress
- Internal

- Outbound cross-namespace
- Inbound cross-namespace

You can also specify whether to show Public destinations, Private destinations, or both.

The following fields display for the selected connections:

- Destination
- Egress Group
- Port
- Protocol

### View a Kubernetes Workload - Risks

To see the risks associated with a Kubernetes workload, perform the following procedure.

See also Kubernetes Risk Severity Scoring and Investigate Container Image Vulnerabilities.

#### Procedure

- 1 On the left navigation pane, do one of the following depending on your system configuration and role:
  - If you have the Kubernetes Security DevOps or SecOps role and your system has only the Container security feature, click Inventory > Workloads.
  - If you have any other role and your system has Container security and other Carbon Black Cloud features, click Inventory > Kubernetes > Workloads.
- 2 Click the hyperlinked name of the Workload in the second column.
- 3 Click the **Risk** tab.

| Risk Severity                  |                   | Workload Configuration (11)      |                    |                |                    |                 |
|--------------------------------|-------------------|----------------------------------|--------------------|----------------|--------------------|-----------------|
|                                |                   | > High Allow privileged conta    | ner                |                |                    |                 |
| 1                              |                   | > Medium Additional capabilities |                    |                |                    |                 |
|                                | 91                | > Medium Host port               |                    |                |                    |                 |
|                                | High              | > Medium Access to host path     |                    |                |                    |                 |
|                                |                   | > tow Allow privilege escalat    | ion .              |                |                    |                 |
|                                |                   |                                  |                    |                |                    |                 |
| Vulnerabilities (127)          |                   |                                  |                    |                |                    |                 |
| Q. Search for a package or OVE |                   | Severities                       | ~                  |                |                    |                 |
| RISK 🔻                         | VULNERABILITY V   | TYPE 🔽                           | PACKAGE/ LIBRARY 😎 | VERSION 🗸      | FOK 👽              | AFFECTED IMAGES |
| Criscal                        | ALAS-2021-1722 JB | rpm                              | nspr               | 4.25.0-2.am2n2 | 4.32.0-1.ame12     |                 |
| Critical                       | ALAG-2021-1722 🖉  | que.                             | 795                | 353117ampt2    | 3.67.0-4.amph2:0.1 |                 |
| Criscal                        | ALAS-2021-1722 /B | rpm                              | nss-softokn-freebi | 3.53.1-6.amzn2 | 3.67.0-3.ampt2     |                 |

The following sections provide risk assessments and related information.

- Risk Severity Summarizes the risk severity associated with this workload.
- Workload Configuration Lists the workload configuration risks in order of risk severity.

- Vulnerabilities Lists the following details for vulnerabilities of this workload. You can search for a particular package or CVE to display in the table, and you can filter the list by severity.
  - Risk severity
  - Vulnerability name. Click on this hyperlink to view an overview of the vulnerability. In this panel, you can view all affected images, workloads, and exceptions.

| verview Affected I                                                                                                    | mages Affected                                                                                                    | K8s Workloads Exception                                                                                                    | 15                                                                                                    |
|----------------------------------------------------------------------------------------------------|----------------------------------------------------------------------------------------------------|----------------------------------------------------------------------------------------------------|----------------------------------------------------------------------------------------------------|
| CVE                                                                                                    | ALAS-2021-1722                                                                                                    |                                                                                                    |                                                                                                    |
| Description                                                                                                    | Nss (network secur<br>signatures, applicat<br>using nss for certifi<br>vulnerability does r<br>libreoffice, evolutio | rity services) versions prior to<br>tions using nss for handling si<br>icate validation or other tls, x.<br>not impact mozilla firefox.* ho<br>on and evince are believed to b | 3.73 or 3.68.1 esr are vulnerable to a heap overflow when handling der-encoded dsa or rsa-pss gnatures encoded within cms, s/mime, pkcs \#7, or pkcs \#12 are likely to be impacted, applications 509, ocsp or crl functionality may be impacted, depending on how they configure nss. *note: this wever, email clients and pdf viewers that use nss for signature verification, such as thunderbird, be impacted. this vulnerability affects nss < 3.73 and nss < 3.68.1. |
| lational Vulnerability Dat                                                                                                    | abase                                                                                                    |                                                                                                    |                                                                                                    |
|                                                                                                    |                                                                                                    |                                                                                                    |                                                                                                    |
|                                                                                                    |                                                                                                    |                                                                                                    |                                                                                                    |
|                                                                                                    |                                                                                                    |                                                                                                    |                                                                                                    |
|                                                                                                    |                                                                                                    |                                                                                                    |                                                                                                    |
|                                                                                                    |                                                                                                    |                                                                                                    |                                                                                                    |
| CVSS Vector Details                                                                                                    |                                                                                                    | CVSS Score                                                                                                    |                                                                                                    |
| <b>CVSS Vector Details</b><br>Attack complexity                                                                                                    | Low                                                                                                    | <b>CVSS Score</b><br>V3 score                                                                                                    | 9.8                                                                                                    |
| <b>CVSS Vector Details</b><br>Attack complexity<br>Attack vector                                                                                               | Low<br>Network                                                                                                    | <b>CVSS Score</b><br>V3 score<br>V3 exploit score                                                                                                    | 9.8<br>3.9                                                                                                    |
| <b>CVSS Vector Details</b><br>Attack complexity<br>Attack vector<br>Availability impact                                                                        | Low<br>Network<br>High                                                                                               | CVSS Score<br>V3 score<br>V3 exploit score<br>V3 impact score                                                                                                    | 9.8<br>3.9<br>5.9                                                                                                    |
| <b>CVSS Vector Details</b><br>Attack complexity<br>Attack vector<br>Availability impact<br>Confidentiality impact                                              | Low<br>Network<br>High<br>High                                                                                       | CVSS Score<br>V3 score<br>V3 exploit score<br>V3 impact score<br>Vector                                                                                                    | 9.8<br>3.9<br>5.9<br>CVSS:3.1/AV:N/AC:L/PR:N/UI:N/S:U/C:H/I:H/A:H                                                                                                    |
| CVSS Vector Details<br>Attack complexity<br>Attack vector<br>Availability impact<br>Confidentiality impact<br>integrity impact                                 | Low<br>Network<br>High<br>High<br>High                                                                               | CVSS Score<br>V3 score<br>V3 exploit score<br>V3 impact score<br>Vector<br>V2 exploit subscore                                                                                 | 9.8<br>3.9<br>5.9<br>CVSS:3.1/AV:N/AC:L/PR:N/UI:N/S:U/C:H/I:H/A:H<br>10                                                                                                    |
| CVSS Vector Details<br>Attack complexity<br>Attack vector<br>Availability impact<br>Confidentiality impact<br>Confidentiality impact<br>Privileges required    | Low<br>Network<br>High<br>High<br>None                                                                               | CVSS Score<br>V3 score<br>V3 exploit score<br>V3 impact score<br>Vector<br>V2 exploit subscore<br>V2 impact subscore                                                           | 9.8<br>3.9<br>5.9<br>CVSS:3.1/AV:N/AC:L/PR:N/UI:N/S:U/C:H/I:H/A:H<br>10<br>6.4                                                                                                    |
| CVSS Vector Details<br>Attack complexity<br>Attack vector<br>Availability impact<br>Confidentiality impact<br>integrity impact<br>Frivileges required<br>Scope | Low<br>Network<br>High<br>High<br>High<br>None<br>Unchanged                                                          | CVSS Score<br>V3 score<br>V3 exploit score<br>V3 impact score<br>Vector<br>V2 exploit subscore<br>V2 impact subscore                                                           | 9.8<br>3.9<br>5.9<br>CVSS:3.1/AV:N/AC:L/PR:N/UI:N/S:U/C:H/I:H/A:H<br>10<br>6.4                                                                                                    |

- Type
- Package or library
- Fix, if available
- Affected images. Click any image name to open the related Container Image page.

### View a Kubernetes Workload - Behavior Models

To see the behavior models for a Kubernetes workload, perform the following procedure.

#### Procedure

- 1 On the left navigation pane, do one of the following depending on your system configuration and role:
  - If you have the Kubernetes Security DevOps or SecOps role and your system has only the Container security feature, click Inventory > Workloads.
  - If you have any other role and your system has Container security and other Carbon Black Cloud features, click Inventory > Kubernetes > Workloads.
- 2 Click the hyperlinked name of the Workload in the second column.

#### 3 Click Behavior Models.

The Behavior Models page contains four tabs: **Network model**, **Process activity model**, **File access model**, and **Resource usage model**.

#### Network model

This tab displays the process name, traffic direction, remote host, remote group, port, and protocol of the transmission.

#### Process activity model

This tab displays a process tree. For example:

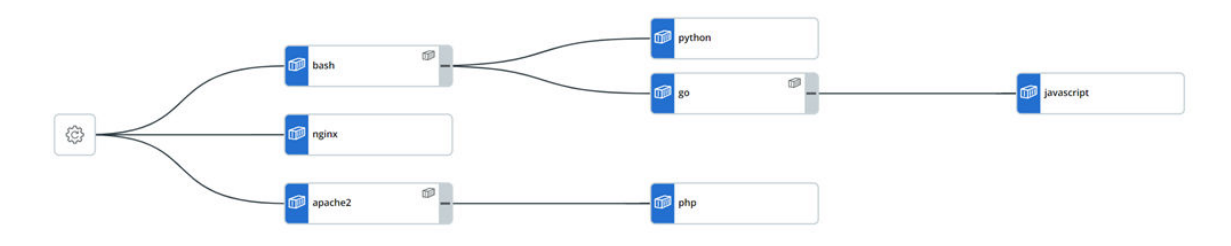

File access model

Displays process, file, and access type.

Resource usage model

### **Kubernetes Virtual Workloads**

Kubernetes provides workload resources that manage a set of pods on your behalf. These resources configure controllers for running the right number and kind of pods to match a desired cluster state.

Some applications do not use the workload controllers in Kubernetes. They overload the Carbon Black Cloud backend and intensify your user experience with a high volume of objects that are otherwise hidden. To manage the desired state of your cluster, Carbon Black Cloud automatically applies a virtual workload logic by grouping pods that are not spawned through the native Kubernetes controllers. A virtual workload behaves like any native workload. If there are virtual workloads in your system, they are labeled as such in the **Inventory > Kubernetes > Workloads** 

page by the 🖻 icon in their names.

# **Analyzing Network Activity**

You can view and analyze the network activity of your Kubernetes clusters in the Carbon Black Cloud console. The network map is a graphic representation of all the namespaces and workloads running in the cluster with their network traffic. The Network map helps identify alerts that originated from workload and network activity — these are highlighted on the map for easy usage. The network map displays a high-level overview of the cluster ingress and egress connections as well as narrowing the focus to individual namespaces and workloads. The map lets you select a namespace, workload, or ingress or egress group, and shows traffic and related details including network security violations of a workload. The map focuses on data collected over the last 24 hours.

**Note** You can view tabular network data for a workload as well as seeing this activity in the network map. See View a Kubernetes Workload - Network Connections.

In the Carbon Black Cloud console, you can see how Kubernetes workloads are exposed to the Internet through either NodePort services or Load Balancer services ingress types. For more information about ingress, see Ingress (external link).

Egress traffic is the traffic going from the cluster to another network (public or private). In the Carbon Black Cloud console, you can see the outgoing traffic from the cluster to egress groups. The default egress groups are **public** and **private**. You can create additional egress groups. See Egress Groups.

### Investigate Cluster Activity in the Network Map

You can observe your Kubernetes clusters activity by using the interactive network map. You can select the map's focus — ingress channel, egress group, namespace, or workload.

#### Procedure

- 1 On the left navigation pane, do one of the following depending on your system configuration and role:
  - If you have the Kubernetes Security DevOps or SecOps role and your system has only the Container security feature, click Inventory > Network.
  - If you have any other role and your system has Container security and other Carbon Black Cloud features, click Inventory > Kubernetes > Network.
- 2 On the **Overview** tab, select the cluster to monitor and click **View map**.

| Overview Netw                    | ork Map Egress Gro | ups           |
|----------------------------------|--------------------|---------------|
| Search                           |                    | Cluster group |
| earch                            |                    | Cluster group |
|                                  |                    |               |
|                                  |                    |               |
|                                  |                    |               |
| a and                            |                    |               |
| Namespaces                       | 12                 |               |
| Namespaces<br>Nodes              | 12<br>2            |               |
| Namespaces<br>Nodes<br>Nodeports | 12<br>2<br>0       |               |

The Network Map tab becomes active and loads the data for the selected cluster.

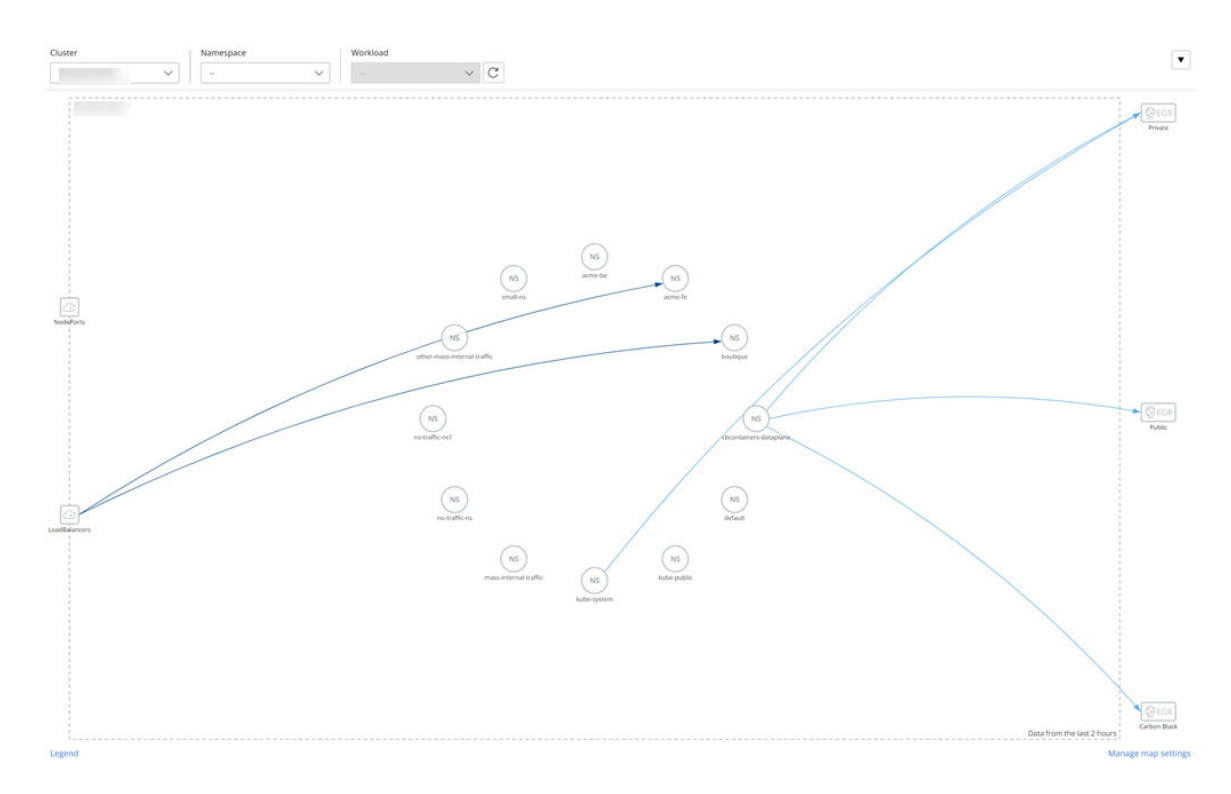

- The left side of the map shows the ingress resources that are available for the cluster NodePort services, Load Balancer services, or all. To filter the map for a specific ingress resource, select the graphical element on the left of the page for that ingress resource; for example, LoadBalancers.
- The right side of the map shows the egress groups. To filter the map for a specific egress group, select the graphical element for that group; for example, **Public**.
- To review the cluster details, the Carbon Black Cloud Kubernetes sensor version, and the resources allocated to the cluster, see the cluster details panel to the right of the map.

#### ✓ CLUSTER DETAILS

| Name           | the second              |
|----------------|-------------------------|
| Cluster group  | eks                     |
| Sensor version | 2.3.0-rc2               |
| Last updated   | 9:00:12 am Mar 22, 2023 |
| CNI            | AWS EKS                 |
| API server IP  | 10.100.0.1              |

#### ✓ RESOURCES

| Nodes          | 2  |
|----------------|----|
| Workloads      | 45 |
| Load balancers | 3  |
| Node ports     | 0  |

- Connection colors in the map indicate whether the connection is ingress, egress, between namespaces, or internal for a namespace. If you click a connection, its network connection details display to the right of the map. A color legend at the bottom left of the map defines each color connection.
- **3** To change the default map settings, click **Manage map settings** and toggle settings ON or OFF.

For example, to better analyze your Kubernetes network exposure to risk, you can filter out the encrypted connections and observe only the unencrypted ones.

- Toggle View encrypted connections OFF.
- Toggle View unencrypted connections ON.

Only the unencrypted connections stay visible on the network map for easier investigation.

#### Visualizing Namespace Data on the Network Map

The Kubernetes interactive network map displays the namespaces in the cluster and their network connections.

**Note** System namespaces are filtered out by default. To see system namespaces in the map, click **Manage map settings** and toggle **View system namespaces** ON.

System namespaces are:

- kube-system
- kube-public
- cbcontainers-dataplane
- vmware-system
- gatekeeper-system
- tanzu-system
- tanzu-observability-saas

To view more information for a namespace, click its visual representation in the map.

The map graphically displays the selected namespace and shows all the workloads running in it. For example:

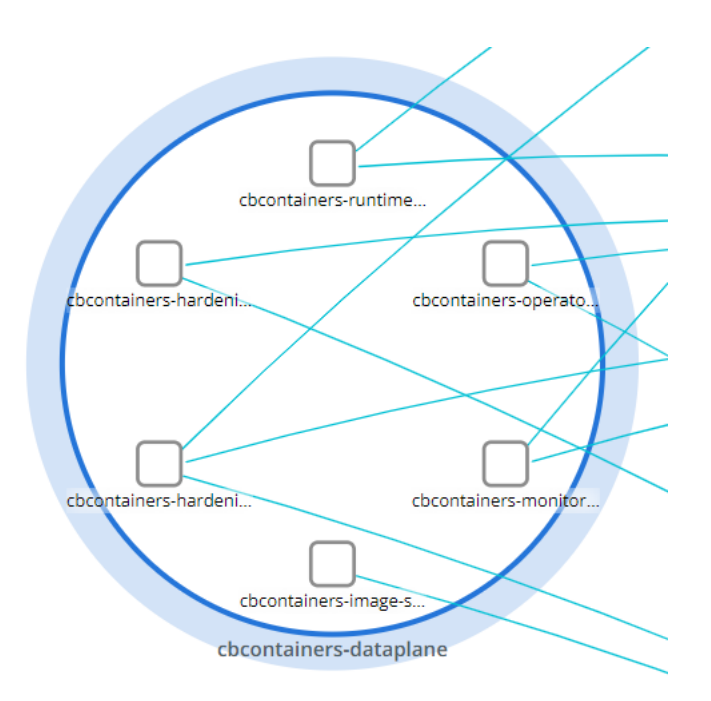

Within the map, you can:

- Click anywhere in the white space of the map to view cluster details and resources.
- Click any line to view alerted network connections.
- Click a workload to view its data. See Visualizing Workloads Data on the Network Map.

#### Namespace Details Panel

The panel to the right of the map provides detailed information on all egress and ingress connections for that namespace, inbound and outbound cross namespace traffic going to and from the namespace, and internal traffic inside the namespace.

| P | Policy      |     | eks runtime policy 🔊                    |          |
|---|-------------|-----|-----------------------------------------|----------|
| S | cope        |     | eks scope <i>뒪</i>                      |          |
| P | ALERTS (530 | ))  |                                         | View all |
|   | medium      | 224 | Allowed public destinations             |          |
|   | medium      | 155 | Allowed private destinations            |          |
|   | medium      | 60  | Medium or low risk internal connections |          |
| 1 | low         | 90  | Medium or low risk egress connections   |          |

#### ✓ NETWORK CONNECTIONS

Data from the last 24 hours

| EGRESS (25)<br>12 Connections<br>13 Alerted connections |                          |            |
|---------------------------------------------------------|--------------------------|------------|
| TOP CONNECTIONS                                         |                          | View all 🔊 |
| b cbcontainers-hardening-enforcer                       | Private/ 192.168.129.230 |            |
| cbcontainers-monitor                                    | Private/ 192.168.115.174 |            |

- cbcontainers-monitor
- Choontainers-runtime-resolver
- cbcontainers-operator
- cbcontainers-image-scanning-reporter
- cbcontainers-hardening-state-reporter
- cbcontainers-hardening-enforcer
- cbcontainers-runtime-resolver
- cbcontainers-monitor
- cbcontainers-hardening-state-reporter

- Private/ 192.168.129.230
- Private/ 192.168.115.174
- Public/ defense-dev01.cbdtest.io
- Public/ defense-dev01.cbdtest.io
- Public/ defense-dev01.cbdtest.io
- Carbon Black/ runtime.events.octarine- $\Theta$ cp.dev.containers.carbonblack.io
- Carbon Black/ events.octarine-cp.dev.containers.carbonblack.io
- Carbon Black/ events.octarine-cp.dev.containers.carbonblack.io

Alerts are indicated in the following ways:

- In the **Runtime** section.
- In the bar chart in the Network Connections section. Alert results from the last 24 hours are included.
- In the map, an alerted connection is indicated by an exclamation mark icon on its edge.

The panel offers the following views:

- To view the associated runtime policy, click the hyperlinked policy name. Similarly, you can view scope summary details by clicking the hyperlinked scope name.
- Clicking View all in the Runtime section of the panel opens the Alerts page, which shows the network connection alerts for this namespace.

To view additional network data, click View all in the Network Connections section of the panel:

| Ingress (0)<br>0 Connections<br>0 Alerted connections | Egress (12)<br>0 Connections<br>12 Alerted connections | s Inbound (0<br>0 Connections<br>0 Alerted con | ))<br>s<br>nections | Outbound (0)<br>0 Connections<br>0 Alerted connect | b) Internal (0)<br>0 Connections<br>0 Alerted connections                                       |
|-------------------------------------------------------|--------------------------------------------------------|------------------------------------------------|---------------------|----------------------------------------------------|-------------------------------------------------------------------------------------------------|
| Z Search                                              |                                                        | Public 🗹 Private                               |                     |                                                    | Alerts only Expo                                                                                |
| SOURCE 🔝                                              | DESTINATION 😎                                          | EGRESS GROUP 🔝                                 | PORT 🔝              | PROTOCOL 🔝 A                                       | ALERTS                                                                                          |
| cbcontainers-hardening-enfo<br>rcer                   | 192.168.176.126                                        | Private                                        | 443                 | TLS 1.3                                            | <ul> <li>Allowed private destinations</li> <li>Medium or low risk egress connections</li> </ul> |
| cbcontainers-monitor                                  | 192.168.144.162                                        | Private                                        | 443                 | TLS 1.3                                            | <ul> <li>Allowed private destinations</li> <li>Medium or low risk egress connections</li> </ul> |
| cbcontainers-runtime-resolve<br>r                     | 192.168.144.162                                        | Private                                        | 443                 | TLS 1.3                                            | <ul> <li>Allowed private destinations</li> <li>Medium or low risk egress connections</li> </ul> |
| cbcontainers-operator                                 | 192.168.144.162                                        | Private                                        | 443                 | TLS 1.3                                            | 5 Allowed private destinations                                                                  |
| cbcontainers-image-scanning<br>-reporter              | defense-dev01.cbdtest.io                               | Public                                         | 443                 | TLS 1.2                                            | 5 Allowed public destinations                                                                   |

In this panel, you can:

- View ingress, egress, inbound, outbound, and internal network connections.
- Search for specific network connections
- Filter table results. For example, in the Egress tab, you can filter results by Public, Private, or Alerts only.
- Export the network connection data into a CSV file; for example:

#### Visualizing Workloads Data on the Network Map

The Kubernetes interactive network map displays workloads in the cluster.

To view detailed information for a workload, click the respective visual element in the map. This will be a workload element in a namespace.

**Tip** You can also select a workload by clicking its name in the **Workload** dropdown menu above the map.

The map displays only the specified workload. The panel to the right of the map provides a summary of the workload data.

| $\sim$ | K8S WORK   | (LOA | ND                                      | View more |
|--------|------------|------|-----------------------------------------|-----------|
|        | Name       |      | loadgenerator                           |           |
|        | Kind       |      | Deployment                              |           |
|        | Cluster    |      |                                         |           |
|        | Namespace  |      | acme-fe                                 |           |
| $\sim$ | RUNTIME    |      |                                         |           |
|        | Policy     |      | eks runtime policy 🛛 🛃                  |           |
|        | Scope      |      | eks scope 🛛 🛃                           |           |
|        | ALERTS (4) |      |                                         | View all  |
|        | medium     | 3    | Medium or low risk internal connections |           |
|        | low        | 1    | Medium or low risk ingress connections  |           |
|        |            |      |                                         |           |

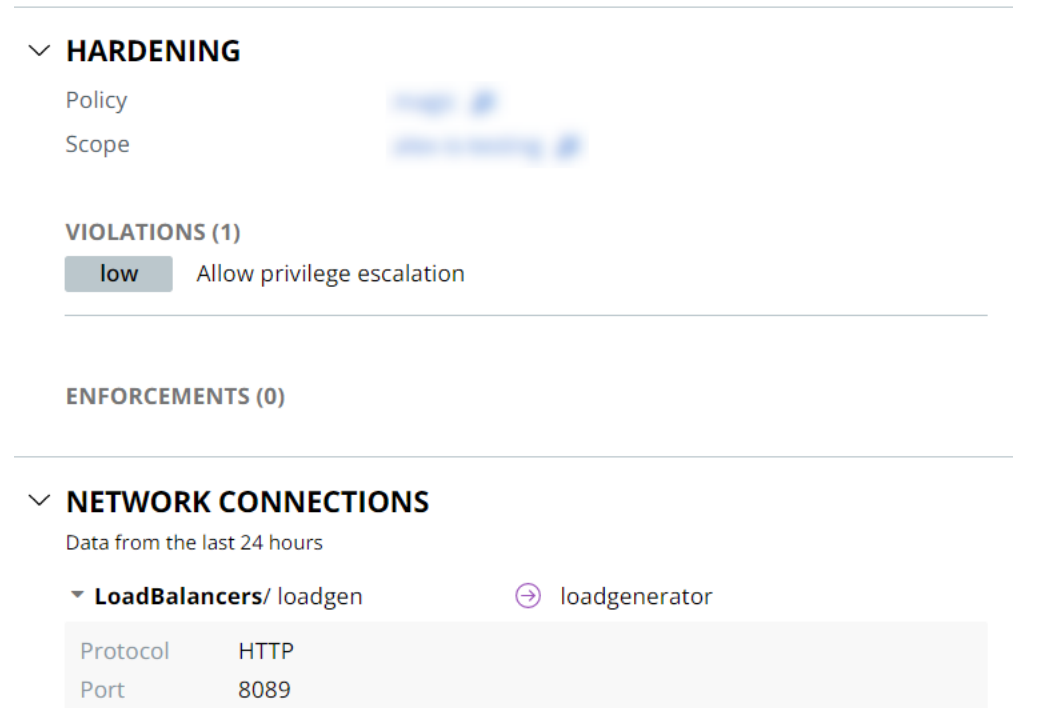

The panel offers the following views:

- To view all data for this workload, exit the network map and go to the specific workloads summary page by clicking **View more** next to **Workload details**.
- Clicking View all in the Runtime section of the panel opens the Alerts page, which shows alerts for this workload.
- Under Hardening, view the associated runtime policy summary by clicking the hyperlinked policy name. Similarly, you can view scope summary details by clicking the hyperlinked scope name.

# Investigating and Remediating Container Security Issues

6

During your review of container images and vulnerabilities, you can remediate any discovered container security issues. This section describes the steps you can take to identify and remediate security issues.

Read the following topics next:

- Exploring Kubernetes Events (Hardening)
- Investigating Container Events on the Investigate Page
- Investigate Containers Events on the Process Analysis Page
- Triaging Kubernetes Alerts
- Identify Available Fixes and Patches

# **Exploring Kubernetes Events (Hardening)**

Kubernetes events are reported each time a resource violates a policy. They can be grouped by policy or rule and filtered by scope, cluster, and other criteria.

You can reduce violations by:

- Resolving issues in your environment
- Creating exceptions for selected rules
- Modifying policy rules as appropriate

### **Explore Kubernetes Events - Overview**

For an overview of Kubernetes events, perform the following procedure.

#### Procedure

1 On the left navigation pane, click **Harden > K8s Events**.

#### 2 Click the **Overview** tab.

| li fents<br>Contrates<br>Contrates<br>C | All Events     Cluster scan     CLI scan     tweek |                      |        |                              |             |                                          |
|----------------------------------------------------------------------------------------------------|----------------------------------------------------|----------------------|--------|------------------------------|-------------|------------------------------------------|
| no<br>no<br>no<br>no<br>no<br>no<br>no<br>no<br>no<br>no                                                                                                    | All Events                                         |                      |        |                              | O Bar chart | Line chart                               |
| and and a set of the set of the s                                                                                                    | 750                                                |                      |        |                              |             |                                          |
| ever<br>a c a c c c c c c c c c c c c c c c c c                                                                                                    |                                                    |                      |        |                              |             |                                          |
| Po<br>Aria Aria Aria Aria Aria Aria Aria Aria                                                                                                    | 500                                                |                      |        |                              |             |                                          |
| a de la construcción de la construcción de la const                                                                                                    | 250                                                |                      |        |                              |             |                                          |
| e de la construir langes container langes container lange container langes container langes container lange container langes container langes                                                                                                    |                                                    |                      |        |                              |             | <ul> <li>Alert</li> <li>Block</li> </ul> |
| top Clusters<br>ausra vars<br>2 2 2 2 2 2 2 2 2 2 2 2 2 2 2 2 2 2 2                                                                                                     | 0 Aur 6 Aur 7                                      | Apr 8 Apr 9          | Apr 10 | Apr 1                        | Apr 12      | Enforce                                  |
| Top Policies     Top Policies     Top Aules       austra     austra     Austra Source     future       Austra Source     future     future     future       Austra Source     future     future     future       A                                                                                                    |                                                    |                      |        |                              |             |                                          |
| top Container Images     top State     top State     top State     top State       cont And Container Images     container Images     container Images     container Images     container Images     container Images     container Images                                                                                                    |                                                    |                      |        |                              |             |                                          |
| Contrainer Images     Contrainer Images       Contrainer Images                                                                                                    | Top Clusters                                       | Top Policies         |        | Top Rules                    |             |                                          |
| Top Container Images     Contravert IMAGE     Contravert IMAGE     Contravert IMAGE     Image not scored     Image not scored     Image not score                                                                                                    | CLUSHR EVENIS                                      | HARDENING POLICY     | EVENTS | ROCA                         |             | EVENTS                                   |
| top Container Images CONTAINER IMAGE EXERTS CONTAINER IMAGE EXERTS CONTAINER IMAGE EXERTS CONTAINER IMAGE EXERTS CONTAINER IMAGE EXERTS CONTAINER IMAGE EXERTS CONTAINER IMAGE EXERTS CONTAINER IMAGE EXERTS CONTAINER IMAGE EXERTS CONTAINER IMAGE EXERTS CONTAINER IMAGE EXERTS CONTAINER IMAGE EXERTS CONTAINER IMAGE EXERTS CONTAINER IMAGE EXERTS CONTAINER CONTAINER CON                                                                                                    | 23                                                 | Any hardening policy | 23     | Require hash tags            |             | - 14                                     |
| top Container Images Container Images Co                                                                                                    |                                                    |                      |        | Custom - for container image |             | 10                                       |
| top Container Images contrainer Images contrainer Images contrainer Images contrainer Images contrainer Image                                                                                                    |                                                    |                      |        | Critical vulnerabilities     |             | 10                                       |
| Top Container Images Contrainer Images Contrainer Contrainer Contrainer                                                                                                    |                                                    |                      |        | Vulnerabilities with fixes   |             | 10                                       |
| Top Container Images Contrainer Images Contrainer Contrainer Contrainer C                                                                                                    |                                                    |                      |        | Exec to container            |             |                                          |
| Container Images Container Images                                                                                                    |                                                    |                      |        | Deny usest tag               |             | - 1                                      |
| top Container Images<br>container Images<br>container Images                                                                                                    |                                                    |                      |        | image not scanned            |             | 3 •                                      |
|                                                                                                    | Ton Container Images                               |                      |        |                              |             |                                          |
|                                                                                                    | CONTAINER IMAGE EVENTS                             |                      |        |                              |             |                                          |
|                                                                                                    |                                                    |                      |        |                              |             |                                          |
| 0                                                                                                    |                                                    |                      |        |                              |             |                                          |
| $\bigcirc$                                                                                                    |                                                    |                      |        |                              |             |                                          |
|                                                                                                    | $\bigcirc$                                         |                      |        |                              |             |                                          |
| ~                                                                                                    | 4                                                  |                      |        |                              |             |                                          |
| No overview data                                                                                                    | No overview data                                   |                      |        |                              |             |                                          |

On the **Overview** tab, you can select what data you want to view and the way in which that data is presented. Your options are to view:

- All events, cluster scan events, or CLI scan events
- Events that have occurred within one week, two weeks, or one month
- Event data in a bar chart or in a line chart

You can view event details on the **Events** tab (see Explore Kubernetes Events - Details). To specify events for which to retrieve detailed information:

- To view the events for a scanned cluster, in the **Top Clusters** table, click the number in the **Events** column. The **Events** tab will open with the focus on that cluster's events.
- To view the events associated with a policy, in the **Top Policies** table, click the number in the **Events** column. The **Events** tab will open with the focus on that policy's events.
- To view the events associated with a policy rule, in the **Top Rules** table, click the number in the **Events** column. For example:

| Top Rules                    |        |
|------------------------------|--------|
| RULE                         | EVENTS |
| Require hash tags            | 14 ^   |
| Custom - for container image | 10     |
| Critical vulnerabilities     | 10     |
| Vulnerabilities with fixes   | 10     |
| Exec to container            | 9      |
| Deny latest tag              | 8      |
| Image not scanned            | 3 🗸    |

The **Events** tab will open with the focus on that rule.

• To view the events associated with a container image, in the **Top Container Images** table, click the number in the **Events** column. The **Events** tab will open with the focus on that container image's events.

### **Explore Kubernetes Events - Details**

To view Kubernetes event details, perform the following procedure.

#### Procedure

- 1 On the left navigation pane, click **Harden > K8s Events**.
- 2 Click the **Events** tab.

This page provides a list of Kubernetes events that you can review and act upon.

| + Name         Report (Criterio (Criterio (C                                                                                                    | Refresh |                         |                    |         |                           |          | 1 week. 🗸                                                                                                    |              | Q, Search     | ILTERS Clear C                |
|----------------------------------------------------------------------------------------------------|---------|-------------------------|--------------------|---------|---------------------------|----------|----------------------------------------------------------------------------------------------------|--------------|---------------|-------------------------------|
| + Societi I     Andre Tomos Participation Participation Part                                                                                                    |         | LAST SEEN Y             | RISK V             | COUNT V | POLICY 12                 | SCOPE V  | RESOURCE V                                                                                                    | SOURCE       | POLICY ACTION | + Policy action (1)           |
| • Seque (1)     Anti-<br>• Seque (1)     Anti-<br>• Seque (1) <td></td> <td>120000000000000000</td> <td>Contraction of the</td> <td></td> <td></td> <td>100 mil</td> <td>inclus hotel for</td> <td></td> <td>7.25-5</td> <td>+ Source (1)</td>                                                                                                    |         | 120000000000000000      | Contraction of the |         |                           | 100 mil  | inclus hotel for                                                                                                    |              | 7.25-5        | + Source (1)                  |
| • Outer ()<br>• Name ()<br>• Name ()<br>• | 023     | 10:45:02 am Apr 9, 2023 | 1.1                | 642     | Any hardening policy (III | Acry (10 | Name kube-proxy @<br>Kind Daamonfar                                                                                                    | Ouster scan  | Alert         | + Scope (1)                   |
| + Namegar (f)         - Namegar (f)         Asy (f)         Asy (f) <td></td> <td></td> <td></td> <td></td> <td></td> <td></td> <td>Cluster</td> <td></td> <td></td> <td>+ Cluster (1)</td>                                                                                                    |         |                         |                    |         |                           |          | Cluster                                                                                                    |              |               | + Cluster (1)                 |
| - ka(f)         And         And                                                                                                    |         |                         |                    |         |                           |          | Namespace Rube-system                                                                                                    |              |               | + Namespace (9)               |
| Store         Store         Store <th< td=""><td>023</td><td>10:45:02 am Apr 9, 2023</td><td></td><td>642</td><td>Any hardening policy 🖉</td><td>Any IP</td><td>Name metrics-server (P</td><td>Ouster scan</td><td>Alert</td><td>— Rule (7)</td></th<>                                                                                                    | 023     | 10:45:02 am Apr 9, 2023 |                    | 642     | Any hardening policy 🖉    | Any IP   | Name metrics-server (P                                                                                                    | Ouster scan  | Alert         | — Rule (7)                    |
| Normalization         Normalization         Normalication         Normalization         Normalic                                                                                                    |         |                         |                    |         |                           |          | Kind Deployment                                                                                                    |              |               | Q, Search                     |
| Approx         Approx         Approx<                                                                                                    |         |                         |                    |         |                           |          | Namespace kube-system                                                                                                    |              |               | Require hash tags 14          |
| supersides and so if<br>for the states of the states of the                                                                                                    |         |                         |                    |         |                           |          |                                                                                                    |              |               | _stom- for conterier image 70 |
| Construction         Construction         Construction<                                                                                                    | 323     | 10:45:02 am Apr 9, 2023 |                    | 642     | Any hardening policy IP   | Any IP   | Name konnectivity-agent (F                                                                                                    | Chuster scan | Alert         | Vulnerabilities with fixes 10 |
| Interface     Image: Control of the second of the second of                                                                                                    |         |                         |                    |         |                           |          | Kind Deproyment                                                                                                    |              |               | Critical vulnerabilities 10   |
| Construction         Construction         Construction<                                                                                                    |         |                         |                    |         |                           |          | Kamanaya kibunatén                                                                                                    |              |               | Exec to container 0           |
| + Palky(1)         Airt         Dutter scin         Name         condets         3         Ary, 3         Ary turismic policy 3         642         10,4552 am April, 2020           + Resource Kind (3)         -         -         -         -         -         -         -         -         -         -         -         -         -         -         -         -         -         -         -         -         -         -         -         -         -         -         -         -         -         -         -         -         -         -         -         -         -         -         -         -         -         -         -         -         -         -         -         -         -         -         -         -         -         -         -         -         -         -         -         -         -         -         -         -         -         -         -         -         -         -         -         -         -         -         -         -         -         -         -         -         -         -         -         -         -         -         -         -         -         -                                                                                                    |         |                         |                    |         |                           |          | and the second second s |              |               | Dery latest tag 8 .           |
| Ansare Kind ()     Colum     Ansare Kind ()     Colum     Ansare Kind ()     Colum     Ansare Kind ()     Ansare Kind ()                                                                                                    | 023     | 10:45:02 am Apr 9, 2023 | 1.0                | 642     | Any hardening policy B    | Acry (P  | Name coredna (0                                                                                                    | Ouster scarh | Alert         | + Policy (1)                  |
| + Association (1) Examples Addresses                                                                                                    |         |                         |                    |         |                           |          | Chater                                                                                                    |              |               |                               |
| + Image(1)                                                                                                    |         |                         |                    |         |                           |          | Namespace kube-system                                                                                                    |              |               | + Resource Kind (3)           |
|                                                                                                    |         |                         |                    |         |                           |          |                                                                                                    |              |               | + Image (1)                   |
| + Resource Group (1) Aret Dutter scan Nome condens-autoscaler # Any # Any # Any hardwing policy # 104 10.4502 am Apr 10.2031                                                                                                    | .023    | 10:45:02 am Apr 9, 2023 |                    | 104     | Any hardening policy (#   | Arty (20 | Name coredns-autoscaler 🖉                                                                                                    | Ouster scan  | Alert         | + Resource Group (1)          |
| Kind Deployment                                                                                                    |         |                         |                    |         |                           |          | Kind Deployment                                                                                                    |              |               |                               |

You can refine the list of rules in multiple ways:

- Focus rules on certain aspects (such as policy rules or container images). See Explore Kubernetes Events - Overview.
- Search for events using the **Search** bar.
- Use a filter in the left panel. You can filter on multiple facets at the same time. For example, you can set your filter to only include events that match a rule and a policy.

The Events Results table includes the following columns by default.

| Column        | Description                                                                                                    |
|---------------|----------------------------------------------------------------------------------------------------|
| Policy Action | The policy action that initiated the event. This is Alert, Block, or Enforce.                                                                                                    |
| Source        | How this event was discovered. This can be either cluster scan or CLI scan.                                                                                                    |
| Resource      | The Kubernetes resource type. This column includes<br>the Name, Kind, Cluster, and Namespace data for this<br>workload. To open a detail panel about this resource,<br>click the link <sup>III</sup> icon next to <b>Name</b> . |

| Column    | Description                                                                                                    |
|-----------|----------------------------------------------------------------------------------------------------|
| Scope     | The scope associated with this resource and event. To display a summary of the scope, click the link <sup>2</sup> icon next to the scope name. |
| Policy    | The policy associated with this resource and event. To display policy details, click the link <sup>29</sup> icon next to the policy name.      |
| Count     | The number of identical events that surfaced due to the policy action.                                                                         |
| Risk      | The risk severity for this event.                                                                                                    |
| Last Seen | The last time this event was discovered.                                                                                                    |

To customize these columns, click **Configure Table** in the bottom left of the page.

To view more event details, click the carat  $\Rightarrow$  icon at the right of the row.

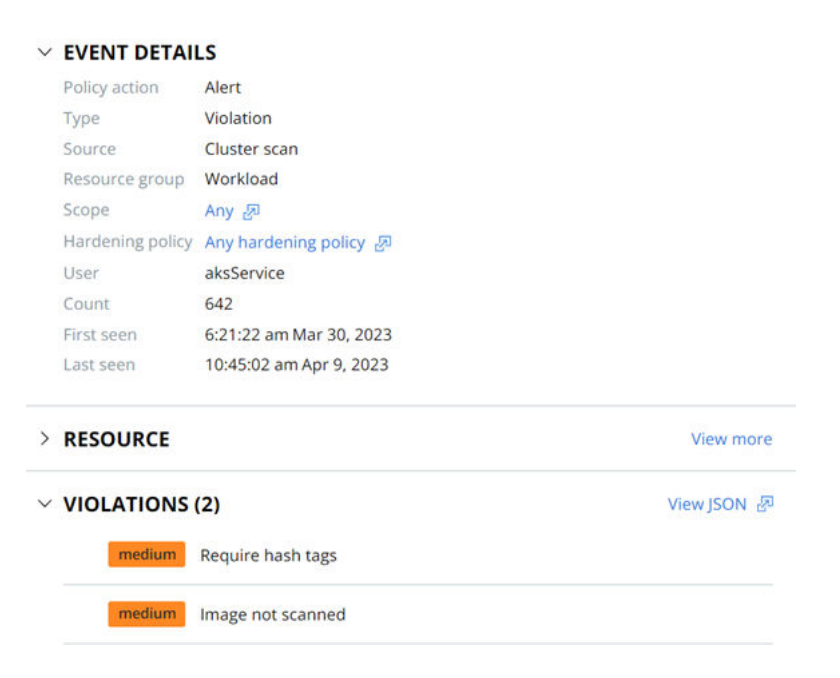

The following links are available to open additional pages:

- To display a summary of the scope, click the link <sup>®</sup> icon next to the scope name.
- To display policy details, click the link <sup>®</sup> icon next to the policy name.
- To open the Workloads page, in the **Resource** section, click **View more**.
- To view the violating resource details in JSON format, in the Violations section, click the link *a* icon next to View JSON. For example:

#### **Violations JSON**

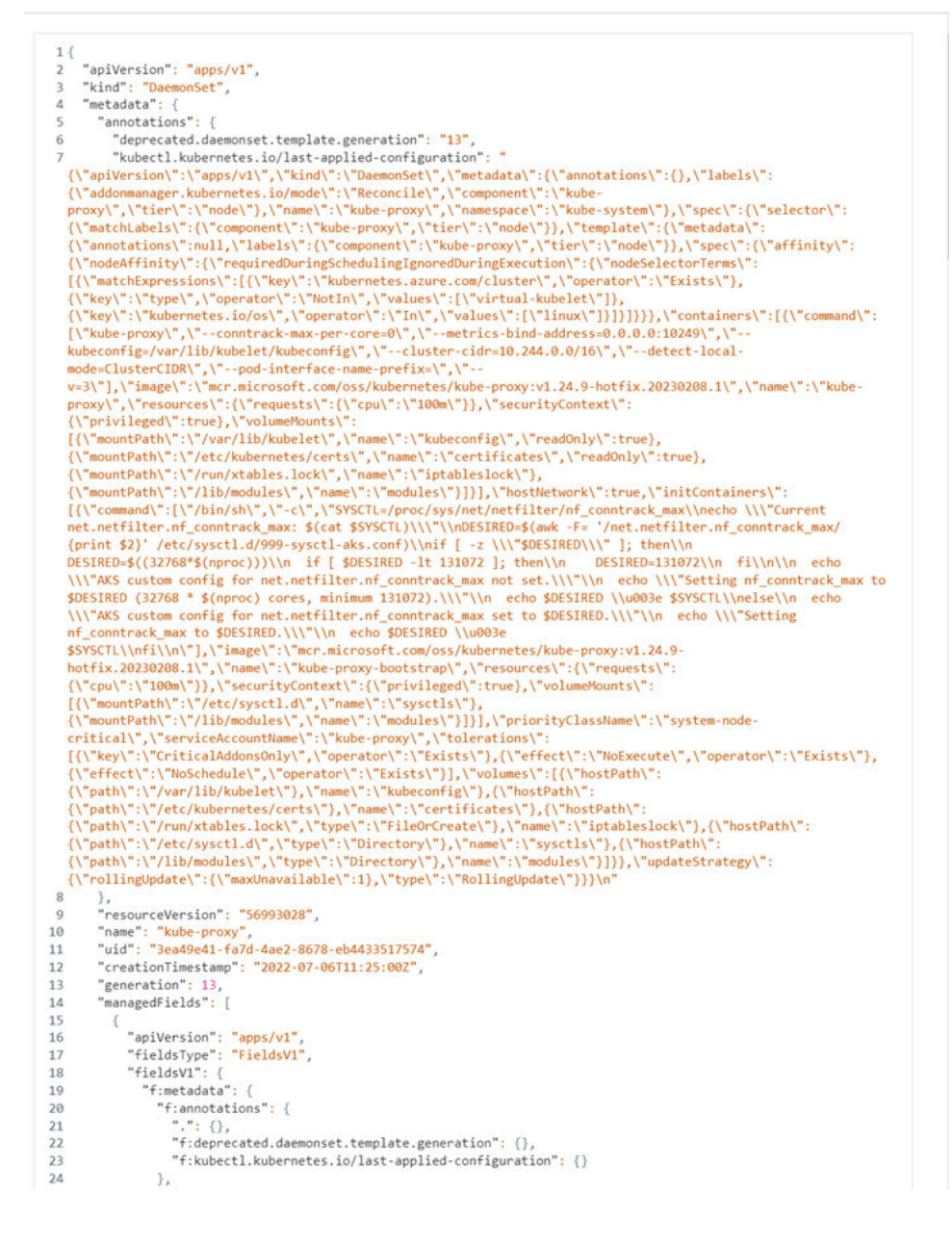

# Investigating Container Events on the Investigate Page

This section describes how to investigate Container and Kubernetes events on the Investigate page in the Carbon Black Cloud console.

**Note** This content is specific to Containers and Kubernetes. For additional documentation that more broadly describes the Investigate page in the Carbon Black Cloud console, see Investigating Events in the main *Investigate* section of the *VMware Carbon Black Cloud User Guide*.

×

The Investigate page offers five ways to filter events for Containers and Kubernetes:

- Container
- Container Image
- Kubernetes Cluster
- Kubernetes Namespace
- Kubernetes Workload

You can combine filters to achieve a particular result.

- Click the vertical 3-dot **Configuration** menu to configure the filters that display in the console.
- You can exclude search results by clicking the Exclude icon to the right of a filter value. For example:

| — K8s Workload (10+)                  |           |   |
|---------------------------------------|-----------|---|
| Q. Search                             |           |   |
| cbcontainers-monitor                  | $\otimes$ | ^ |
| cbcontainers-hardening-state-reporter | 43        |   |
| cbcontainers-runtime-resolver         | 32        |   |
| cbcontainers-operator                 | 28        |   |
| cbcontainers-hardening-enforcer       | 28        |   |
| cbcontainers-image-scanning-reporter  | 23        | • |

#### Note

- For a list of Container and Kubernetes event and search fields, see the following tables.
- For a full list of all available Search fields, open the in-product *Search Guide* in the upper right corner of the Investigate page.

### **Container Fields**

Table 6-1. Container Fields in Alphabetical Order

| Field Name               | Description                                                                                               | Searchable? | Example                                                                  |
|--------------------------|----------------------------------------------------------------------------------------------------|-------------|--------------------------------------------------------------------------|
| Container Annotations    | A key-value list of arbitrary<br>metadata that is assigned<br>to the container by the<br>container admin. | No          | "com.example.gpu-cores":<br>"2"                                          |
| Container Engine         | The engine that runs<br>the container: Containerd,<br>Docker, or CRIO.                                    | No          | Docker                                                                   |
| Container Engine Version | The version of the container engine.                                                                      | No          | 1                                                                        |
| Container ID             | ID of the container .                                                                                     | Yes         | f78375b1c487e03c9438c729<br>345e54db9d20cfa2ac1fc349<br>4b6eb60872e74778 |

| Table 6-1. | Container | Fields in Al | phabetical | Order ( | (continued) |
|------------|-----------|--------------|------------|---------|-------------|
|            |           |              |            |         |             |

| Field Name            | Description                                                                                                    | Searchable? | Example                                                                               |
|-----------------------|----------------------------------------------------------------------------------------------------|-------------|---------------------------------------------------------------------------------------|
| Container Image Hash  | SHA-256 hash of the container image.                                                                                                    | Yes         | sha256:83d3456789b9a85b9<br>8bd162f1ec4d7bc1942f0035<br>caed0f80b3b98a3eab225a7d<br>c |
| Container Image Name  | Name of the container<br>image. Images are static<br>files with executable code<br>that can create containers.                                                     | Yes         | docker.io/alpine:latest                                                               |
| Container IP Address  | IP address assigned to the container.                                                                                                    | No          | 192.168.23.100                                                                        |
| Container Name        | Name of the container;<br>names are typically<br>generated by runtime<br>engines or by platforms.<br>For example, Kubernetes.                                      | Yes         | cbcontainers-node-agent                                                               |
| Container Process PID | Container process identifier<br>that is assigned by the<br>operating system; can be<br>multi-valued in case of<br>fork() or exec() process<br>operations on Linux. | Yes         | 2134                                                                                  |
| Container Root Path   | The host's path of the container image.                                                                                                    | No          | root@someworkloadname-67<br>cf888bcd-gk4jl                                            |
| Entry Point           | The command that is executed when the container is started.                                                                                                    | No          | /bin/nginx -c /etc/<br>nginx/config.json                                              |
| Host Name             | Container's host name.                                                                                                    | No          |                                                                                       |
| Host Process PID      | Host's process PID.                                                                                                    | Yes         | 2345                                                                                  |
| Mount List            | List of the container's mounted volumes.                                                                                                    | No          |                                                                                       |
| Mount Name            | Name of the container's mount.                                                                                                    | No          | mylib                                                                                 |
| Mount Read/Write      | Type of access to<br>the mounted file or<br>directory. Write access<br>allows modifying files on<br>the node.                                                      | No          | RW                                                                                    |
| Mount Source Path     | A device name, file, or<br>directory name at the<br>container's host.                                                                                              | No          | /var/lib/somedirectory                                                                |
| Mount Target Path     | Destination of mount point:<br>the path inside container.                                                                                                    | No          | /lib/somedirectory                                                                    |

| Field Name           | Description                                                                                                    | Searchable? | Example |
|----------------------|----------------------------------------------------------------------------------------------------|-------------|---------|
| Mount Type           | Container's mount type,<br>which can be bind, volume,<br>or tempfs.                                                                                              | No          | tempfs  |
| Privileged Container | Defines whether privileged<br>capability is enabled for<br>the running container.<br>https://github.com/<br>opencontainers/runtime-<br>spec/blob/main/config.md. | No          | True    |
| Start Time           | Container start time.                                                                                                    | No          |         |

Table 6-1. Container Fields in Alphabetical Order (continued)

### **Kubernetes Fields**

| Table 6-2. | <b>Kubernetes</b> | Fields in    | Alphabetical  | Order |
|------------|-------------------|--------------|---------------|-------|
| 10010 0 21 |                   | 1 101010 111 | 7 11010001001 | 0.00  |

| Field Name    | Description                                                                      | Searchable? | Example                                   |
|---------------|----------------------------------------------------------------------------------|-------------|-------------------------------------------|
| Cluster Name  | Name of the Kubernetes<br>cluster that is associated<br>with the alert.          | Yes         | ross:aks-test                             |
| Namespace     | Namespace within the<br>Kubernetes cluster that is<br>associated with the alert. | Yes         | Default, kube-system                      |
| Replica Name  | Name of the pod within a workload.                                               | Yes         | example-<br>workload-1643104800-<br>b2t7f |
| Workload ID   | ID of the workload within<br>a specific cluster_name/<br>namespace pair.         | Yes         | example-workload                          |
| Workload Kind | Type of workload: Pod,<br>Deployment, Job, etc.                                  | Yes         | CronJob, Deployment, Demon<br>Set         |
| Workload Name | Name of the workload<br>within a specific<br>cluster_name/namespace<br>pair.     | Yes         | example-workload                          |

### **Kubernetes Network Security Fields**

#### Table 6-3. Kubernetes Network Security Fields in Alphabetical Order

| Field Name        | Description                                                       | Searchable? | Example |
|-------------------|-------------------------------------------------------------------|-------------|---------|
| Connection Type   | Type of connection:<br>INGRESS, EGRESS,<br>INTERNAL_INBOUND, etc. | Yes         | EGRESS  |
| Egress Group Name | Name of the egress group.                                         | Yes         | null    |

| Field Name    | Description                                                                                | Searchable? | Example            |
|---------------|--------------------------------------------------------------------------------------------|-------------|--------------------|
| IP Reputation | Reputation assigned by<br>Carbon Black Cloud; ranges<br>1-100 where 100 is<br>trustworthy. | Yes         | 74                 |
| Port          | Listening port: remote or local.                                                           | Yes         | 80                 |
| Protocol      | Name of the protocol.                                                                      | Yes         | НТТР               |
| Remote Domain | Name of the remote domain.                                                                 | Yes         | archive.ubuntu.com |
| Remote IP     | IP address of the remote side of the communication.                                        | Yes         | 91.189.88.152      |

Table 6-3. Kubernetes Network Security Fields in Alphabetical Order (continued)

### **Investigate Container Events**

To investigate events associated with Containers, perform the following procedure.

#### Procedure

- 1 On the left navigation pane, click **Investigate > Processes**.
- 2 In the left pane, filter by **Container** or **Container Image**.
- 3 Optionally define any additional query criteria in the **Search** bar and press **Enter** to run the query.

#### Note

- For a list of Container and Kubernetes event and search fields, see Investigating Container Events on the Investigate Page.
- For a list of all available Search fields, open the in-product *Search Guide* in the upper right corner of the page.
- 4 For details about a specific event in the results table, click the arrow > icon at the right of the row.

The Container section in the right panel shows the following details:

#### CONTAINER

| Name         | de88728ddb5e357d7ec5865f81ce4fe3b34cee0f7c038ff8844e2ec9025d5a.      |
|--------------|----------------------------------------------------------------------|
| Container ID | de88728ddb5e357d7ec5865f81ce4fe3b34cee0f7c038ff8844e2ec9025d5ae<br>3 |
| Start time   | 6:07:07 am Jul 24, 2023                                              |
| Stop time    | 7:18:24 pm Jul 25, 2023                                              |
| Status       | Stopped                                                              |
| Image        | docker.io/octarinesec/cndr:skostov                                   |
| Mounts       | 21 🔊                                                                 |
| Root path    | rootfs                                                               |

**Note** For more information about the **Event Details** panel, see Investigate - Processes in the main *Investigate* section of the *VMware Carbon Black Cloud User Guide*.

### **Investigate Kubernetes Clusters**

To investigate events associated with Kubernetes clusters, perform the following procedure.

#### Procedure

- 1 On the left navigation pane, click **Investigate > Process**.
- 2 In the left pane, filter by K8s Cluster.
- 3 Optionally define any additional query criteria in the **Search** bar and press **Enter** to run the query.

#### Note

- For a list of Container and Kubernetes event and search fields, see Investigating Container Events on the Investigate Page.
- For a list of all available Search fields, open the in-product *Search Guide* in the upper right corner of the page.

4 For details about a specific event in the results table, click the arrow > icon at the right of the row.

| K8S WORKLOAD |                          | View more |
|--------------|--------------------------|-----------|
| Name         | csi-azuredisk-node       |           |
| Kind         | DaemonSet                |           |
| Cluster      | tomer:azure              |           |
| Namespace    | kube-system              |           |
| Pod name     | csi-azuredisk-node-vbmdm |           |

#### **K8S WORKLOAD RISK**

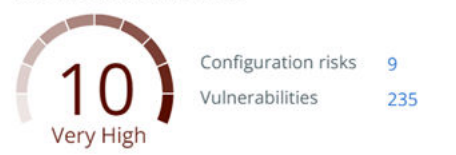

**Note** For more information about the **Event Details** panel, see Investigate - Processes in the main *Investigate* section of the *VMware Carbon Black Cloud User Guide*.

Click View more to view the Kubernetes Workloads page. See View Kubernetes Workloads.

To investigate Kubernetes cluster configuration issues, click the number associated with **Configuration risks**. See View a Kubernetes Workload - Risks.

To investigate Kubernetes cluster vulnerabilities, click the number associated with **Vulnerabilities**. See View a Kubernetes Workload - Risks and click any link in the **Vulnerability** column for more information about that vulnerability. For example:

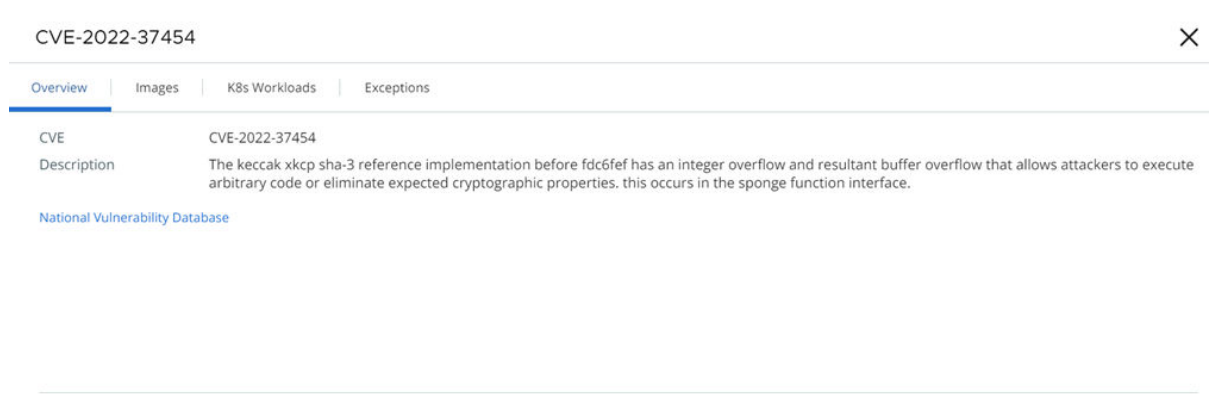

| <b>CVSS Vector Details</b> |           | CVSS Score          |                                              |
|----------------------------|-----------|---------------------|----------------------------------------------|
| Attack complexity          | Low       | V3 score            | 9.8                                          |
| Attack vector              | Network   | V3 exploit score    | 3.9                                          |
| Availability impact        | High      | V3 impact score     | 5.9                                          |
| Confidentiality impact     | High      | Vector              | CVSS:3.1/AV:N/AC:L/PR:N/UI:N/S:U/C:H/I:H/A:H |
| Integrity impact           | High      | V2 exploit subscore | 25                                           |
| Privileges required        | None      | V2 impact subscore  | 23                                           |
| Scope                      | Unchanged |                     |                                              |
| User interaction           | None      |                     |                                              |

**Evaluating risk** 

### Investigate Kubernetes Namespaces

To investigate events associated with Kubernetes namespaces, perform the following procedure.

#### Procedure

- 1 On the left navigation pane, click **Investigate > Process**.
- 2 In the left pane, filter by K8s Namespace.
- 3 Optionally define any additional query criteria in the **Search** bar and press **Enter** to run the query.

#### Note

- For a list of Container and Kubernetes event and search fields, see Investigating Container Events on the Investigate Page.
- For a list of all available Search fields, open the in-product *Search Guide* in the upper right corner of the page.

4 For details about a specific event in the results table, click the arrow ≥ icon at the right of the row.

#### CONTAINER

| Name         | d2167b79b3cb9f2971abdf6dc85c5d6219151faa540a686ee120820711fdf        |
|--------------|----------------------------------------------------------------------|
| Container ID | d2167b79b3cb9f2971abdf6dc85c5d6219151faa540a686ee120820711fdfdf<br>6 |
| Start time   | 10:24:45 am Jul 31, 2023                                             |
| Stop time    | 10:25:21 am Jul 31, 2023                                             |
| Status       | Stopped                                                              |
| Image        | docker.io/cbartifactory/cluster-scanner:main                         |
| Mounts       | 20 返                                                                 |
| Root path    | rootfs                                                               |

| K8S WORKLOAD |                               | View more |
|--------------|-------------------------------|-----------|
| Name         | cbcontainers-node-agent       |           |
| Kind         | DaemonSet                     |           |
| Cluster      | meori:meori-aks-test          |           |
| Namespace    | cbcontainers-dataplane        |           |
| Pod name     | cbcontainers-node-agent-cw8wk |           |

#### **K8S WORKLOAD RISK**

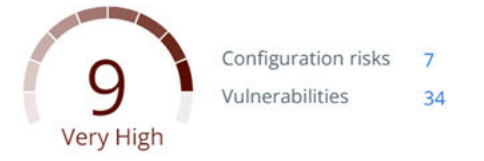

**Note** For more information about the **Event Details** panel, see Investigate - Processes in the main *Investigate* section of the *VMware Carbon Black Cloud User Guide*.

Click View more to view the Kubernetes Workloads page. See View Kubernetes Workloads.

To investigate Kubernetes cluster configuration issues, click the number associated with **Configuration risks**. See View a Kubernetes Workload - Risks.

To investigate Kubernetes cluster vulnerabilities, click the number associated with **Vulnerabilities**. See View a Kubernetes Workload - Risks and click any link in the **Vulnerability** column for more information about that vulnerability.

### Investigate Kubernetes Workloads

To investigate events associated with Kubernetes workloads, perform the following procedure.

#### Procedure

1 On the left navigation pane, click **Investigate > Process**.

- 2 In the left pane, filter by K8s Workload.
- 3 Optionally define any additional query criteria in the **Search** bar and press **Enter** to run the query.

#### Note

- For a list of Container and Kubernetes event and search fields, see Investigating Container Events on the Investigate Page.
- For a list of all available Search fields, open the in-product *Search Guide* in the upper right corner of the page.
- 4 For details about a specific event in the results table, click the arrow > icon at the right of the row.

View more

The right panel shows the following details:

| cbcontainers-node-agent       |
|-------------------------------|
| DaemonSet                     |
| skostov:cndr                  |
| cbcontainers-dataplane        |
| cbcontainers-node-agent-8hb47 |
|                               |

**Note** For more information about the **Event Details** panel, see Investigate - Processes in the main *Investigate* section of the *VMware Carbon Black Cloud User Guide*.

Click View more to view the Kubernetes Workloads page. See View Kubernetes Workloads.

# Investigate Containers Events on the Process Analysis Page

**Note** This content is specific to Containers and Kubernetes. For additional documentation that more broadly describes the Process Analysis page in the Carbon Black Cloud console, see Process Analysis in the main *Investigate* section of the *VMware Carbon Black Cloud User Guide*.

#### Procedure

- 1 On the left navigation pane, click Investigate > Processes.
- 2 Perform a search query for events associated with Containers or Kubernetes.
- 3 In the results table, click the **Process Analysis**  $f_{a}$  icon at the right of the row.

The Process Analysis tree displays. For example:

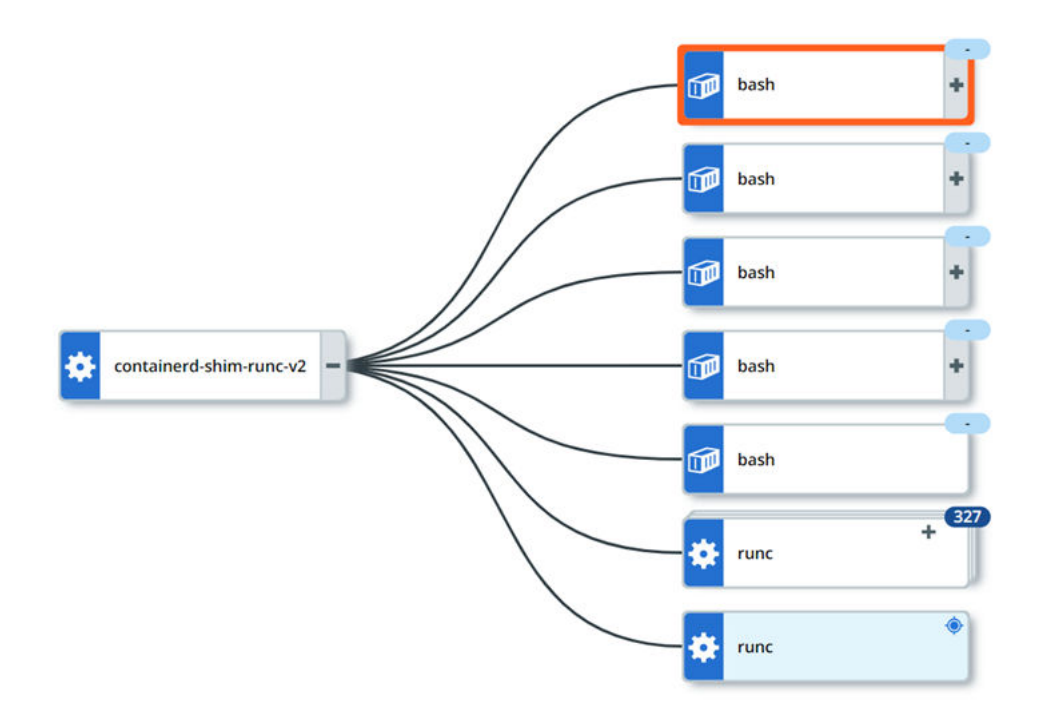

The information in the right panel depends on the type of event searched for and selected. The following topics describe each selection by filtered event type. For example:

#### **CONTAINER PROCESS**

| CMD  | /cluster-scanner |
|------|------------------|
| Path | /cluster-scanner |
| PID  | 796939           |

#### **CONTAINER DETAILS**

| Name         | ff58772a08a38e0924ceab0693                                               |
|--------------|--------------------------------------------------------------------------|
| Container ID | ff58772a08a38e0924ceab06933b<br>26832e2fc12990ee6d8915922ad<br>6e2d55a69 |
| Start time   | 5:18:40 am Aug 1, 2023                                                   |
| Stop time    | 5:19:19 am Aug 1, 2023                                                   |
| Status       | Stopped                                                                  |
| Image        | docker.io/cbartifactory/cluster-<br>scanner:main                         |
| Mounts       | 20 🖉                                                                     |
| Root path    | rootfs                                                                   |

#### **K8S WORKLOAD**

View more

| Name      | cbcontainers-node-agent           |
|-----------|-----------------------------------|
| Kind      | DaemonSet                         |
| Cluster   | meori:meori-aks-test              |
| Namespace | cbcontainers-dataplane            |
| Pod name  | cbcontainers-node-agent-<br>qjgtg |

#### **K8S WORKLOAD RISK**

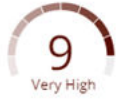

Configuration risks 7 Vulnerabilities 34

- Click View more to view the Kubernetes Workloads page. See View Kubernetes Workloads.
- To investigate Kubernetes cluster configuration issues, click the number associated with Configuration risks. See View a Kubernetes Workload - Risks.
- To investigate Kubernetes cluster vulnerabilities, click the number associated with Vulnerabilities. See View a Kubernetes Workload - Risks and click any link in the Vulnerability column for more information about that vulnerability.

# **Triaging Kubernetes Alerts**

This section describes how to triage Kubernetes alerts in the Carbon Black Cloud console.

**Note** This content is specific to Kubernetes alerts. For additional documentation that more broadly describes triaging any kind of alert in the Carbon Black Cloud console, see Alerts and Alert Triage in the main *Alerts* section of the user guide.

### Search for Kubernetes Alerts

To search for Kubernetes policy rule violations (alerts), perform the following procedure.

#### Procedure

- 1 On the left navigation pane, click **Alerts**.
- 2 Search and filter for Kubernetes violations using the filters in the left pane and the **Search** text box. For help constructing a query, see the in-product *Search Guide*.

#### Note

- You can define search results by time.
- The Alerts page offers four ways to filter alerts for Containers and Kubernetes:
  - K8s Cluster
  - K8s Namespace
  - K8s Workload
  - K8s Policy

You can combine filters to achieve a particular result.

- Click the vertical 3-dot Configuration menu to configure the filters that display in the console.
- Alerts with Monitor action rules are not visible by default. They are part of the Other Activity > Observed filter category.
- You can exclude search results by clicking the Exclude icon to the right of a filter value.
   For example:

| — K8s Workload (10+)                  |           |   |
|---------------------------------------|-----------|---|
| Q. Search                             |           |   |
| cbcontainers-monitor                  | $\otimes$ | ^ |
| cbcontainers-hardening-state-reporter | 43        |   |
| cbcontainers-runtime-resolver         | 32        |   |
| cbcontainers-operator                 | 28        |   |
| cbcontainers-hardening-enforcer       | 28        |   |
| cbcontainers-image-scanning-reporter  | 23        | - |

#### Example search results table:

| 295 results |        |                                                                                                    |                         |                                       |                      | Group by | None    | ~ 0 |
|-------------|--------|----------------------------------------------------------------------------------------------------|-------------------------|---------------------------------------|----------------------|----------|---------|-----|
| STATUS      | stvt 🔻 | TYPE/REASON                                                                                           | CREATED Y               | ASSET                                 | POLICY               | WORKFLOW | ACTIONS |     |
| 🗌 🛞 Ran     | 5      | Containers Runtime<br>Detected an abnormal internal connection with medium or low risk                | 7:07:24 pm Apr 16: 2023 | frontend                              | eks runtime policy 🖉 | Open     | •       | >   |
| 🗌 🕲 Ran     | 4      | Containers Runtime<br>Detected an abnormal egress connection with medium or low risk                  | 7:06:23 pm Apr 16, 2023 | loadgenerator                         | eks runtime policy 🖉 | Open     | •       | >   |
| 🗌 🛞 Ran     | 5      | Containers Runtime<br>Detected a connection to a public destination that isn't allowed for this scope | 7.03:00 pm Apr 16, 2023 | 1 cbcontainers-operator               | eks runtime policy 🖉 | Open ]   | •       | >   |
| 🗌 🛞 Ran     | 5      | Containers Runtime<br>Detected a connection to a private network that isn't allowed for this scope    | 7:03:00 pm Apr 16, 2023 | cbcontainers-hardening-state-reporter | eks runtime policy 🖉 | Open     | •       | >   |

- To view details about a workload, click the workload name in the Asset column. See View a Kubernetes Workload - Overview.
- To view a summary of the policy assigned to a workload, click the policy name.
- To view the Process Analysis tree and details for this alert, click the Process Analysis icon. See Investigate Containers Events on the Process Analysis Page.
- To investigate the alert on the Investigate page, click the Investigate icon. See Investigating Container Events on the Investigate Page.
- Click the **Actions** dropdown menu for actions you can perform on the alert:
  - Close the alert.

**Important** Closing alerts is only recommended for excluding specific workloads that exhibit known behaviors from the alerts list.

- Mark the alert as being in progress.
- View the notifications that have been sent out about the alert.
- Add the alert behavior to the baseline. See Kubernetes Scope Baselines for Runtime Policies.
- To view more alert details, click the arrow > icon at the right of the fow. See View Kubernetes Alert Details.

### **View Kubernetes Alert Details**

To investigate Kubernetes alert details in the Carbon Black Cloud console, perform the following procedure.

This page only describes Kubernetes alert details. For more information about the Alerts page, see View Alert Details in the main *Alerts* section of the *VMware Carbon Black Cloud User Guide*.

#### Prerequisites

This topic assumes you have conducted a search for Kubernetes alerts and are viewing the search results. Before you proceed, see Search for Kubernetes Alerts.

#### Procedure

1 For details about a specific alert, click the arrow > icon at the right of the alert row. The **Alert Details** panel includes the following Kubernetes information:

|           | KLOAD               | View more                                                                             |  |  |            |  |
|-----------|---------------------|---------------------------------------------------------------------------------------|--|--|------------|--|
| Name      | loadger             | loadgenerator<br>Deployment<br>aws:prod<br>boutique<br>loadgenerator-76556f89bf-jr545 |  |  |            |  |
| Kind      | Deploy              |                                                                                       |  |  | Deployment |  |
| Cluster   | aws:pro             |                                                                                       |  |  |            |  |
| Namespace | boutiqu             |                                                                                       |  |  |            |  |
| Pod name  | loadger             |                                                                                       |  |  |            |  |
|           | KLOAD RISK          |                                                                                       |  |  |            |  |
| V K8S WOR | Configuration risks | 3                                                                                     |  |  |            |  |

- 2 To open a specific workload page, click **View more** next to **K8s Workload**. See View Kubernetes Workloads.
- 3 To access more information about any aspect of the alert or workload, click the relevant hyperlink in the panel. For example, you can view the associated risks and vulnerabilities by clicking the numbers next to **Configuration risks** or **Vulnerabilities** in the **K8s Workload Risk** section.

# Identify Available Fixes and Patches

You can identify the available fixes and patches for known vulnerabilities in container images.

Each vulnerability is characterized by the following:

- CVE code
- List of impacted packages or libraries
- Package version
- Available fix or patch and version

**Important** You can only identify the available fixes or patches in the Carbon Black Cloud console. To apply them, proceed to your Kubernetes environment.

#### Prerequisites

Become familiar with the Common Vulnerabilities and Exposures (CVE) list (external link).

#### Procedure

- 1 On the left navigation pane, do one of the following depending on your system configuration and role:
  - If you have the Kubernetes Security DevOps or SecOps role and your system has only the Container security feature, click Inventory > Container Images.
  - If you have any other role and your system has Container security and other Carbon Black Cloud features, click Inventory > Kubernetes > Container Images.
- 2 Click the Deployed Images tab.
- 3 In the Fixes filter in the left pane, select Available Fixes.

| —               | Fixes (2) |    |
|-----------------|-----------|----|
| Available fixes |           | 54 |
| Not available   |           | 2  |

The table only displays images for which there are fixes. The **Vulnerabilities/Fixes** column indicates the number of fixes per vulnerability severity category inside associated color bars.

4 To expand the Image Details panel, click the arrow > icon at the right of the row.

| IMAGE DETAILS  |                                                                             | Rescan    | View more |  |
|----------------|-----------------------------------------------------------------------------|-----------|-----------|--|
| Name           | gke.gcr.io/kube-proxy-a                                                     | md64:v1.  | 20.8      |  |
| Registry       | gke.grc.io                                                                  |           |           |  |
| Repository     | kube                                                                        |           |           |  |
| Image digest   | sha256:51130e63b8158e7b3b3507e4dec916aa7<br>e07a6cb7ce9279f6afe4803036e4128 |           |           |  |
| Scan status    | Completed                                                                   |           |           |  |
| Last scan      | 06:00 am on Dec 27, 2020                                                    |           |           |  |
| SECRETS (1)    |                                                                             |           |           |  |
| TYPE           | FILE                                                                        | EXCEPTION |           |  |
| File           | .eslintignore                                                               | No        |           |  |
| VULNERABILITIE | S (110)                                                                     |           |           |  |
| CVE            | PACKAGE                                                                     | FIX       | EXCEPTION |  |
| CVE-lorem-ips  | libgnutls30-3.6.7-4                                                         | Yes       | No        |  |
| CVE-2020-3453  | libhogweed4-3.4.1-1                                                         | 2         | No        |  |
| CVE-2020-3453  | passwd-1:4.5-1.1                                                            | -         | No        |  |
| CVE-2020-3453  | libgnutls30-3.6.7                                                           | -         | No        |  |
|                |                                                                             |           |           |  |

5 To view a short description of the CVE code and the package where the vulnerability is identified, click the arrow > icon to the left of the CVE.

| CVE                                       |                                                                          | PACKAGE                                                        | FIX        | EXCEPTION |  |
|-------------------------------------------|--------------------------------------------------------------------------|----------------------------------------------------------------|------------|-----------|--|
| ✓ CVE-201                                 | 8-250                                                                    | libwebp-dev-0.6                                                | Yes        | Yes       |  |
| Severity<br>Package<br>Fix<br>Description | 9.1<br>libwebp-dev-0<br>0.6.1-2+deb10<br>A heap-based<br>before 1.0.1 in | ).6.1-2<br>)u1<br>buffer overflow was found in<br>n GetLE16(). | libwebp in | versions  |  |
| > CVE-201                                 | 8-250                                                                    | libwebp6-0.6.1-2                                               | Yes        | No        |  |
| > CVE-201                                 | 8-250                                                                    | libwebpdemux2                                                  | Yes        | No        |  |
| > CVE-201                                 | 8-250                                                                    | libwebpmux3-0                                                  | Yes        | No        |  |
| > CVE-201                                 | 8-250                                                                    | libwebp-dev-0.6                                                | Yes        | No        |  |

#### What to do next

Apply the fix or patch accordingly.
# Managing Clusters and Kubernetes Sensors

This section describes management tasks on clusters and Kubernetes Sensors after your security environment is up and running.

For instructions on setting up your Kubernetes clusters and sensors in the Carbon Black Cloud, see Adding Clusters and Installing Kubernetes Sensors.

Read the following topics next:

- View Clusters
- Edit a Cluster
- Delete a Cluster and its Sensor
- Upgrading or Downgrading the Kubernetes Sensor
- Delete a CLI Client

# **View Clusters**

After you've added clusters to the Carbon Black Cloud console, you can view details about the clusters.

## Prerequisites

Add clusters to the console. See Adding Clusters and Installing Kubernetes Sensors.

#### Procedure

- 1 On the left navigation pane of the console, do one of the following depending on your system configuration and role:
  - If you are assigned Kubernetes Security DevOps role and your system has only the Container Security feature,

## select Inventory > Clusters.

 If you are assigned any other role and your system has Container security and other Carbon Black Cloud features,

## select Inventory > Kubernetes > Clusters.

2 Click the **Clusters** tab and then click the **General** tab.

- 3 In the left pane, you can filter the list of displayed clusters by:
  - Status
  - Sensor Version
  - Operator Version
  - Cluster Label Key
  - Cluster Label Value
- 4 In the Clusters panel, you can search for a cluster, and you can select a displayed cluster name to view both general information and sensor health data. For more about sensor health, see Check the Kubernetes Sensor Status and Health.

The right pane shows the following information:

| General Sensor     | r health                                                                                                    |
|--------------------|----------------------------------------------------------------------------------------------------|
| Cluster            | 10-10-10-10-10-10-10-10-10-10-10-10-10-1                                                                        |
| Cluster group      | The second second second second second second second second second second second second second second second se |
| Status             | Running                                                                                                    |
| Sensor version     | main                                                                                                    |
| Nodes              | 4                                                                                                    |
| Sensors            | 4                                                                                                    |
| Kubernetes version | v1.24.9                                                                                                    |
| Last check-in      | 4:05:32 am Apr 26, 2023                                                                                         |
| Labels             |                                                                                                    |

# Edit a Cluster

You can edit a Kubernetes cluster in the Carbon Black Cloud console to enable features of the Kubernetes Sensor that were not included during the cluster setup.

## Prerequisites

Before you begin, open both the Carbon Black Cloud console and a terminal window.

## Procedure

- 1 On the left navigation pane of the console, do one of the following depending on your system configuration and role:
  - If you are assigned Kubernetes Security DevOps role and your system has only Containers Security feature,

## select Inventory > Clusters.

 If you are assigned any other role and your system has Container security and other Carbon Black Cloud features, select Inventory > Kubernetes > Clusters.

- 2 Locate the cluster to edit and in the **Options** dropdown menu, click **Edit** and then click **Next**.
- 3 Select the features to include. For example, Runtime protection or Cluster image scanning. Click Next.
- 4 To run the update, copy the command from the **Finish Setup** page, and run it in the terminal window.

# Delete a Cluster and its Sensor

To delete the Kubernetes Sensor from a cluster, you must delete the cluster from the Carbon Black Cloud console.

## Prerequisites

Before you begin, open both the Carbon Black Cloud console and a terminal window.

#### Procedure

- 1 On the left navigation pane of the console, do one of the following depending on your system configuration and role:
  - If you are assigned Kubernetes Security DevOps role and your system has only Containers Security feature,

#### Click Inventory > Clusters.

 If you are assigned any other role and your system has Container security and other Carbon Black Cloud features,

click Inventory > Kubernetes > Clusters.

- 2 Locate the cluster to delete from the console.
- 3 In the **Options** dropdown menu, click **Delete**.

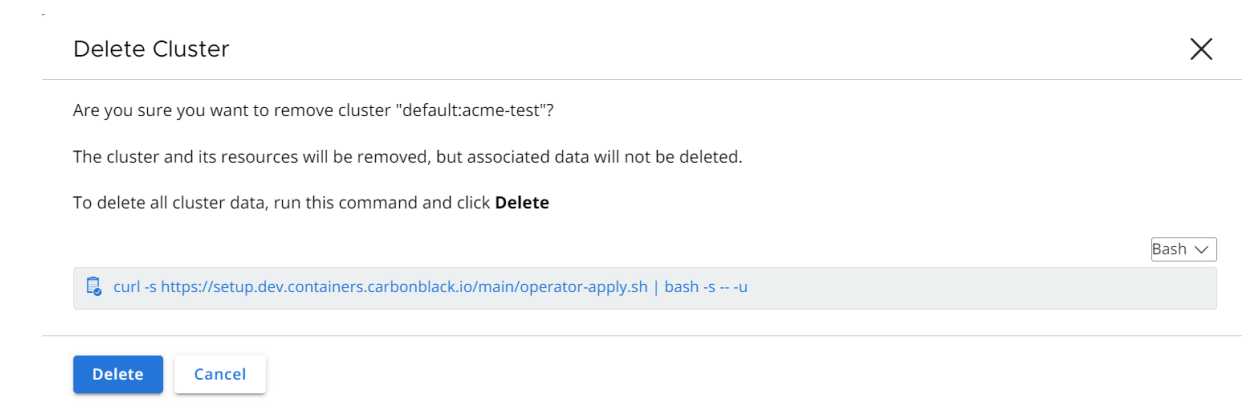

4 Select **Bash** or **PowerShell** from the dropdown menu.

5 Copy the command into your terminal window and run it.

This step deletes the Kubernetes Sensor and the Carbon Black Cloud operator from your cluster.

**Important** If you execute the command without removing the cluster from the console in the next step, the cluster status becomes **Critical** after a certain time. In this case, you can re-add or remove the cluster.

6 Click Delete.

**Important** If you click **Delete** without executing the command from the previous step, the Kubernetes Sensor and the Carbon Black Cloud operator remain on your cluster without any activity.

# Upgrading or Downgrading the Kubernetes Sensor

Carbon Black recommends that you use the latest Kubernetes Sensor version.

You can upgrade or downgrade the Kubernetes Sensor in the following ways:

- Direct access to the cluster through a command-line interface.
- Direct access to the cluster through the Carbon Black Cloud console.
- Remotely through the Carbon Black Cloud console without directly accessing the cluster.

# Upgrade or Downgrade the Kubernetes Sensor through the Command Line

You can upgrade or downgrade the Kubernetes Sensor through the Command Line.

This method:

- Requires direct user access to the cluster.
- Simply patches the sensor version.
- Does not enable or disable features.
- Does not override customized values with default values.
- Does not change the cluster or sensor configuration.

For a more thorough upgrade experience, upgrade the sensor through the console instead. See Upgrade or Downgrade the Kubernetes Sensor through the Console.

#### Procedure

1 Open a terminal window.

2 Run the following command, where the value definition is the version of the sensor.

```
kubectl patch cbcontainersagent.operator.containers.carbonblack.io/cbcontainers-agent --
type='json' -p='[{"op": "replace", "path": "/spec/version", "value":"3.0.2"}]
```

**Note** cbcontainers-agent refers to the Kubernetes Sensor. In the preceding code block, 3.0.2 is the latest Kubernetes Sensor version. Substitute this value with the appropriate version.

You can use the Setup API to list the supported Kubernetes Sensor versions. See /deploy/ sensors and /deploy/compatibility. The former API usage lists available sensor versions; the latter API usage defines operator and sensor version compatibility.

#### What to do next

Check the Kubernetes Sensor Status and Health

# Upgrade or Downgrade the Kubernetes Sensor through the Console

You can upgrade or downgrade the Kubernetes Sensor through the Carbon Black Cloud console.

This method:

- Requires direct admin access to the cluster.
- Generates a new cluster configuration (custom resource).
- Automatically enables or disables supported features depending on the sensor version that you select.
- Overwrites customized values with default values when the custom resource is applied.

#### Procedure

- 1 Open a terminal window.
- **2** On the left navigation pane of the console, do one of the following depending on your system configuration and role:
  - If you are assigned Kubernetes Security DevOps role and your system has only Containers Security feature, Click Inventory > Clusters.
  - If you are assigned any other role and your system has Container security and other Carbon Black Cloud features, click Inventory > Kubernetes > Clusters.
- 3 Locate the cluster to update.
- 4 In the **Options** dropdown menu, click **Edit**.
- 5 Optionally add any new labels for the cluster. Click Next.

6 Select the **Sensor version** from the dropdown list. This should usually be the latest version, which is the first version listed.

|                     |                      |                                                      |                                  | ×                  |
|---------------------|----------------------|------------------------------------------------------|----------------------------------|--------------------|
|                     | V                    | <b>v</b>                                             | 3                                | 4                  |
| CLUSTE              | R DETAIL             | AUTHENTICATION                                       | SENSOR                           | FINISH SETUP       |
| ENSOR               |                      |                                                      |                                  | Cluster setup guid |
| he latest sensor wi | Il be installed unle | ess a different version is selected                  |                                  |                    |
| Version 3.0.2       | ×                    | <ul> <li>K8s security posture managemen</li> </ul>   | t for workload risk              |                    |
|                     |                      | Runtime workload and container                       | protection with threat detection | and prevention     |
|                     |                      | <ul> <li>Automated scanning of running in</li> </ul> | mage for vulnerability, malware  | and secrets        |

- 7 Included features for the selected sensor version are displayed. Click Next.
- 8 Copy the commands from the **Finish Edits** page and run them in the terminal window.

| Edit Clu               | ster                                                                                              |                                                            | ×                                             |
|------------------------|---------------------------------------------------------------------------------------------------|------------------------------------------------------------|-----------------------------------------------|
|                        | CLUSTER DETAIL                                                                                    | SENSOR                                                     | 3<br>FINISH EDITS                             |
| FINISH EI<br>Run these | DITS<br>commands in this order in your terminal                                                   | l and click <b>Done</b>                                    | Cluster setup guide                           |
| 1 — Apply              | secret to cluster, or add to secrets mana<br>tl create secret generic cbcontainers-compa<br>/G#JV | gement tool<br>ny-codenamespace cbcontainers-dataplanef    | rom-literal=companyCode=UO2IJJFUHSNEBSNEF8#M1 |
| 2 — Apply              | updated cluster configuration View YAM<br>tl apply -f https://setup.dev.containers.carbc          | L details<br>nnblack.io/cr-20803b16-2e99-4c82-987d-979d343 | 3c30eb                                        |
| Apply                  | changes directly to the cluster                                                                   |                                                            |                                               |
| Done                   | Back Cancel                                                                                       |                                                            |                                               |

**Important** Do not select **Apply changes directly to the cluster** for this method of upgrade or downgrade. That option is relevant only if you are not directly accessing the cluster, which is covered in Upgrade or Downgrade the Kubernetes Sensor Remotely through the Console.

#### 9 Click Done.

#### Results

It takes between two and three minutes for the new sensor to become effective. If the upgraded sensor version supports new functionality, such as CNDR, that new functionality is automatically enabled by the Operator. This capability assumes that you are running the latest version of the Operator.

If you are downgrading the sensor version and the downgraded sensor does not support a particular functionality, the Operator disables that functionality upon the downgrade action.

#### What to do next

Check the Kubernetes Sensor Status and Health

# Upgrade or Downgrade the Kubernetes Sensor Remotely through the Console

You can upgrade or downgrade the Kubernetes Sensor remotely through the Carbon Black Cloud console.

This method:

- Does not require direct admin access to the cluster because the operator handles the upgrade or downgrade.
- Automatically enables or disables supported features depending on the sensor version that you select.
- Does not override customized values with default values.
- Does not change the cluster or sensor configuration.
- Requires an Operator version 6.1.0 or higher.

#### Procedure

- 1 On the left navigation pane of the console, do one of the following depending on your system configuration and role:
  - If you are assigned Kubernetes Security DevOps role and your system has only Containers Security feature, Click Inventory > Clusters.
  - If you are assigned any other role and your system has Container security and other Carbon Black Cloud features, click Inventory > Kubernetes > Clusters.
- 2 Locate the cluster to update.
- 3 In the **Options** dropdown menu, click **Edit**.
- 4 Optionally add any new labels for the cluster. Click Next.

5 Select the **Sensor version** from the dropdown list. This should usually be the latest version, which is the first version listed.

| Add Cluster                                                |                                                                                                    |                                                                                            | ×                                                      |
|------------------------------------------------------------|----------------------------------------------------------------------------------------------------|--------------------------------------------------------------------------------------------|--------------------------------------------------------|
| CLUSTER DETAIL                                             | AUTHENTICATION                                                                                                    | SENSOR                                                                                     | FINISH SETUP                                           |
| SENSOR<br>The latest sensor will be insta<br>Version 3.0.2 | lled unless a different version is selected<br>Included Features<br>• K8s security posture managemen<br>• Runtime workload and container<br>• Automated scanning of running ir | t for workload risk<br>protection with threat detection<br>mage for vulnerability, malware | Cluster setup guide<br>n and prevention<br>and secrets |
| Next Back Canc                                             | el                                                                                                    |                                                                                            |                                                        |

6 Included features for the selected sensor version are displayed. Click Next.

7 Select the check box for Apply changes directly to the cluster.

| Edit Cluster                                                                                                    |                                              | ×                                                |
|----------------------------------------------------------------------------------------------------|----------------------------------------------|--------------------------------------------------|
| CLUSTER DETAIL                                                                                                    | SENSOR                                       | <b>3</b><br>FINISH EDITS                         |
| FINISH EDITS<br>Run these commands in this order in your terminal and o                                                                 | click <b>Done</b>                            | Cluster setup guide                              |
| 1 — Apply secret to cluster, or add to secrets manageme<br>kubectl create secret generic cbcontainers-company-coc<br>SGNWG#JV           | nt tool<br>lenamespace cbcontainers-dataplar | nefrom-literal=companyCode=UO2IJJFUHSNEBSNEF8#M1 |
| 2 — Apply updated cluster configuration View YAML deta<br>kubectl apply -f https://setup.dev.containers.carbonblact                     | ails<br>k.io/cr-c0a83ed5-1863-4df6-b1d8-e2fa | aa6ad9547                                        |
| <ul> <li>Apply changes directly to the cluster</li> <li>The cluster may be managed by automated Clumeasures to prevent that.</li> </ul> | /CD infrastructure and modificat             | ions may be overwritten unless you take manual   |
| Save Back Cancel                                                                                                    |                                              |                                                  |
| lote                                                                                                    |                                              |                                                  |

- When using the option to Apply changes directly to the cluster, you do not need to copy and run commands in a terminal window.
- If you manage the cluster using Helm or other infrastructure-as-code, that system will override the settings you establish using this procedure.
- 8 Click Done.

#### Results

It takes between two and three minutes for the new sensor to become effective. If the upgraded sensor version supports new functionality, such as CNDR, that new functionality is automatically enabled by the Operator. This capability assumes that you are running the latest version of the Operator.

If you are downgrading the sensor version and the downgraded sensor does not support a particular functionality, the Operator disables that functionality upon the downgrade action.

Any remote upgrade or downgrade of the Kubernetes Sensor is noted in the Audit Log.

## What to do next

Check the Kubernetes Sensor Status and Health

# Delete a CLI Client

You can delete a CLI instances that is no longer in use.

## Procedure

- 1 On the left navigation pane, click **Inventory > Kubernetes > Clusters**.
- 2 Click the CLI Config tab.
- 3 Under Actions, click the delete icon next to the CLI Client that you want to remove.

## Results

Deleting a CLI Client removes the instance and the generated API-key from Carbon Black Cloud. It does not remove the instance from your environment.

# Carbon Black Container Operator Technical Reference

The Carbon Black Container Operator runs within a Kubernetes cluster. The Container Operator is a set of controllers that deploy and manage the Carbon Black Container components.

The Operator handles the following actions:

- Deploys and manages the Carbon Black Container product, including the configuration and the image scanning for Kubernetes security.
- Automatically fetches and deploys the Carbon Black Container private image registry secret.
- Automatically registers the Carbon Black Container cluster.
- Manages the Carbon Black Container validating webhook and dynamically manages the admission control webhook to avoid possible downtime.
- Monitors and reports agent availability to the Carbon Black Cloud console.

The Carbon Black Container Operator uses the operator-framework to create a GO operator that is responsible for managing and monitoring the Carbon Black Container components deployment.

To review the Operator compatibility matrix, see Kubernetes Sensor Operator Distributions and Kubernetes Version.

**Note** We recommend that you deploy the Operator by using the **Add Cluster** wizard (see Add a Cluster and Install the Kubernetes Sensor). However, this technical reference section of the *User Guide* also includes manual Operator and Agent installation instructions.

Read the following topics next:

- Manually Deploy the Container Operator
- Manually Deploy the Container Agent
- Openshift
- Reading Metrics by using Prometheus
- Custom Resources Definitions
- Changing Components Resources
- Configuring Container Services to use HTTP Proxy
- Changing the Image Source

- Operator Role-based Access Control
- Container Operator Developer Instructions
- Helm Charts

# Manually Deploy the Container Operator

To manually deploy the Carbon Black Container Operator, perform the following procedure.

These instructions use an Operator image. To deploy the Operator without using an image, see Container Operator Developer Instructions.

#### Prerequisites

Your cluster must be running Kubernetes 1.18+.

#### Procedure

- You can initiate the Operator deployment in two ways:
  - Script:

```
export OPERATOR_VERSION=v6.0.2
export OPERATOR_SCRIPT_URL=https://setup.containers.carbonblack.io/$OPERATOR_VERSION/
operator-apply.sh
curl -s $OPERATOR SCRIPT URL | bash
```

{OPERATOR VERSION} is of the format "v{VERSION}".

#### Source code:

a Clone the GIT project and deploy the operator from the source code.

By default, the Operator uses CustomResourceDefinitions v1, which requires Kubernetes 1.16+. You can also deploy an Operator by using CustomResourceDefinitions v1beta1 (deprecated in Kubernetes 1.16, removed in Kubernetes 1.22).

b Create the Operator image:

make docker-build docker-push IMG={IMAGE\_NAME}

c Deploy the Operator resources:

make deploy IMG={IMAGE\_NAME}

#### What to do next

Manually Deploy the Container Agent

# Uninstall the Container Operator

To uninstall the Carbon Black Container Operator, perform the following procedure.

#### Procedure

• To uninstall the Carbon Black Container Operator, run the following command:

```
export OPERATOR_VERSION=v6.0.2
export OPERATOR_SCRIPT_URL=https://setup.containers.carbonblack.io/$OPERATOR_VERSION/
operator-apply.sh
curl -s $OPERATOR_SCRIPT_URL | bash -s -- -u
```

This command deletes the Carbon Black Container custom resource definitions (CRDs) and instances.

# Manually Deploy the Container Agent

To manually deploy the Carbon Black Container Agent, perform the following procedure.

#### Prerequisites

Manually Deploy the Container Operator

#### Procedure

1 Apply the Carbon Black Container API token secret:

```
kubectl create secret generic cbcontainers-access-token \
--namespace cbcontainers-dataplane --from-literal=accessToken=\
{API_Secret_Key}/{API_ID}
kubectl create secret generic cbcontainers-company-code --namespace cbcontainers-dataplane
--from-literal=companyCode=RXXXXXXXXXXXXS\!XXXX
```

2 Apply the Carbon Black Container Agent custom resource:

Deploy cbcontainersagents.operator.containers.carbonblack.io to prompt the Operator to deploy the dataplane components:

```
apiVersion: operator.containers.carbonblack.io/v1
kind: CBContainersAgent
metadata:
    name: cbcontainers-agent
spec:
    account: {ORG_KEY}
    clusterName: {CLUSTER_GROUP}:{CLUSTER_NAME}
    version: {AGENT_VERSION}
    gateways:
        apiGateway:
            host: {API_HOST}
            coreEventsGateway:
            host: {CORE_EVENTS_HOST}
```

```
hardeningEventsGateway:
    host: {HARDENING_EVENTS_HOST}
runtimeEventsGateway:
    host: {RUNTIME_EVENTS_HOST}
```

Note See also Custom Resources Definitions.

# Openshift

The Carbon Black Container Operator and Agent require elevated permissions to operate properly. However, this requirement violates the default SecurityContextConstraints on most Openshift clusters, thereby causing the components to fail to start.

You can resolve this issue by applying the following custom security constraint configurations on the cluster. This action requires cluster administrator privileges.

```
kind: SecurityContextConstraints
apiVersion: security.openshift.io/v1
metadata:
 name: scc-anyuid
runAsUser:
 type: MustRunAsNonRoot
allowHostPID: false
allowHostPorts: false
allowHostNetwork: false
allowHostDirVolumePlugin: false
allowHostIPC: false
allowPrivilegedContainer: false
readOnlyRootFilesystem: true
seLinuxContext:
 type: RunAsAny
fsGroup:
 type: RunAsAny
supplementalGroups:
 type: RunAsAny
users:
- system:serviceaccount:cbcontainers-dataplane:cbcontainers-operator
- system:serviceaccount:cbcontainers-dataplane:cbcontainers-enforcer
- system:serviceaccount:cbcontainers-dataplane:cbcontainers-state-reporter
- system:serviceaccount:cbcontainers-dataplane:cbcontainers-monitor
- system:serviceaccount:cbcontainers-dataplane:cbcontainers-runtime-resolver
___
kind: SecurityContextConstraints
apiVersion: security.openshift.io/v1
metadata:
 name: scc-image-scanning # This probably needs to be fixed in the actual deployment
runAsUser:
 type: RunAsAny
allowHostPID: false
allowHostPorts: false
allowHostNetwork: false
allowHostDirVolumePlugin: false
allowHostIPC: false
```

```
allowPrivilegedContainer: false
readOnlyRootFilesystem: false
seLinuxContext:
 type: RunAsAny
fsGroup:
 type: RunAsAny
supplementalGroups:
 type: RunAsAny
allowedCapabilities:
- 'NET BIND SERVICE'
users:
- system:serviceaccount:cbcontainers-dataplane:cbcontainers-image-scanning
___
kind: SecurityContextConstraints
apiVersion: security.openshift.io/v1
metadata:
 name: scc-node-agent
runAsUser:
 type: RunAsAny
allowHostPID: true
allowHostPorts: false
allowHostNetwork: true
allowHostDirVolumePlugin: true
allowHostIPC: false
allowPrivilegedContainer: true
readOnlyRootFilesystem: false
seLinuxContext:
 type: RunAsAny
fsGroup:
 type: RunAsAny
supplementalGroups:
 type: RunAsAny
volumes:
- configMap
- downwardAPI
- emptyDir
- hostPath
- persistentVolumeClaim
- projected
- secret
users:
- system:serviceaccount:cbcontainers-dataplane:cbcontainers-agent-node
```

# Uninstalling the Operator on Openshift

Add this SecurityContextConstraints before running the operator uninstall command:

```
kind: SecurityContextConstraints
apiVersion: security.openshift.io/v1
metadata:
   name: scc-edr-cleaner
runAsUser:
   type: RunAsAny
allowHostPID: true
```

```
allowHostPorts: false
allowHostNetwork: true
allowHostDirVolumePlugin: true
allowHostIPC: false
allowPrivilegedContainer: true
readOnlyRootFilesystem: false
seLinuxContext:
  type: RunAsAny
fsGroup:
 type: RunAsAny
supplementalGroups:
 type: RunAsAny
volumes:
- configMap
- downwardAPI
- emptyDir
- hostPath
- persistentVolumeClaim
- projected
- secret
users:
- system:serviceaccount:cbcontainers-edr-sensor-cleaners:cbcontainers-edr-sensor-cleaner
```

# **Reading Metrics by using Prometheus**

Operator metrics are protected by *kube-auth-proxy*. You must grant permissions to a Prometheus server before it can scrape the protected metrics.

You can create a ClusterRole and bind it with ClusterRoleBinding to the service account that your Prometheus server uses.

If you have not configured this cluster role and cluster role binding, you can use the following configuration:

## **Cluster Role**

```
apiVersion: rbac.authorization.k8s.io/v1
kind: ClusterRole
metadata:
name: cbcontainers-metrics-reader
rules:
     - nonResourceURLs:
          - /metrics
          verbs:
          - get
```

## **Cluster Role Binding**

kubectl create clusterrolebinding metrics --clusterrole=cbcontainers-metrics-reader -serviceaccount=<prometheus-namespace>:<prometheus-service-account-name>

Use the following ServiceMonitor to scrape metrics from the Carbon Black Container Operator. Your Prometheus custom resource service monitor selectors must match this configuration.

```
apiVersion: monitoring.coreos.com/v1
kind: ServiceMonitor
metadata:
 labels:
   control-plane: operator
 name: cbcontainers-operator-metrics-monitor
 namespace: cbcontainers-dataplane
spec:
 endpoints:
  - bearerTokenFile: /var/run/secrets/kubernetes.io/serviceaccount/token
   path: /metrics
   port: https
   scheme: https
   tlsConfig:
     insecureSkipVerify: true
  selector:
   matchLabels:
     control-plane: operator
```

# **Custom Resources Definitions**

The Carbon Black Container Operator implements controllers for Carbon Black Container custom resources definitions (CRDs).

# Carbon Black Container Agent Custom Resource

Deploy cbcontainersagents.operator.containers.carbonblack.io to prompt the Operator to deploy the dataplane components.

| Table 8-1. | Required | Parameters |
|------------|----------|------------|
|------------|----------|------------|

| Parameter                                            | Description                                                                                           |
|------------------------------------------------------|----------------------------------------------------------------------------------------------------|
| spec.account                                         | Carbon Black Container org key                                                                        |
| spec.clusterName                                     | Carbon Black Container cluster name<br>( <cluster_group:cluster_name>)</cluster_group:cluster_name>   |
| spec.version                                         | Carbon Black Container Agent version                                                                  |
| <pre>spec.gateways.apiGateway.host</pre>             | Carbon Black Container API host                                                                       |
| spec.gateways.coreEventsGateway.host                 | Carbon Black Container core events host (for example, health checks)                                  |
| <pre>spec.gateways.hardeningEventsGateway.host</pre> | Carbon Black Container hardening events host (for example, deleted, validated, and blocked resources) |
| <pre>spec.gateways.runtimeEventsGateway.host</pre>   | Carbon Black Container runtime events host (for example, traffic events)                              |

# Table 8-2. Optional Parameters

| Parameter                                           | Description                                         | Default Value             |
|-----------------------------------------------------|-----------------------------------------------------|---------------------------|
| <pre>spec.apiGateway.port</pre>                     | Carbon Black Container API port                     | 443                       |
| <pre>spec.accessTokenSecretName</pre>               | Carbon Black Container API access token secret name | cbcontainers-access-token |
| <pre>spec.gateways.coreEventsGateway.p ort</pre>    | Carbon Black Container core events port             | 443                       |
| spec.gateways.hardeningEventsGate<br>way.port       | Carbon Black Container hardening events port        | 443                       |
| <pre>spec.gateways.runtimeEventsGatewa y.port</pre> | Carbon Black Container runtime<br>events port       | 443                       |

# Table 8-3. Basic Components Optional Parameters

| Parameter                                                        | Description                                                         | Default Value                                                                          |
|------------------------------------------------------------------|---------------------------------------------------------------------|----------------------------------------------------------------------------------------|
| <pre>spec.components.basic.enforcer.re plicasCount</pre>         | Carbon Black Container Hardening<br>Enforcer number of replicas     | 1                                                                                      |
| <pre>spec.components.basic.monitor.ima ge.repository</pre>       | Carbon Black Container Monitor<br>image repository                  | cbartifactory/monitor                                                                  |
| <pre>spec.components.basic.enforcer.im age.repository</pre>      | Carbon Black Container Hardening<br>Enforcer image repository       | cbartifactory/guardrails-enforcer                                                      |
| <pre>spec.components.basic.stateReport er.image.repository</pre> | Carbon Black Container Hardening<br>State Reporter image repository | cbartifactory/guardrails-state-<br>reporter                                            |
| <pre>spec.components.basic.monitor.res ources</pre>              | Carbon Black Container Monitor resources                            | {requests: {memory: "64Mi", cpu:<br>"30m"}, limits: {memory: "256Mi", cpu:<br>"200m"}} |
| <pre>spec.components.basic.enforcer.re sources</pre>             | Carbon Black Container Hardening<br>Enforcer resources              | {requests: {memory: "64Mi", cpu:<br>"30m"}, limits: {memory: "256Mi", cpu:<br>"200m"}} |
| <pre>spec.components.basic.stateReport er.resources</pre>        | Carbon Black Container Hardening<br>State Reporter resources        | {requests: {memory: "64Mi", cpu:<br>"30m"}, limits: {memory: "256Mi", cpu:<br>"200m"}} |

# Table 8-4. Runtime Components Optional Parameters

| Parameter                                                               | Description                                                                | Default Value                                 |
|-------------------------------------------------------------------------|----------------------------------------------------------------------------|-----------------------------------------------|
| <pre>spec.components.runtimeProtection .enabled</pre>                   | Carbon Black Container flag<br>to control Runtime components<br>deployment | True                                          |
| <pre>spec.components.runtimeProtection .resolver.image.repository</pre> | Carbon Black Container Runtime<br>Resolver image repository                | cbartifactory/runtime-kubernetes-<br>resolver |
| <pre>spec.components.runtimeProtection .sensor.image.repository</pre>   | Carbon Black Container Runtime<br>Sensor image repository                  | cbartifactory/runtime-kubernetes-<br>sensor   |

| Table 8-4  | Runtime | Components | Ontional | Parameters | (continued) |
|------------|---------|------------|----------|------------|-------------|
| Table 0-4. | Runnine | components | Optional | Falameters | (continueu) |

| Parameter                                                        | Description                                                                             | Default Value                                                                            |
|------------------------------------------------------------------|-----------------------------------------------------------------------------------------|------------------------------------------------------------------------------------------|
| <pre>spec.components.runtimeProtection .internalGrpcPort</pre>   | Carbon Black Container Runtime<br>gRPC port that the resolver exposes<br>for the sensor | 443                                                                                      |
| <pre>spec.components.runtimeProtection .resolver.logLevel</pre>  | Carbon Black Container Runtime<br>Resolver log level                                    | "panic", "fatal", "error", "warn", "info",<br>"debug", "trace" (default info)            |
| <pre>spec.components.runtimeProtection .resolver.resources</pre> | Carbon Black Container Runtime<br>Resolver resources                                    | {requests: {memory: "64Mi", cpu:<br>"200m"}, limits: {memory: "1024Mi",<br>cpu: "900m"}} |
| <pre>spec.components.runtimeProtection .sensor.logLevel</pre>    | Carbon Black Container Runtime<br>Sensor log level                                      | "panic", "fatal", "error", "warn", "info",<br>"debug", "trace" (default info)            |
| <pre>spec.components.runtimeProtection .sensor.resources</pre>   | Carbon Black Container Runtime<br>Sensor resources                                      | {requests: {memory: "64Mi", cpu:<br>"30m"}, limits: {memory: "1024Mi",<br>cpu: "500m"}}  |

| Table 8-5  | Cluster | Scanning | Components | Optional | Parameters  |
|------------|---------|----------|------------|----------|-------------|
| 10010 0 0. | Cluster | Scanning | components | optional | i urumeters |

| Parameter                                                                                             | Description                                                                                                    | Default Value                                                                            |
|----------------------------------------------------------------------------------------------------|----------------------------------------------------------------------------------------------------|------------------------------------------------------------------------------------------|
| <pre>spec.components.clusterScanning.e nabled</pre>                                                   | Carbon Black Container flag to<br>control Cluster Scanning components<br>deployment                                                        | True                                                                                     |
| <pre>spec.components.clusterScanning.i mageScanningReporter.image.reposi tory</pre>                   | Carbon Black Container Image<br>Scanning Reporter image repository                                                                         | cbartifactory/image-scanning-<br>reporter                                                |
| <pre>spec.components.clusterScanning.c lusterScanner.image.repository</pre>                           | Carbon Black Container Scanner<br>Agent image repository                                                                                   | cbartifactory/cluster-scanner                                                            |
| <pre>spec.components.clusterScanning.i mageScanningReporter.resources</pre>                           | Carbon Black Container Image<br>Scanning Reporter resources                                                                                | {requests: {memory: "64Mi", cpu:<br>"200m"}, limits: {memory: "1024Mi",<br>cpu: "900m"}} |
| <pre>spec.components.clusterScanning.c lusterScanner.resources</pre>                                  | Carbon Black Container Cluster<br>Scanner resources                                                                                        | {requests: {memory: "64Mi", cpu:<br>"30m"}, limits: {memory: "1024Mi",<br>cpu: "500m"}}  |
| <pre>spec.components.clusterScanning.c lusterScanner.k8sContainerEngine. engineType</pre>             | Carbon Black Container Cluster<br>Scanner Kubernetes container engine<br>type. One of these options:<br>containerd / docker-daemon / cri-o | N/A                                                                                      |
| <pre>spec.components.clusterScanning.c lusterScanner.k8sContainerEngine. endpoint</pre>               | Carbon Black Container Cluster<br>Scanner Kubernetes container engine<br>endpoint path                                                     | N/A                                                                                      |
| <pre>spec.components.clusterScanning.c lusterScanner.k8sContainerEngine. CRIO.storagePath</pre>       | Carbon Black Container Cluster<br>Scanner override default image<br>storage path (CRI-O only)                                              | N/A                                                                                      |
| <pre>spec.components.clusterScanning.c lusterScanner.k8sContainerEngine. CRIO.storageConfigPath</pre> | Carbon Black Container Cluster<br>Scanner override default image<br>storage config path (CRI-O only)                                       | N/A                                                                                      |

| Table 8-5. Cluster Scanning Components Optional Parameters (continue | ed) |
|----------------------------------------------------------------------|-----|
|----------------------------------------------------------------------|-----|

| Parameter                                                                                      | Description                                                                                                    | Default Value |
|------------------------------------------------------------------------------------------------|----------------------------------------------------------------------------------------------------|---------------|
| <pre>spec.components.clusterScanning.c lusterScanner.k8sContainerEngine. CRIO.configPath</pre> | Carbon Black Container Cluster<br>Scanner override default CRI-O config<br>path (CRI-O only)                                                  | N/A           |
| <pre>spec.components.clusterScanning.c lusterScanner.cliFlags.enableSecr etDetection</pre>     | Carbon Black Container Cluster<br>Scanner flag of whether the scan<br>should scan for secrets                                                 | False         |
| <pre>spec.components.clusterScanning.c lusterScanner.cliFlags.skipDirsOr Files</pre>           | Carbon Black Container Cluster<br>Scanner flag of files or directories to<br>not scan for secrets                                             | N/A           |
| <pre>spec.components.clusterScanning.c lusterScanner.cliFlags.scanBaseLa yers</pre>            | Carbon Black Container Cluster<br>Scanner flag of whether the scan<br>should include the base layers scan<br>for secrets                      | False         |
| <pre>spec.components.clusterScanning.c lusterScanner.cliFlags.ignoreBuil dInRegex</pre>        | Carbon Black Container Cluster<br>Scanner flag of whether the scan<br>should ignore the built-in regexes of<br>files to skip secret detection | False         |

# Table 8-6. Components Common Optional Parameters

| Parameter                  | Description                                                   | Default Value |
|----------------------------|---------------------------------------------------------------|---------------|
| labels                     | Carbon Black Container component deployment and pod labels    | Empty map     |
| deploymentAnnotations      | Carbon Black Container component deployment annotations       | Empty map     |
| podTemplateAnnotations     | Carbon Black Container component pod annotations              | 0             |
| env                        | Carbon Black Container component pod environment variables    | Empty map     |
| image.tag                  | Carbon Black Container component image tag                    | Agent version |
| image.pullPolicy           | Carbon Black Container component pull policy                  | lfNotPresent  |
| probes.port                | Carbon Black Container component probes port                  | 8181          |
| probes.scheme              | Carbon Black Container component probes scheme                | НТТР          |
| probes.initialDelaySeconds | Carbon Black Container component probes initial delay seconds | 3             |
| probes.timeoutSeconds      | Carbon Black Container component probes timeout seconds       | 1             |
| probes.periodSeconds       | Carbon Black Container component probes period seconds        | 30            |

| Table 8-6. Co | mponents Commor | Optional Para | meters (continued) |
|---------------|-----------------|---------------|--------------------|
|---------------|-----------------|---------------|--------------------|

| Parameter               | Description                                                    | Default Value |
|-------------------------|----------------------------------------------------------------|---------------|
| probes.successThreshold | Carbon Black Container component probes success threshold      | 1             |
| probes.failureThreshold | Carbon Black Container component probes failure threshold      | 3             |
| prometheus.enabled      | Carbon Black Container component<br>enable Prometheus scraping | False         |
| prometheus.port         | Carbon Black Container component<br>Prometheus server port     | 7071          |
| nodeSelector            | Carbon Black Container component node selector                 | 0             |
| affinity                | Carbon Black Container component affinity                      | 0             |

## Table 8-7. Centralized Proxy Parameters

| Parameter                                             | Description                                                                         | Default Value                                                                           |
|-------------------------------------------------------|-------------------------------------------------------------------------------------|-----------------------------------------------------------------------------------------|
| <pre>spec.components.settings.proxy.en abled</pre>    | Enables applying the centralized proxy settings to all components                   | False                                                                                   |
| <pre>spec.components.settings.proxy.ht tpProxy</pre>  | HTTP proxy server address to use                                                    | Empty string                                                                            |
| <pre>spec.components.settings.proxy.ht tpsProxy</pre> | HTTPS proxy server address to use                                                   | Empty string                                                                            |
| <pre>spec.components.settings.proxy.no Proxy</pre>    | A comma-separated list of hosts to<br>which to connect without using a<br>proxy     | Empty string                                                                            |
| spec.components.settings.proxy.no<br>ProxySuffix      | A comma-separated list of hosts to<br>which to append the noProxy list of<br>values | The API server IP addresses<br>followed by cbcontainers-<br>dataplane.svc.cluster.local |

# Table 8-8. Other Components Optional Parameters

| <pre>spec.components.settings.daemonSe tsTolerations</pre> | Carbon Black DaemonSet component tolerances | Empty array |
|------------------------------------------------------------|---------------------------------------------|-------------|

# **Changing Components Resources**

## Needs description/intro.

```
spec:
   components:
    basic:
    monitor:
```

```
resources:
     limits:
       cpu: 200m
       memory: 256Mi
     requests:
       cpu: 30m
       memory: 64Mi
  enforcer:
   resources:
      #### DESIRED RESOURCES SPEC - for hardening enforcer container
  stateReporter:
    resources:
      #### DESIRED RESOURCES SPEC - for hardening state reporter container
runtimeProtection:
  resolver:
   resources:
     #### DESIRED RESOURCES SPEC - for runtime resolver container
  sensor:
    resources:
      #### DESIRED RESOURCES SPEC - for node-agent runtime container
clusterScanning:
 imageScanningReporter:
    resources:
      #### DESIRED RESOURCES SPEC - for image scanning reporter pod
  clusterScanner:
    resources:
      #### DESIRED RESOURCES SPEC - for node-agent cluster-scanner container
```

# **Cluster Scanner Component Memory**

By default, the clusterScanning.clusterScanner component attempts to scan images of sizes up to 1GB. Its recommended resources are:

```
resources:
requests:
cpu: 100m
memory: 1Gi
limits:
cpu: 2000m
memory: 6Gi
```

To scan images larger than 1GB, allocate higher memory resources in the

component's requests.memory and limits.memory, and add an environment variable

MAX\_COMPRESSED\_IMAGE\_SIZE\_MB to override the maximum images size in MB that the scanner tries to scan.

For example, to set the cluster scanner to scan images up to 1.5 GB. the configuration is:

```
spec:
   components:
      clusterScanning:
      clusterScanner:
      env:
```

```
MAX_COMPRESSED_IMAGE_SIZE_MB: "1536" // 1536 MB == 1.5 GB
resources:
   requests:
    cpu: 100m
   memory: 2Gi
limits:
    cpu: 2000m
   memory: 5Gi
```

If your nodes have low memory and you want the cluster scanner to consume less memory, you must reduce the component's rrequests.memory and limits.memory, and override the MAX\_COMPRESSED\_IMAGE\_SIZE\_MB parameter to be less than 1GB (1024MB).

For example, assign lower memory resources and set the cluster-scanner to scan images up to 250MB:

```
spec:
components:
clusterScanning:
clusterScanner:
env:
MAX_COMPRESSED_IMAGE_SIZE_MB: "250" // 250 MB
resources:
requests:
cpu: 100m
memory: 250Mi
limits:
cpu: 2000m
memory: 1Gi
```

# Configuring Container Services to use HTTP Proxy

You can configure the Carbon Black Container to use an HTTP proxy by enabling the centralized proxy settings or by manually setting HTTP\_PROXY, HTTPS\_PROXY, and NO\_PROXY environment variables.

The centralized proxy settings apply an HTTP proxy configuration for all components. The manual setting of environment variables allows you to set the configuration parameters on a per component basis. If both HTTP proxy environment variables and centralized proxy settings are provided, the environment variables take precedence. The Operator does not use the centralized proxy settings, so you must use the environment variables for it instead.

# **Configure Centralized Proxy Settings**

To configure the proxy environment variables in the Operator, use the following command to patch the Operator deployment:

```
kubectl set env -n cbcontainers-dataplane deployment cbcontainers-operator HTTP_PROXY="<proxy-
url>" HTTPS PROXY="<proxy-url>" NO PROXY="<kubernetes-api-server-ip>/<range>"
```

Update the CBContainersAgent CR to use the centralized proxy settings (kubectl edit cbcontainersagents.operator.containers.carbonblack.io cbcontainers-agent):

```
spec:
components:
   settings:
    proxy:
        enabled: true
        httpProxy: "<proxy-url>"
        httpsProxy: "<proxy-url>"
        noProxy: "<exclusion1>,<exclusion2>"
```

You can disable the centralized proxy settings without deleting them by setting the enabled key to false.

By default, the centralized proxy settings determine the API server IP address(es) and the necessary proxy exclusions for the cbcontainers-dataplane namespace. These determined values are automatically appended to the noProxy values or the specified NO\_PROXY environment variable for a particular component. To change those pre-determined values, you can specify the noProxySuffix key at the same level as the noProxy key. It has the same format as the noProxy key and its values are treated ias if they were pre-determined. You can also force nothing to be appended to noProxy Or NO\_PROXY by setting noProxySuffix to an empty string.

# Configure HTTP Proxy Per-Component Environment Variables

To configure environment variables for the basic, Runtime, and Image Scanning components, update the CBContainersAgent CR using the proxy environment variables (kubectl edit cbcontainersagents.operator.containers.carbonblack.io cbcontainers-agent):

```
spec:
 components:
   basic:
     enforcer:
       env:
         HTTP PROXY: "<proxy-url>"
         HTTPS PROXY: "<proxy-url>"
          NO PROXY: "<kubernetes-api-server-ip>/<range>"
      stateReporter:
        env:
         HTTP PROXY: "<proxy-url>"
         HTTPS_PROXY: "<proxy-url>"
          NO PROXY: "<kubernetes-api-server-ip>/<range>"
   runtimeProtection:
      resolver:
        env:
          HTTP PROXY: "<proxy-url>"
         HTTPS PROXY: "<proxy-url>"
         NO PROXY: "<kubernetes-api-server-ip>/<range>"
      sensor:
        env:
         HTTP PROXY: "<proxy-url>"
         HTTPS PROXY: "<proxy-url>"
```

```
NO_PROXY: "<kubernetes-api-server-ip>/<range>, cbcontainers-runtime-
resolver.cbcontainers-dataplane.svc.cluster.local"
clusterScanner:
    env:
    HTTP_PROXY: "<proxy-url>"
    HTTPS_PROXY: "<proxy-url>"
    NO_PROXY: "<kubernetes-api-server-ip>/<range>, cbcontainers-image-scanning-
reporter.cbcontainers-dataplane.svc.cluster.local"
    imageScanningReporter:
    env:
    HTTP_PROXY: "<proxy-url>"
    HTTP_PROXY: "<proxy-url>"
    HTTPS_PROXY: "<proxy-url>"
    NO_PROXY: "<kubernetes-api-server-ip>/<range>"
```

**Important** You must configure the NO-PROXY environment variable to use the value of the Kubernetes API server IP address. To find the API-server IP address, run the following command:

kubectl -n default get service kubernetes -o=jsonpath='{..clusterIP}'

# Additional Proxy Considerations

When using a non-transparent HTTPS proxy, you must configure the agent to use the proxy certificate authority:

```
spec:
  gateways:
   gatewayTLS:
    rootCAsBundle: <Base64 encoded proxy CA>
```

Alternatively, you can allow the agent to communicate without verifying the certificate. We do not recommend this option because it exposes the agent to an MITM attack.

```
spec:
  gateways:
    gatewayTLS:
        insecureSkipVerify: true
```

# Changing the Image Source

By default, all images for the Operator and Agent deployments are pulled from Docker Hub. If you prefer to mirror the images in your internal repositories, you can specify the image by modifying the CBContainersAgent resource that you apply to your cluster.

Modify the following properties to specify the image for each service:

- monitor spec.components.basic.monitor.image
- enforcer spec.components.basic.enforcer.image
- state-reporter spec.components.basic.stateReporter.image

- runtime-resolver spec.components.runtimeProtection.resolver.image
- runtime-sensor spec.components.runtimeProtection.sensor.image
- image-scanning-reporter spec.components.clusterScanning.imageScanningReporter.image
- cluster-scanner spec.components.clusterScanning.clusterScanner.image

The image object consists of four properties:

- repository the repository of the image; for example, docker.io/my-org/monitor
- tag the version tag of the image; for example, 1.0.0, latest, and so forth.
- pullPolicy the pull policy for that image; for example, IfNotPresent, Always, or Never. See Image pull policy (external link).
- pullsecrets the image pull secrets that are going to be used to pull the container images.
   The secrets must already exist in the cluster. See Pull an Image from a Private Registry (external link).

#### Sample configuration:

```
spec:
monitor:
image:
    repository: docker.io/my-org/monitor
    tag: 1.0.0
    pullPolicy: Always
    pullSecrets:
    - my-pull-secret
```

In this case, the operator attempts to run the monitor service from the docker.io/my-org/ monitor:1.0.0 container image and the kubelet is instruted to always pull the image by using the my-pull-secret secret.

# Using a Shared Secret for all Images

To use just one pull secret to pull all the custom images, specify it under spec.settings.imagePullSecrets.

The secret is added to the imagePullSecrets list of all Agent workloads.

# **Operator Role-based Access Control**

This section describes how to configure and use Carbon Black Container Operator Role-based Access Control (RBAC).

# **RBAC** Definition and Design

Following the principle of least-privilege, any permission given to the Operator should have good reason and be scoped as tightly as possible.

In practice, this means:

- If the resource is namespaced and part of the agent, use a Role to give permissions in the agent's namespace only.
- If the resource is namespaced and not part of the agent:
  - To read it, use a ClusterRole unless you are sure what the namespace will be.
  - To modify it, examine whether this s absolutely necessary.
- If the resource is non-namespaced, use a ClusterRole and restrict delete, get, update, and patch through resourceNames. Create, list, and watch either do not support this restriction or require extra care.

# Changing the Operator Access Levels

Operator access level permissions are generated by controller-gen and controlled by using +kubebuilder directives. See controller definitions (external link). Any change to those directives requires running make manifests to update the respective role.yaml file. You must also propagate changes to the helm charts.

# Changing the Agent Component Access Levels

Agent component access levels, service accounts, and role bindings are manually maintained in dataplane\_roles.yaml and the helm equivalent. You must apply changes in both locations.

The roles should follow the least-privilege principle. Agent components often need more permissions than the Operator to work as expected.

# **Container Operator Developer Instructions**

This topic describes instructions using the SDK version 1.29.0 for the Operator.

# Deploy the Operator without using an Image

To install dependencies to verify the kubeconfig context:

make deploy OPERATOR\_REPLICAS=0

To run the Operator from the terminal to verify the *kubeconfig* context:

make run

From your editor, run and debug main.go to verify the KUBECONFIG environment variable.

# Install the Dataplane on your own Control Plane

Under the Carbon Black Container Cluster CR:

```
spec:
apiGatewaySpec:
adapter: {MY-ADAPTER-NAME}
```

where {MY-ADAPTER-NAME} is your control plane adapter name. The default value is containers.

# Uninstall the Container Operator

From a terminal, run the following command:

make undeploy

Note This command does not clean up the Carbon Black directory on the dataplane nodes.

# **Changing Security Context Settings**

# Hardening enforcer/state\_reporter security context settings:

You can change the values under cbcontainers/state/hardening/objects for enforcer\_deployment.go or state\_reporter\_deployment.go.

# Using defaults:

Defaults in the OpenAPISchema is a feature in apiextensions/v1 version of CustomResourceDefinitions. These default values are supported by kubebuilder by using tags; for example, kubebuilder:default=something. For backwards compatibility, all defaults should also be implemented and set in the controllers to make sure that they work on clusters v1.15 and below.

**Note** kubebuilder does not support an empty object as a default value. See related issue (external link). The root issue is in regard to maps, but the same code causes issues with objects.

Therefore, the following specification will not apply the default for test unless the user specifies bar.

```
spec:
  properties:
    bar:
    properties:
    test:
    default: 10
    type: integer
```

Applying this YAML will save an empty object for bar: spec: {}.

Instead, applying spec: { bar: {} } works as expected and saves the following object:

```
spec: { bar: { test: 10 }}
```

For example:

```
spec:
  properties:
   bar:
    default: {}
    properties:
    test:
        default: 10
        type: integer
```

kubebuilder cannot currently produce that output. Therefore, replacing all instance of <> with {}
so that using kubebuilder:default=<> produces the correct output.

Defaulting is not supported by v1beta1 versions of CRD.

# Local Debugging

To debug locally, run make run-delve. This command builds and starts a delve debugger in headless mode. Then use an editor to start a remote session and connect to the delve instance.

For goland, the built-in go remote configuration works.

# **Custom Namespace**

If the Operator is not deployed in the default namespace (cbcontainers-dataplane), you must set the OPERATOR\_NAMESPACE environment variable when using make run or make run-delve.

# Helm Charts

This topic describes the official Helm charts for installing the Carbon Black Container Agent (Operator, CRD, and Agent components).

# cbcontainers-operator

The cbcontainer-operator chart (external link) is the official Helm chart for installing the Carbon Black Container Operator and CRD. Helm 3 is supported.

You can install the chart without any customizations or modifications, and you can create the Hel release in any namespace. You can customize the namespace in which the Operator is installed.

To install the Helm chart from the source:

```
cd charts/cbcontainers-operator
helm install cbcontainers-operator ./cbcontainers-operator-chart
```

# Table 8-9. Customization

| Parameter                                 | Description                                         | Default Value                                                                          |
|-------------------------------------------|-----------------------------------------------------|----------------------------------------------------------------------------------------|
| <pre>spec.operator.image.repository</pre> | Repository of the Operator image                    | cbartifactory/octarine-operator                                                        |
| <pre>spec.operator.image.version</pre>    | Version of the Operator image                       | The latest version of the Operator image                                               |
| spec.operator.resources                   | Carbon Black Container Operator resources           | {requests: {memory: "64Mi", cpu:<br>"30m"}, limits: {memory: "256Mi", cpu:<br>"200m"}} |
| spec.rbacProxy.resources                  | Kube RBAC proxy resources                           | {requests: {memory: "64Mi", cpu:<br>"30m"}, limits: {memory: "256Mi", cpu:<br>"200m"}} |
| spec.operator.environment                 | Environment variables to be set to the Operator pod | []                                                                                     |

## Namespace

By default, the Carbon Black Container Operator is installed in the *cbcontainers-dataplane* namespace.

To change the namespace, set the <code>operatorNamespace</code> field in your <code>values.yaml</code> file.

The chart automatically creates the namespace. If you do not want to do that (because you have already created the namespace), set the createOperatorNamespace field in your values.yaml file to false.

If the namespace is pre-created, then it must also be labeled properly or the Operator and Agent might not reconcile successfully. The following commands show an example of creating a custom namespace and labeling and installing the operator inside.

```
NAMESPACE=<your_value>
kubectl create namespace $NAMESPACE
kubectl label namespace $NAMESPACE control-plane=operator octarine=ignore
helm install cbcontainers-operator ./cbcontainers-operator-chart --set
createOperatorNamespace=false,operatorNamespace=$NAMESPACE
```

# **CRD** Installation

By default, installing the chart will also create the CBContainersAgent CRD.

To manage the CRD in a different way and not install it together with the chart, set the installCRD field in your values.yamlfile to false.

# **HTTP Proxy**

To use an HTTP proxy for the communication with the Carbon Black Cloud backend, you must set 3 environment variables. These variables are exposed through the <code>Values.operator.proxy</code> parameters in the <code>values.yaml</code> file:

Values.operator.proxy.http

- Values.operator.proxy.https
- Values.operator.proxy.noProxy

See also Configuring Container Services to use HTTP Proxy .

## Templates

The cbcontainers-operator chart consists of four templates (external link).

The operator.yaml file (external link) contains all resources except for the Operator deployment. It is generated by kustomize. For more info see config/default\_chart (external link).

The deployment.yaml file contains the Operator Deployment resource. It is derived from this Kustomize configuration. Because it must be configurable through Helm, it is heavily templated. Therefore, it cannot be generated automatically, so it must be maintained by hand. If any changes are made to the Kustomize configuration, they must also be reflected in the deployment.yaml file.

The dataplane\_rbac.yaml and dataplane\_service\_accounts files contain necessary RBAC objects for the Agent to work as expected.

# cbcontainers-agent

The cbcontainer-agent chart (external link) is the official Helm chart for installing the Carbon Black Container Agent components. Helm 3 is supported.

**Note** Before installing the Agent components, you must install the Operator and the CRD.

## Installation

Before you can install the chart, you must configure it. You must provide the following eight required fields:

| Parameter                                           | Description                                                     |
|-----------------------------------------------------|-----------------------------------------------------------------|
| spec.orgKey                                         | Org key of the organization using Carbon Black Cloud            |
| spec.clusterName                                    | Name of the cluster that will be added to Carbon Black<br>Cloud |
| spec.clusterGroup                                   | The group that the cluster belongs to in Carbon Black Cloud     |
| spec.version                                        | Version of the Agent images                                     |
| spec.gateways.apiGatewayHost                        | URL of the Carbon Black Cloud API gateway                       |
| spec.gateways.coreEventsGatewayHost                 | URL of the Carbon Black Cloud core events gateway               |
| <pre>spec.gateways.hardeningEventsGatewayHost</pre> | URL of the Carbon Black Cloud hardening events gateway          |
| spec.gateways.runtimeEventsGatewayHost              | URL of the Carbon Black Cloud runtime events gateway            |

After setting these required fields in a values.yaml file, you can install the chart from source:

cd charts/cbcontainers-agent helm install cbcontainers-agent ./cbcontainers-agent-chart -n cbcontainers-dataplane

## Customization

The way in which the Carbon Black Container components are installed is highly customizable.

You can set different properties for the components or enable and disable components by using the *spec.components* section of your values.yaml file.

For a list of all possible values, see Custom Resources Definitions.

## Namespace

The Carbon Black Cloud Containers Agent will run in the same namespace as the deployed Operator. This is by design because only one running agent per cluster is supported. To customize that namespace, see operator-chart (external link).

The actual namespace where Helm tracks the release (see --namespace flag, external link) is not important to the Agent chart, but the recommended approach is to also use the same namespace as the Operator chart.

The agentNamespace value is only required if the Agent chart is responsible for deploying the Agent's secret as well. If the secret is pre-created before deploying the agent, then agentNamespace has no effect.

# Secret Creation

# Carbon Black API Key

For the Agent components to function correctly and communicate with the Carbon Black Cloud backend, an access token is required. This token is located in a *secret*. By default, the secret is named cbcontainers-access-token, but that name is configurable through the accessTokenSecretName property. If that secret does not exist, the Operator will not start any of the Agent components.

To create the secret as part of the chart installation, provide the accessToken value to the chart.

Inject this value as part of your pipeline in a secure way: store the secret as plain text in your values.yaml file.

To create the secret in an alternative and more secure way, do not set the accessToken value: the chart will not create the secret objects.

**Important** Do not store the token in your source code.

Carbon Black Company Codes

For the agent CNDR component to function correctly and communicate with the Carbon Black Cloud backend, a company code is required. This code is located in a secret. By default, the secret is named cbcontainers-company-code, but that name is configurable through the components.cndr.companyCodeSecretName property.

If that secret does not exist, the CNDR component will fail.

If you want to create the secret as part of the chart installation, provide the <code>companyCode</code> value to the chart.

Inject this value as part of your pipeline in a secure way: store the secret as plain text in your values.yaml file.

To create the secret in an alternative and more secure way, do not set the <code>companyCode</code> value: the chart will not create the secret objects.

**Important** Do not store the code in your source code.